# Manual de operação **FLOWSIC500**

Medidor de gás ultrassônico com conversão de volume opcional

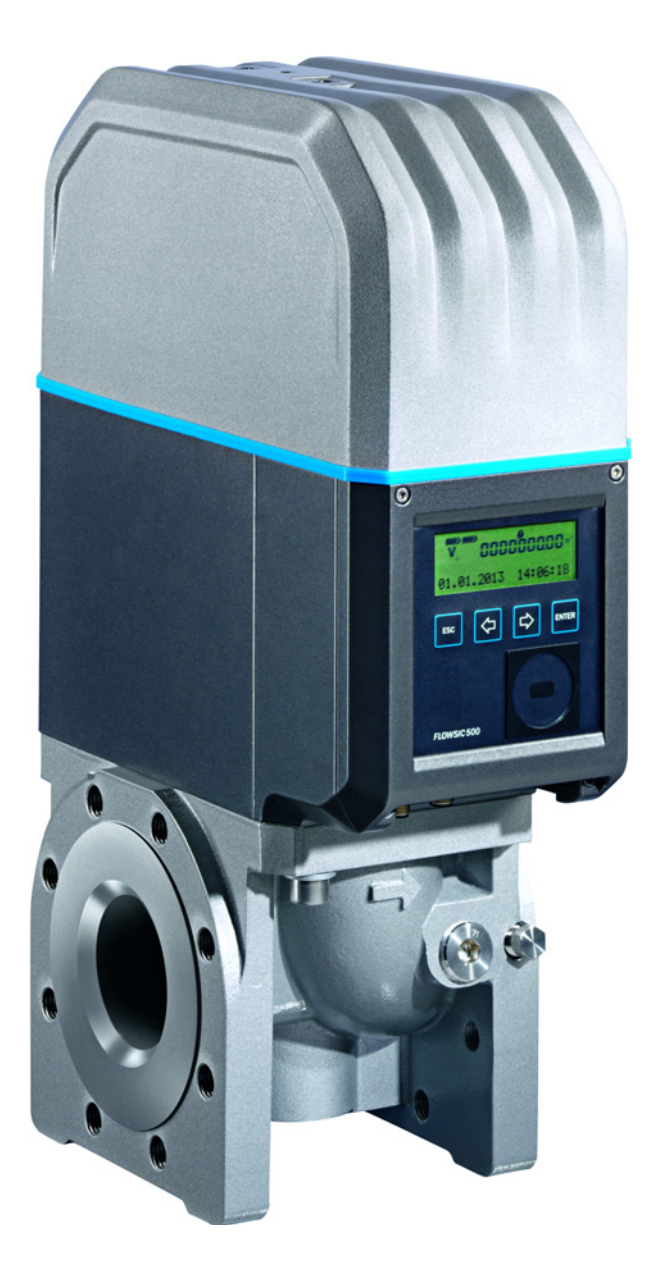

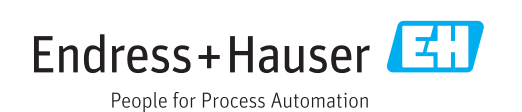

#### **Produto descrito**

Nome do produto: FLOWSIC500

#### Fabricante

Endress+Hauser SICK GmbH+Co. KG Bergener Ring 27 01458 Ottendorf-Okrilla Alemanha

#### Informações legais

Esta obra é protegida por direitos autorais. Todos os direitos permanecem com a empresa Endress+Hauser SICK GmbH+Co. KG. A reprodução total ou parcial desta obra só é permitida dentro dos limites regulamentados pela Lei de Direitos Autorais.

É proibido alterar, resumir ou traduzir esta obra sem autorização expressa e por escrito da empresa Endress+Hauser SICK GmbH+Co. KG.

As marcas citadas neste documento são de propriedade de seus respectivos proprietários.

© Endress+Hauser SICK GmbH+Co. KG. Reservados todos os direitos.

#### **Documento original**

Esta obra é um documento original da Endress+Hauser SICK GmbH+Co. KG.

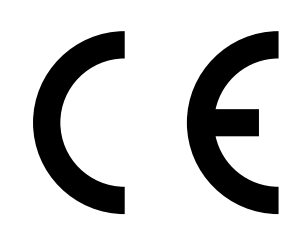

#### Glossário

| AC    | Alternating Current (corrente alternada)                                                                                                    |
|-------|----------------------------------------------------------------------------------------------------|
| AI    | Alumínio                                                                                                    |
| ΑΤΕΧ  | Atmosphères Explosifs: Sigla de normas europeias<br>relativas à segurança em atmosferas<br>potencialmente explosivas                                                                                                    |
| CSA   | Canadian Standards Association (Associação<br>Canadense de Normas - www.cas.ca)                                                                                                    |
| DC    | Direct Current (corrente contínua)                                                                                                    |
| HF    | High Frequency (alta frequência), p. ex. pulsos HF                                                                                                    |
| IEC   | International Electrotechnical Comission (Comissão<br>Eletrotécnica Internacional)                                                                                                    |
| IECEx | Sistema de certificação IEC segundo normas para<br>equipamentos usados em atmosferas<br>potencialmente explosivas                                                                                                    |
| IPxy  | Ingress Protection: Classe de proteção de um equipamento conforme IEC/DIN EN 60529; x especifica a proteção contra contato com corpos estranhos, e y a proteção contra umidade.                                                                                                    |
| LF    | Low Frequency (baixa frequência) p. ex., pulso LF                                                                                                    |
| NAMUR | Abreviação em alemão para "Normen-<br>Arbeitsgemeinschaft für Mess- und Regeltechnik in<br>der chemischen Industrie" agora<br>"Interessengemeinschaft Automatisierungstechnik<br>der Prozessindustrie" (Associação de usuários de<br>técnicas de controle de processo da indústria<br>química e farmacêutica - www.namur.de) |
| pTZ   | Conversão de volume como função da pressão, da temperatura e considerando o fator de compressão                                                                                                    |
| ΤZ    | Conversão de volume como função da temperatura<br>e de um valor fixo para pressão e considerando o<br>fator de compressão                                                                                                    |

#### Símbolos de advertência

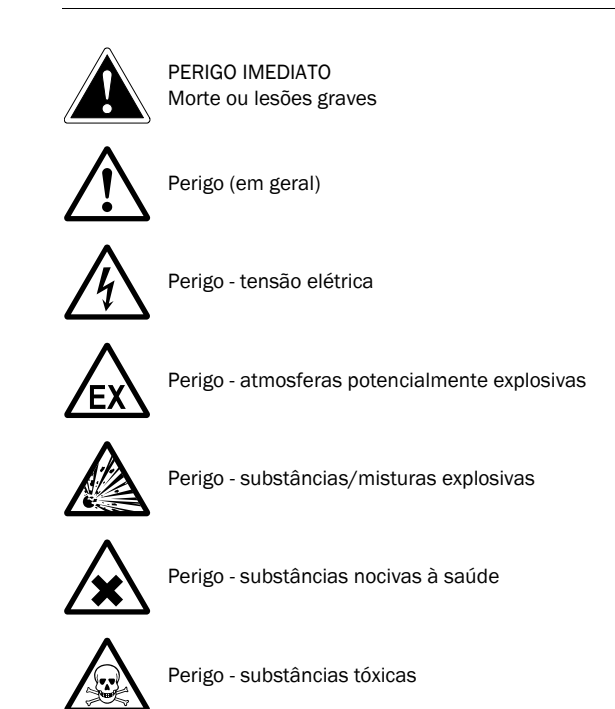

# Níveis de advertência / palavras de sinalização

#### PERIGO

Indica uma situação de risco iminente que resultará em morte ou lesões graves se não for evitada.

#### AVISO

Indica uma situação de risco potencial que poderá resultar em morte ou lesões graves se não for evitada.

#### CUIDADO

Indica uma situação de risco potencial que poderá resultar em lesões moderadas a leves se não for evitada.

#### IMPORTANTE

Indica uma situação de risco potencial que poderá resultar em danos materiais se não for evitada.

### Símbolos de informação

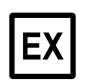

Informação sobre as características do produto no que diz respeito à proteção contra explosão (em geral)

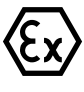

Informação sobre as características do produto no que diz respeito às normas de proteção contra explosão ATEX

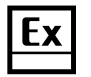

Informação sobre as características do produto no que diz respeito à proteção contra explosão segundo o esquema IECEx

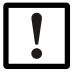

Informação técnica importante sobre este produto

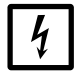

Informação importante sobre funções elétricas ou eletrônicas

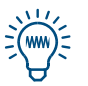

Dica

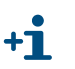

Informação adicional

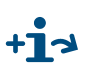

Remete para informação que se encontra em outro local

| 1            | Informações importantes                                        | . 9        |
|--------------|----------------------------------------------------------------|------------|
| 1.1          | Principais riscos                                              | . 10       |
| 1.2          | Informações sobre este documento                               | . 10       |
| 1.3          | Uso pretendido                                                 | . 11       |
| 1.3.1        | Finalidade do dispositivo                                      | . 11       |
| 1.3.2        | Identificação do produto                                       | . 11       |
| 1.3.3        | Operação em atmosferas potencialmente explosivas               | . 12       |
| 1.3.4        | Gás combustível                                                | . 12       |
| 1.3.5        | Restrições de uso                                              | . 13       |
| 1.3.6        |                                                                | 13         |
| 1.4          |                                                                | . 14       |
| 1.5          | Documentos / Informações adicionais                            | . 15       |
| 1.6          | Informações sobre ameaças cibernéticas                         | . 16       |
| 2            | Descrição do produto                                           | . 17       |
| 2.1          | Princípio de medição                                           | . 18       |
| 2.1.1        | Medidor de gás                                                 | . 18       |
| 2.1.2        | Conversão de volume (opcional)                                 | . 18       |
| 2.2          | Componentes do sistema                                         | . 19       |
| 2.2.1        | Adaptador                                                      | . 19       |
| 2.2.2        | Medidor de gás                                                 | . 20       |
| 2.2.3        | Tamanhos de medidores                                          | . 20       |
| 2.3          | Software de operação FLOWgate <sup>TM</sup>                    | . 21       |
| 2.3.1        | Visao geral                                                    | . 21       |
| 2.3.2        | Pre-requisitos do sistema                                      | . 22       |
| 2.3.3        |                                                                | · 22       |
| 2.4<br>2./ 1 | Saídas de pulso e de estado                                    | 23         |
| 2.4.2        | Totalizador encoder                                            | . 23       |
| 2.4.3        | Interface de dados serial                                      | . 24       |
| 2.4.4        | Interface de dados óptica                                      | . 24       |
| 2.5          | Totalizadores                                                  | . 24       |
| 2.5.1        | Estado do dispositivo e totalizadores usados                   | 24         |
| 2.5.2        | Fluxo reverso                                                  | . 24       |
| 2.6          | Processamento de dados                                         | . 26       |
| 2.6.1        | Logbooks                                                       | 26         |
| 2.6.2        | Arquivos                                                       | 27         |
| 2.7          | Opção de dispositivo                                           | . 27       |
| 2.7.1        | Conversão de volume                                            | . 27       |
| 2.7.2        | Dispositivo de gravação da carga com indicação da carga maxima | 30         |
| 2.1.3        | Extensão da capacidade de medição até 30% de hidrogenio        | 31<br>21   |
| 2.1.4        |                                                                | . JI<br>22 |
| ∠.0<br>2 8 1 | Chave de bloqueio de parâmetros                                | . ວ∠<br>ຊາ |
| 2.8.2        |                                                                | . 32       |
| 2.8.3        | Logbook de parâmetros do gás                                   | . 34       |
| 2.9          | Selos/lacres                                                   | 35         |
| 2 10         | Tecnologia PowerIn <sup>TM</sup>                               | 37         |
|              |                                                                |            |

| 3              | Instalação                                                      | . 39 |
|----------------|-----------------------------------------------------------------|------|
| 3.1            | Riscos na instalação                                            | . 40 |
| 3.2            | Informações gerais                                              | . 40 |
| 3.2.1          | Entrega                                                         | . 40 |
| 3.2.2          | Transporte                                                      | . 41 |
| 3.3            | Instalação mecânica                                             | .41  |
| 3.3.1          | Trabalhos preparatórios                                         | .41  |
| 3.3.2          | Seleção de flanges de fixação, vedações e demais componentes    | . 42 |
| 3.3.3          | Instalação na tubulação                                         | . 45 |
| 3.4            | Instalação elétrica                                             | . 48 |
| 3.4.1          | Requisitos para o uso em atmosferas potencialmente explosivas   | . 48 |
| 3.4.2          | Requisitos para a conexão elétrica                              | . 50 |
| 3.4.3          | Abrir e fechar a tampa da eletrônica                            | . 50 |
| 3.4.4          | Girar a unidade de operação                                     | . 51 |
| 3.4.5          | Conexões elétricas                                              | . 52 |
| 3.4.6          | Atribuição dos pinos dos conectores de encaixe                  | . 53 |
| 3.4.1          | Chave de configuração DO (Open Collector - Namur)               | . 50 |
| 3.4.0<br>2.1.0 |                                                                 | . 57 |
| 3.4.9          | Operação com baterias                                           | . 59 |
| 3.5            | Instalação de sensores de pressão e temperatura externos        | . 61 |
| 3.5.1          | Colocar a tampa dos conectores de encaixe                       | . 61 |
| 3.5.2          | Instalar o sensor de pressão                                    | . 63 |
| 3.5.3          | Instalar o sensor de temperatura                                | . 67 |
| 3.6            | Montar a proteção da tela (opção)                               | . 67 |
| 4              | Comissionamento                                                 | . 69 |
| 4.1            | Informações gerais                                              | . 70 |
| 4.2            | Comissionamento via tela                                        | . 70 |
| 4.2.1          | Sequencia no comissionamento                                    | . 70 |
| 4.2.2          | Ajustar a data e a hora                                         | .71  |
| 4.2.3          | Configurar a conversão de volume (opção de dispositivo)         | .71  |
| 4.2.4          | Controlar o estado do dispositivo                               | . 72 |
| 4.3            | Comissionamento com software de operação FLOWgate <sup>TM</sup> | . 73 |
| 4.3.1          | Conectar o dispositivo                                          | . 73 |
| 4.3.2          | Assistente de comissionamento em campo                          | . 74 |
| 4.3.3          | Ativar e configurar horário de verão / horário de inverno       | . 78 |
| 4.3.4          | Configurar a alimentação elétrica                               | . 79 |
| 4.3.5          | leste de funcionamento após o comissionamento                   | . 80 |

| 5                                                                                                    | Operação                                                                                                    | 81  |
|----------------------------------------------------------------------------------------------------|----------------------------------------------------------------------------------------------------|-----|
| 5.1                                                                                                    | Unidade de operação                                                                                                    | 82  |
| 5.2                                                                                                    | Operação via tela                                                                                                    | 82  |
| 5.2.1                                                                                                    | Indicação na barra de símbolos                                                                                                    | 83  |
| 5.2.2                                                                                                    | Indicação do nível da bateria                                                                                                    | 83  |
| 5.2.3                                                                                                    | Tela principal (sem opção de dispositivo com conversão de volume)                                                                                                    |     |
| 5.2.4                                                                                                    | Tela principal (com opção de dispositivo com conversão de volume)                                                                                                    | 86  |
| 5.2.5                                                                                                    | Configuração da tela principal                                                                                                    | 90  |
| 5.2.6                                                                                                    | Menu FLOWSIC500                                                                                                    | 90  |
| 5.2.7                                                                                                    | Trocar o nível de usuário                                                                                                    |     |
| 5.2.8                                                                                                    | Configurar o idioma                                                                                                    | 101 |
| 5.2.9                                                                                                    | Alterar o modo do dispositivo                                                                                                    |     |
| 5.2.10                                                                                                    | Alterar parâmetros                                                                                                    | 102 |
| 5.2.11                                                                                                    | Resetar o volume de erro                                                                                                    |     |
| 5.2.12                                                                                                    | Resetar a lista de eventos                                                                                                    |     |
| 5.2.13                                                                                                    | Confirmar a troca de bateria                                                                                                    |     |
| 5.2.14                                                                                                    | Controlar a alimentação eletrica externa                                                                                                    |     |
| 5.2.15                                                                                                    |                                                                                                    |     |
| 5.2.16                                                                                                    | Pesquisar entradas no arquivo                                                                                                    |     |
| 6                                                                                                    | Eliminar falhas                                                                                                    | 105 |
| 6.1                                                                                                    | Contatar o serviço de assistência ao cliente                                                                                                    | 106 |
| 6.2                                                                                                    | Mensagens de estado                                                                                                    | 106 |
| 6.3                                                                                                    | Outras mensagens no logbook de eventos                                                                                                    | 108 |
| 64                                                                                                    | Criar "diagnostic session" (sessão do diagnóstico)                                                                                                    | 100 |
| 0.4                                                                                                    | uiagilusuu sessiuli (sessau ue uiagilusuuu)                                                                                                    | 109 |
| 7                                                                                                    | Manutenção e troca de medidor                                                                                                    |     |
| 7.1                                                                                                    | Manutenção e troca de medidor         Informações sobre o manuseio de baterias de lítio                                                                                                    |     |
| 7.1<br>7.1.1                                                                                                    | Manutenção e troca de medidor         Informações sobre o manuseio de baterias de lítio         Informações sobre o armazenamento e o transporte                                                                                                    |     |
| <b>7</b><br>7.1<br>7.1.1<br>7.1.2                                                                                                    | Manutenção e troca de medidor         Informações sobre o manuseio de baterias de lítio         Informações sobre o armazenamento e o transporte         Informações sobre o descarte                                                                                                    |     |
| 7.1<br>7.1.1<br>7.1.2<br>7.2                                                                                                    | Manutenção e troca de medidor         Informações sobre o manuseio de baterias de lítio         Informações sobre o armazenamento e o transporte         Informações sobre o descarte         Manutenção com alimentação elétrica externa                                                                                                    |     |
| <b>7</b><br>7.1<br>7.1.1<br>7.1.2<br>7.2<br>7.2.1                                                                                                    | Manutenção e troca de medidor         Informações sobre o manuseio de baterias de lítio         Informações sobre o armazenamento e o transporte         Informações sobre o descarte         Manutenção com alimentação elétrica externa         Vida útil da bateria reserva                                                                                                    |     |
| <b>7</b><br>7.1<br>7.1.1<br>7.1.2<br>7.2<br>7.2.1<br>7.2.2                                                                                                    | Manutenção e troca de medidor         Informações sobre o manuseio de baterias de lítio         Informações sobre o armazenamento e o transporte         Informações sobre o descarte         Manutenção com alimentação elétrica externa         Vida útil da bateria reserva         Trocar a bateria reserva                                                                                                    |     |
| <b>7</b><br>7.1<br>7.1.1<br>7.1.2<br>7.2<br>7.2.1<br>7.2.2<br>7.3                                                                                                    | Manutenção e troca de medidor         Informações sobre o manuseio de baterias de lítio         Informações sobre o armazenamento e o transporte         Informações sobre o descarte         Manutenção com alimentação elétrica externa         Vida útil da bateria reserva         Trocar a bateria reserva         Manutenção durante operação por bateria                                                                                                    |     |
| <b>7</b><br>7.1<br>7.1.1<br>7.1.2<br>7.2<br>7.2.1<br>7.2.2<br>7.3<br>7.3 1                                                                                                    | Manutenção e troca de medidor         Informações sobre o manuseio de baterias de lítio         Informações sobre o armazenamento e o transporte         Informações sobre o descarte         Manutenção com alimentação elétrica externa         Vida útil da bateria reserva         Trocar a bateria reserva         Manutenção durante operação por bateria         Vida útil do conjunto de baterias                                                                                                    |     |
| <b>7</b><br>7.1<br>7.1.1<br>7.1.2<br>7.2<br>7.2.1<br>7.2.2<br>7.3<br>7.3.1<br>7.3.2                                                                                                    | Manutenção e troca de medidor         Informações sobre o manuseio de baterias de lítio         Informações sobre o armazenamento e o transporte         Informações sobre o descarte         Manutenção com alimentação elétrica externa         Vida útil da bateria reserva         Trocar a bateria reserva         Manutenção durante operação por bateria         Vida útil do conjunto de baterias         Trocar os conjuntos de baterias                                                                                                    |     |
| <b>7</b><br>7.1<br>7.1.1<br>7.1.2<br>7.2<br>7.2.1<br>7.2.2<br>7.3<br>7.3.1<br>7.3.2<br>7.4                                                                                                    | Manutenção e troca de medidor         Informações sobre o manuseio de baterias de lítio         Informações sobre o armazenamento e o transporte         Informações sobre o descarte         Manutenção com alimentação elétrica externa         Vida útil da bateria reserva         Trocar a bateria reserva         Manutenção durante operação por bateria         Vida útil do conjunto de baterias         Trocar os conjuntos de baterias                                                                                                    |     |
| <b>7</b> 7.1 7.1.1 7.1.2 7.2 7.2.1 7.2.2 7.3 7.3.1 7.3.2 7.4 7.4 1                                                                                                    | Manutenção e troca de medidor         Informações sobre o manuseio de baterias de lítio         Informações sobre o armazenamento e o transporte         Informações sobre o descarte         Manutenção com alimentação elétrica externa         Vida útil da bateria reserva         Trocar a bateria reserva         Manutenção durante operação por bateria         Vida útil do conjunto de baterias         Trocar os conjuntos de baterias         Troca de medidor         Pré-requisitos para a troca de medidor                                                                                                    |     |
| <b>7</b><br>7.1<br>7.1.1<br>7.1.2<br>7.2<br>7.2.1<br>7.2.2<br>7.3<br>7.3.1<br>7.3.2<br>7.4<br>7.4.1<br>7.4.1<br>7.4.2                                                                                              | Manutenção e troca de medidor         Informações sobre o manuseio de baterias de lítio         Informações sobre o armazenamento e o transporte         Informações sobre o descarte         Manutenção com alimentação elétrica externa         Vida útil da bateria reserva         Trocar a bateria reserva         Manutenção durante operação por bateria         Vida útil do conjunto de baterias         Trocar os conjuntos de baterias         Troca de medidor         Pré-requisitos para a troca de medidor         Perigos na troca de medidor                                                                                                    |     |
| <b>7</b><br>7.1<br>7.1.1<br>7.1.2<br>7.2<br>7.2.1<br>7.2.2<br>7.3<br>7.3.1<br>7.3.2<br>7.4<br>7.4.1<br>7.4.2<br>7.4 3                                                                                              | Manutenção e troca de medidor         Informações sobre o manuseio de baterias de lítio         Informações sobre o armazenamento e o transporte         Informações sobre o descarte         Manutenção com alimentação elétrica externa         Vida útil da bateria reserva         Trocar a bateria reserva         Manutenção durante operação por bateria         Vida útil do conjunto de baterias         Trocar os conjuntos de baterias         Troca de medidor         Pré-requisitos para a troca de medidor         Perigos na troca de medidor         Sequência de trabalhos na troca de medidor                                                                                                    |     |
| <b>7</b><br>7.1<br>7.1.1<br>7.1.2<br>7.2<br>7.2.1<br>7.2.2<br>7.3<br>7.3.1<br>7.3.2<br>7.4<br>7.4.1<br>7.4.2<br>7.4.3<br>7.4.4                                                                                     | Manutenção e troca de medidor         Informações sobre o manuseio de baterias de lítio         Informações sobre o armazenamento e o transporte         Informações sobre o descarte         Manutenção com alimentação elétrica externa         Vida útil da bateria reserva         Trocar a bateria reserva         Manutenção durante operação por bateria         Vida útil do conjunto de baterias         Trocar os conjuntos de baterias         Troca de medidor         Pré-requisitos para a troca de medidor         Perigos na troca de medidor         Sequência de trabalhos na troca de medidor         Ferramentas e meios auxiliares necessários                                                                                                    |     |
| <b>7</b><br>7.1<br>7.1.1<br>7.1.2<br>7.2<br>7.2.1<br>7.2.2<br>7.3<br>7.3.1<br>7.3.2<br>7.4<br>7.4.1<br>7.4.2<br>7.4.3<br>7.4.4<br>7.4.5                                                                            | Manutenção e troca de medidor         Informações sobre o manuseio de baterias de lítio         Informações sobre o armazenamento e o transporte         Informações sobre o descarte         Manutenção com alimentação elétrica externa         Vida útil da bateria reserva         Trocar a bateria reserva         Manutenção durante operação por bateria         Vida útil do conjunto de baterias         Trocar os conjuntos de baterias         Troca de medidor         Pré-requisitos para a troca de medidor         Perigos na troca de medidor         Sequência de trabalhos na troca de medidor         Ferramentas e meios auxiliares necessários                                                                                                    |     |
| <b>7</b><br>7.1<br>7.1.1<br>7.1.2<br>7.2<br>7.2.1<br>7.2.2<br>7.3<br>7.3.1<br>7.3.2<br>7.4<br>7.4.1<br>7.4.2<br>7.4.3<br>7.4.4<br>7.4.5<br>7.4.6                                                                   | Manutenção e troca de medidor         Informações sobre o manuseio de baterias de lítio         Informações sobre o armazenamento e o transporte         Informações sobre o descarte         Manutenção com alimentação elétrica externa         Vida útil da bateria reserva         Trocar a bateria reserva         Manutenção durante operação por bateria         Vida útil do conjunto de baterias         Trocar os conjuntos de baterias         Troca de medidor         Pré-requisitos para a troca de medidor         Perigos na troca de medidor         Sequência de trabalhos na troca de medidor         Ferramentas e meios auxiliares necessários         Visão geral         Backup da configuração específica do usuário do medidor de gás ins                                                                                                    |     |
| <b>7</b><br>7.1<br>7.1.1<br>7.1.2<br>7.2<br>7.2.1<br>7.2.2<br>7.3<br>7.3.1<br>7.3.2<br>7.4<br>7.4.1<br>7.4.2<br>7.4.3<br>7.4.4<br>7.4.5<br>7.4.6<br>7.4.6<br>7.4.7                                                 | Manutenção e troca de medidor         Informações sobre o manuseio de baterias de lítio         Informações sobre o armazenamento e o transporte         Informações sobre o descarte         Manutenção com alimentação elétrica externa         Vida útil da bateria reserva         Trocar a bateria reserva         Manutenção durante operação por bateria         Vida útil do conjunto de baterias         Trocar os conjuntos de baterias         Troca de medidor         Pré-requisitos para a troca de medidor         Perigos na troca de medidor         Sequência de trabalhos na troca de medidor         Ferramentas e meios auxiliares necessários         Visão geral         Backup da configuração específica do usuário do medidor de gás ins                                                                                                    |     |
| <b>7</b><br>7.1<br>7.1.1<br>7.1.2<br>7.2<br>7.2.1<br>7.2.2<br>7.3<br>7.3.1<br>7.3.2<br>7.4<br>7.4.1<br>7.4.2<br>7.4.3<br>7.4.4<br>7.4.5<br>7.4.6<br>7.4.7<br>7.4.8                                                 | Manutenção e troca de medidor         Informações sobre o manuseio de baterias de lítio         Informações sobre o armazenamento e o transporte         Informações sobre o descarte         Manutenção com alimentação elétrica externa         Vida útil da bateria reserva         Trocar a bateria reserva         Manutenção durante operação por bateria         Vida útil do conjunto de baterias         Trocar os conjuntos de baterias         Troca de medidor         Pré-requisitos para a troca de medidor         Perigos na troca de medidor         Sequência de trabalhos na troca de medidor         Ferramentas e meios auxiliares necessários         Visão geral         Backup da configuração específica do usuário do medidor de gás instalado                                                                                                    |     |
| <b>7</b><br>7.1<br>7.1.1<br>7.1.2<br>7.2<br>7.2.1<br>7.2.2<br>7.3<br>7.3.1<br>7.3.2<br>7.4<br>7.4.1<br>7.4.2<br>7.4.3<br>7.4.4<br>7.4.5<br>7.4.6<br>7.4.7<br>7.4.8<br>7.4.9                                        | Manutenção e troca de medidor         Informações sobre o manuseio de baterias de lítio         Informações sobre o armazenamento e o transporte         Informações sobre o descarte         Manutenção com alimentação elétrica externa         Vida útil da bateria reserva         Trocar a bateria reserva         Manutenção durante operação por bateria         Vida útil do conjunto de baterias         Trocar os conjuntos de baterias         Troca de medidor         Pré-requisitos para a troca de medidor         Perigos na troca de medidor         Ferramentas e meios auxiliares necessários         Visão geral         Backup da configuração específica do usuário do medidor de gás instalado         Instalar o medidor de gás de reposição                                                                                                    |     |
| <b>7</b><br>7.1<br>7.1.1<br>7.2.2<br>7.2.1<br>7.2.2<br>7.3<br>7.3.1<br>7.3.2<br>7.4<br>7.4.1<br>7.4.2<br>7.4.3<br>7.4.4<br>7.4.5<br>7.4.6<br>7.4.7<br>7.4.8<br>7.4.9<br>7.4.10                                     | Manutenção e troca de medidor         Informações sobre o manuseio de baterias de lítio         Informações sobre o armazenamento e o transporte         Informações sobre o descarte         Manutenção com alimentação elétrica externa         Vida útil da bateria reserva         Trocar a bateria reserva         Manutenção durante operação por bateria         Vida útil do conjunto de baterias         Trocar os conjuntos de baterias         Troca de medidor         Pré-requisitos para a troca de medidor         Perigos na troca de medidor         Sequência de trabalhos na troca de medidor         Ferramentas e meios auxiliares necessários         Visão geral         Backup da configuração específica do usuário do medidor de gás instalado         Instalar o medidor de gás de reposição         Realizar teste de estanqueidade                                                                                                    |     |
| <b>7</b><br>7.1<br>7.1.1<br>7.1.2<br>7.2<br>7.2.1<br>7.2.2<br>7.3<br>7.3.1<br>7.3.2<br>7.4<br>7.4.1<br>7.4.2<br>7.4.3<br>7.4.4<br>7.4.5<br>7.4.6<br>7.4.6<br>7.4.7<br>7.4.8<br>7.4.9<br>7.4.10<br>7.4.11           | Manutenção e troca de medidor         Informações sobre o manuseio de baterias de lítio         Informações sobre o armazenamento e o transporte         Informações sobre o descarte         Manutenção com alimentação elétrica externa         Vida útil da bateria reserva         Trocar a bateria reserva         Manutenção durante operação por bateria         Vida útil do conjunto de baterias         Trocar os conjuntos de baterias         Troca de medidor         Pré-requisitos para a troca de medidor         Sequência de trabalhos na troca de medidor         Ferramentas e meios auxiliares necessários         Visão geral         Backup da configuração específica do usuário do medidor de gás instalado         Instalar o medidor de gás instalado         Instalar o medidor de gás de reposição         Realizar teste de estanqueidade         Carregar backup parâmetros                                                                                     |     |
| <b>7</b><br>7.1<br>7.1.1<br>7.1.2<br>7.2<br>7.2.1<br>7.2.2<br>7.3<br>7.3.1<br>7.3.2<br>7.4<br>7.4.1<br>7.4.2<br>7.4.3<br>7.4.4<br>7.4.5<br>7.4.6<br>7.4.6<br>7.4.7<br>7.4.8<br>7.4.9<br>7.4.10<br>7.4.11<br>7.4.12 | Manutenção e troca de medidor         Informações sobre o manuseio de baterias de lítio         Informações sobre o armazenamento e o transporte         Informações sobre o descarte         Manutenção com alimentação elétrica externa         Vida útil da bateria reserva         Trocar a bateria reserva         Manutenção durante operação por bateria         Vida útil do conjunto de baterias         Trocar os conjuntos de baterias         Troca de medidor         Pré-requisitos para a troca de medidor         Perigos na troca de medidor         Sequência de trabalhos na troca de medidor         Ferramentas e meios auxiliares necessários         Visão geral         Backup da configuração específica do usuário do medidor de gás ins         Desconectar as conexões elétricas         Retirar o medidor de gás de reposição         Realizar teste de estanqueidade         Carregar backup parâmetros         Controlar o funcionamento do novo medidor de gás |     |

| 7.5   | Teste de funcionamento de um sensor de pressão ou temperatura 13             | 6        |
|-------|------------------------------------------------------------------------------|----------|
| 7.6   | Substituição de um sensor de pressão ou temperatura externo                  | 6        |
| 7.6.1 | Trocar o sensor de pressão13                                                 | 36       |
| 7.6.2 | Trocar o sensor de temperatura13                                             | \$7      |
| 8     | Acessórios e peças de reposição                                              | 39       |
| 8.1   | Acessórios                                                                   | 0        |
| 8.1.1 | Acessórios do medidor de gás14                                               | 0        |
| 8.1.2 | Acessórios da conversão de volume (opção de dispositivo)                     | 1        |
| 8.1.3 | Acessórios de transporte14                                                   | 1        |
| 8.2   | Peças de reposição14                                                         | 12       |
| 8.2.1 | Peças de reposição do medidor de gás14                                       | 2        |
| 8.2.2 | Peças de reposição da conversão de volume (opção de dispositivo) 14          | 2        |
| 9     | <b>Anexo</b>                                                                 | 3        |
| 9.1   | Conformidades e dados técnicos14                                             | 4        |
| 9.1.1 | Certificado CE                                                               | 4        |
| 9.1.2 | Normas compatíveis                                                           | 4        |
| 9.1.3 | Dados técnicos                                                               | 15       |
| 9.1.4 | Pressão de projeto e temperatura de projeto14                                | 7        |
| 9.1.5 | Vazões                                                                       | -8       |
| 9.1.6 | Proteção de sobrecarga 14                                                    | -8       |
| 9.2   | Faixas de aplicação14                                                        | 9        |
| 9.2.1 | Perda de pressão14                                                           | -9       |
| 9.2.2 | Concentração de mentano (CH <sub>4</sub> ) no gás natural                    | 0        |
| 9.2.3 | Concentração de dioxido de carbono (CO <sub>2</sub> ) no gas natural         | 1        |
| 9.2.4 |                                                                              | )2       |
| 9.3   | Conversão de volume: variáveis de entrada e valores-limite dos algoritmos 15 | 3        |
| 9.3.1 | SGERG88                                                                      | 13       |
| 9.3.2 | AGA 8 Gross method 1 e 2                                                     | 13       |
| 9.3.3 | AGA NX-19 E NA-19 MOU                                                        | )3<br>;/ |
| 9.3.4 | GERG91 mod 15                                                                | 54<br>54 |
| 9.3.6 | AGA8-92DC (AGA-8 Detail)                                                     | 55       |
| 9.4   | Chave de codificação                                                         | 6        |
| 9.5   | Placas de identificação                                                      | 58       |
| 9.5.1 | Placas de identificação metrológicas e eletrônicas                           | 58       |
| 9.5.2 | Placa de identificação - diretiva Equipamentos sob pressão                   | 60       |
| 9.6   | Desenhos dimensionais                                                        | 51       |
| 9.7   | Atribuição interna das conexões16                                            | 52       |
| 9.8   | Exemplos de instalações16                                                    | 53       |
| 9.9   | Diagramas de conexão para operação do FLOWSIC500 conforme CSA16              | 6        |
| 9.10  | Diagramas de conexão para operação do FLOWSIC500 conforme ATEX/IECEx 17      | ΄3       |

### **FLOWSIC500**

# **1** Informações importantes

Principais riscos Informações sobre este documento Uso pretendido Responsabilidade do usuário Documentos / informações adicionais Informações sobre ameaças cibernéticas

### 1.1 **Principais riscos**

**PERIGO:** Risco de explosão em caso de danificação do medidor de gás Gás natural com a pressão planejada (pressão da linha) passa pelo medidor de gás. Se o medidor de gás estiver danificado, o gás natural pode escapar e existe risco de explosão.

- Evitar uma possível danificação do medidor de gás. Eventualmente instalar mecanismos de segurança.
- Em caso de danificação do medidor de gás: desligar imediatamente a alimentação de gás natural e purgar o FLOWSIC500 com gás inerte.

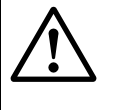

#### AVISO: Risco em caso de vazamentos

A operação não é permitida em caso de vazamento e ela pode eventualmente ser perigosa.

Verificar a estanqueidade do equipamento regularmente.

#### 1.2 Informações sobre este documento

Este manual descreve:

- os componentes do dispositivo,
- a instalação,
- e a operação do FLOWSIC500.

Além disso, contém as principais informações sobre a segurança para uma operação segura do FLOWSIC500.

Área de aplicação do documento

Este documento vale para o FLOWSIC500 com firmware versão 2.15.00 ou superior.

### 1.3 Uso pretendido

#### 1.3.1 Finalidade do dispositivo

O FLOWSIC500 serve para medir o volume de gás, a vazão volumétrica e a velocidade de gás natural em tubulações.

O FLOWSIC500 com conversão de volume opcional serve para medir o volume de gás e fazer a conversão do volume de gás medido para as condições de base bem como registro de dados: contadores, máximos e outros dados.

#### 1.3.2 Identificação do produto

| Nome do produto: | FLOWSIC500                      |
|------------------|---------------------------------|
|                  | Endress+Hauser SICK GmbH+Co. KG |
| Eabricanto:      | Bergener Ring 27                |
| rauncante.       | 01458 Ottendorf-Okrilla         |
|                  | Alemanha                        |

As placas de identificação para os parâmetros metrológicos e elétricos encontram-se no medidor de gás. A placa de identificação da diretiva "Equipamentos sob pressão" encontrase no adaptador.

Exemplos de placas de identificação, favor ver  $\rightarrow$  p. 158, 9.5.

#### Figura 1 Posição das placas de identificação

#### Identificação segundo ATEX/IECEx

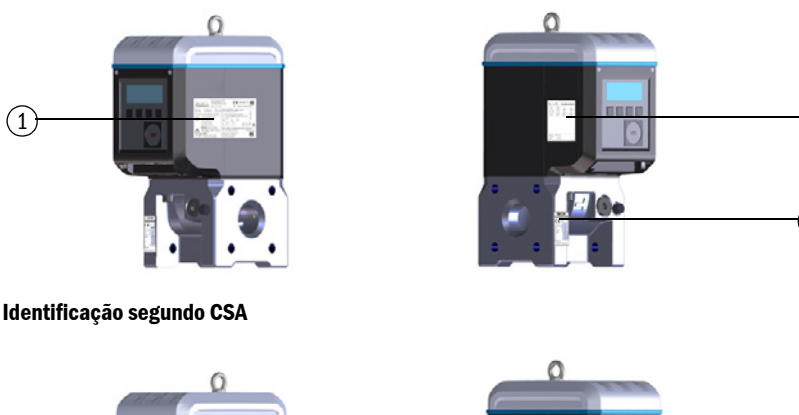

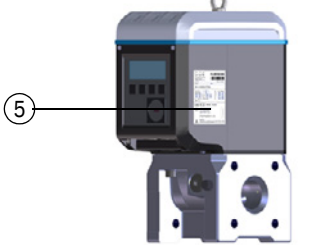

- 1 Placa de identificação dos parâmetros metrológicos e elétricos (metrologia e eletrônica)
- 2 Atribuição dos pinos dos conectores de encaixe
- 3 Placa de identificação diretiva Equipamentos sob pressão

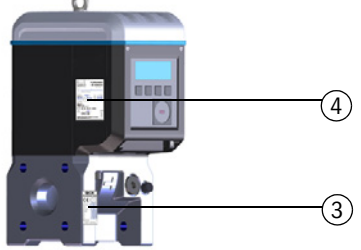

- 4 Placa de identificação dos parâmetros elétricos (eletrônica)
- 5 Placa de identificação dos parâmetros metrológicos (metrologia)

(2)

#### 1.3.3 Operação em atmosferas potencialmente explosivas

**EX** O FLOWSIC500 é indicado para uso em atmosferas potencialmente explosivas: ATEX: II 2G Ex ia [ia] IIB T4 Gb, II 2G Ex ia [ia] IIC T4 Gb, II 2G Ex op is IIC T4 Gb IECEx: Ex ia [ia] IIB T4 Gb, Ex ia [ia] IIC T4 Gb, Ex op is IIC T4 Gb US/C: Class I Division 1, Groups C, D T4, Ex/AEx ia IIB T4 Ga

Para mais informações sobre atmosferas potencialmente explosivas  $\rightarrow$  p. 48, 3.4.1.

Condições de uso especiais (identificado pela letra X após o número do certificado)

- Peças de plástico do invólucro da eletrônica: sob certas circunstâncias extremas no grupo de gás IIC, as peças plásticas não protegidas e peças metálicas não aterradas do invólucro podem atingir um nível inflamável de eletricidade eletrostática.
   Por isso, o usuário/instalador deve tomar medidas para prevenir a formação de eletricidade eletrostática, p. ex., localizando os componentes nos quais poderia ocorrer um mecanismo gerador de carga (p. ex., depósitos de pó causados por vento) e limpálos com um pano úmido.
- 2 Conjuntos de baterias portáteis de plástico: em equipamentos portáteis com caixa de plástico, metal ou uma combinação de ambos não são necessárias medidas contra descarga eletrostática, a não ser que seja detectado um mecanismo significante de geração de eletricidade estática.

Porém, sendo identificado um mecanismo gerador de carga, p. ex., fricção na roupa, devem ser tomadas as precauções pertinentes, p. ex., uso de calçado anti-estático.

- 3 Os transdutores ultrassônicos são feitos de titânio. O adaptador do tubo e partes da caixa eletrônica podem ser de alumínio. Em alguns casos raros, podem surgir fontes de ignição devido a impactos ou faíscas geradas por atrito. Isso precisa ser levado em consideração na instalação.
- 4 A energia piezoelétrica máxima, que pode ser liberada pelo impacto nos transdutores ultrassônicos, excede o limite do grupo de gás IIC especificado no parágrafo 10.7 da EN 60079-11:2012. Isso precisa ser levado em consideração na instalação.
- 5 O dispositivo não é capaz de suportar o teste de isolamento de 500 V exigido na seção 6.3.13 da EN 60079-11:2012 (exceto nas entradas/saídas opticamente isoladas). Isso precisa ser levado em consideração na instalação do dispositivo.

#### 1.3.4 Gás combustível

FLOWSIC500 é indicado para a medição de gases combustíveis e ocasionalmente inflamáveis que correspondem às zonas 1 e 2.

| 1.3.5 | <ul> <li>Restrições de uso</li> <li>Favor verificar qual é a configuração do seu FLOWSIC500 na placa de identificação.</li> <li>Certificar-se de que o FLOWSIC500 está equipado adequadamente para a sua aplicação (p. ex., condições do gás).</li> </ul>                                                                                                    |
|-------|----------------------------------------------------------------------------------------------------|
|       | <ul> <li>AVISO: Risco por fadiga de material</li> <li>O FLOWSIC500 foi projetado principalmente para uso em condições de carga estática.</li> <li>O gradiente máximo admissível da pressão estática perfaz 3 bar/s (45 psi/seg)</li> <li>O número de processos completos de aplicação e liberação de pressão deve ser mantido baixo durante a operação.</li> <li>Trocar o dispositivo ao atingir 500 ciclos.</li> </ul>                    |
|       | <ul> <li>IMPORTANTE:</li> <li>O FLOWSIC500 foi projetado para a medição de gás natural limpo e seco.</li> <li>► Se o gás estiver contaminado, é responsabilidade da empresa operadora instalar um filtro adequado ou uma peneira cônica antes do medidor de gás.</li> </ul>                                                                                                    |
|       | <ul> <li>IMPORTANTE:</li> <li>O FLOWSIC500 é indicado para o uso em tubulações pressurizadas de acordo com os parâmetros especificados no dispositivo. O dispositivo está em conformidade com a diretiva "Equipamentos sob pressão 2014/68/UE".</li> <li>É da responsabilidade do usuário assegurar que os valores máximos de pressão e temperatura indicados na placa de identificação não sejam excedidos durante a operação.</li> </ul> |
| 1.3.6 | Limpeza                                                                                                    |
|       | <ul> <li>IMPORTANTE: Informações sobre a limpeza</li> <li>Limpar o FLOWSIC500 apenas com um pano úmido.</li> <li>Não usar solventes na limpeza.</li> <li>Usar somente materiais que não danifiquem a superfície do FLOWSIC500 na limpeza.</li> </ul>                                                                                                    |

EX

#### IMPORTANTE:

Favor observar as condições especiais para uso em atmosferas potencialmente explosivas,  $\rightarrow$  p. 12, 1.3.3.

#### 1.4 **Responsabilidade do usuário**

- O FLOWSIC500 só deve ser colocado em operação após a leitura do manual de operação.
- Observar todas as informações sobre a segurança.
- Caso algo não fique bem claro: favor contatar o SAC da Endress+Hauser.

Usuários designados

O FLOWSIC500 só deve ser operado por pessoal técnico qualificado capaz de avaliar os trabalhos que lhes foram atribuídos e detectar eventuais riscos com base na sua formação profissional e seu conhecimento das regras e normas aplicáveis.

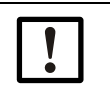

#### IMPORTANTE:

Pessoal técnico qualificado são pessoas que atendem às disposições da norma DIN VDE 0105 ou IEC 364 ou outras normas diretamente comparáveis. O pessoal técnico citado deve possuir conhecimento exato dos perigos operacionais resultantes, p. ex., de gases, misturas de gás e líquido ou outros meios quentes, tóxicos, explosivos ou sob pressão bem como ter adquerido conhecimento suficiente do sistema de medição em treinamentos.

Uso correto

- O FLOWSIC500 apenas deve ser usado conforme descrito no presente manual de operação (→ p. 11, 1.3.1). O fabricante não se responsabiliza por outras formas de utilização.
- Não devem ser executados quaisquer trabalhos ou reparos no FLOWSIC500, salvo os descritos neste manual.
- Não devem ser retirados, adicionados ou modificados quaisquer componentes no FLOWSIC500, a não ser que tais modificações estejam descritas e especificadas nas informações oficiais do fabricante.

Caso contrário

- perde-se toda e qualquer garantia do fabricante,
- o FLOWSIC500 pode gerar situações de risco,
- perde-se a aprovação para uso em atmosferas potencialmente explosivas,
- perde-se a aprovação para uso em tubulações com sobrepressão interna superior a 0,5 bar (7,25 psi).

Identificação de perigos no dispositivo

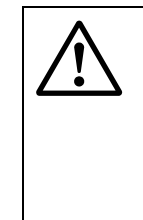

#### AVISO: Identificação de perigos no dispositivo

O símbolo a seguir aponta para riscos importantes no dispositivo:

 Consultar o manual de operação sempre que houver este símbolo no dispositivo ou ele for mostrado no display.

Condições locais especiais

Seguir as leis e regulamentações locais vigentes e as instruções de operação internas da planta no local de instalação.

Conservação de documentos

O presente manual de operação deve

- ficar disponível para consulta,
- acompanhar o dispositivo e ser entregue a novos proprietários.

#### **Documentos / informações adicionais**

Algumas configurações de parâmetros, componentes e propriedades do dispositivo dependem da configuração individual do dispositivo. Esta configuração individual do dispositivo é descrita na documentação entregue junto com o dispositivo:

- Declaração de conformidade
- Certificação de materiais
- Certificado de inspeção
  - Ficha com configuração do dispositivo
  - Protocolo de testes do encoder (opcional)
  - Protocolo de testes da calibração de baixa pressão (opcional)
  - Rotulagem: labels segundo diretiva para equipamentos sob pressão 2014/68/UE, anexo 1 parte 3.3
- Relatório de parâmetros impresso
- Disponível para download:
  - Manual de operação
  - Software de operação FLOWgate<sup>TM</sup>
  - Manual do software FLOWgate<sup>TM</sup>
  - Certificados
  - Instruções/informações sobre peças e acessórios
  - Instruções de calibração
  - Especificação Modbus

#### 1.6 Informações sobre ameaças cibernéticas

Uma proteção conta ameaças cibernéticas exige um conceito abrangente de segurança cibernética que precisa ser mantido e atualizado continuamente.

Um conceito adequado consiste de níveis organizacionais, técnicos, processuais, eletrônicos e físicos de defesa e considera medidas apropriadas para diferentes tipos de risco. As medidas implementadas neste produto só podem apoiar a proteção contra ameaças cibernéticas se o produto for usado como parte de um tal conceito.

Na página do fabricante há mais informações, como p. ex.:

- Informações gerais sobre segurança cibernética
- Opções de contato para relatar vulnerabilidades
- Informações sobre vulnerabilidades conhecidas (Security Advisories)

### **FLOWSIC500**

## 2 Descrição do produto

Princípio de medição Componentes do sistema Software de operação FLOWgate<sup>TM</sup> Interfaces Totalizadores Processamento de dados Opção de dispositivo Proteção de parâmetros Selos/lacres Tecnologia PowerIn<sup>TM</sup>

#### 2.1 **Princípio de medição**

#### 2.1.1 Medidor de gás

O FLOWSIC500 opera segundo o princípio da medição de vazão ultrassônica por diferença de tempo de trânsito.

Figura 2 Princípio de funcionamento

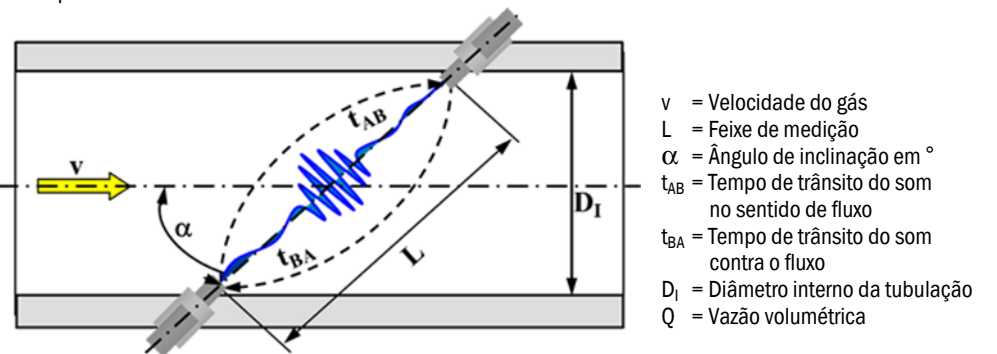

Os tempos de trânsito dos sinais medidos  $t_{AB}$  e  $t_{BA}$  são definidos pela velocidade do som e pela velocidade de fluxo atuais dos gases.

A velocidade do gás v é determinada a partir da diferença entre os tempos de trânsito de sinal. Alterações na velocidade do som (SOS) devido a variações de pressão ou temperatura não afetam a velocidade do gás determinada neste método de medição.

O FLOWSIC500 calcula a vazão volumétrica internamente a partir da velocidade do gás e do diâmetro da seção de medição do medidor de gás:

$$Q = \frac{\pi}{4}D_I^2 \cdot \frac{L}{2\cos\alpha} \cdot \frac{t_{BA} - t_{AB}}{t_{AB} \cdot t_{BA}}$$

#### 2.1.2 Conversão de volume (opcional)

A conversão de volume integrada converte o volume de gás medido a partir das condições de medição para as condições de base.

Cálculo conforme EN 12405:

 $C = \frac{p}{p_h} \cdot \frac{T_b}{T} \cdot \frac{Z_b}{Z}$ 

$$V_b = C \cdot V_m$$
  
 $V_b = Volume a condições de baseC = Fator de conversão $V_m = Volume a condições de medição$$ 

- p = Pressão do gás a condições de medição
- p<sub>b</sub> = Pressão a condições de base
- T = Temperatura do gás a condições de medição
- T<sub>b</sub> = Temperatura a condições de base
- Z<sub>b</sub> = Fator de compressão a condições de base
- Z = Fator de compressão a condições de medição

As condições de medição são determinadas com sensores de pressão ou temperatura ou entradas como valor default (valor fixo).

As seguintes abreviaturas são usadas no documento para facilitar a leitura:

- Volume a condições de base = volume de base
- Volume a condições de medição (volume a condições de fluxo) = volume de medição

+1

\_\_\_\_

#### 2.2 **Componentes do sistema**

O sistema de medição FLOWSIC500 é composto por:

- medidor de gás FLOWSIC500,
- adaptador para instalação na tubulação e
- sensores p&T opcionais para a opção de dispositivo com conversão de volume.

Figura 3 Componentes do FLOWSIC500

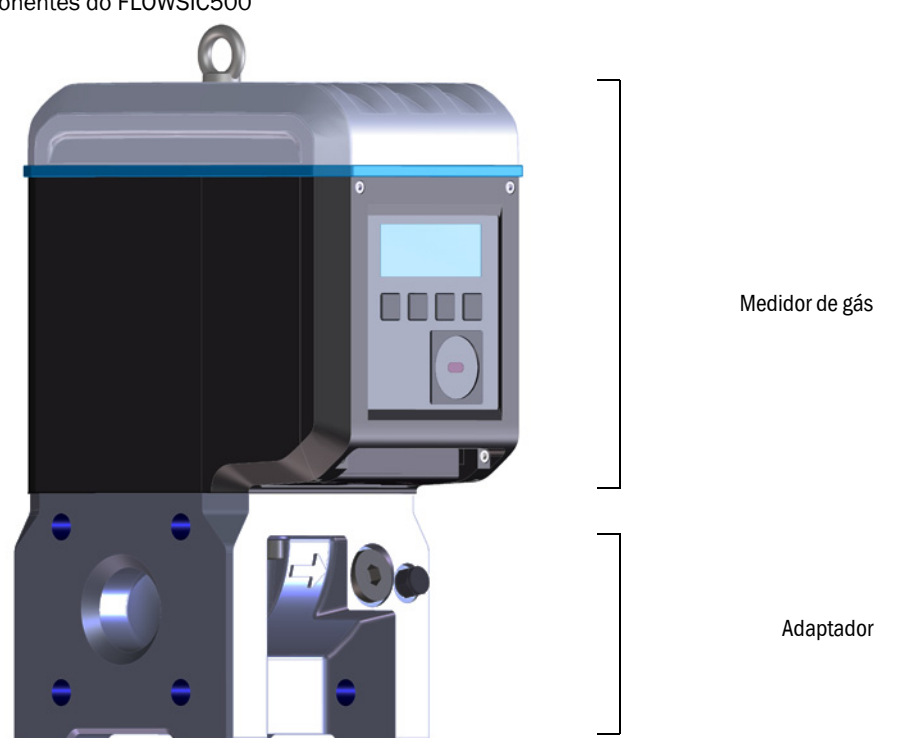

#### 2.2.1 Adaptador

O adaptador está disponível em diversos padrões de flanges e comprimentos de instalação para conectar o medidor de gás à tubulação do sistema.

Dependendo da versão, o adaptador foi projetado para montagem em flanges de tubulação PN16 de acordo com DIN EN1092-1, CL150 de acordo com ASME B16.5 ou 1,6MPa de acordo com GOST 12815-80.

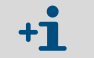

Comprimentos de instalação disponíveis:  $\rightarrow$  p. 161, 9.6.

#### 2.2.2 Medidor de gás

O retificador de fluxo interno condiciona o fluxo de gás no medidor de gás de tal maneira que distúrbios no perfil de fluxo causados por curvas na tubulação nas seções de entrada ou saída ou componentes que entram na tubulação (p. ex., cápsula termométrica) não exercem influência sobre os resultados de medição.

Não é necessário retirar o adaptador da tubulação para trocar o medidor de gás.

O medidor de gás vem equipado com:

- Unidade de operação,
- Interfaces ópticas e elétricas,
- Célula de medição com transdutores ultrassônicos,
- Eletrônica.

Na variante medidor de gás com conversão de volume e sensores de pressão e temperatura integrados, há adicionalmente sensores de pressão calibrados e sensores de temperatura calibrados no medidor de gás.

#### 2.2.3 Tamanhos de medidores

Tamanhos de medidores disponíveis  $\rightarrow$  p. 161, 9.6.

#### 2.3 Software de operação FLOWgate<sup>TM</sup>

O software de operação FLOWgate<sup>TM</sup> permite um acesso fácil a todos os valores de medição do dispositivo.

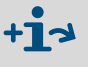

Para informações sobre o software de operação FLOWgate<sup>TM</sup> - favor ver
 "Software Manual FLOWgate<sup>TM</sup>".
 O manual de software está disponível para download.
 Além disso, o manual de software também pode ser consultado através da

função de ajuda do software de operação FLOWgate<sup>TM</sup> .

#### 2.3.1 Visão geral

Funções do software

- Visão geral dos valores de medição
- Assistente de comissionamento em campo
- Alteração de parâmetros
- Gestão de logbooks e arquivos
- Calibração
- Dados de diagnóstico
- Ações de serviço
- Navegador de sessão

#### Figura 4 Plataforma de software FLOWgate<sup>TM</sup> – FLOWSIC500 "Visão geral"

| SICK FLOWgate 1.6.0                                                                                                    |                                                                                                    | - 0 X                                                                                                    |
|----------------------------------------------------------------------------------------------------|----------------------------------------------------------------------------------------------------|----------------------------------------------------------------------------------------------------|
| DeviceManager Dresden, Germany x                                                                                                    |                                                                                                    | * 0                                                                                                    |
| Author. User 1 7/3/2017 10:42:50 AM                                                                                                    | Q(acm/h) Q <sub>In</sub> (acm/h) p(bar) T(*C) VOG(m/s) SOS(m/s)<br>0 0 1 21.747 0.001 344.909                                                                                                | V OVERVIEW                                                                                                    |
| COUNTERS           Flowing conditions           m³         0200.10           Volume VB           m³         0000.10           Error volume VB, error           m³         0000.00           Volume Reverse | Base conditions           m³         0000.00           Volume Vn           m³         0000.09           Error volume Vn, error           m³         0000.09           Total volume Vn, total | EVENT SUMMARY Date/time invalid Firmware changed Device restarted Configuration mode Construction Tr57:49 AM 2/25/2000 Last summary rest |
| ELECTRONIC VOLUME CORRECTOR                                                                                                    | 0.9813913<br>Conversion Factor C                                                                                                    | 1.000069                                                                                                    |
| DEVICE IDENTIFICATION       13348104       Serial Number       2.07.00       Firmware CRC       2.07.00       Metrology CRC       Adjust CRC                                                               | LOCATION Dresden, Germany Device name Station / Description Address                                                                                                    | 0 0 0 0 GPS Longitude<br>GPS Longitude<br>Company                                                                                        |
| TREND CHART                                                                                                    |                                                                                                    | cick ence.                                                                                                    |

#### 2.3.2 Pré-requisitos do sistema

- Microsoft Windows 7/8/10
- CPU no mín. 1,8 GHz
- Mín. 1 GB RAM
- Aprox. 100 MB de memória livre (sem .NET framework)
- Interface USB ou serial
- Resolução mínima recomendada para a tela: 1024 x 768 pixels, resolução ideal 1368 x 768 pixels
- Microsoft .NET framework 4.6 ou superior

Se o usuário não for um administrador, é necessário que as seguintes entradas estejam configuradas no registro ou no sistema para fazer a instalação:

- AlwaysInstallElevated = 1
- EnableUserControl = 1

Suporte: http://msdn.microsoft.com/en-us/library/aa367561(v=vs.85).aspx

#### 2.3.3 Direitos de acesso

| Função do dispositivo                                                                               | Guest (convidado) | User (usuário) 3 | User (usuário) 2 | User (usuário) 1 | Aut. user (usuário autorizado) 3 | Aut. user (usuário autorizado) 2 | Aut. user (usuário autorizado) 1 |
|----------------------------------------------------------------------------------------------------|-------------------|------------------|------------------|------------------|----------------------------------|----------------------------------|----------------------------------|
| Standard Password (senha padrão)                                                                    | -                 | 1111             | 1111             | 1111             | 2222                             | 2222                             | 2222                             |
| User can be deactivated<br>(usuário pode ser desativado)                                            | -                 | x                | x                | -                | Х                                | x                                | -                                |
| Read parameters and measured values (ler parâmetros e valores de medição)                           | Х                 | X                | X                | X                | X                                | X                                | X                                |
| Read data archive<br>(Ier arquivo de dados)                                                         | -                 | Х                | Х                | Х                | Х                                | Х                                | Х                                |
| Change parameters not custody<br>relevant (alteração de parâmetros<br>não relevantes para custódia) | -                 | х                | х                | X                | X                                | X                                | X                                |
| Change custody relevant<br>parameters (alteração de<br>parâmetros relevantes para<br>custódia)      | -                 | -                | -                | -                | x                                | х                                | X                                |
| User management<br>(gestão de usuários)                                                             | -                 | -                | -                | -                | -                                | -                                | Х                                |
| Calibration mode<br>(modo de calibração)                                                            | -                 | -                | -                | -                | X                                | X                                | X                                |
| Configuration mode<br>(modo de configuração)                                                        | -                 | -                | -                | -                | X                                | X                                | X                                |
| Test digital outputs<br>(teste saídas digitais)                                                     | -                 | -                | -                | -                | x                                | x                                | X                                |

#### Interfaces 2.4

O FLOWSIC500 suporta diversas interfaces digitais e seriais. A configuração das interfaces (estado de entrega) é descrita na documentação de entrega que acompanha o dispositivo.

Tabela 1 Configurações de interfaces

| Tipo de<br>código | I/0: F                   | I/0: G                       | I/0: H                     | I/0: I ou J  | I/0: K                   | I/0: L                        | I/0: M     | I/0: N     |
|-------------------|--------------------------|------------------------------|----------------------------|--------------|--------------------------|-------------------------------|------------|------------|
|                   | LF                       | HF                           | Encoder + LF               | RS485        | Encoder + HF             | 2 x LF                        | RS485 + HF | RS485 + NF |
| D0_0              | -                        | Pulsos HF                    | Encoder                    | -            | Encoder                  | -                             | Pulsos HF  | -          |
| D0_1              | Operação r               | normal: aviso di<br>pulsos ( | agnóstico, moo<br>de teste | lo de teste: | Pulsos HF                | como config.<br>F, G, H, I, J | -          | -          |
| D0_2              | Pulsos LF                | -                            | -                          | -            | -                        | Pulsos LF                     | -          | Pulsos LF  |
| D0_3              | Mau<br>funcionamen<br>to | Mau<br>funcionamen<br>to     | Pulsos LF                  | -            | Mau<br>funcionamen<br>to | Pulsos LF                     | -          | -          |
| Serial            | -                        | -                            | -                          | RS485        | -                        | -                             | RS485      | RS485      |

Informações sobre as características técnicas / explosivas e tensão nominal  $\rightarrow$  p. 48, 3.4.

Detalhes sobre as configurações de interfaces na versão standard  $\rightarrow$  p. 53, 3.4.6.

#### Saídas de pulso e de estado 2.4.1

O FLOWSIC500 possui 4 saídas digitais de comutação. As saídas digitais de comutação DO\_0, DO\_2 e DO\_3 estão equipadas com isolação galvânica conforme EN 60947-5-6. Alternativamente, as saídas digitais de comutação DO\_2 e DO\_3 também podem ser configuradas como "Open Collector".

Ouando são usadas como saída de pulso, o output máximo da saída digital de comutação DO\_0 é 2 kHz e das saídas digitais de comutação DO\_2 e DO\_3 é 100 Hz. Quando são usadas como saída de estado, é possível representar a informação de estado "Validity of measurement" (validade da medição) ou o resultado do auto-diagnóstico.

A saída digital de comutação DO\_1 não possui isolação galvânica. Na operação normal, o aviso diagnóstico é emitido em DO\_1, os pulsos de teste são emitidos no modo de teste. As saídas digitais de comutação são atualizadas sincronicamente uma vez por segundo.

#### **Totalizador encoder** 2.4.2

Alternativamente, a saída de comutação NAMUR DO\_0 pode ser configurada de tal maneira que a leitura do contador no totalizador Vm, o estado do medidor e uma identificação do medidor são emitidos por meio de comunicação serial assíncrona. Isto permite a conexão de corretores de volume com entrada adequada para totalizadores encoder.

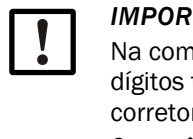

#### **IMPORTANTE:**

Na comunicação do encoder é necessário assegurar que a quantidade de dígitos transmitida ou a resolução do medidor possa ser processada pelo corretor de volume conectado.

Os parâmetros podem ser alterados com o software de operação FLOWgateTM, quando a chave de bloqueio de parâmetros está aberta no FLOWSIC500.

#### 2.4.3 Interface de dados serial

A interface serial foi projetada como RS485 alimentada externamente e precisa de alimentação elétrica externa de segurança intrínseca para funcionar. Comprimento máximo dos cabos para a interface RS485: 300 m

#### 2.4.4 Interface de dados óptica

No lado frontal do FLOWSIC500 está localizada uma interface óptica segundo IEC 62056-21 com transmissão de dados em série, um bit de cada vez, assíncrona.

A interface pode ser utilizada para ler dados e valores de parâmetros bem como configurar o FLOWSIC500.

#### 2.5 **Totalizadores**

#### 2.5.1 Estado do dispositivo e totalizadores usados

Em função da configuração, o FLOWSIC500 vem equipado com vários totalizadores de volume.

Na configuração como medidor de gás usa-se um medidor V. Em caso de mau funcionamento do medidor de gás, o volume medido é registrado adicionalmente pelo contador de volume de erro errV.

#### Tabela 2Estado do dispositivo e totalizadores usados

| Estado            | Totalizador |      |  |
|-------------------|-------------|------|--|
|                   | V           | errV |  |
| Operação          | •           |      |  |
| Mau funcionamento | •           | •    |  |

Na configuração como medidor de gás com conversão de volume (opção de dispositivo) usa-se um medidor de gás Vm, um medidor de volume de base Vb e um medidor de volume total Vbtot. Se houver um mau funcionamento, os valores de medição não são registrados no medidor de volume de base Vb, mas o volume convertido será registrado no totalizador encoder de volumes de mau funcionamento errVb.

#### Tabela 3

8 Estado do dispositivo e totalizadores usados (com opção de dispositivo conversão de volume)

| Estado            | Totalizador         |   |   |   |   |  |
|-------------------|---------------------|---|---|---|---|--|
|                   | Vb errVb Vbtot Vm e |   |   |   |   |  |
| Operação          | •                   |   | • | • |   |  |
| Mau funcionamento |                     | • | • | • | • |  |

Os contadores de volume de erro podem ser resetados por usuários autorizados (nível de usuário "Authorized user")  $\rightarrow$  p. 102, 5.2.11.

#### 2.5.2 Fluxo reverso

O FLOWSIC500 foi projetado com fluxo unidirecional e dispõe de um valor mínimo de cutoff configurável que vem programado para o valor de 1 m<sup>3</sup> (35 ft<sup>3</sup>) pela fábrica.

Os totalizadores são parados durante fluxo reverso e o volume é contado em um totalizador buffer. Ao retornar para a operação normal, calcula-se primeiro a diferença entre o totalizador buffer e a vazão.

Os totalizadores só serão incrementados novamente, quando o volume de fluxo reverso tiver passado.

Durante o fluxo reverso, o medidor só entra no modo de mau funcionamento, quando o volume buffer pré-configurado for excedido. Uma mensagem de erro será mostrada no dispositivo.

O valor mínimo de cutoff (limiar de medição para vazão baixa) e o volume buffer (valorlimite para volume de fluxo reverso) podem ser configurados com o software de operação FLOWgate<sup>TM</sup> durante o comissionamento ( $\rightarrow$  p. 75, 4.3.2.3) ou depois do comissionamento no menu "Parameter modification" (alteração de parâmetros) na área "Warning" (aviso).

#### 2.6 **Processamento de dados**

#### 2.6.1 Logbooks

O FLOWSIC500 armazena eventos e alterações de parâmetros nos seguintes logbooks:

• Logbook de eventos

Todos os eventos com marca de tempo, usuários logados e leitura do totalizador; número máx. de entradas: 1000

Quando o logbook de eventos alcançar 90 % da sua capacidade, o FLOWSIC500 comuta para o estado do dispositivo "Warning" (aviso) e na tela aparece o aviso W-2001.

Quando o logbook de eventos está cheio, o FLOWSIC500 comuta para o estado do dispositivo "Malfunction" (mau funcionamento) e na tela aparece o erro E-3001 ( $\rightarrow$  p. 106, 6.2, "Mensagens de estado").

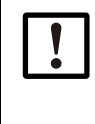

#### IMPORTANTE:

Se a função opcional "Dispositivo de gravação da carga com indicação da carga máxima" estiver ativado e o logbook de eventos cheio, é possível corrigir o relógio do dispositivo, mesmo se a operação não estiver sendo protocolada (logada). Que a hora foi setada fica evidente no estado da entrada do período de medição.

A atualização é da responsabilidade do operador da planta.

Logbook de parâmetros

Todas as alterações de parâmetros com marca de tempo, usuário logado, leitura do totalizador, valor antigo e novo do parâmetro e número de registro; número máximo de entradas: 250

As entradas mais antigas são sobrescritas, quando o logbook de parâmetros está cheio.

Logbook metrológico

Todas as alterações de parâmetros selecionados e relevantes para fins de custódia ( $\rightarrow$  p. 32, 2.8.2) com chave de bloqueio de parâmetros ativa e com marca de tempo, usuário logado, leitura do totalizador, valor antigo e novo do parâmetro e número de registro; número máximo de entradas: 100

Quando o logbook metrológico está cheio, parâmetros relevantes para fins de custódia só poderão ser alterados depois de abrir a chave de bloqueio de parâmetros. O FLOWSIC500 comuta para o estado do dispositivo "Warning" (aviso) e na tela aparece o aviso W-2002 (→ p. 106, 6.2, "Mensagens de estado").

Logbook de parâmetros do gás

Todas as alterações de parâmetros relativos à composição do gás para a conversão de volume com marca de tempo, usuário logado, leitura do totalizador, valor antigo e novo do parâmetro e número de registro; número máximo de entradas: 150

As entradas mais antigas são sobrescritas, quando o logbook de parâmetros do gás está cheio.

Os dados são armazenados em uma memória não volátil. Todos os logbooks podem ser visualizados, salvos e repostos com o software de operação FLOWgate<sup>TM</sup>. O logbook de eventos pode ser visualizado após login como "User" (usuário) ou "Authorized user" (usuário autorizado) no dispositivo.

Os seguintes parâmetros são mostrados:

- Tipo de evento,
- Número de eventos,
- Breve descrição,
- Marca de tempo.

#### 2.6.2 Arquivos

O registro de dados integrado salva leituras do contador, valores máximos e outros dados nos seguintes arquivos:

• Arquivo de período de medição

Armazenamento de totalizadores e dados após o fim do período de medição (padrão = 60 min). O período de medição é ajustável → p. 97, 5.2.6.9.

Arquivo diário

Armazenamento de totalizadores e dados no momento definido como hora do gás (padrão = 06:00 horas)

• Arquivo mensal

Armazenamento de totalizadores e dados no momento definido como dia do gás (padrão =  $1^{\circ}$  dia do mês)

Explicação da estrutura de dados e profundidade do armazenamento estão disponíveis no "Technical Bulletin" (boletim técnico) em "Data registration" (registro de dados).
 O documento está disponível para download.

### 2.7 **Opção de dispositivo**

#### 2.7.1 Conversão de volume

O medidor de gás com conversão de volume FLOWSIC500 registra o volume de gás a condições de medição e converte o mesmo em volume de base.

A conversão do volume de gás pode ocorrer seletivamente (configurado pela fábrica) como conversão de volume de estado (pTZ) ou temperatura (TZ). A configuração como conversão de volume pela temperatura usa o valor default para calcular a pressão de medição.

As condições de medição são captadas por sensores de pressão e temperatura ou entradas como valores default.

O registro dos valores de medição e o subsequente cálculo do fator de conversão são realizados de 30 em 30 segundos na versão standard. O intervalo de atualização é ajustável  $\rightarrow$  p. 94, 5.2.6.5, "Cálculo".

Dependendo da configuração, o fator de compressibilidade (fator K) é determinado através de um dos seguintes métodos de cálculo ou pode ser entrado como valor fixo:

- Valor fixo
- SGERG88
- AGA 8 Gross method 1
- AGA 8 Gross method 2
- AGA NX-19
- AGA NX-19 mod.
- AGA NX-19 mod. GOST
- GERG91 mod.
- AGA8-92DC (AGA-8 Detail)

O FLOWSIC500 controla os limites de entrada permitidos dos parâmetros para o método de cálculo selecionado. Se um dos valores entrados estiver fora dos valores-limite, o FLOWSIC500 comuta para o modo de falha e passa a usar o valor default do fator de compressibilidade para calcular o volume de base.

Um sensor de pressão absoluta (opcional: sensor de pressão relativa) EDT23 ou o modelo de sucessor com funções compatíveis EDT96 e um sensor de temperatura EDT34 ou o modelo de sucessor com funções compatíveis EDT87 medem as condições de medição atuais e transmitem periodicamente o tipo de sensor, o valor medido e o estado do sensor através de uma interface digital.

O FLOWSIC500 lê automaticamente a faixa de medição válida e, periodicamente, o estado atual e o valor de medição.

Um sensor só será ativado para a medição, se o número de série configurado corresponder com o número de série do sensor transmitido.

Se nenhum sensor for detectado ou um sensor não funcionar corretamente, o

FLOWSIC500 usa automaticamente o valor default configurado (= valor fixo) da variável de estado.

Neste caso, o FLOWSIC500 comuta para o modo de falha e salva o volume de base calculado com valor default para pressão ou temperatura no contador de volume de erro.

Salvo especificação contrária, o FLOWSIC500 é fornecido com os seguintes ajustes padrão:

#### Tabela 4 Ajustes padrão

| Unit system<br>(sistema de unidades)                                                                                   | SI                                       | Imperial                                  |
|----------------------------------------------------------------------------------------------------|------------------------------------------|-------------------------------------------|
| T unit (unidade T)                                                                                                    | °C                                       | ° F                                       |
| p Unit (unidade p)                                                                                                    | bar                                      | psi                                       |
| Symbols according to<br>(símbolos conforme)                                                                            | EN 12405                                 | API                                       |
| Calculation method<br>(método de cálculo)                                                                              | SGERG88                                  | AGA 8 Gross method 1                      |
| Reference conditions for<br>density and heating value<br>(condição de referência para<br>densidade e valor calorífico) | (T1/T2/p2)<br>25 °C/0 °C/1,01325 bar (a) | (T1/T2/p2)<br>60 °F/60 °F/14,7300 psi (a) |
| Basic pressure<br>(pressão básica)                                                                                     | 1,01325 bar (a)                          | 14,7300 psi (a)                           |
| Basic temperature<br>(temperatura básica)                                                                              | 0°C                                      | 60 °F                                     |

#### 2.7.1.1 Sensores de pressão e temperatura integrados

O FLOWSIC500 com conversão de volume e sensores de pressão e temperatura integrados não possui componentes externos. Os sensores de pressão e temperatura já vem montados e calibrados de fábrica. Os pontos de medição encontram-se no medidor de gás. Isto significa que o FLOWSIC500 não requer a instalação de sensores adicionais para determinar as condições de medição e está imediatamente operacional após a configuração da conversão de volume.

#### 2.7.1.2 Sensores de pressão e temperatura externos

O FLOWSIC500 com conversão de volume e sensores externos é utilizado em pontos de medição em que é necessário um teste/calibração do sensor de pressão ou temperatura no sistema.

Para o teste do sensor de pressão recomenda-se a instalação de uma válvula de teste de três vias para separar o sensor de pressão da pressão de medição e disponibilizar uma conexão de teste.

→ Figura 5 mostra um FLOWSIC500 com sensores externos e válvula de teste BDA04 para temperaturas de gás de até -25°C.

Figura 5 FLOWSIC500 com sensores externos e válvula de teste BDA04

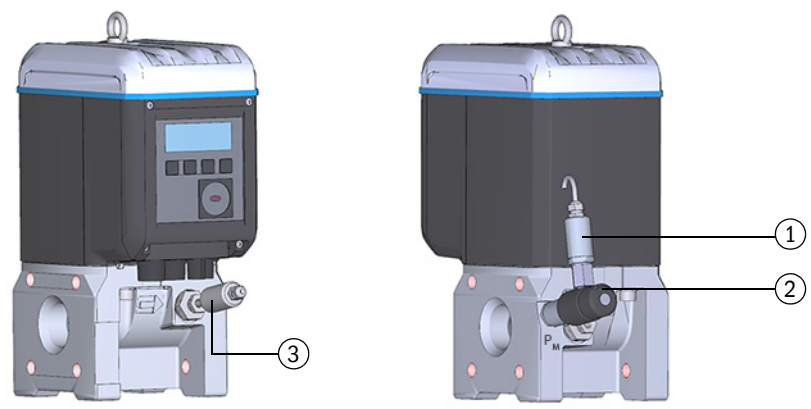

- 1 Sensor de pressão
- 2 Válvula de teste BDA04
- 3 Sensor de temperatura

Para temperaturas de gás até -40 °C usa-se uma válvula de teste de três vias (→ Figura 6). A válvula é instalada do lado do FLOWSIC500.

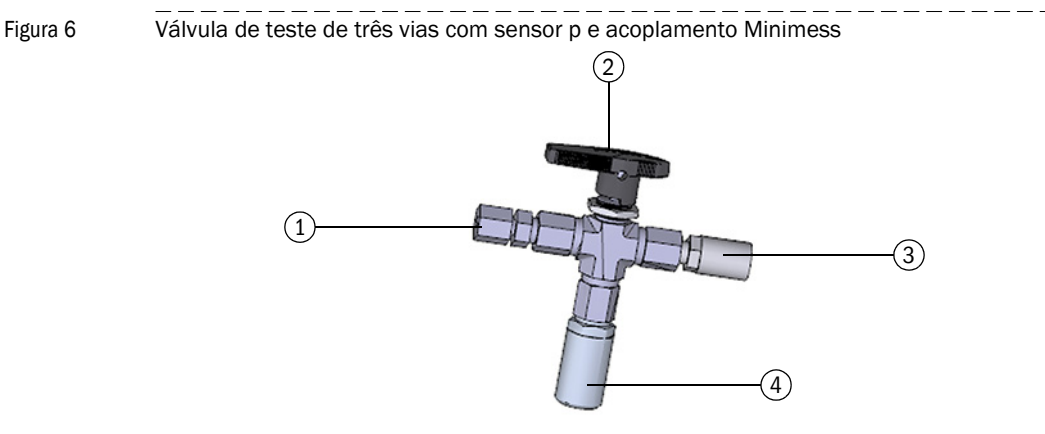

- 1 União roscada de tubo 1/4" NPT em tubo D06 ou união roscada de tubo 1/4" NPT em tubo 1/4"
- 2 Alavanca manual
- 3 Conexão de teste (acoplamento Minimess)
- 4 Sensor de pressão, rosca de conexão G 1/4"

#### 2.7.2 Dispositivo de gravação da carga com indicação da carga máxima

Para o FLOWSIC500 com conversão de volume integrado, ainda há a função opcional "Dispositivo de gravação da carga com indicação da carga máxima".

A função é ativada opcionalmente na fábrica e amplia as entradas em arquivos: arquivo de período de medição, arquivo diário e arquivo mensal com detalhes adicionais, entre outros, marca de tempo das variáveis de medição e processo, T<sub>min</sub>, T<sub>max</sub> e flowtime.

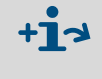

Explicação da estrutura de dados e profundidade do armazenamento estão disponíveis no "Technical Bulletin" (boletim técnico) em "Data registration" (registro de dados).

O documento está disponível para download.

Os conteúdos dos arquivos podem ser visualizados na tela. Além disso, existe uma função de busca, ver  $\rightarrow$  p. 103, 5.2.16. A consulta dos dados de medição e sincronização temporal externa também são possíveis via interface RS485.

No fim do período de medição atual, os valores de consumo e de processo deste período serão usados na atualização dos valores diários e mensais extremos relacionados ao período de medição.

No fim do dia atual, os valores de medição e de processo deste dia serão usados na atualização dos valores mensais extremos relacionados ao dia.

Quando a função "Dispositivo de gravação da carga com indicação da carga máxima" está ativado, o FLOWSIC500 verifica se o período de medição ou o período diário ainda está válido ao finalizar o período de medição ou o período diário.

Se o período estiver válido, o consumo deste período será utilizado na atualização dos valores diários e mensais extremos.

Uma entrada de período é marcada como inválida no caso dos seguintes eventos:

- se houver um mau funcionamento do dispositivo,
- se a duração-alvo da gravação não foi observada,
- se o horário foi ajustado além do limite de sincronização,
- se a diferença entre o início e o fim da marca de tempo não coincidir com a duraçãoalvo do período.

Para a função de carga máxima podem ser armazenados valores de medição para períodos atualmente em andamento ou anteriores, isto é, os últimos concluídos, períodos podem ser visualizados na tela, ver  $\rightarrow$  p. 100, 5.2.6.10.

Os valores máximos (1) dos últimos 24 meses são salvos no arquivo mensal e também podem ser visualizados na tela.

#### 2.7.3 Extensão da capacidade de medição até 30% de hidrogênio

Na versão standard, o FLOWSIC500 é capaz de medir um teor de hidrogênio de até 10 % no gás natural. A partir da versão de firmware 2.17.00, esta faixa pode ser estendida até 30 % com uma licença adicional, sendo que a classe de exatidão 1.0 será sempre mantida.

A licença pode ser ativada na fábrica se isso for especificado no pedido do dispositivo ou obtida posteriormente da Endress+Hauser. Na ativação da licença de medidores de vazão de gás em campo, também devem ser respeitadas as normas e regras nacionais.

#### 2.7.4 Gas Quality Indicator (GQI)

No comissionamento do FLOWSIC500 (a partir de FW2.15), é possível parametrizar a composição atual do gás e um desvio admissível com o "Gas Quality Indicator (GQI)" (indicador de qualidade do gás) no FLOWgate™. A qualidade do gás é monitorada continuamente. Se a composição do gás mudar devido à adição de outros gases, p. ex., biogás, o operador recebe uma informação de estado, logo que o indicador de qualidade do gás (GQI) do FLOWSIC500 exceder o desvio permitido parametrizado, o que permite detectar alterações na qualidade do gás.

A partir da firmware 2.17, é possível monitorar o teor de hidrogênio no gás natural com uma opção/licença através do indicador de qualidade do gás. Como base para o monitoramento, é necessário parametrizar a composição do gás natural no contador com o FLOWgate™. Se o valor-limite configurado for excedido com alimentação variável de hidrogênio, o FLOWSIC500 informa o operador a respeito via estado. Desta forma, alterações no teor de hidrogênio e assim também nos valores caloríficos podem ser detectados em tempo real. O indicador de qualidade do gás está baseado no i-diagnostics™ e constitui a base para assegurar as qualidades de gás acordadas contratualmente, nos casos em que não está disponível uma medição da qualidade do gás por um cromatógrafo a gás ou uma medição do teor de hidrogênio.

Para um contador em campo, a ativação da função só será possível com uma licença da Endress+Hauser e respeito das normas e regras nacionais.

#### 2.8 **Proteção de parâmetros**

#### 2.8.1 Chave de bloqueio de parâmetros

Na placa de circuito impresso existe uma chave de bloqueio de parâmetros para proteger os parâmetros relevantes para fins de custódia. Esta chave protege todos os valores que influenciam a medição de volume e a conversão de volume.

Figura 7

Chave de bloqueio de parâmetros na placa de circuito impresso

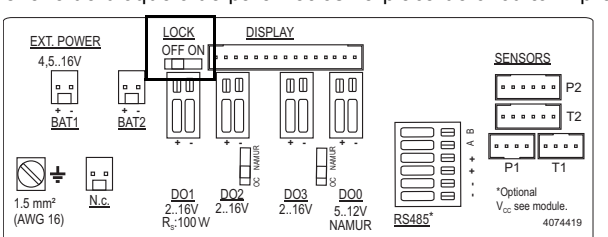

A chave de bloqueio de parâmetros está protegida pela tampa do compartimento de terminais e um lacre.

#### 2.8.2 Logbook metrológico

Alguns parâmetros selecionados relevantes para fins de custódia, podem ser alterados quando a chave de bloqueio de parâmetros está fechada e depois de fazer login como usuário autorizado.

Visando garantir a rastreabilidade destas alterações de parâmetros, será gerado um registro no logbook metrológico. A entrada contém marca de tempo, valor antigo e novo do parâmetro, leituras do contador V (para medidor de gás) ou Vb (para medidor de gás com opção de dispositivo conversão de volume) e o usuário logado.

O logbook metrológico comporta um máximo de 100 entradas. Quando o logbook metrológico estiver cheio, o FLOWSIC500 comuta para o estado "Warning" (aviso).

O logbook metrológico só pode ser esvaziado/apagado quando a chave de bloqueio de parâmetros está aberta. Para os seguintes parâmetros as alterações de parâmetros serão registradas no logbook metrológico enquanto houver espaço, isto é, for possível fazer entradas:

 Tabela 5
 Parâmetros relevantes para fins de custódia - medidor de gás

| Parâmetro                                                         | Descrição                                         |
|-------------------------------------------------------------------|---------------------------------------------------|
| Max. reverse flow volume<br>(volume de fluxo reverso máx.)        | Volume buffer para fluxo reverso                  |
| Symbols for measured value displays (símbolos da tela de medição) | Símbolos usados no display (símbolos de fórmulas) |

| Parâmetro                                                            | Descrição                                                                                              |
|----------------------------------------------------------------------|----------------------------------------------------------------------------------------------------|
| Max. reverse flow volume (volume de fluxo reverso máx.)              | Volume buffer para fluxo reverso                                                                       |
| Symbols for measured value displays<br>(símbolos da tela de medição) | Símbolos usados no display (símbolos de fórmulas)                                                      |
| Calculation interval (intervalo de<br>cálculo)                       | Tempo de ciclo para a atualização de valores de medição<br>(pressão, temperatura) e cálculo do fator K |
| Calculation method (método de<br>cálculo)                            | Método de cálculo do fator de compressibilidade                                                        |
| Value range check (controle faixa de valores)                        | Verificação dos parâmetros de entrada para os algoritmos conversão                                     |
| Reference conditions (condições de referência)                       | Condições de referência para densidade e valor calorífico                                              |
| Heating value unit (unidade do valor calorífico)                     | Unidade do valor calorífico                                                                            |
| Density value selection (seleção do valor de densidade)              | Seleção entre densidade relativa ou densidade de referênc                                              |
| Basic pressure (pressão básica)                                      | Pressão condições padrão                                                                               |
| Basic temperature (temperatura básica)                               | Temperatura condições padrão                                                                           |
| K-factor (fixed) (fator K (fixo))                                    | Fator para o método "valor fixo" e valor default, se o cálcul fator K apresentar problemas.            |
| Default value for molar mass (valor<br>default massa molar)          | Valor default (predefinido) se o cálculo da massa molar<br>apresentar problemas                        |
| p Lower alarm limit (limite inferior de<br>alarme p)                 | Limite de aviso inferior para pressão configurável pelo clier                                          |
| p Upper alarm limit (limite superior de<br>alarme p)                 | Limite de aviso superior para pressão configurável pelo cli                                            |
| p Default value (valor default p)                                    | Valor fixo/valor default da pressão de medição                                                         |
| p Unit (unidade p)                                                   | Unidade para valores de pressão                                                                        |
| Atmospheric pressure (pressão atmosférica)                           | Pressão ambiente                                                                                       |
| p Serial number (número de série p)                                  | Número de série do sensor de pressão                                                                   |
| p Offset (offset p                                                   | Offset para ajuste do sensor de pressão                                                                |
| p Adjust factor (fator de ajuste p)                                  | Fator para ajuste do sensor de pressão                                                                 |
| T Lower alarm limit (limite inferior de<br>alarme T)                 | Limite de aviso inferior para temperatura configurável pelo<br>cliente                                 |
| T Upper alarm limit (limite superior de alarme T)                    | Limite de aviso superior para temperatura configurável pel<br>cliente                                  |
| T Default value (valor default T)                                    | Valor fixo/valor default da temperatura de medição                                                     |
| T Unit (unidade T)                                                   | Unidade para valores de temperatura, usada em entradas indicações                                      |
| T Serial number (número de série T)                                  | Número de série do sensor de temperatura                                                               |
| Offset T                                                             | Offset para ajuste do sensor de temperatura                                                            |
| T Adjust factor (fator de ajuste T)                                  | Fator de ajuste do sensor de temperatura                                                               |
| Measuring period (período de<br>medição)                             | Período do arquivo de faturamento                                                                      |
| Gas hour (hora do gás)                                               | Hora de faturamento do arquivo diário                                                                  |
|                                                                      | Dia de faturamente de arquive mensal                                                                   |

Parâmetros relevantes fins de custódia - medidor de gás com conversão de volume

#### 2.8.3 Logbook de parâmetros do gás

No logbook de parâmetros do gás são guardadas todas as alterações de parâmetros relativas à composição do gás para a conversão de volume.

O registro contém a marca de tempo, o valor antigo e o novo do parâmetro alterado, a leitura do contador Vb, o usuário logado e o número de registro. O logbook metrológico comporta um máximo de 150 entradas. As entradas mais antigas são sobrescritas, quando o logbook de parâmetros do gás está cheio.

O logbook metrológico só pode ser esvaziado/apagado quando a chave de bloqueio de parâmetros está aberta.

#### Tabela 7 Parâmetros da composição do gás para a conversão de volume

| Parâmetro                                                                  | Descrição                                                                  |
|----------------------------------------------------------------------------|----------------------------------------------------------------------------|
| Relative density (densidade relativa)                                      | Relação entre densidade do gás e densidade do ar a condições de referência |
| Reference density (densidade de referência)                                | Densidade de referência do gás a condições de referência                   |
| Heating value (valor calorífico)                                           | Valor calorífico do gás (a condições de referência)                        |
| Carbon dioxide (CO <sup>2</sup> ) (dióxido de carbono CO <sub>2</sub> )    | Teor de CO <sub>2</sub> no gás                                             |
| Hydrogen H <sup>2</sup> ((hidrogênio H <sub>2</sub> )                      | Teor de H <sub>2</sub> no gás                                              |
| Nytrogen N <sup>2</sup> (nitrogênio N <sub>2</sub> )                       | Teor de N <sub>2</sub> no gás                                              |
| Methane CH4 (metano CH <sub>4</sub>                                        | Teor de metano no gás                                                      |
| Ethane C2H6 (etano C <sub>2</sub> H <sub>6</sub> )                         | Teor de etano no gás                                                       |
| Propane (propano)                                                          | Teor de propano no gás                                                     |
| Water H <sup>2</sup> O) (água H <sub>2</sub> O)                            | Teor de vapor d'água no gás                                                |
| Hydrogen sulfide H <sup>2</sup> S (sulfeto de hidrogênio H <sub>2</sub> S) | Teor de sulfeto de hidrogênio no gás                                       |
| Carbon monoxide CO (monóxido de carbono CO)                                | Teor de monóxido de carbono no gás                                         |
| Oxygen O <sup>2</sup> (oxigênio O <sub>2</sub> )                           | Teor de oxigênio no gás                                                    |
| i-butane (i-butano)                                                        | Teor de i-butano no gás                                                    |
| n-butane (n-butano)                                                        | Teor de n-butano no gás                                                    |
| i-pentane (i-pentano)                                                      | Teor de i-pentano no gás                                                   |
| n-penane (n-pentano)                                                       | Teor de n-pentano no gás                                                   |
| n-hexane (n-hexano)                                                        | Teor de hexano no gás                                                      |
| n-heptane (n-heptano)                                                      | Teor de heptano no gás                                                     |
| n-octane (n-octano)                                                        | Teor de octano no gás                                                      |
| n-nonane (n-nonano)                                                        | Teor de nonano no gás                                                      |
| n-decane (n-decano)                                                        | Teor de decano no gás                                                      |
| Helium (hélio)                                                             | Teor de hélio no gás                                                       |
| Argon (argônio)                                                            | Teor de argônio no gás                                                     |

#### 2.9 Selos/lacres

De fábrica, o FLOWSIC500 vem protegido por um lacre adesivo na tampa.

O medidor de gás e o adaptador podem ser protegidos com um lacre do usuário (lacre adesivo) sobre a junta, colado aproximadamente em partes iguais no medidor de gás e no adaptador.

Opcionalmente, a tampa da eletrônica pode ser protegida pelo cliente após a conclusão da instalação para evitar uma abertura não autorizada.

Figura 8 Selo/lacre da fábrica na tampa do medidor de gás

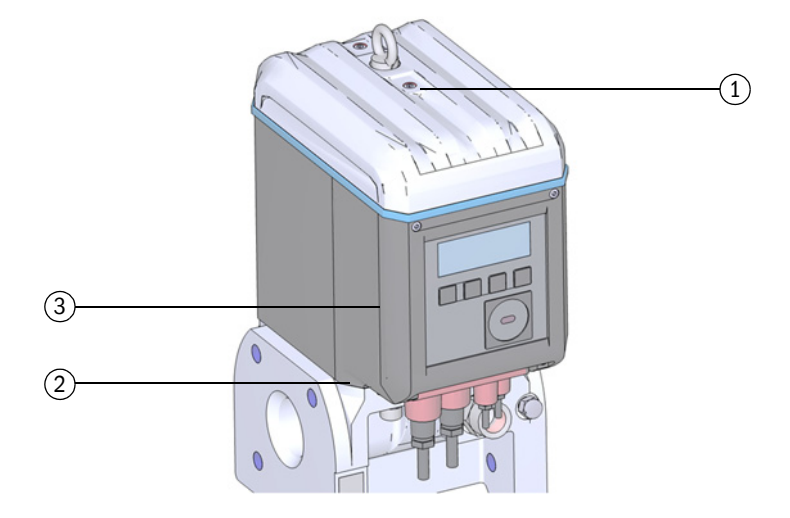

- 1 Posição do selo/lacre
- 2 Possível posição do selo/lacre no adaptador
- 3 Possível posição do selo/lacre na tampa da eletrônica

Adicionalmente, o FLOWSIC500 possui posições para lacre na tampa do compartimento de terminais e na tampa dos conectores de encaixe.

Um lacre adesivo protege as interfaces e o bloqueio de parâmetros na tampa do compartimento de terminais.

No comissionamento, a tampa dos conectores de encaixe deve ser protegida de acordo com as respectivas normas nacionais. A proteção pode ser feita com um lacre adesivo colado meio a meio sobre a tampa e a caixa ou alternativamente com parafusos philips, um arame para lacre e uma lacre de arame.

#### Figura 9 Selos/lacres na tampa do compartimento de terminais e na tampa dos conectores de encaixe

iguia 9

- 1 Posição do selo/lacre
- 2 Tampa do compartimento de terminais (proteção do compartimento de terminais)
- 3 Tampa dos conectores de encaixe
- 4 Parafusos philips, arame e lacre de arame (proteção da tampa dos conectores de encaixe)

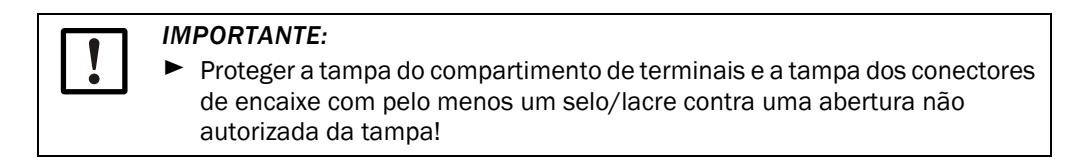

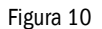

#### Selo no sensor de temperatura (exemplo)

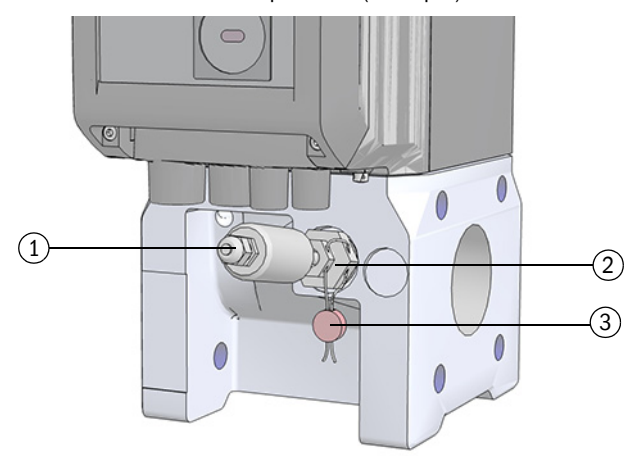

- 1 Sensor de temperatura
- 2 Contraporca
- 3 Lacre de arame
#### Figura 11

Proteção do sensor de pressão (exemplo)

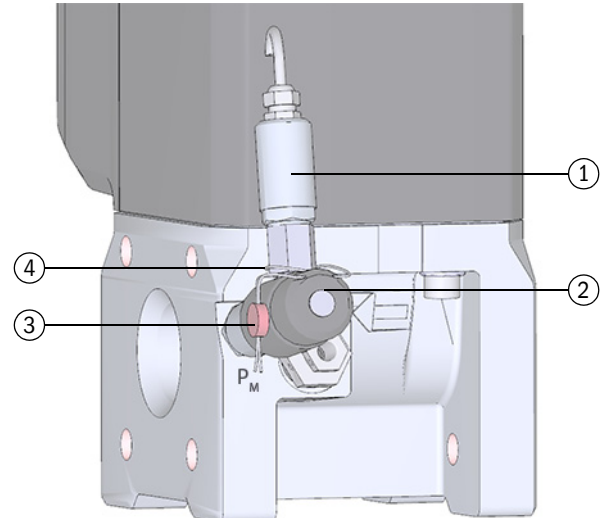

1 Sensor de pressão

- 2 Válvula de teste BDA04
- 3 Lacre de arame
- 4 Alça de arame

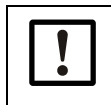

## IMPORTANTE:

Certifique-se de que a alça de arame está bem colocada e esticada em volta do sensor de pressão.

# 2.10 Tecnologia PowerIn<sup>TM</sup>

O FLOWSIC500 está disponível nas seguintes configurações:

- Para a operação normal com alimentação elétrica de segurança intrínseca e bateria reserva (duração da bateria reserva é de aprox. 3 meses).
- Versão auto-suficiente: 2 conjuntos internos de baterias de longa duração (vida útil típica: no mínimo 5 anos).

Quando o primeiro conjunto de baterias acabar, o segundo conjunto é ativado automaticamente e na tela será mostrada uma mensagem correspondente ( $\rightarrow$  p. 82, 5.2).

# **FLOWSIC500**

# 3 Instalação

Riscos na instalação Informações gerais Instalação mecânica Instalação de sensores de pressão e temperatura externos Montar a proteção da tela (opção)

# Riscos na instalação 3.1 CUIDADO: Riscos gerais durante a instalação Observar as disposições legais pertinentes bem como as normas e diretrizes gerais. Observar as regras e normas de segurança locais, instruções de operação e regras especiais. • Observar as informações sobre a segurança na $\rightarrow$ p. 10, 1.1. Respeitar os requisitos de segurança da Diretiva Equipamentos sob pressão 2014/68/UE ou ASME B31.3 para montagem de equipamentos sob pressão inclusive conexão de vários equipamentos sob pressão. O pessoal responsável pela execução dos trabalhos de montagem deve estar familiarizado com as diretivas e normas aplicáveis à instalação de tubulações e possuir a devida gualificação, p. ex., conforme DIN EN 1591-4. AVISO: Risco por causa de gás no sistema As seguintes condições podem aumentar o risco: Gás tóxico ou nocivo à saúde Gás explosivo Gás em alta pressão Trabalhos de instalação, manutenção e reparação só devem ser realizados quando o sistema não estiver pressurizado. AVISO: Riscos durante os trabalhos de instalação Não realizar trabalhos de solda nas tubulações guando os medidores estão montados. Respeitar rigorosamente os procedimentos especificados e aprovados. Observar e cumprir as especificações da empresa operadora. Controlar meticulosamente os trabalhos realizados. Certificar-se da estangueidade e da firmeza. Caso contrário, pode haver riscos e uma operação segura não estará garantida.

# 3.2 Informações gerais

# 3.2.1 Entrega

O FLOWSIC500 é entregue pré-montado dentro de uma embalagem robusta.

- No ato de desembalar o produto, inspecionar o dispositivo para verificar se ocorreu algum dano no transporte.
- Documentar eventuais danos e informar o fabricante.

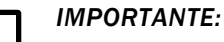

Sendo constatado algum dano, não se deve colocar o FLOWSIC500 em operação!

Controlar o escopo do fornecimento para ver se está tudo completo.

Escopo padrão:

- FLOWSIC500 (medidor de gás e adaptador, montados),
- Bateria reserva (na configuração do dispositivo para alimentação elétrica externa), ou
- 2 Conjuntos de baterias (na configuração do dispositivo para operação por bateria).

## 3.2.2 Transporte

- Certifique-se em todos os trabalhos de transporte e armazenamento:
  - O FLOWSIC500 está sempre bem protegido,
  - Foram tomadas medidas para evitar danos mecânicos,
  - As condições ambiente estão dentro dos limites especificados.

# 3.3 Instalação mecânica

### CUIDADO: Riscos gerais durante a instalação

- Observar as disposições legais pertinentes bem como as normas e diretrizes gerais.
- Observar as regras e normas de segurança locais, instruções de operação e regras especiais.
- Observar as informações sobre a segurança na  $\rightarrow$  p. 10, 1.1.
- Respeitar os requisitos de segurança da Diretiva Equipamentos sob pressão 2014/68/UE ou ASME B31.3 para montagem de equipamentos sob pressão inclusive conexão de vários equipamentos sob pressão.
- O pessoal responsável pela execução dos trabalhos de montagem deve estar familiarizado com as diretivas e normas aplicáveis à instalação de tubulações e possuir a devida qualificação, p. ex., conforme DIN EN 1591-4.

Normalmente, o FLOWSIC500 não precisa de uma seção de entrada e de saída reta, podendo ser instalado diretamente depois de curvas na tubulação.

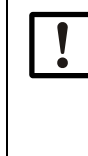

#### IMPORTANTE: Requisitos na instalação

- Os seguintes elementos não devem estar presentes dentro de uma distância de 5 DN a montante do adaptador:
  - Uma válvula nem sempre operada completamente aberta,
  - Um regulador de pressão.
- O sensor de temperatura deve estar no máximo 5 DN atrás do medidor de gás. Alternativamente, o sensor de temperatura poderá ser colocado nas cápsulas de imersão no adaptador.
- Observar eventuais limitações resultantes da aprovação de modelo na aplicação concreta!

## 3.3.1 Trabalhos preparatórios

- ► Selecionar um local de instalação adequado. Assegurar que haja distâncias e folgas apropriadas (→ Tabela 12).
- Os seguintes materiais e ferramentas são necessários para a instalação do FLOWSIC500:
  - Dispositivo de elevação (capacidade de carga de acordo com as respectivas especificações de peso → p. 161, 9.6),
  - Chave fixa com tamanho apropriado para montagem dos flanges,
  - Torquímetro,
  - Juntas de flange,
  - Usar um lubrificante sem metal ou apropriado para alumínio, p. ex., OKS 235, para evitar grimpagem na montagem de roscas.

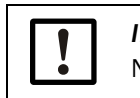

## IMPORTANTE:

Não use pasta de cobre!

- Chave allen SW3,
- Spray detector de vazamento.

\_\_\_\_\_

## 3.3.2 Seleção de flanges de fixação, vedações e demais componentes

Para conexões de flange usar única e exclusivamente flanges de tubulação, parafusos, porcas e vedações apropriadas para a pressão operacional máxima, a temperatura operacional máxima bem como outras condições ambiente e operacionais (corrosão externa e interna).

 $\rightarrow$  Tabela 8 contém uma lista de pinos recomendados e  $\rightarrow$  Tabela 9 uma lista de vedações recomendadas.

Para dispositivos com aprovação segundo GOST há listas:  $\rightarrow$  Tabela 10 enumera os pinos recomendados e  $\rightarrow$  Tabela 11 lista as vedações recomendadas.

S

Figura 12 Dimensões de juntas e vedações

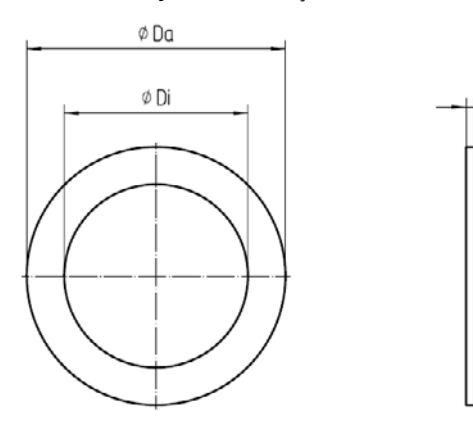

#### Tabela 8

Pinos e torques de aperto

| Dispositivo/tipo<br>de flange | Dispositivo/tipo Pino Arruela Porca Torque de aj<br>de flange                                         |                                                                                                    | aperto                                                                                     |        |            |
|-------------------------------|----------------------------------------------------------------------------------------------------|----------------------------------------------------------------------------------------------------|--------------------------------------------------------------------------------------------|--------|------------|
| PN16 / EN1092-1               | 1                                                                                                    |                                                                                                    |                                                                                            |        |            |
| DN50/ PN16                    | 4 peças DIN835-<br>M16x45-A2-70                                                                       | 4 peças DIN125-<br>A17-A4                                                                               | 4 peças<br>ISO4032-M16-<br>A4-70                                                           | 130 Nm | 96 lbf ft  |
| DN80/ PN16                    | 8 peças DIN835-                                                                                       | 8 peças DIN125-                                                                                         | 8 peças                                                                                    | 130 Nm | 96 lbf ft  |
| DN100/ PN16                   | M16x45-A2-70                                                                                          | A17-A4                                                                                                  | ISO4032-M16-<br>A4-70                                                                      |        |            |
| DN150/ PN16                   | 8 peças DIN835-<br>M20x55-A2-70                                                                       | 8 peças DIN125-<br>A21-A2                                                                               | 8 peças<br>ISO4032-M20-<br>A2-70                                                           | 250 Nm | 184 lbf ft |
| Class 150 / ASME              | B16.5                                                                                                 |                                                                                                    |                                                                                            |        |            |
| 2"/ CI150<br>3"/ CI150        | 4pc. Double end<br>threaded stud Ø 5/8",<br>length 3.5"- ASME<br>B18.31.2,<br>ASTM A193 Grade<br>B8M  | 4pc. Type A plain<br>washer (narrow<br>series) Ø 5/8" -<br>ANSI B18.22.1,<br>grade 8 stainless<br>steel | 4pc. Hex flat nut<br>(UNC series)<br>Ø 5/8" -<br>ANSI B18.2.2,<br>ASTM A194 Grade<br>8MA   | 140 Nm | 103 lbf ft |
| 4"/CI150                      | 8pc. Double end<br>threaded stud Ø 5/8",<br>length 3.5" - ASME<br>B18.31.2,<br>ASTM A193 Grade<br>B8M | 8pc. Type A plain<br>washer (narrow<br>series) Ø 5/8" -<br>ANSI B18.22.1,<br>grade 8 stainless<br>steel | 8pc. Hex flat nut<br>(UNC series)<br>Ø 5/8" -<br>ANSI B 18.2.2,<br>ASTM A 194 Grade<br>8MA | 140 Nm | 103 lbf ft |
| 6"/ CI150                     | 8pc. Double end<br>threaded stud Ø 3/4",<br>length 4.0"- ASME<br>B18.31.2,<br>ASTM A193 Grade<br>B8M  | 8pc. Type A plain<br>washer (narrow<br>series) Ø 3/4" -<br>ANSI B18.22.1,<br>grade 8 stainless<br>steel | 8pc. Hex flat nut<br>(UNC series)<br>Ø 3/4" -<br>ANSI B18.2.2,<br>ASTM A194 Grade<br>8MA   | 240 Nm | 177 lbf ft |

### Tabela 9

Vedações

| Dispositivo/tipo<br>de flange | Da <sup>[1]</sup> [mm] | Di [mm] | S [mm] | Material                  |  |  |
|-------------------------------|------------------------|---------|--------|---------------------------|--|--|
| PN16 / EN1092-1               |                        |         |        |                           |  |  |
| DN50/ PN16                    | 107                    | 61      |        |                           |  |  |
| DN80/ PN16                    | 142                    | 90      | 2      | novapross@ ELEVIRI E /815 |  |  |
| DN100/ PN16                   | 162                    | 115     | 2      |                           |  |  |
| DN150/ PN16                   | 218                    | 169     |        |                           |  |  |
| Class 150 / ASME              | B16.5                  |         |        |                           |  |  |
| 2"/CI150                      | 105                    | 60      |        |                           |  |  |
| 3"/ CI150                     | 137                    | 89      | 2      | novapross@ ELEVIRI E /815 |  |  |
| 4"/ CI150                     | 175                    | 114     | 2      | novapresse reexidee/ 015  |  |  |
| 6"/ CI150                     | 222                    | 168     |        |                           |  |  |

[1] Da = Diâmetro externo, Di = diâmetro interno, S = espessura, → Figura 12

## Pinos e vedações recomendados de acordo com GOST

Tabela 10Pinos e torques de aperto

| Dispositivo/tipo<br>de flange | Pino                            | Arruela                   | Porca                            | Torque de aperto |
|-------------------------------|---------------------------------|---------------------------|----------------------------------|------------------|
| PN16 / GOST 128               | 15-80                           |                           |                                  |                  |
| DN50/ PN16<br>series 1+2      | 4 peças DIN835-<br>M16x45-A2-70 | 4 peças DIN125-<br>A17-A4 | 4 peças<br>ISO4032-M16-<br>A4-70 | 130 Nm           |
| DN80/ PN16<br>series 1        | 8 peças DIN835-<br>M16x45-A2-70 | 8 peças DIN125-<br>A17-A4 | 8 peças<br>ISO4032-M16-<br>A4-70 | 130 Nm           |
| DN80/ PN16<br>series 2        | 4 peças DIN835-<br>M16x45-A2-70 | 4 peças DIN125-<br>A17-A4 | 4 peças<br>ISO4032-M16-<br>A4-70 | 130 Nm           |
| DN100/ PN16<br>series 1+2     | 8 peças DIN835-<br>M16x45-A2-70 | 8 peças DIN125-<br>A17-A4 | 8 peças<br>ISO4032-M16-<br>A4-70 | 130 Nm           |
| DN150/ PN16                   | 8 peças DIN835-<br>M20x55-A2-70 | 8 peças DIN125-<br>A21-A2 | 8 peças<br>ISO4032-M20-<br>A2-70 | 250 Nm           |
| PN16 / EN1092-1               |                                 |                           |                                  |                  |
| DN50/ PN16                    | 4 peças DIN835-<br>M16x45-A2-70 | 4 peças DIN125-<br>A17-A4 | 4 peças<br>ISO4032-M16-<br>A4-70 | 130 Nm           |
| DN80/ PN16                    | 8 peças DIN835-<br>M16x45-A2-70 | 8 peças DIN125-<br>A17-A4 | 8 peças<br>ISO4032-M16-<br>A4-70 | 130 Nm           |
| DN100/ PN16                   | 8 peças DIN835-<br>M16x45-A2-70 | 8 peças DIN125-<br>A17-A4 | 8 peças<br>ISO4032-M16-<br>A4-70 | 130 Nm           |
| DN150/ PN16                   | 8 peças DIN835-<br>M20x55-A2-70 | 8 peças DIN125-<br>A21-A2 | 8 peças<br>ISO4032-M20-<br>A2-70 | 250 Nm           |

Tabela 11

| Vedações                      |                        |         |        |                           |
|-------------------------------|------------------------|---------|--------|---------------------------|
| Dispositivo/tipo<br>de flange | Da <sup>[1]</sup> [mm] | Di [mm] | S [mm] | Material                  |
| PN16 / GOST 1282              | 15-80                  |         |        |                           |
| DN50/ PN16<br>series 1+2      | 107                    | 61      |        |                           |
| DN80/ PN16<br>series 1        | 142                    | 90      |        |                           |
| DN80/ PN16<br>series 2        | 142                    | 90      | 2      | novapress® FLEXIBLE/815   |
| DN100/ PN16<br>series 1+2     | 162                    | 115     |        |                           |
| DN150/ PN16<br>series 1+2     | 218                    | 169     |        |                           |
|                               |                        |         |        |                           |
| PN16 / EN1092-1               |                        |         |        |                           |
| DN50/ PN16                    | 107                    | 61      |        |                           |
| DN80/ PN16                    | 142                    | 90      | 2      | novaproce® ELEVIPLE / 915 |
| DN100/ PN16                   | 162                    | 115     |        | novapiesse relaible/815   |
| DN150/ PN16                   | 218                    | 169     |        |                           |

[1] Da = Diâmetro externo, Di = diâmetro interno, S = espessura,  $\rightarrow$  Figura 12

# 3.3.3 Instalação na tubulação

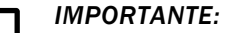

O olhal para içamento foi projetado apenas para o transporte do medidor. O FLOWSIC500 não deve ser levantado e transportado por este olhal com cargas adicionais.

- O FLOWSIC500 não deve oscilar ou virar no dispositivo de elevação durante o transporte.
- O FLOWSIC500 não deve virar/girar durante o transporte, caso contrário, o olhal para içamento pode se desrosquear.

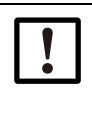

## IMPORTANTE: Observar o sentido de fluxo do gás

O sentido de fluxo especificado é indicado com uma seta no adaptador.

- A direção da seta e o sentido de fluxo do gás devem corresponder.
- Instalar o FLOWSIC500 no sentido de fluxo. Se o FLOWSIC500 não for instalado no sentido de fluxo especificado, o dispositivo sinalizará um mau funcionamento.

O FLOWSIC500 pode ser instalado em posição horizontal ou vertical.

A unidade de operação pode ser girada  $\pm$  90° ( $\rightarrow$  p. 51, 3.4.4).

## Figura 13 Exemplos de instalação

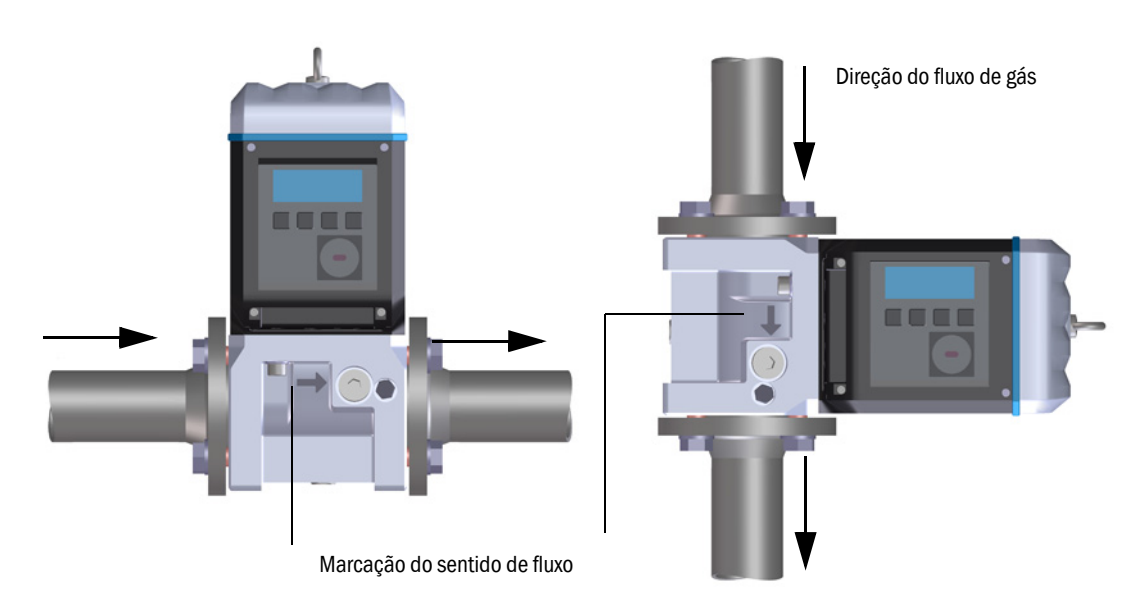

### 3.3.3.1 Distâncias de montagem

Respeitar distâncias de montagem adequadas para assegurar que haja espaço suficiente para a troca do medidor de gás. A distância para cima é necessária para retirar o medidor de gás e recolocá-lo sobre o adaptador. A distância para baixo é necessária para soltar, retirar, recolocar os parafusos ou encaixar ferramentas corretamente.

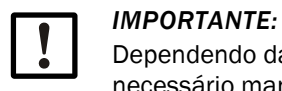

Dependendo da ferramenta utilizada e do local de instalação, também será necessário manter folgas adequadas nas laterais.

Figura 14

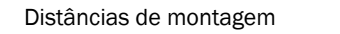

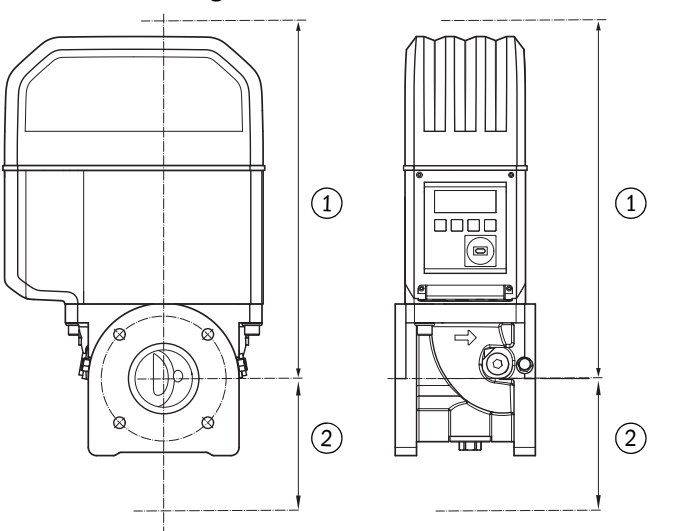

- 1 Distância para cima
- 2 Distância para baixo

#### Tabela 12 Distância mínima necessária a partir do eixo do tubo

| Largura<br>nominal | Distância p<br>sem olhal p<br>içamento | stância para cima, Distância para c<br>m olhal para com olhal para<br>mento içamento |      | ara cima,<br>bara | Distância p | oara baixo |
|--------------------|----------------------------------------|--------------------------------------------------------------------------------------|------|-------------------|-------------|------------|
|                    | [mm]                                   | [pol]                                                                                | [mm] | [pol]             | [mm]        | [pol]      |
| DN50/2"            | 300                                    | 11,81                                                                                | 340  | 13,39             | 200         | 7,87       |
| DN80/3"            | 460                                    | 18,11                                                                                | 510  | 20,08             | 250         | 9,84       |
| DN100/4"           | 520                                    | 20,47                                                                                | 570  | 22,44             | 320         | 12,6       |
| DN150/6"           | 520                                    | 20,47                                                                                | 570  | 22,44             | 320         | 12,6       |

## 3.3.3.2 **Torque na tubulação**

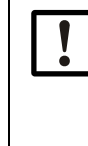

## IMPORTANTE:

Se o FLOWSIC500 estiver instalado de tal maneira que o medidor de gás forme uma protuberância lateral na tubulação, o peso do medidor de gás cria um torque na tubulação.

► Certifique-se de que a tubulação é capaz de suportar o medidor de gás → p. 47, Tabela 13.

#### Tabela 13 Torque na tubulação

| Largura<br>nominal | Torque |          |  |
|--------------------|--------|----------|--|
|                    | [Nm]   | [lbf ft] |  |
| DN50/2"            | 6      | 5        |  |
| DN80/3"            | 16     | 12       |  |
| DN100/4"           | 31     | 23       |  |
| DN150/6"           | 31     | 23       |  |

## 3.3.3.3 Montagem na tubulação

- Selecionar pinos apropriados.
   Pinos recomendados → Tabela 8.
- 2 Posicionar o FLOWSIC500 com um dispositivo de elevação no local previsto. Colocar as tubulações sem tensão em relação ao dispositivo a ser instalado!
- 3 Inserir e alinhar as vedações.
- 4 Aplicar lubrificante nos pinos.
- 5 Rosquear os pinos primeiro com a mão no adaptador até o limite.
  - Aparafusar os pinos conforme DIN835 com ponta roscada mais curta.
  - Os pinos conforme ASME B18.31.2 podem ser aparafusados com qualquer uma das pontas.
- 6 Controlar se o comprimento da rosca no adaptador é usado completamente.
- 7 A seguir, colocar as arruelas planas e as porcas e apertar manualmente.
- 8 Controlar se o comprimento da porca no adaptador é usado completamente. Sendo necessário, usar outro comprimento de pino.
- 9 Controlar a posição correta da junta de flange.
- 10 Apertar as porcas uniformemente em cruz até alcançar o torque de aperto especificado (→ Tabela 8).

Cuidar para que os flanges assentem sem tensão.

- 11 Aumentar lentamente a pressão na tubulação. Gradiente: máx. 3 bar/min (45 psi/min)
- 12 Executar um teste de estanqueidade na tubulação (segundo as especificações da empresa operadora da tubulação).

# 3.4 Instalação elétrica

Έ)

## 3.4.1 Requisitos para o uso em atmosferas potencialmente explosivas

**EX** O FLOWSIC500 é indicado para uso em atmosferas potencialmente explosivas: ATEX: II 2G Ex ia [ia] IIB T4 Gb, II 2G Ex ia [ia] IIC T4 Gb, II 2G Ex op is IIC T4 Gb IECEx: Ex ia [ia] IIB T4 Gb, Ex ia [ia] IIC T4 Gb, Ex op is IIC T4 Gb US/C: Class I Division 1, Groups C, D T4, Ex/AEx ia IIB T4 Ga

No FLOWSIC500 usado em atmosferas potencialmente explosivas:

- A instalação, o comissionamento, a manutenção e a inspeção só devem ser realizados por pessoal experiente com conhecimento das regras e normas vigentes para atmosferas potencialmente explosivas, em especial:
  - Tipos de proteção contra ignição
  - Regras de instalação
  - Classificação das zonas
- Respeitar todas as normas IEC válidas.

FLOWSIC500 é indicado para a medição de gases combustíveis e ocasionalmente inflamáveis que correspondem às zonas 1 e 2.

Requisitos básicos

- A documentação relativa à classificação de zonas conforme IEC60079-10 deve estar disponível.
- A adequação do FLOWSIC500 para o local de instalação escolhido deve ter sido checada, a marcação Ex no dispositivo precisa corresponder aos requisitos.
- Após a instalação e antes da primeira colocação em operação é necessário realizar uma inspeção do equipamento completo e do sistema em conformidade com IEC 60079-17.

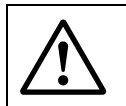

#### AVISO: Risco de explosão

Todas as conexões elétricas do FLOWSIC500 têm aprovação apenas para conexão em circuitos elétricos de segurança intrínseca certificada.

Para a interconexão com o equipamento de segurança intrínseca associado é necessário apresentar uma comprovação da segurança intrínseca conforme especificado em IEC 60079-14.

Caso contrário, a segurança intrínseca do FLOWSIC500 pode correr risco, isto é, a proteção de ignição do FLOWSIC500 não poderá mais ser garantida.

#### Condições operacionais dos transdutores ultrassônicos

O FLOWSIC500 foi projetado para uso em atmosferas potencialmente explosivas, mas apenas sob condições atmosféricas normais e dentro dos seguintes limites:

- Faixa da pressão ambiente 0,8 bar (11,6 psi) a 1,1 bar (15,95 psi)
- Ar com teor de oxigênio normal, normalmente 21 % vol.

A temperatura ambiente deve estar dentro da faixa indicada na placa de identificação.

O medidor de gás passa a fazer parte da tubulação, logo que o FLOWSIC500 estiver instalado na tubulação.

As paredes da tubulação e do medidor de gás são consideradas barreiras de separação de zonas. A próxima figura mostra as diferentes situações de possíveis aplicações e que condições operacionais são aplicáveis.

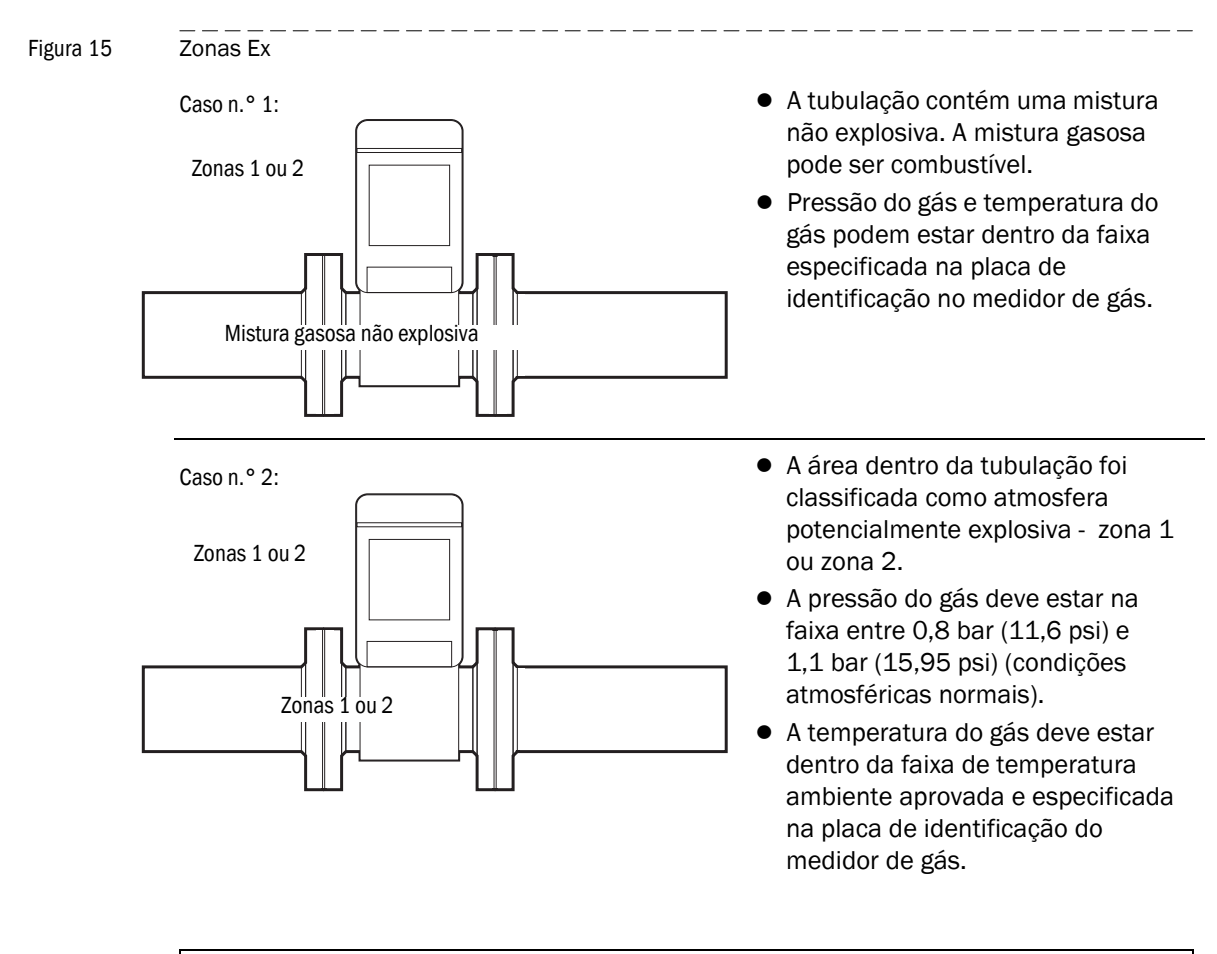

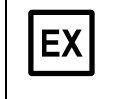

#### IMPORTANTE:

Favor observar as condições especiais para uso em atmosferas potencialmente explosivas,  $\rightarrow$  p. 12, 1.3.3.

# 3.4.2 Requisitos para a conexão elétrica

Os trabalhos de montagem  $\rightarrow$  p. 41, 3.3 devem ter sido concluídos.

AVISO: Risco de explosão - risco de prejudicar a segurança intrínseca
 Os seguintes trabalhos só devem ser executados por mão de obra especializada familiarizada com as características específicas da segurança intrínseca do tipo de proteção contra ignição e as normas e regras aplicáveis à interconexão de circuitos elétricos de segurança intrínseca.

# 3.4.3 **Abrir e fechar a tampa da eletrônica**

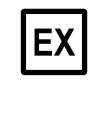

Depois de abrir a tampa da eletrônica, há acesso ao compartimento de terminais Ex i do FLOWSIC500. A tampa pode ser aberta na zona de perigo mesmo quando está sob tensão. Porém, a separação segura entre os diversos circuitos elétricos de segurança intrínseca não deve ser violada.

Abrir a tampa da eletrônica

- 1 Soltar os 4 parafusos (cativos) na tampa da eletrônica com uma chave allen SW3.
- Figura 16 Posição dos parafusos da tampa da eletrônica

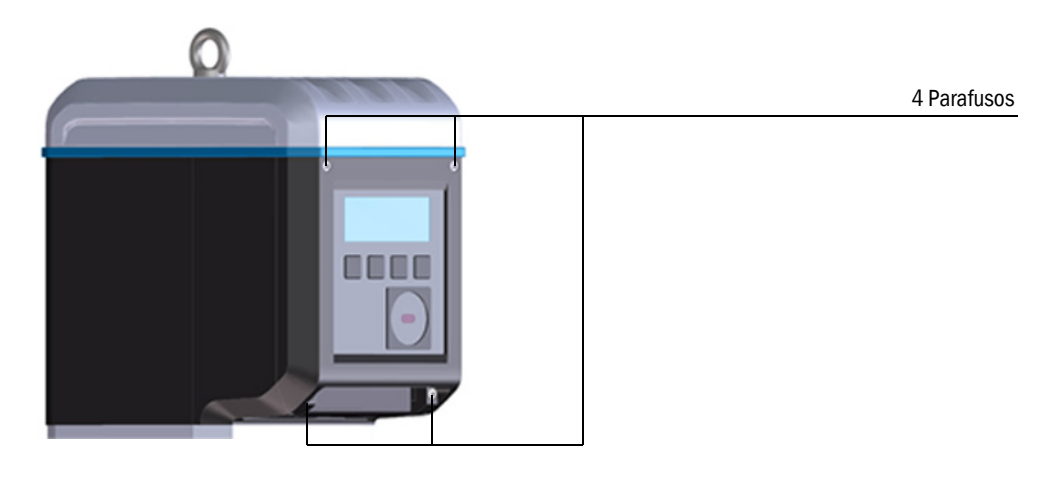

2 Abrir a tampa da eletrônica.

Fechar a tampa da eletrônica

1 Fechar a tampa da eletrônica.

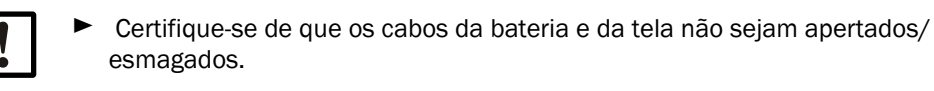

2 Reaparafusar a tampa da eletrônica. Torque de aperto: 2,0 Nm (18 lbf in)

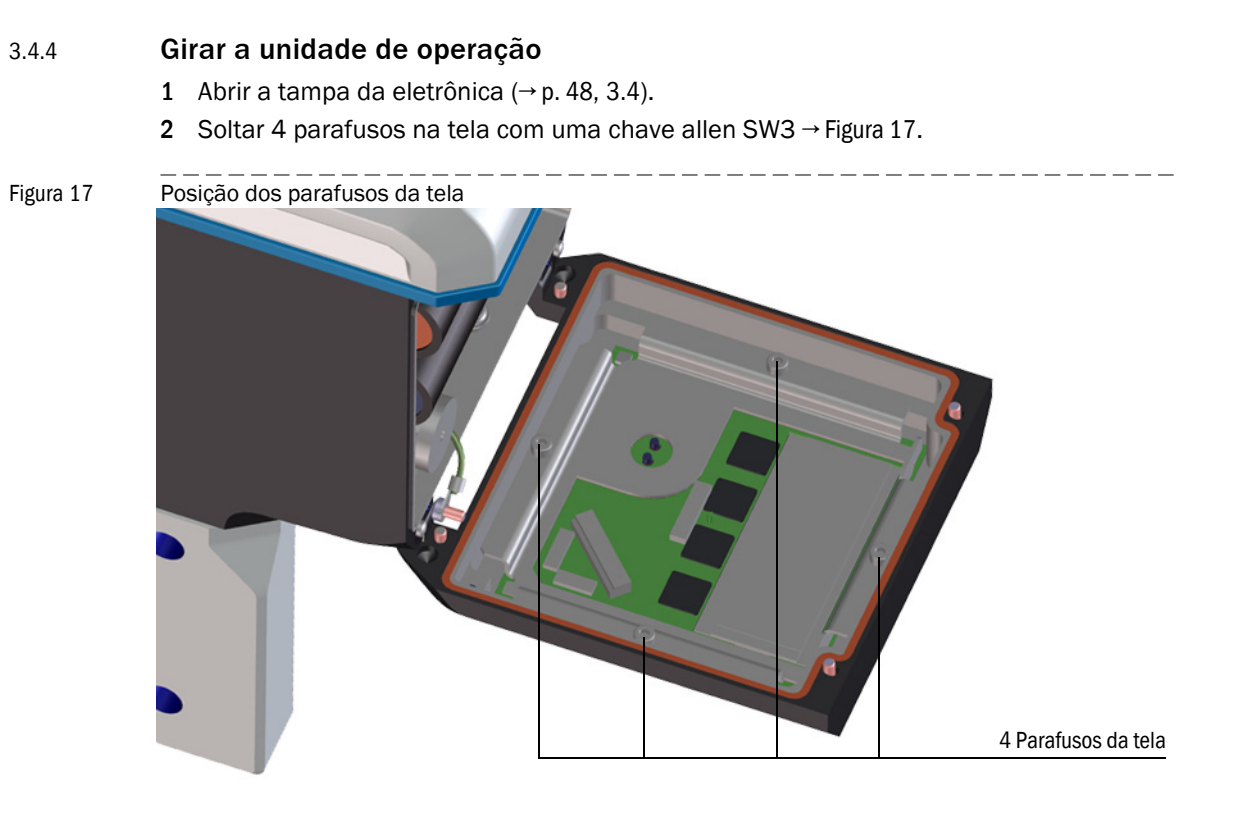

- 3 Checar a integridade da vedação da tela e se a sua montagem está correta.
- 4 Uma nova vedação está disponível como peça de reposição (n.º da peça 2095177), se a vedação da tela estiver danificada.
- 5 Girar a tela na direção desejada e reposicionar.
- 6 Apertar os parafusos da tela uniformemente. Torque de aperto: 1,0 Nm (9 lbf in)
- 7 Fechar a tampa da eletrônica novamente.

## 3.4.5 **Conexões elétricas**

Há acesso às interfaces do FLOWSIC500 pelo lado de fora através de conectores de encaixe externos.

Figura 18 Conexões

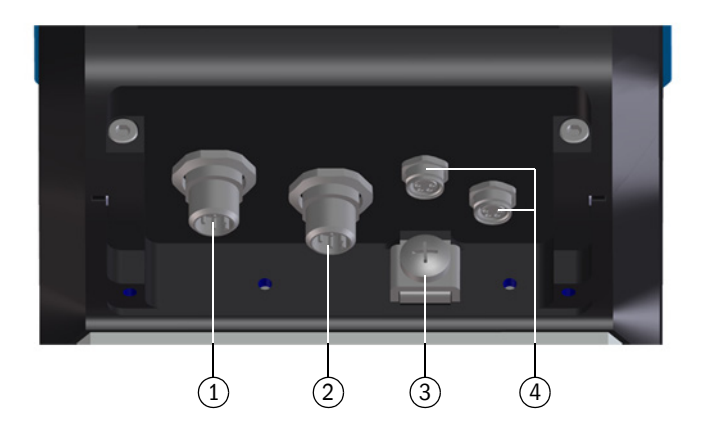

- 1 Conector de encaixe 1 (codificado B): alimentação elétrica externa e saída de sinais
- 2 Conector de encaixe 2 (codificado A): saída de sinais
- 3 Equalização de potencial
- 4 Conexões para sensores de pressão / temperatura (opcional)

Figura 19 Codificação dos conectores de encaixe M12

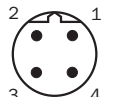

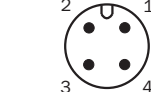

Conector de encaixe 1 (codificado B) Conector de encaixe 2 (codificado A)

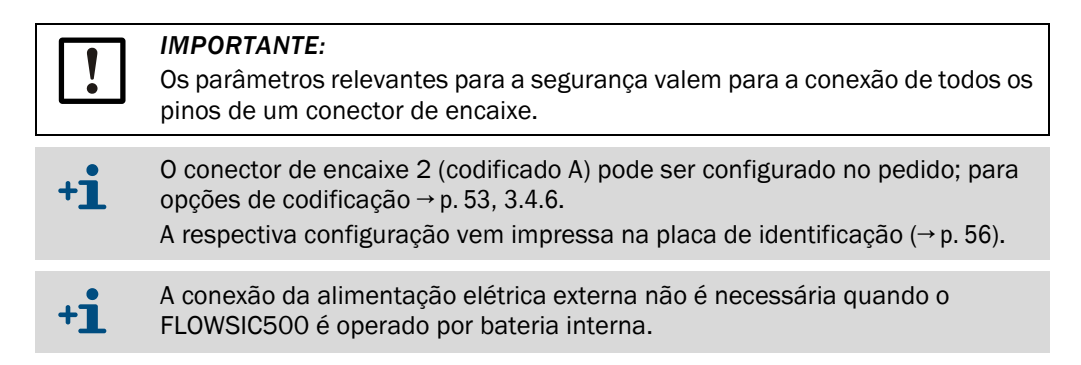

## 3.4.6 Atribuição dos pinos dos conectores de encaixe

## 3.4.6.1 Conector de encaixe 1: alimentação elétrica externa e saída de sinais

## Atribuição dos pinos para configuração F, G, H, I, J, K, L

## Tabela 14 Atribuição dos pinos do conector de encaixe M12 1 (macho/codificado B, quatro pólos)

| Pino M12 | Entrada/saída | Função/sinal                                                                 | Parâmetros operacionais                                                 | Parâmetros<br>relevantes para a                                         |
|----------|---------------|------------------------------------------------------------------------------|-------------------------------------------------------------------------|-------------------------------------------------------------------------|
| 1        | PWR -         | Alimentação de tensão                                                        | Tensão de entrada nominal 4,5 a 16 V                                    | $U_i = 20 V$<br>$I_i = 667 mA$<br>$P_i = 753 mW$                        |
| 2        | PWR +         |                                                                              |                                                                         | $U_0 = 8,2 V$<br>$I_0 = 0,83 mA$<br>$P_0 = 1,7 mW$<br>$C_0 = 7.6 \mu F$ |
| 3        | D0_1-         | Aviso diagnóstico,<br>Saída de pulso no modo<br>de teste (→ Tabela 1) e      | OC (Open Collector / coletor aberto)<br>Passivo, sem isolação galvânica | $L_0 = 100 \text{ mH}$                                                  |
| 4        | D0_1+         | para configuração K,<br>f <sub>max</sub> = 2 kHz a 120 %<br>Q <sub>max</sub> | máx. 16 V<br>máx. 100 mA<br>$R_{on} < 110 Ω$<br>$R_{off} > 1 MΩ$        |                                                                         |

### Atribuição dos pinos para configuração M

 Tabela 15
 Atribuição dos pinos do conector de encaixe M12 1 (macho/codificado B, quatro pólos)

| Pino M12 | Entrada/saída | Função/sinal                                   | Parâmetros operacionais                                                              | Parâmetros<br>relevantes para a                  |
|----------|---------------|------------------------------------------------|--------------------------------------------------------------------------------------|--------------------------------------------------|
| 1        | PWR -         | Alimentação de tensão                          | Tensão de entrada nominal 4,5 a 16 V                                                 | $U_i = 20 V$<br>$I_i = 667 mA$<br>$P_i = 753 mW$ |
| 2        | PWR +         |                                                |                                                                                      |                                                  |
| 3        | D0_0-         | Pulsos HF<br>f <sub>max</sub> configurável até | NAMUR, isolação galvânica, isolado<br>opticamente<br>Tensão de entrada nominal 8,2 V |                                                  |
| 4        | D0_0+         | 2 kHz a 120 % Q <sub>max</sub>                 | I <sub>on</sub> = 3,4 mA<br>I <sub>off</sub> = 0,7 mA                                |                                                  |

Atribuição dos pinos para configuração N

Tabela 16Atribuição dos pinos do conector de encaixe M12 1 (macho/codificado B, quatro pólos)

| Pino M12 | Entrada/saída | Função/sinal                                   | Parâmetros operacionais                                                       | Parâmetros<br>relevantes para a                  |
|----------|---------------|------------------------------------------------|-------------------------------------------------------------------------------|--------------------------------------------------|
| 1        | PWR -         | Alimentação de tensão                          | Tensão de entrada nominal 4,5 a 16 V                                          | $U_i = 20 V$<br>$I_i = 667 mA$<br>$P_i = 753 mW$ |
| 2        | PWR +         |                                                |                                                                               |                                                  |
| 3        | D0_2-         | Pulsos LF<br>f <sub>max</sub> configurável até | Passivo, isolação galvânica,<br>configurável como:<br>OC (Open Collector)*:   |                                                  |
| 4        | D0_2+         | 100 Hz a 120 % Q <sub>max</sub>                | Corrente nominal 20 mA                                                        |                                                  |
|          |               |                                                | OU NAMUK:<br>Tensão de entrada nominal 8,2 V<br>Ion = 3,4 mA<br>Ioff = 0,7 mA |                                                  |

| Pino M12                | Entrada/saída                                   | Função/sinal                                                         | Parâmetros operacionais                                                                                                    | Parâmetros<br>relevantes para a<br>segurança           |
|-------------------------|-------------------------------------------------|----------------------------------------------------------------------|----------------------------------------------------------------------------------------------------|--------------------------------------------------------|
| Atribuição              | o dos pinos configuraç                          | ão 1: pulsos LF e mau funcio                                         | onamento (isolação galvânica), chave                                                                                                    | de codificação I/O: F                                  |
| 1                       | D0_2+                                           | Pulsos LF                                                            | Passivo, isolação galvânica, configurável como:                                                                                                    | U <sub>i</sub> = 20 V<br>P <sub>i</sub> = 753 mW       |
| 2                       | D0_2-                                           | f <sub>max</sub> configurável até<br>100 Hz a 120 % Q <sub>max</sub> | OC (Open Collector)*:<br>máx. 16 V                                                                                                    |                                                        |
| 3                       | D0_3-                                           | Mau funcionamento                                                    | ou NAMUR:                                                                                                    |                                                        |
| 4                       | D0_3+                                           |                                                                      | Tensão de entrada nominal 8,2 V<br>$I_{on} = 3,4 \text{ mA}$<br>$I_{off} = 0,7 \text{ mA}$                                                                                                    |                                                        |
| Atribuição              | o dos pinos configuraç                          | ão 2: pulsos HF e mau funcio                                         | onamento (isolação galvânica), chave                                                                                                    | de codificação I/O: G                                  |
| 1                       | D0_0+                                           | Pulsos HF                                                            | NAMUR, isolação galvânica, isolado opticamente                                                                                                    | U <sub>i</sub> = 20 V<br>P <sub>i</sub> = 753 mW       |
| 2                       | DO_0-                                           | f <sub>max</sub> configurável até<br>2 kHz a 120 % Q <sub>max</sub>  | $\begin{array}{ll} \underset{k \neq z}{ \text{ as configurável até }} & \text{Tensão de entrada nominal 8,2 V} \\ \underset{k \neq z}{ \text{ Ion } = 3,4 \text{ mA} } \\ \underset{loff}{ \text{ Ion } = 0,7 \text{ mA} } \end{array}$ |                                                        |
| 3                       | D0_3-                                           | Mau funcionamento                                                    | Passivo, isolação galvânica,<br>configurável como OC (Open                                                                                                    | -                                                      |
| 4                       | D0_3+                                           |                                                                      | operacionais ver configuração 1                                                                                                    |                                                        |
| Atribuição              | o dos pinos configuraç                          | ão 3: encoder e pulsos LF (is                                        | olação galvânica), chave de codificaç                                                                                                    | ção I/O: H                                             |
| 1                       | D0_0+                                           | Protocolo encoder                                                    | NAMUR, isolação galvânica, isolado opticamente                                                                                                    | U <sub>i</sub> = 20 V<br>P <sub>i</sub> = 753 mW       |
| 2                       | D0_0-                                           |                                                                      | lensao de entrada nominal 8,2 V<br>$I_{on} = 3,4 \text{ mA}$<br>$I_{off} = 0,7 \text{ mA}$                                                                                                    |                                                        |
| 3                       | D0_3-                                           | Pulsos LF                                                            | Passivo, isolação galvânica,<br>configurável como OC (Open                                                                                                    |                                                        |
| 4                       | D0_3+                                           |                                                                      | Collector)* ou NAMUR, parâmetros<br>operacionais ver configuração 1                                                                                                    |                                                        |
| * Configura             | ação padrão                                     |                                                                      |                                                                                                    |                                                        |
| Atribuição<br>versão IV | ) de pinos configuraçã<br>(baixa tensão): chave | io 4: módulo RS485 (aliment<br>de codificação 1/0: l                 | ação externa), versão padrão: chave o                                                                                                    | de codificação I/O: J,                                 |
| 1                       | PWR +                                           | Módulo RS485<br>(alimentação externa)                                | Isolação galvânica                                                                                                    | $U_i = 20 V$<br>$P_i = 1,1 W$                          |
| 2                       | Data A                                          |                                                                      | Versão padrão:<br>Tensão de entrada nominal                                                                                                    | IIC: $C_i = 0.22 \ \mu F$<br>IIB: $C_i = 1.35 \ \mu F$ |
| 3                       | PWR -                                           |                                                                      | Versão LV (baixa tensão):<br>Tensão de entrada nominal                                                                                                    | Li – 0,03 IIII                                         |
| 4                       | Data B                                          |                                                                      | U <sub>b</sub> = 2,7 a 5 V                                                                                                    |                                                        |

## 3.4.6.2 Conector de encaixe 2: saída de sinais

 Tabela 17
 Atribuição dos pinos do conector de encaixe M12 2 (macho/codificado A, quatro pólos)

|                                                                                           |                               |                                                                      | = (                                                                                                    |                                                                |  |
|-------------------------------------------------------------------------------------------|-------------------------------|----------------------------------------------------------------------|----------------------------------------------------------------------------------------------------|----------------------------------------------------------------|--|
| Pino M12                                                                                  | Entrada/saída                 | Função/sinal                                                         | Parâmetros operacionais                                                                                          | Parâmetros<br>relevantes para a<br>segurança                   |  |
| Atribuição                                                                                | dos pinos configuração 5:     | encoder e pulsos HF (sei                                             | m isolação galvânica), chave de codi                                                                             | ficação I/O: K                                                 |  |
| Os pulsos l                                                                               | HF são emitidos através do co | nector de encaixe 1 (DO_1)                                           | ) → Tabela 14.                                                                                                   |                                                                |  |
| 1<br>2                                                                                    | D0_0+<br>D0_0-                | Protocolo encoder                                                    | NAMUR, isolação galvânica, isolado<br>opticamente<br>Tensão de entrada nominal 8,2 V<br>$I_{a} = 3.4 \text{ mA}$ | U <sub>i</sub> = 20 V<br>P <sub>i</sub> = 753 mW               |  |
|                                                                                           |                               |                                                                      | $I_{off} = 0,7 \text{ mA}$                                                                                       |                                                                |  |
| 3                                                                                         | D0_3-                         | Mau funcionamento                                                    | Passivo, isolação galvânica,<br>configurável como OC (Open                                                       |                                                                |  |
| 4                                                                                         | D0_3+                         |                                                                      | operacionais ver configuração 1                                                                                  |                                                                |  |
| * Configura                                                                               | ação padrão                   |                                                                      | 1                                                                                                    |                                                                |  |
| Atribuição                                                                                | dos ninos configuração 6:     | nulsos I F e mau funcion                                             | amento (isolação galvânica), chave (                                                                             | de codificação L/O: L                                          |  |
| Allibulçu                                                                                 | aco pinco comiguração or      |                                                                      |                                                                                                    |                                                                |  |
| 1                                                                                         | D0_2+                         | Pulsos LF                                                            | Passivo, isolação galvanica,<br>configurável como:                                                               | U <sub>i</sub> = 20 V<br>P <sub>i</sub> = 753 mW               |  |
| 2                                                                                         | D0_2-                         | t <sub>max</sub> configuravel ate<br>100 Hz a 120 % Q <sub>max</sub> | máx. 16 V                                                                                                    |                                                                |  |
| 3                                                                                         | D0_3-                         | Pulsos LF                                                            | Corrente nominal 20 mA                                                                                           |                                                                |  |
| 4                                                                                         | D0_3+                         | f <sub>max</sub> configurável até<br>100 Hz a 120 % Q <sub>max</sub> | ou NAMUR:<br>Tensão de entrada nominal 8,2 V<br>I <sub>on</sub> = 3,4 mA<br>I <sub>off</sub> = 0,7 mA            |                                                                |  |
| Atribuição                                                                                | dos pinos configuração 7:     | módulo RS485 + pulso H                                               | IF, chave de codificação I/O: M                                                                                  | ·                                                              |  |
| Os pulsos l                                                                               | IF são emitidos através do co | nector de encaixe 1 (DO_0)                                           | )→Tabela 15.                                                                                                    |                                                                |  |
| 1                                                                                         | PWR +                         | Módulo RS485<br>(alimentação externa)                                | Isolação galvânica                                                                                               | $U_i = 20 V$<br>$P_i = 1.1 W$                                  |  |
| 2                                                                                         | Data A                        | (                                                                    | Versão padrão:<br>Tensão de entrada nominal<br>U <sub>b</sub> = 4 a 16 V                                         | IIC: C <sub>i</sub> = 0,22 μF<br>IIB: C <sub>i</sub> = 1,35 μF |  |
| 3                                                                                         | PWR -                         |                                                                      |                                                                                                    | L <sub>i</sub> = 0,03 mH                                       |  |
| 4                                                                                         | Data B                        |                                                                      |                                                                                                    |                                                                |  |
| Atribuição dos pinos configuração 8: módulo RS485 + pulso LF, chave de codificação I/O: N |                               |                                                                      |                                                                                                    |                                                                |  |
| Os pulsos l                                                                               | F são emitidos através do cor | nector de encaixe 1 (DO_2)                                           | → Tabela 16.                                                                                                    |                                                                |  |
| 1                                                                                         | PWR +                         | Módulo RS485<br>(alimentação externa)                                | Isolação galvânica                                                                                               | U <sub>i</sub> = 20 V<br>P <sub>i</sub> = 1,1 W                |  |
| 2                                                                                         | Data A                        |                                                                      | Versão padrão:<br>Tensão de entrada nominal                                                                      | IIC: $C_i = 0,22 \ \mu F$<br>IIB: $C_i = 1,35 \ \mu F$         |  |
| 3                                                                                         | PWR -                         |                                                                      | U <sub>b</sub> = 4 a 16 V                                                                                        | L <sub>i</sub> = 0,03 mH                                       |  |
| 4                                                                                         | Data B                        |                                                                      |                                                                                                    |                                                                |  |

| Eidura 20 | Idontificação  | no placa  | do idontificação | (ovomplo) |
|-----------|----------------|-----------|------------------|-----------|
| Figura 20 | Interningation | lia placa |                  |           |
| 0         |                |           |                  | \ /       |

| B coded<br>2 + 1 + 1 + 1 + 1 + 1 + 1 + 1 + 1 + 1 + | A coded<br>$\begin{pmatrix} 2 & 0 & 0 \\ 0 & 0 & 0 \\ 0 & 0 & 0 \\ 3 & 0 & 4 \end{pmatrix}$ |                                               |                                               |
|----------------------------------------------------|---------------------------------------------------------------------------------------------|-----------------------------------------------|-----------------------------------------------|
| Power                                              | Signal output                                                                               | Sensor                                        | Sensor                                        |
| (1) PWR-<br>(2) PWR+<br>(3) DO_1-<br>(4) DO_1+     | (1) DO_2+<br>(2) DO_2-<br>(3) DO_3-<br>(4) DO_3+                                            | (1) PWR+<br>(2) Data+<br>(3) GND<br>(4) Data- | (1) PWR+<br>(2) Data+<br>(3) GND<br>(4) Data- |

+1-3

Atribuição interna das conexões → p. 162, 9.7.

# 3.4.7 Chave de configuração DO (Open Collector - Namur)

Figura 21

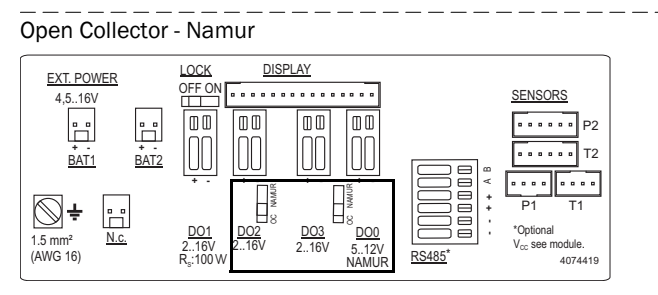

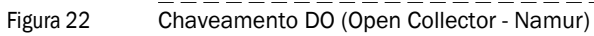

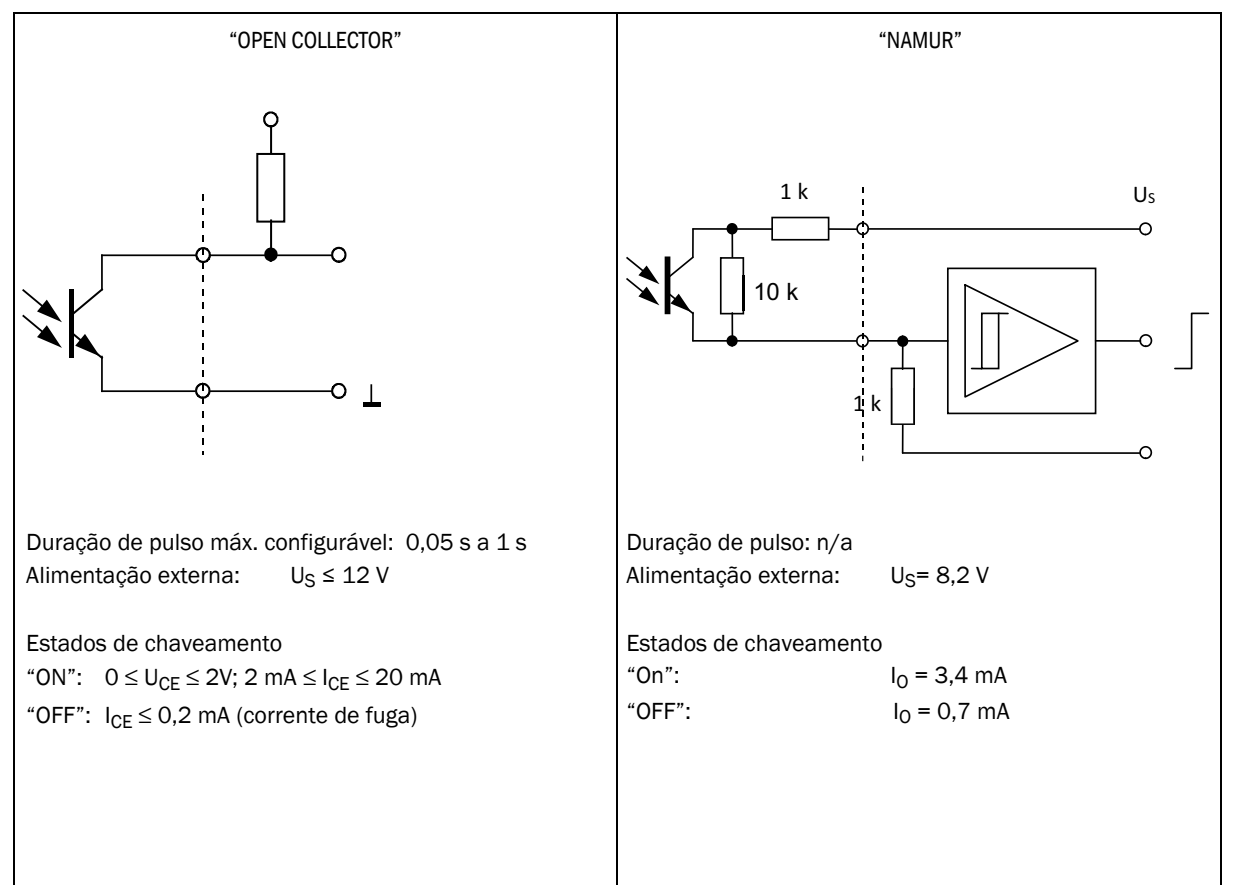

## 3.4.8 Especificação de cabos

Quando são usados os conectores da Endress+Hauser é necessário um cabo de controle blindado com seção transversal 4x0,25 mm<sup>2</sup>, com isolamento de PVC e diâmetro externo de aprox. 5 mm.

## AVISO: Requisitos com relação a cabos e instalação

As exigências citadas na norma EN 60079-14 devem ser observadas na seleção de cabos e durante a instalação!

Para o uso em atmosferas explosivas devem ser observadas as demais disposições legais.

A Endress+Hauser recomenda os cabos pré-fabricados para o sistema que estão disponíveis como acessórios ( $\rightarrow$  p. 140, 8.1).

#### Cores dos fios dos cabos disponíveis como acessório

Tabela 18 Cabo para alimentação elétrica; para conexão no conector de encaixe 1, codificado B

| N.º da peça | Pino | Cor do fio               | Conector |
|-------------|------|--------------------------|----------|
| 2067424,    | 1    | marrom                   |          |
| 2067425     | 2    | branco                   |          |
|             | 3    | azul                     | 1 2      |
|             | 4    | preto (ou amarelo/verde) |          |
|             |      |                          |          |
| 2067632,    | 1    | branco                   | 4 3      |
| 2067633     | 2    | marrom                   |          |
|             | 3    | verde                    |          |
|             | 4    | amarelo                  |          |

Tabela 19

Cabo de dados; para conexão no conector de encaixe 2, codificado A

| N.º da peça | Pino | Cor do fio               | Conector |
|-------------|------|--------------------------|----------|
| 2067422,    | 1    | marrom                   |          |
| 2067423     | 2    | branco                   |          |
|             | 3    | azul                     | 1 1 2 2  |
|             | 4    | preto (ou amarelo/verde) |          |
|             |      |                          |          |
| 2067630,    | 1    | branco                   |          |
| 2067631     | 2    | marrom                   | 4 3      |
|             | 3    | verde                    |          |
|             | 4    | amarelo                  |          |

## 3.4.9 Operação com alimentação elétrica externa

O FLOWSIC500 foi projetado com elétrica de segurança intrínseca.

Depois de controlar a instalação correta, as conexões de encaixe na zona de perigo podem ser conectadas e desconectadas quando estão sob tensão.

## 3.4.9.1 Conectar a alimentação elétrica externa

EX

1 Conectar a alimentação elétrica de segurança intrínseca no conector de encaixe M12 do FLOWSIC500.

Parâmetros relevantes para a segurança  $\rightarrow$  p. 53, 3.4.6.

Figura 23 Conexão da alimentação elétrica externa embaixo do medidor de gás

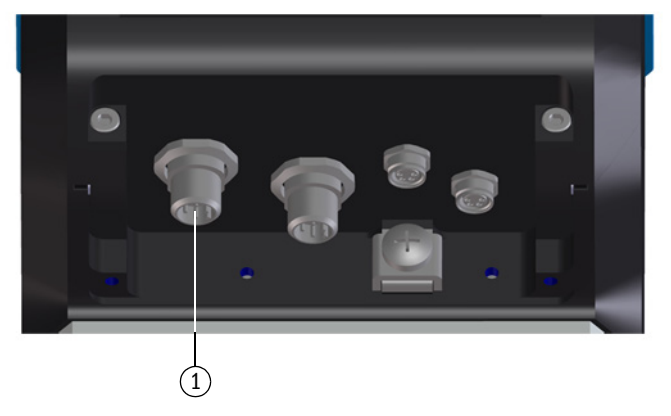

1 Alimentação elétrica externa e saída de sinais

- 2 Ligar a alimentação elétrica. O FLOWSIC500 é inicializado.
- 3 A medição começa e aparecerá o valor de medição atual do volume de gás.
- 4 Ajustar a data e a hora ( $\rightarrow$  p. 70, 4.2).

### 3.4.9.2 **Conectar a bateria reserva**

- 1 Abrir a tampa da eletrônica ( $\rightarrow$  p. 50, 3.4.3).
- 2 Conectar a bateria reserva (n.º da peça 2065928) na conexão BAT2 no compartimento de terminais (→ Figura 24).
- 3 Fechar a tampa da eletrônica novamente.

### Figura 24 Bateria reserva conectada

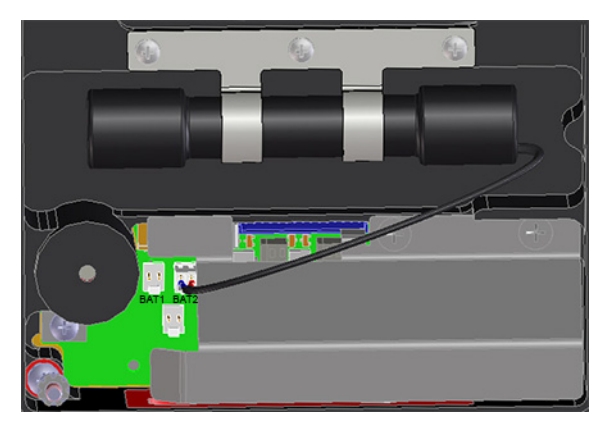

# 3.4.10 **Operação com baterias**

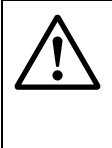

## **AVISO:** Risco por peças de reposição erradas

O FLOWSIC500 e os conjuntos de baterias fornecidos são projetados com elétrica de segurança intrínseca.

- Usar única e exclusivamente os conjuntos de baterias substituíveis da Endress+Hauser com número da peça 2064018 e bateria reserva com número da peça 2065928.
- Os conjuntos de baterias também podem ser conectados e desconectados na zona de perigo.
- Os conjuntos de baterias somente devem ser conectados nas conexões assinaladas no compartimento de terminais do FLOWSIC500.
- Não é permitido alterar as peças da conexão elétrica.

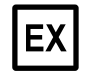

# IMPORTANTE:

Favor observar as condições especiais para uso em atmosferas potencialmente explosivas,  $\rightarrow$  p. 12, 1.3.3.

### 3.4.10.1 Conectar as baterias para alimentação do FLOWSIC500

- 1 Abrir a tampa da eletrônica ( $\rightarrow$  p. 50, 3.4.3).
- 2 Colocar os conjuntos de baterias (n.º da peça 2064018) conforme mostrado e conectálos nas conexões BAT1 e BAT2 no compartimento de terminais.
   0 FLOWSIC500 é inicializado.
- Figura 25

Conjuntos de baterias conectados

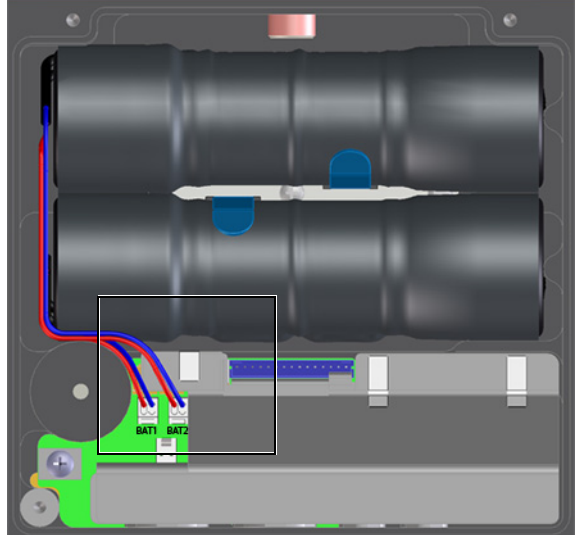

- 3 Fechar a tampa da eletrônica novamente.
- 4 Ajustar a data e a hora ( $\rightarrow$  p. 70, 4.2).

# **3.5** Instalação de sensores de pressão e temperatura externos

O adaptador do FLOWSIC500 possui pontos de medição para pressão e temperatura.

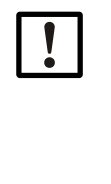

**IMPORTANTE:** 

O ponto de medição da pressão a ser usado na medição é marcado com "P<sub>M</sub>". Nos medidores com sentido de fluxo "esquerda-direita" (→), o ponto de medição da pressão marcado encontra-se no verso, nos medidores com sentido de fluxo "direita-esquerda" (←) está no lado frontal do adaptador.

Sensores de pressão e temperatura só podem ser trocados quando a chave de bloqueio de parâmetros estiver aberta.

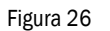

Pontos de medição de pressão e temperatura (lado frontal e posterior)

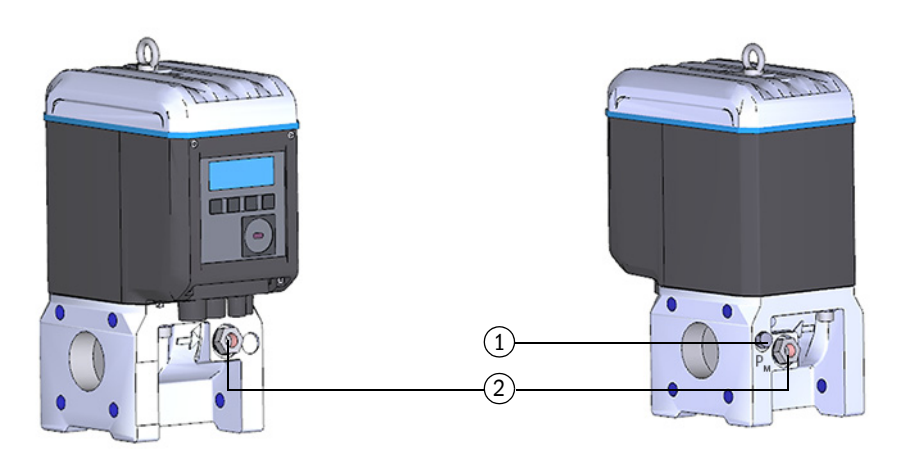

- 1 Ponto de medição da pressão
- 2 Pontos de medição da temperatura alternativos

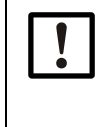

*IMPORTANTE:* Assegurar uma distância de montagem suficiente! Na instalação dos sensores nos pontos de medição no lado traseiro é necessário prestar atenção para que haja uma distância adequada em relação à parede ou outros componentes.

A distância mínima recomendada em relação à parede é de 0,3 m.

## 3.5.1 Colocar a tampa dos conectores de encaixe

A tampa dos conectores de encaixe deve ser instalada antes da montagem dos sensores.

1 Introduzir o conector dos sensores pelas aberturas na tampa dos conectores de encaixe.

Figura 27

Tampa dos conectores de encaixe

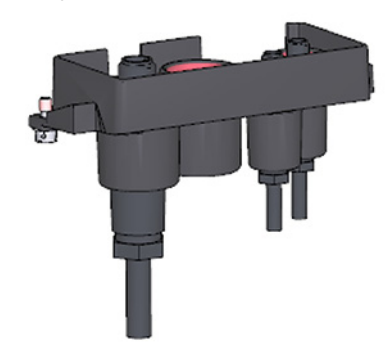

2 Conectar o conector com as conexões previstas.

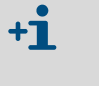

Para as larguras nominais DN50 e DN80 recomenda-se conectar o sensor de pressão na conexão M8 direita e o sensor de temperatura no conexão M8 esquerda.

O FLOWSIC500 detecta automaticamente se um sensor de pressão ou sensor de temperatura foi conectado com a conexão.

Figura 28

Conexões para sensores de pressão e temperatura

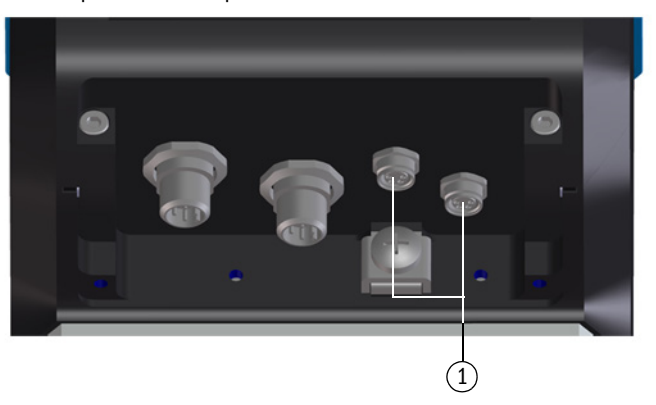

- 1 Conexões para sensores de pressão e temperatura
- 3 Deslizar a tampa dos conectores de encaixe sobre os conectores e fixá-la com os dois parafusos philips (cativos).

Figura 29 Fixação da tampa dos conectores de encaixe

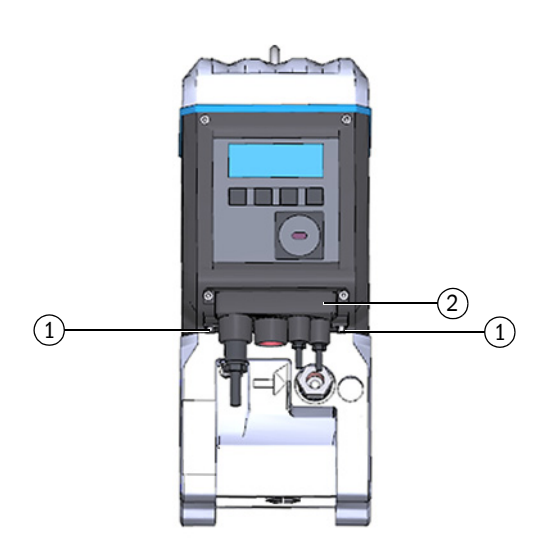

- 1 Parafusos philips
- 2 Tampa dos conectores de encaixe

62

\_\_\_\_\_

## 3.5.2 Instalar o sensor de pressão

Geralmente, instala-se uma válvula de teste de três vias para que seja possível controlar o sensor de pressão após a montagem.

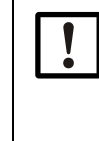

### IMPORTANTE: Informações de montagem

É recomendado conectar o sensor de pressão com a válvula de teste de três vias ou com o FLOWSIC500 de tal maneira que haja uma inclinação do sensor de pressão até o ponto de conexão e da válvula de teste de três vias até o FLOWSIC500.

- Antes da instalação de um sensor de pressão, verificar se há uma rosca G 1/4" ou NPT 1/4" no corpo do medidor.
- O tipo de rosca vem marcado no corpo do medidor:

Figura 30

Identificação no corpo do medidor Rosca G 1/4"

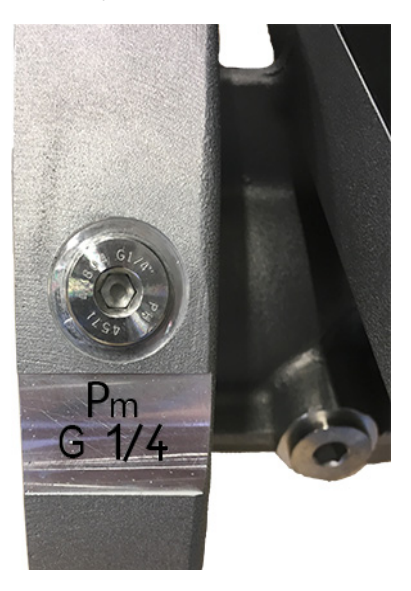

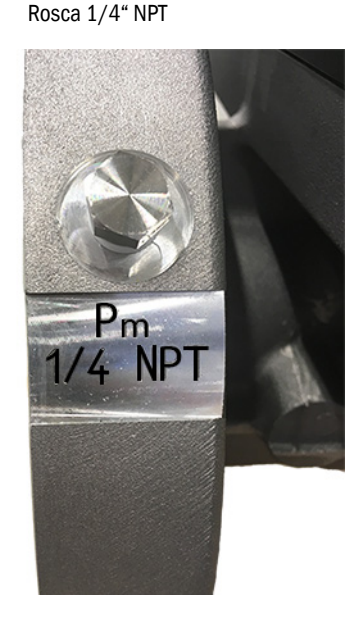

Se houver uma rosca NPT 1/4" no corpo do medidor, inserir primeiro o adaptador NPT 1/4" para G 1/4" (n.º da peça. 2075562) antes de usar acessórios que podem ser obtidos da Endress+Hauser.

| ! |
|---|
|   |

### IMPORTANTE:

A rosca do corpo do medidor pode ficar danificada se for inserido um tipo de rosca errado.

Prestar atenção na identificação no corpo do medidor!

Variante 1: instalação com válvula de teste BDA04 (até -20 °C dinâmico, até -30 °C estático)

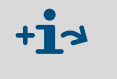

Para mais detalhes sobre a instalação com válvula de teste BDA04 ver o manual de operação do fabricante. O documento está disponível para download.

- 1 Retirar o tampão cego no ponto de medição da pressão identificado com " ${\sf P}_{m}$ ".
- 2 Se houver uma rosca NPT 1/4" no corpo do medidor, inserir primeiro o adaptador NPT 1/4" para G 1/4" (n.º da peça 2075562).
- 3 Montar a válvula de teste BDA04.

\_ \_ \_ \_ \_ \_ \_ \_ \_ \_ \_ \_

Observar o alinhamento da conexão em relação ao sensor de pressão.

- 4 Montar o sensor de pressão na válvula de teste BDA04 (→ Figura 31).
- Figura 31

Válvula de teste BDA04 com sensor de pressão montado

\_ \_\_ \_\_ .

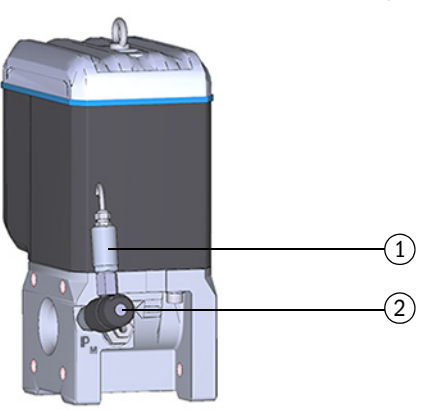

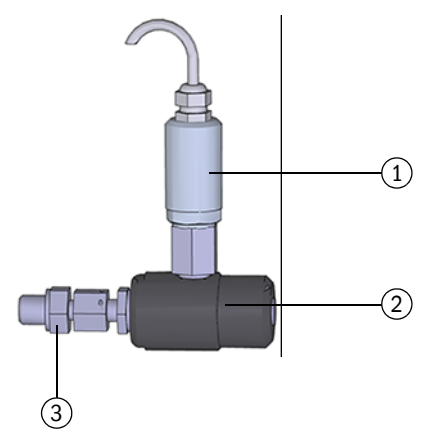

- 1 Sensor de pressão, rosca de conexão G 1/4"
- 2 Válvula de teste BDA04
- 3 Conexão FLOWSIC500 (G 1/4" rosca externa)

Tabela 20Posição da válvula de teste BDA04

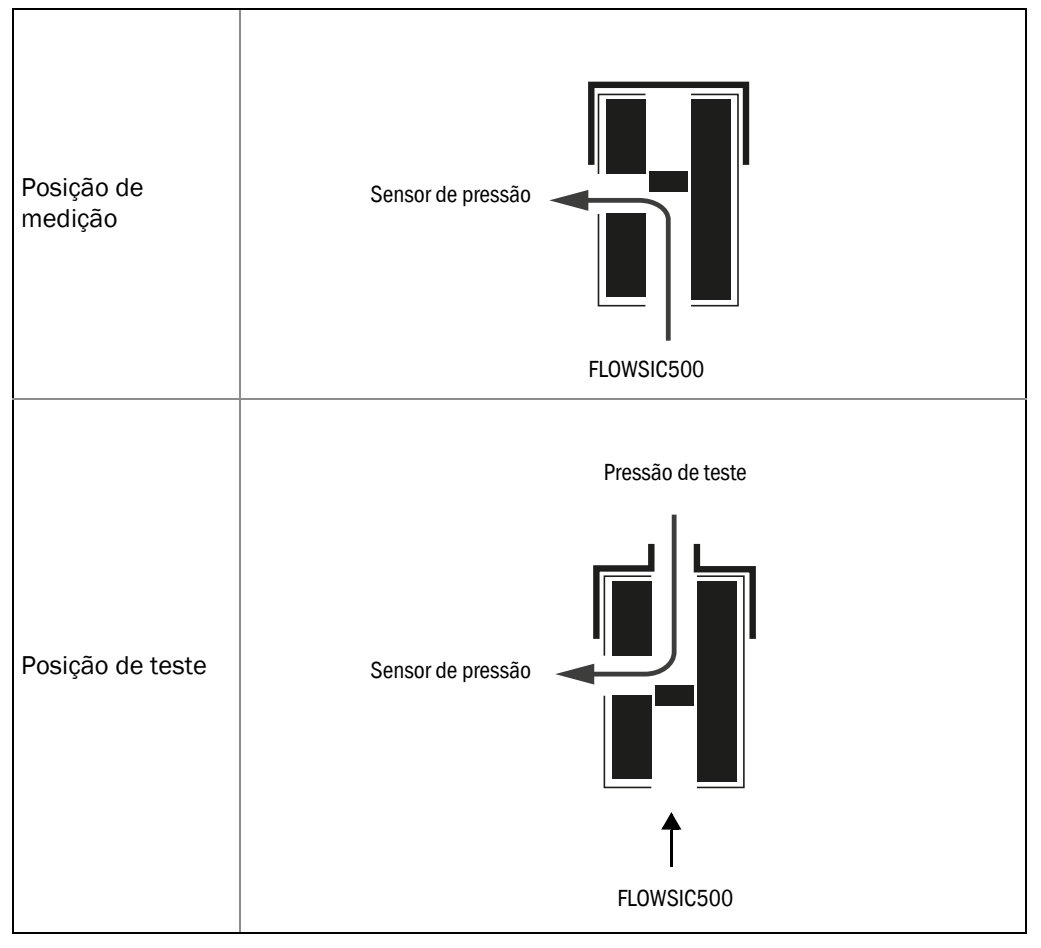

#### Variante 2: Instalação com válvula de teste de três vias (até -40 °C)

Diferentemente da variante 1, usa-se uma válvula de teste de três vias convencional.

A válvula de teste de três vias com o sensor de pressão montado são instalados em local adequado no FLOWSIC500. Uma tubulação de pressão é usada para ligar a conexão de medição da pressão do FLOWSIC500 com a válvula de teste de três vias.

O kit para conexão de pressão com válvula de teste de três vias está disponível em duas variantes. A chave de codificação indica qual variante deve ser selecionada.

- Controlar a chave de codificação, posição 6 "Conexão sensor p", na placa de identificação (→ Figura 1) do seu FLOWSIC500.
- Selecione o kit de conexão indicado para a conexão de pressão no FLOWSIC500, → p. 140, 8.1.

| "Conexão sensor p" na chave<br>de codificação | Conexão de pressão                |  |  |  |  |
|-----------------------------------------------|-----------------------------------|--|--|--|--|
| 3                                             | União roscada de tubo - tubo 1/4" |  |  |  |  |
| 4                                             | União roscada de tubo - tubo D6   |  |  |  |  |

Para a descrição completa da chave de codificação, favor ver → p. 156, 9.4.

Figura 32

Conexão de pressão no FLOWSIC500

|     |   |   |   |   | 6 |   |   |   |    |    |    |    |    |    |    |    |    |    |    |    |    |    |    |    |
|-----|---|---|---|---|---|---|---|---|----|----|----|----|----|----|----|----|----|----|----|----|----|----|----|----|
| FL5 | - |   |   |   | 2 |   |   |   |    |    |    |    |    |    |    |    |    |    |    |    |    |    |    | XX |
| 1   | 2 | 3 | 4 | 5 | 6 | 7 | 8 | 9 | 10 | 11 | 12 | 13 | 14 | 15 | 16 | 17 | 18 | 19 | 20 | 21 | 22 | 23 | 24 | 25 |

- 1 Fixar a válvula de teste de três vias em local apropriado.
- 1 Retirar o tampão cego no ponto de medição da pressão identificado com " $P_m$ ".
- 2 Se houver uma rosca NPT 1/4" no corpo do medidor, inserir primeiro o adaptador NPT 1/4" para G 1/4" (n.º da peça 2075562).
- 3 Inserir e rosquear a união roscada de tubo para tubo 1/4" ou tubo D6.
- 4 Instalar a tubulação de pressão entre o FLOWSIC500 e a válvula de teste de três vias.
- 5 Instalar o sensor de pressão na válvula de teste de três vias.

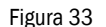

Instalação do sensor de pressão na válvula de teste de três vias (-40 °C)

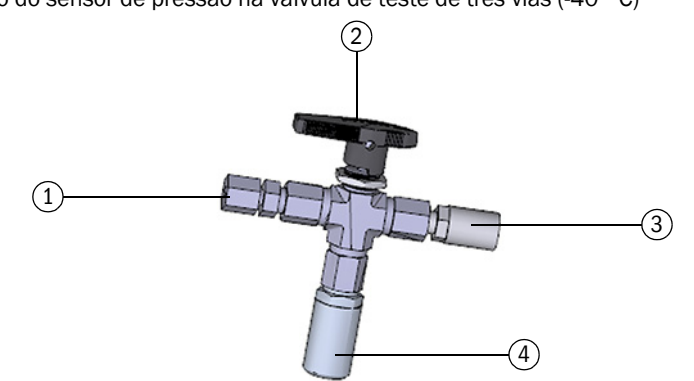

- 1 União roscada de tubo 1/4" NPT em tubo D06 ou união roscada de tubo 1/4" NPT em tubo 1/4"
- 2 Alavanca manual
- 3 Conexão de teste (acoplamento Minimess)
- 4 Sensor de pressão, rosca de conexão G 1/4"

6 Connection p-sensor

| Posição de<br>medição | FLOWSIC500 | ○ Pressão de teste |
|-----------------------|------------|--------------------|
| Posição de teste      | FLOWSIC500 | ○ Pressão de teste |
| Posição fechada       | FLOWSIC500 | ○ Pressão de teste |

#### Tabela 21Posição da válvula de teste de três vias

Variante 3: Instalação sem válvula de teste de três vias Nesta variante o sensor de pressão é conectado diretamente com o FLOWSIC500.

- 1 Retirar o tampão cego no ponto de medição da pressão identificado com " $\ensuremath{\mathsf{P}_{\mathsf{m}}}$ ".
- 2 Se existir uma rosca NPT 1/4" no corpo do medidor, primeiro inserir e rosquear o adaptador (n.º da peça 2075562).
- 3 Instalar o sensor de pressão.

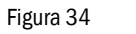

4 Instalação sem válvula de teste de três vias

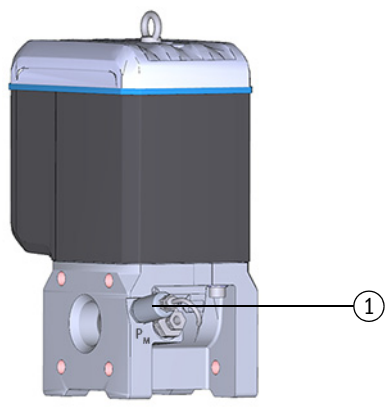

1 Sensor de pressão, rosca de conexão G 1/4"

\_ \_ \_ \_ \_ \_

## 3.5.3 Instalar o sensor de temperatura

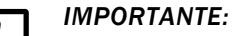

A Endress+Hauser recomenda instalar o sensor de temperatura no ponto de medição da temperatura que se encontra no mesmo lado do display.

• O sensor de temperatura pode ser lubrificado com óleo térmico ou pasta térmica para melhorar o seu funcionamento.

- 1 Introduzir o sensor de temperatura até o limite na cápsula termométrica.
- 2 Apertar a contraporca.
- 3 Solicitar que o inspetor de calibração coloque o lacre de arame (→ Figura 10).

Figura 35 Instalação do sensor de temperatura

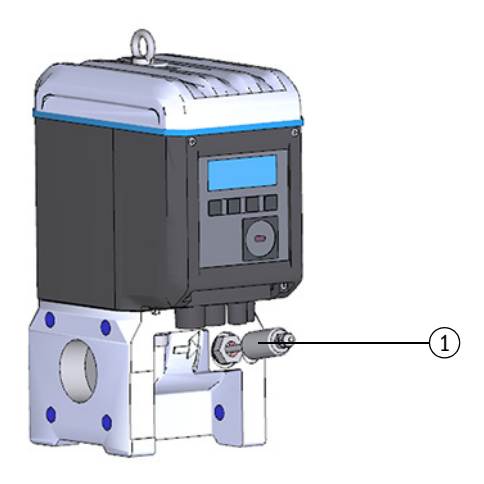

1 Sensor de temperatura

# 3.6 Montar a proteção da tela (opção)

Para proteger a tela de luz UV, pode-se obter a proteção da tela (n.º da peça 2085547) como item opcional.

Figura 36

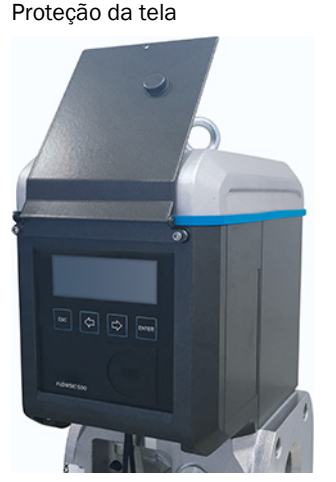

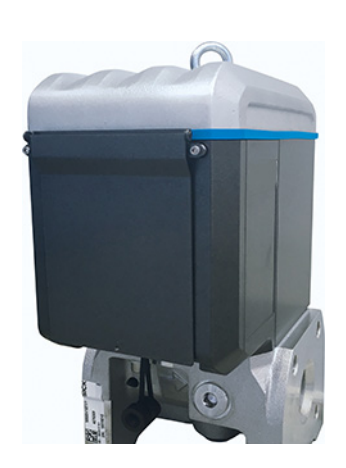

## Ferramentas necessárias

- Chaves allen SW 3 e 2,5
- Chave inglesa SW 6

|   | <b>EX</b> Depois de abrir a tampa da eletrônica, h<br>terminais Ex i do FLOWSIC500. A tampa<br>mesmo quando está sob tensão. Porém<br>circuitos elétricos de segurança intrínse | a acesso ao compartimento de<br>pode ser aberta na zona de perigo<br>, a separação segura entre os diversos<br>ca não deve ser violada. |
|---|----------------------------------------------------------------------------------------------------|----------------------------------------------------------------------------------------------------|
| 1 | Soltar e tirar os dois parafusos superiores<br>da tampa da eletrônica usando uma chave<br>allen SW 3.                                                                           |                                                                                                    |
| 2 | Em seu lugar, montar os parafusos<br>incluídos no fornecimento usando uma<br>chave inglesa SW 6.                                                                                |                                                                                                    |
| 3 | Instalar a proteção da tela com os<br>parafusos pré-montados (cativos) usando<br>uma chave allen SW 2,5.                                                                        |                                                                                                    |

# **FLOWSIC500**

# 4 Comissionamento

Informações gerais Comissionamento via tela Comissionamento com software de operação FLOWgate<sup>TM</sup>

# 4.1 Informações gerais

- Todas as atividades descritas na parte 3 "Instalação" devem ter sido concluídas antes do comissionamento.
- O comissionamento pode ser realizado diretamente na tela do dispositivo  $\rightarrow$  p. 70, 4.2.
- O comissionamento avançado é auxiliado pelo assistente de setup no software de operação FLOWgate<sup>™</sup> → p. 73, 4.3.

IMPORTANTE: Medidas na zona com segurança metrológica Se as respectivas normas nacionais estipularem que todas as medidas no dispositivo na zona de segurança metrológica somente podem ser executadas sob supervisão oficial após o comissionamento, é necessário proceder desta

- Isto precisa ser coordenado com as autoridades antes da realização das medidas.
- ► Todas as medidas têm de ser realizadas com base neste manual.

# 4.2 **Comissionamento via tela**

forma.

## 4.2.1 Sequencia no comissionamento

## 4.2.1.1 Comissionamento do medidor de gás

- Via de regra, o comissionamento do FLOWSIC500 é realizado na seguinte ordem:
- Logar como "Authorized user" (usuário autorizado) (→ p. 101, 5.2.7).
- ► Ajustar a data e a hora ( $\rightarrow$  p. 71, 4.2.2).
- Controlar o estado do dispositivo (→ p. 72, 4.2.4).

# 4.2.1.2 Comissionamento do medidor de gás com opção de dispositivo com conversão de volume

- Logar como "Authorized user" (usuário autorizado) (→ p. 101, 5.2.7).
- Ajustar a data e a hora ( $\rightarrow$  p. 71, 4.2.2).
- ► Ativar o modo de configuração (→ p. 101, 5.2.9).
- ▶ Definir os valores default para pressão e temperatura (→ p. 71, 4.2.3.1).
- ▶ Definir os valores de referência (pré-configurado: → Tabela 4).
- Selecionar o método de cálculo (pré-configurado: → p. 94, 5.2.6.5)
- ▶ Definir o valor default do fator de compressibilidade (→ p. 94, 5.2.6.5).
- ► Controlar a configuração (→ p. 72, 4.2.3.3).
- Configurar as características do gás (composição do gás) (→ p. 72, 4.2.3.3).
- Adaptar os limites de alarme para pressão e temperatura (→ p. 95, 5.2.6.6 e → p. 96, 5.2.6.7).

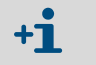

Os limites de alarme foram ajustados pela fábrica para a faixa de medição do sensor selecionado.

- Encerrar o modo de configuração (→ p. 101, 5.2.9).
- Controlar o estado do dispositivo (→ p. 72, 4.2.4).

## 4.2.2 Ajustar a data e a hora

Depois de estabelecer a alimentação elétrica é necessário configurar a data e hora. Enquanto a hora não for ajustada, o FLOWSIC500 mostra o erro E-3007 "Time invalid" (hora inválida).

Informações mais detalhadas sobre a utilização do display e a navegação pelo menu encontram-se na → p. 82, 5.2.

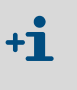

- A função "fuso horário" adapta a hora ao novo fuso horário.
- Se quiser alterar data, horário e fuso horário, é necessário alterar primeiro o fuso horário.
- A data e a hora podem ser alteradas sem iniciar o modo de configuração.
- 1 Logar como "Authorized user" (usuário autorizado) (→ p. 101, 5.2.7).
- 2 No menu FLOWSIC500, comutar para o submenu "System settings" (configurações do sistema).
- 3 Chamar "Date" (data).
- Pressionar ENTER para iniciar o modo de edição.
   O cursor pisca embaixo do primeiro dígito da data.
- 5 Usar as teclas de seta para incrementar ou reduzir o dígito selecionado de um em um, até aparecer o número certo.
- 6 Confirmar com ENTER.
  - O cursor pisca embaixo do segundo dígito da data.
- 7 Repetir o procedimento para os demais dígitos da data.

A data será salva, depois de confirmar a última posição com ENTER.

- 8 Mudar para "Time" (hora).
- 9 Usar as teclas de seta para incrementar ou reduzir o primeiro dígito de um em um, até aparecer o número certo.
- 10 Confirmar com ENTER.
- 11 Repetir o procedimento para os demais dígitos da hora.A hora será salva, depois de confirmar a última posição com ENTER.

## 4.2.3 Configurar a conversão de volume (opção de dispositivo)

### 4.2.3.1 Configurar os valores default

Os valores default devem ser ajustados para condições operacionais médias de pressão e temperatura:

- 1 Logar como "Authorized user" (usuário autorizado) ( $\rightarrow$  p. 101, 5.2.7).
- 2 Iniciar o modo de configuração ( $\rightarrow$  p. 101).
- 3 No menu FLOWSIC500, comutar para o submenu "Pressure parameters" (parâmetros de pressão) e/ou "Temperature parameters" (parâmetros de temperatura).
- 4 Chamar "p Fixed value" (valor default p) e/ou "T fixed value" (valor default T).
- 5 Pressionar ENTER para iniciar o modo de edição.
  - O cursor pisca embaixo do primeiro dígito do parâmetro.
- 6 Usar as teclas de seta para incrementar ou reduzir o dígito selecionado de um em um, até aparecer o número certo.
- 7 Confirmar com ENTER.
- O cursor pisca embaixo do segundo dígito do parâmetro.
- 8 Repetir para todos os demais parâmetros.
  - O valor default será salvo, depois de confirmar a última posição com ENTER.

## 4.2.3.2 **Controlar a configuração**

O FLOWSIC500 é entregue configurado de acordo com as especificações do cliente. É recomendado controlar todos os parâmetros e ajustes relevantes para fins de custódia. Os parâmetros relevantes para fins de custódia constam do relatório de parâmetros fornecido e podem ser comparados com a configuração atual na tela.

Pode-se criar um novo relatório de parâmetros com o software de operação FLOWgate<sup>TM</sup>:

- Para tal, abrir o menu no software de operação FLOWgate<sup>TM</sup> "Parameter change" (alteração de parâmetros).
- Clicar em "Create parameter report" (criar relatório de parâmetros). O relatório será gerado.
- Guardar o relatório com a documentação do dispositivo.

## 4.2.3.3 Configurar a composição do gás

- 1 Logar como "Authorized user" (usuário autorizado) (→ p. 101, 5.2.7).
- 2 Iniciar o modo de configuração (→ p. 101).
- 3 No menu FLOWSIC500, comutar para o submenu "Conversion/Gas composition" (conversão/composição do gás).
- 4 Definir os parâmetros para caracterizar os gases a serem medidos de acordo com o método de cálculo do fator K selecionado.

| ! | <i>IMPORTANTE:</i><br>A configuração da composição do gás pode no máximo ser alterada uma vez<br>por dia.<br>Alterações mais frequentes podem danificar a memória interna de parâmetros<br>(EEPROM) e assim diminuir a vida útil do FLOWSIC500. |
|---|----------------------------------------------------------------------------------------------------|
|   |                                                                                                    |

As alterações de parâmetros relativos à composição do gás são armazenadas no logbook de parâmetros do gás.

O logbook de parâmetros do gás pode ser consultado com o software de operação FLOWgate™ (menu "Logbook" > "Gas composition logbook" (logbook > logbook comp. gás).

## 4.2.4 Controlar o estado do dispositivo

+1

Certifique-se de que o FLOWSIC500 está em estado operacional sem erro:

- 1 Logar como "Authorized user" (usuário autorizado) (→ p. 101, 5.2.7).
- 2 Controlar se a barra de símbolos na tela indica avisos ou erros.

| ♪   | Há um aviso no dispositivo.<br>O FLOWSIC500 encontra-se no estado "Warning" (aviso).                |
|-----|----------------------------------------------------------------------------------------------------|
| (🌒) | Há um erro no dispositivo.<br>O FLOWSIC500 encontra-se no estado "Malfunction" (mau funcionamento). |

- 3 Se houver avisos ou erros, comutar para "Current events" (eventos atuais) na tela principal:
  - Eliminar o mau funcionamento (→ p. 106, 6.2, "Mensagens de estado").
  - Se ocorrerem falhas que você não consegue resolver sozinho, contate o SAC da Endress+Hauser (→ p. 106, 6.1, "Contatar o serviço de assistência ao cliente").
- 4 Pode-se repor/zerar a lista de eventos, se todos os avisos ou erros foram eliminados (→ p. 102, 5.2.12).
# 4.3 Comissionamento com software de operação FLOWgate<sup>TM</sup>

#### 4.3.1 Conectar o dispositivo

Com a ajuda da interface de dados óptica e o adaptador infravermelho/USB HIE-04 (n.º da peça 6050502) pode-se estabelecer uma conexão de dados com o dispositivo.

Esta interface serve para configurar o FLOWSIC500. O adaptador infravermelho/USB tem uma interface USB 2.0. A interface estabelece a conexão com o computador e transfere os dados do FLOWSIC500.

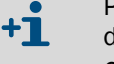

Para operar o adaptador no computador deve-se primeiro instalar um software de driver do dispositivo.

O software do driver do dispositivo está disponível para download.

- 1 Antes de conectar o conector USB no computador, instalar o software de driver do dispositivo.
- 2 Conectar o conector USB no computador.
- 3 Instalar o adaptador infravermelho/USB na interface de infravermelho conforme mostrado (→ Figura 37). Um imã integrado no cabeçote de leitura segura o adaptador.

Figura 37 Alinhamento do adaptador infravermelho

#### Alinhamento correto

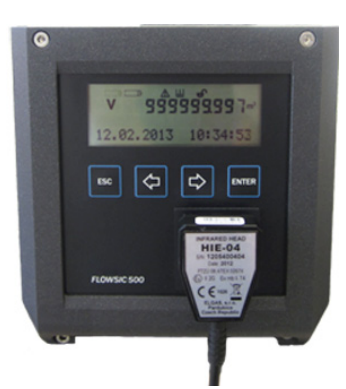

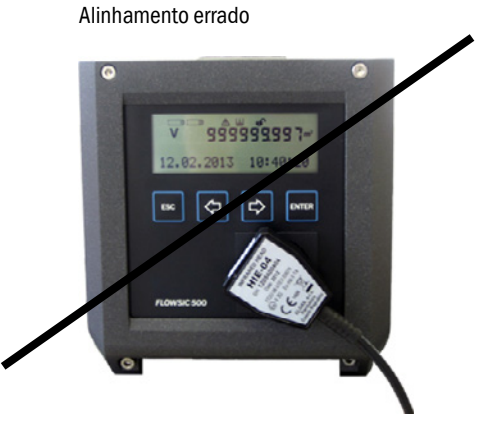

Instalar o software de operação Flowgate<sup>TM</sup>.
 O software de operação FLOWgate<sup>TM</sup> e o manual co

O software de operação FLOWgate<sup>TM</sup> e o manual correspondente podem ser baixados na página do fabricante.

- 5 Ativar a interface de dados óptica no FLOWSIC500 pressionando qualquer tecla na tela. Depois de estabelecer uma conexão com o adaptador infravermelho/USB, a interface de dados óptica permanece ativa no FLOWSIC500 até o adaptador infravermelho/USB ser retirado.
- 6 A tela e a interface óptica ficam ativas enquanto durar a conexão.
- 7 Para iniciar o FLOWgate<sup>TM</sup>, clicar no ícone do FLOWgate<sup>TM</sup>:

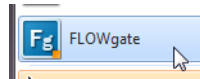

- 8 Adicionar o FLOWSIC500 no gerenciador do dispositivo do software de operação FLOWgate<sup>TM</sup> e estabelecer a conexão com o dispositivo.
- 9 Fazer login como "Authorized user" (usuário autorizado).

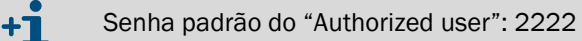

10 Inicie o assistente de setup e siga as instruções passo a passo.

# 4.3.2 Assistente de comissionamento em campo

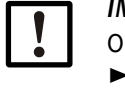

#### IMPORTANTE:

O modo de configuração deve estar ativo para fazer alterações de parâmetros.
 Clicar no símbolo na barra de ferramentas para ativar o modo de configuração.

### 4.3.2.1 Identificação do dispositivo

- Checar o número de série do dispositivo e a chave de codificação: Compare as entradas com a chave de codificação.
- ► Digitar um nome de dispositivo: O nome de dispositivo pode ser escolhido livremente.

#### 4.3.2.2 Sistema/usuário

#### Data e hora

Digitar a data e a hora ou sincronizar com o computador.

Após a conclusão do comissionamento pode-se configurar os ajustes de horário de verão e horário de inverno; ver  $\rightarrow$  p. 78, 4.3.3.

Gestão de usuários

| I IN |
|------|
| Po   |
|      |

Exemplo

# IMPORTANTE:

Por motivos de segurança, a Endress+Hauser recomenda alterar a senha inicial fornecida para o "usuário autorizado 1".

Sendo desejado, pode-se ativar outros usuários aqui.

- Ticar a caixa de seleção do usuário desejado.
- Definir uma senha: A senha deve ter quatro dígitos.
   Podem ser ativados no máximo três usuários e três usuários autorizados. O usuário autorizado 1 e o usuário 1 estão sempre ativos.

Para conhecer os direitos dos níveis de usuário individuais ver  $\rightarrow$  p. 22, 2.3.3.

#### Figura 38

| USER MANAGEMENT   |          |          |
|-------------------|----------|----------|
| User              | Activate | Password |
| User 1            |          | ••••     |
| User 2            |          | ••••     |
| User 3            |          | ••••     |
| Authorized User 1 |          | ••••     |
| Authorized User 2 |          | ••••     |
| Authorized User 3 |          | ••••     |

74

#### 4.3.2.3 Avisos

Na área "Warnings" (avisos) podem ser programados os valores-limite. Fora destas faixas, o FLOWSIC500 sinaliza avisos (vazão) ou erros (pressão e temperatura).

Valores-limite podem ser configurados para:

- Vazão
- Pressão
- Temperatura
- Volume de fluxo reverso (volume buffer)
- Valor-limite vazão baixa (valor mínimo de cutoff)

Adicionalmente, pode-se ativar e desativar individualmente os avisos sinalizados pelo dispositivo em "User warnings activation" (ativação de avisos de usuário).

O indicador de qualidade do gás permite o monitoramento da qualidade do gás em tempo real. Clicando em "Set reference point" (definir ponto de referência), o ponto de referência é definido automaticamente com base nos valores de medição atuais. É possível configurar o desvio permitido. Se o valor-limite for excedido para cima ou para baixo, o FLOWSIC500 emite um aviso. A definição do ponto de referência requer que o gás que passa pelo FLOWSIC500 seja de qualidade típica. Se esta condição não existir no comissionamento, pode-se definir o ponto de referência posteriormente no menu "Parameter modification/ Warnings" (alteração de parâmetros/avisos).

| Figura 39 | Indicador de qualidade do gás      | <br> |  |
|-----------|------------------------------------|------|--|
|           | GAS QUALITY INDICATOR              |      |  |
|           | % 2<br>Limit Gas Quality Indicator |      |  |
|           | Set reference point                |      |  |

#### 4.3.2.4 Comunicação

- A configuração dos conectores de encaixe individuais vem pré-configurada de acordo com a configuração solicitada no pedido. Controlar a configuração e, sendo necessário, adaptá-la.
- Nas saídas de pulso é necessário ajustar a frequência máxima e a largura mínima do pulso durante o comissionamento.
- Na versão standard, as saídas de estado estão configuradas de tal maneira que será sinalizado o estado "Measurement invalid" (medição inválida). A seleção do estado "Measurement valid" (medição válida) reduz consideravelmente a vida útil da bateria, pois a saída fica permanentemente ativa.

Conector 1: codificado B

- É possível configurar como saída de estado ou pulso: Selecionar a configuração desejada.
- Na configuração como saída de pulso, entrar a frequência máxima e a largura mínima de pulso na área "Pulse 1" (pulso 1).

Na configuração como saída de pulso é necessário certificar-se de que a frequência de sobrecarga de 120 %  $Q_{max}$  esteja coberta e que a frequência seja compreendida pelo dispositivo conectado.

As seguintes condições precisam estar satisfeitas:

- A "Maximum frequency" (frequência máxima) deve ser ajustada para um valor maior ou igual a "Frequency at Qr" (frequência a Qr).
- A "Minimum pulse width" (largura mínima de pulso) deve ser ajustada para um valor menor ou igual a 1/(2 x "Frequency at Qr").

#### Exemplo

Frequência a Qr = 382 Hz Frequência máxima: A frequência máxima deve ser ajustada para um valor ≥ 382 Hz. Recomendação: arredondar para 400 Hz

Largura mínima de pulso: 1 Hz corresponde a 1000 ms 382 Hz correspondem a 2,6 ms 1/(2 x "Frequency at Qr") = 1,3 ms A largura mínima de pulso mínima deve ser ajustada para um valor inteiro < 1,3 ms. Recomendação: configurar 1 ms

Figura 40 Exemplo para a configuração dos pulsos

| PULSE 1 SETTINGS                            |                             |
|---------------------------------------------|-----------------------------|
| Corrected volume                            |                             |
| Pulse Output Value                          |                             |
| Hz 400<br>Maximum Frequency                 | Hz 382<br>Frequency at Qr   |
| Imp/m <sup>3</sup> 7162.509<br>Meter Factor | ms 1<br>Minimum Pulse Width |

#### Conector 2: codificado A

- É possível configurar como saída de estado ou pulso: Selecionar a configuração desejada.
- Na configuração como saída de pulso entrar a frequência máxima e a largura mínima de pulso na área "Pulse 2" (pulso 2).

Para a configuração ver a parte "Conector 1: codificado B".

Testes de comunicação

- Saída de pulso:
  - Entrar a frequência de teste desejada.
  - Deslizar o controlador para "ON" (Lig.) para começar o teste. A frequência de teste será aplicada em todas as saídas de pulso.

Figura 41 Teste saída de pulso

| 100 |
|-----|
|     |
|     |

Vazão

- Entrar a taxa de vazão de teste desejada e começar o teste.
- Saída digital
  - Selecionar a saída digital desejada.
  - Deslizar o controlador para "On" (Lig.).
- 4.3.2.5Conversão de volume (apenas na opção de dispositivo com conversão de volume)Para uma descrição detalhada dos parâmetros individuais, favor ver a descrição do menu<br/>FLOWSIC500, p. 94, 5.2.6.5.
  - Definir os valores de referência.
  - Digitar as especificações relativas às características do gás.
  - Selecionar o algoritmo e os parâmetros para o cálculo do fator de compressibilidade.
  - Digitar os valores default (valores fixos).

#### 4.3.2.6 Totalizadores

Totalizadores

- Ajustar ou zerar as leituras dos totalizadores.
- Definir o limite do volume de fluxo reverso.

Ajustes dos totalizadores

- Configurar os dígitos significantes dos totalizadores: Todos os totalizadores possuem até 9 dígitos significantes, sem sinal. Os dígitos significantes podem variar na faixa de 5 a 9.
- Definir a resolução dos totalizadores:

A resolução do totalizador pode ser configurada para o volume a condições de fluxo e para o volume a condições de base na faixa de 0,001 a 100 em incrementos de fator 10. Portanto, é necessário multiplicar a leitura do totalizador com a respectiva resolução do medidor para interpretar a leitura do totalizador.

|  | ! |   |
|--|---|---|
|  |   | _ |
|  |   |   |

#### **IMPORTANTE:**

As leituras do totalizador são salvas no dispositivo no sistema de unidades configurado. Como a unidade e a resolução são armazenadas junto com os conjuntos de dados, os logbooks permanecem consistentes mesmo em caso de alteração de ajuste e não precisam ser repostos.

Todas as leituras do totalizador são apagadas quando a unidade ou a resolução do medidor forem alteradas.

#### 4.3.2.7 Concluir

- Sendo desejado, esvaziar logbooks e arquivos:
  - Ativar a caixa de seleção dos logbooks ou arquivos a serem apagados.
  - Clicar em "Clear selected" (apagar selecionados).
- Controlar o estado do grupo. Sendo desejado, repor a lista de eventos.
- Criar um relatório de parâmetros:
  - Clicar em "Create parameter report" (criar relatório de parâmetros). O relatório será gerado.
  - Guardar o relatório com a documentação do dispositivo.

| 4.3.3     | Ativar e configurar horário de verão / horário de inverno                                                                                                    |
|-----------|----------------------------------------------------------------------------------------------------|
|           | <ul> <li>IMPORTANTE:</li> <li>Se a função opcional "Dispositivo de gravação da carga com indicação da carga máxima" está ativada, os períodos de horário de verão (poupança de energia) estão predefinidos para 10 anos pela fábrica</li> <li>A atualização atempada dos períodos de horário de verão antes dos períodos predefinidos é da responsabilidade do operador da planta.</li> <li>Para assegurar que as entradas no arquivo sejam mostradas corretamente, é necessário manter os últimos dois anos na atualização.</li> </ul>                                                                                                    |
|           | <ol> <li>Na área "Parameter alteration" (alteração de parâmetro), abrir o mosaico "System/<br/>User" (sistema/usuário).</li> <li>Ativar o modo de configuração.</li> <li>Ativar o horário de verão/horário de inverno.</li> </ol>                                                                                                    |
| Figura 42 | Ativar o horário de verão/horário de inverno                                                                                                    |
|           | <ul> <li>4 Clicar no ícone "+" para entrar um novo período para o horário de verão.</li> <li>5 Usar as teclas de seta para ajustar o início do horário de verão.</li> <li>0 software de operação FLOWgate<sup>™</sup> sempre aumenta ou diminui a posição que você clicou antes; p. ex., o mês aumenta, se o mês foi clicado. O ano aumenta, se o ano foi clicado. O software de operação FLOWgate<sup>™</sup> aumenta a data por um dia de cada vez, se o clique não foi feito na caixa de texto.</li> <li>Além disso, é possível entrar a data na caixa com o teclado.</li> </ul>                                                                                                    |
| Figura 43 | Ajustar o período do horário de verão<br>DAYLIGHT SAVINGS TIME<br>On Off<br>Daylight savings time<br>Daylight savings time |
|           | <ul> <li>6 Em seguida, ajustar o fim do horário de verão.</li> <li>7 Para passar o período do horário de verão para o FLOWSIC500, clicar em "Write to device" (escrever para dispositivo).</li> </ul>                                                                                                    |

8 Sendo desejado, entrar outros períodos. O início e o fim do horário de verão podem ser configurados com antecedência de até 10 anos.

78

## 4.3.4 **Configurar a alimentação elétrica**

Selecionar o tipo de alimentação elétrica de acordo com a configuração do FLOWSIC500:

- Dynamic Mode (modo dinâmico) (externo + back-up): Taxa de amostragem: 4 Hz
- Battery Mode (modo bateria) (2 x bateria): Taxa de amostragem: 1 Hz para maximizar a vida útil da bateria
- Eco Mode (externo + back-up): Ajuste padrão: Quando a alimentação de tensão externa estiver disponível, a taxa de amostragem perfaz 4 Hz. Se a alimentação de tensão externa falhar, a taxa de amostragem é automaticamente colocada em 1 Hz para maximizar a vida útil das baterias reserva.

#### Figura 44 Alimentação elétrica

| Battery-Mode (2 x Battery) | 30s                |    |
|----------------------------|--------------------|----|
| Power mode                 | Response time      |    |
| Change battery (Batt 2)    | Filter size        | 20 |
| % 100<br>Battery 2 level   | Hz<br>Measure rate | 8  |
| Change battery (Batt 1)    |                    |    |
| % 0                        |                    |    |

#### 4.3.5 **Teste de funcionamento após o comissionamento**

- Verificar o estado do dispositivo.
- Tabela 22 Sinalização do estado do dispositivo no FLOWgate<sup>TM</sup>

| Estado | Descrição                                                                                                    |
|--------|----------------------------------------------------------------------------------------------------|
|        | Operação normal, não há avisos ou erros                                                                            |
| !      | Estado do dispositivo aviso: O dispositivo sinaliza pelo menos um aviso,<br>mas o valor de medição ainda é válido. |
| ×      | Estado do dispositivo erro: O dispositivo sinaliza pelo menos um erro e o valor de medição é inválido.             |

Havendo avisos ou erros, clicar no símbolo na barra de estado.

A visão geral de estado atual será aberta, mostrando detalhes e informações sobre o procedimento a seguir.

80

# **FLOWSIC500**

# 5 Operação

Unidade de operação Operação via tela

# 5.1 Unidade de operação

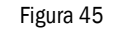

Elementos de operação e visualização

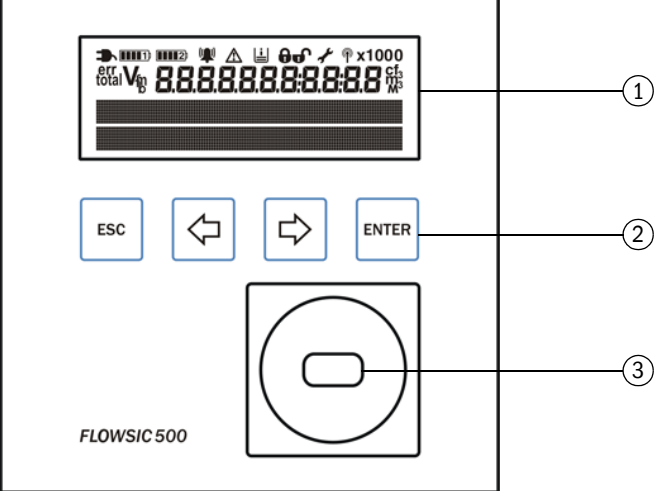

1 Tela / display

2 Teclas

3 Interface de dados óptica

# 5.2 **Operação via tela**

Pressionar qualquer tecla para ligar a tela.

+1 Na operação por bateria, a tela e a interface de dados óptica foram programadas com timeout e desligam após 60 segundos (pré-ajuste), se nenhuma tecla for pressionada ou não houver transmissão de dados. Na alimentação elétrica externa, a tela e a interface óptica ficam permanentemente ativas.

#### Tabela 23

| Teclas |                                                        |                                                                                                |
|--------|--------------------------------------------------------|------------------------------------------------------------------------------------------------|
|        | No menu                                                | No modo de edição                                                                              |
| ESC    | Retorna ao próximo nível mais alto do menu de comando. | Aborta a entrada de um novo valor e retorna para o próximo nível mais alto do menu de comando. |
| ↓<br>↑ | Comutar entre entradas de menu no mesmo nível.         | Aumentar ou diminuir um parâmetro<br>por 1, comuta entre várias opções de<br>seleção.          |
| ENTER  | Chamar um submenu e iniciar o modo<br>de edição.       | Confirmar uma entrada.                                                                         |

82

# 5.2.1 Indicação na barra de símbolos

Tabela 24

#### Symbols (símbolos)

| Símbolo           | Significado                                 | Descrição                                                                                                    |
|-------------------|---------------------------------------------|----------------------------------------------------------------------------------------------------|
| ⇒                 | Alimentação elétrica externa                | Somente será mostrado se o dispositivo estiver configurado com alimentação elétrica externa.                                                                                                    |
| <b></b> )         | Nível da bateria, bateria 1                 | Indicado quando o FLOWSIC500 está configurado para operar por bateria: estado do primeiro conjunto de baterias Detalhes sobre o nível da bateria $\rightarrow$ p. 83, 5.2.2.                         |
| <b>()        </b> | Nível da bateria, bateria 2                 | Com alimentação elétrica externa: estado da bateria reserva.<br>Na operação por bateria: estado do segundo conjunto de<br>baterias.<br>Detalhes sobre o nível da bateria $\rightarrow$ p. 83, 5.2.2. |
| (🌒)               | Estado do dispositivo: mau<br>funcionamento | Ocorreu um erro no dispositivo, o valor de medição é inválido.                                                                                                    |
|                   | Estado do dispositivo: aviso                | Há um aviso no dispositivo, mas o valor de medição ainda é<br>válido.                                                                                                    |
| Ŀ                 | Eventos registrados                         | Ocorreram eventos desde o último reset da lista de eventos                                                                                                    |
| •                 | Chave de bloqueio de<br>parâmetros fechada  | Parâmetros relevantes metrologicamente estão protegidos contra alterações, as modificações são registradas no logbook metrológico $\rightarrow$ p. 32, 2.8.2.                                        |
| Ð                 | Chave de bloqueio de<br>parâmetros aberta   | Parâmetros relevantes metrologicamente podem ser<br>alterados sem que estas modificações sejam salvas no<br>logbook metrológico.                                                                     |
| ÷                 | Modo de configuração                        | Parâmetros podem ser alterados no dispositivo.                                                                                                    |

# IMPORTANTE:

No estado do dispositivo "Malfunction" (mau funcionamento) ou "Warning" (aviso), os respectivos símbolos são mostrados na tela.

# 5.2.2 Indicação do nível da bateria

O símbolo da bateria muda conforme o nível de carga da bateria.

Tabela 25

Indicação do nível da bateria

| Nível da bateria > 75 %              |
|--------------------------------------|
| Nível da bateria > 50 %              |
| Nível da bateria > 25 %              |
| Nível da bateria < 25 %              |
| Bateria quase vazia mas ainda em uso |

- O último segmento no símbolo da bateria começa a piscar, quando o nível da bateria ficar abaixo de 10 por cento.
- Se a bateria estiver completamente vazia, o símbolo da bateria vazia pisca e FLOWSIC500 comuta para a segunda bateria.

# 5.2.3 Tela principal (sem opção de dispositivo com conversão de volume)

- ► As teclas < e ⇒ permitem comutar entre as entradas de menus no mesmo nível.
- ► Para descer um nível do menu, pressionar ENTER.

### Tela principal

No nível superior do menu são mostradas as seguintes informações:

| Tela principal                                                               | Descrição                                                                                                    |
|------------------------------------------------------------------------------|----------------------------------------------------------------------------------------------------|
|                                                                              | _                                                                                                    |
| V 000000000 m <sup>3</sup>                                                   | V = Volume absoluto, não pode ser resetado                                                                                              |
| 20.08.2021 10:30:52                                                          |                                                                                                    |
|                                                                              | ir o menu FLOWSIC500.                                                                                                    |
| erry 000000000 m <sup>3</sup>                                                | <sup>err</sup> V = Volume de erro: volume contado durante um mau<br>funcionamento, pode ser resetado                                    |
| 20.08.2021 10:30:52                                                          |                                                                                                    |
| → Pressionar a tecla ENTER para abri<br>→ "Resetar o volume de erro" (p. 10  | ir a ação "Reset error volume" (resetar volume de erro).<br>2).                                                                         |
| Q 0.000 m3/h<br>VOG 0.000 m/s                                                | Q = Vazão volumétrica<br>VOG = Velocidade do gás                                                                                        |
|                                                                              |                                                                                                    |
| Current events<br>1 Event                                                    | Eventos atuais (atualmente há 1 evento)                                                                                                 |
| ➡ Pressionar a tecla ENTER para abr<br>Usar as teclas de seta para comutar   | ir a lista dos eventos atuais.<br>r entre eventos atuais reportados.                                                                    |
| Event summary<br>2 Events                                                    | Mensagens de estado armazenadas: eventos ocorridos desde a<br>última vez em que a lista de eventos foi zerada (ocorreram 2<br>eventos). |
| ► Pressionar a tecla ENTER para a lis<br>Usar as teclas de seta para comutar | sta com os eventos armazenados.<br>entre eventos armazenados.                                                                           |
| IMPORTANTE:<br>Um parâmetro no esta<br>exclamação que pisca                  | do "mau funcionamento" é indicado na tela por uma<br>atrás do parâmetro (p. ex., Q!).                                                   |

84

## Navegação pelo menu (sem opção de dispositivo com conversão de volume)

Algumas funções de menu só estarão disponíveis, se você tiver feito login como "User" (usuário) ou "Authorized user" (usuário autorizado):

| User level (nível o<br>ário):                   | de usu-                | G Guest (convidado)<br>(padrão)                              | U              | User (1)<br>User (2)<br>User (3) | )<br>)<br>) |   | A1<br>A2<br>A3 | Autho<br>Autho<br>Autho | prized user (1)<br>prized user (2)<br>prized user (3) |
|-------------------------------------------------|------------------------|--------------------------------------------------------------|----------------|----------------------------------|-------------|---|----------------|-------------------------|-------------------------------------------------------|
| Access rights (di de acesso):                   | reitos                 | - Ocultado                                                   | 0              | Visualiz                         | ar          |   | •              | Inicia                  | ar/editar                                             |
| Caminho                                         |                        |                                                              |                |                                  | G           | U | A2+3           | A1                      | Explicação                                            |
| Main display: Vo<br>(tela principa              | olume u<br>I: volum    | nder measurement conditions V<br>e a condicões de medicão V) | 1              |                                  | 0           | 0 | 0              | 0                       |                                                       |
| FLO<br>(m                                       | WSIC50                 | )0 Menu: User<br>)WSIC500: usuário)                          |                |                                  | 0           | 0 | 0              | 0                       |                                                       |
| (                                               | logge                  | d in user level (nível de usuário lo                         | gado)          |                                  | •           | • | •              | •                       | → p. 90, 5,2,6,1                                      |
|                                                 |                        | _ogin                                                        | 5              |                                  | •           | • | •              | •                       | p. 00, 0121012                                        |
|                                                 | Ī                      | ₋ogout                                                       |                |                                  | -           | • | •              | •                       |                                                       |
| FLO                                             | WSIC50                 | 00 Menu: Device mode                                         |                |                                  | 0           | 0 | 0              | 0                       | → p. 91, 5.2.6.2                                      |
| (m                                              | nenu FL                | OWSIC500: modo dispositivo)                                  |                |                                  |             |   |                |                         |                                                       |
|                                                 | Calibra                | ation mode (modo de calibração)                              |                |                                  | 0           | 0 | •              | •                       |                                                       |
|                                                 | Config                 | uration mode (modo de configura                              | ação)          |                                  | 0           | 0 | •              | •                       |                                                       |
| FLO                                             | WSIC50                 | 00 Menu: Device Information                                  | 、              |                                  | 0           | 0 | 0              | 0                       | →p.91, 5.2.6.3                                        |
| (n                                              |                        | UWSIC5UU: Informação do dispo                                | DSITIVO)       |                                  | ~           |   | -              |                         |                                                       |
|                                                 | Measu                  | Inng port (ponto de medição)                                 |                |                                  | 0           | 0 | 0              |                         |                                                       |
|                                                 | Firmu                  | number (numero de serie)                                     |                |                                  | 0           |   | 0              |                         |                                                       |
|                                                 | FIIIW                  | are version (versao do inniware)                             |                |                                  | 0           |   | 0              |                         |                                                       |
|                                                 | Firmw                  | are CBC (CBC, firmware)                                      |                |                                  | 0           |   | 0              |                         |                                                       |
|                                                 | Motro                  | are CRC (CRC miniware)                                       |                |                                  | 0           |   | 0              |                         |                                                       |
|                                                 | Min o                  | per pressure (pressão operacion                              | al mín )       |                                  | 0           |   | 0              |                         |                                                       |
|                                                 | Max c                  | per, pressure (pressão operación                             | nal máy        | <u> </u>                         | 0           | 0 | 0              |                         |                                                       |
|                                                 | Meter                  | factor (fator de pulso)                                      | iui mux.       | /                                | 0           | 0 | 0              | 0                       |                                                       |
|                                                 | Freque                 | ancy at Or (frequência a Or) [Hz]                            |                |                                  | 0           | 0 | 0              |                         |                                                       |
|                                                 | Meter                  | factor 2 (fator de pulso 2)                                  |                |                                  | 0           | 0 | 0              | 0                       |                                                       |
| FLO<br>(m                                       | WSIC50<br>nenu FO      | DO Menu: System settings<br>WSIC500: configurações do sist   | tema)          |                                  | 0           | 0 | 0              | 0                       | → p. 92, 5.2.6.4                                      |
|                                                 | Power                  | supply (alimentação elétrica) (1)                            | [%]            |                                  | 0           | 0 | •              | •                       |                                                       |
|                                                 | Power                  | supply (alimentação elétrica) (2)                            | [%]            |                                  | 0           | 0 | •              | •                       |                                                       |
|                                                 | Date (                 | data)                                                        |                |                                  | 0           | 0 | •              | •                       |                                                       |
|                                                 | Time (                 | hora)                                                        |                |                                  | 0           | 0 | •              | •                       |                                                       |
|                                                 | Timezo                 | one (fuso horário)                                           |                |                                  | 0           | 0 | •              | •                       |                                                       |
|                                                 | Langu                  | age (idioma)                                                 |                |                                  | 0           | • | •              | •                       |                                                       |
|                                                 | Symbo                  | ols (símbolos)                                               |                |                                  | 0           | 0 | 0              | 0                       |                                                       |
|                                                 | LCD Te                 | est (teste LCD)                                              |                |                                  | 0           | • | •              | •                       |                                                       |
| Mer                                             | nu FLOV                | /SIC500: logbooks                                            |                |                                  | 0           | 0 | 0              | 0                       |                                                       |
|                                                 | Event                  | logbook (logbook de eventos)                                 |                |                                  | 0           | 0 | 0              | 0                       |                                                       |
|                                                 |                        | List of stored events (lista de even<br>dos)                 | tos arma       | azena-                           | -           | 0 | 0              | 0                       |                                                       |
|                                                 | Param                  | ieter logbook (logbook de parâme                             | etros)         |                                  | 0           | 0 | 0              | 0                       |                                                       |
|                                                 | Metro                  | ogy logbook (logbook metrológico                             | o)             |                                  | 0           | 0 | 0              | 0                       |                                                       |
| Main display: E                                 | rror volu              | imes errV                                                    |                |                                  | 0           | 0 | •              | •                       |                                                       |
| (tela principal                                 | i: voium               | e de erro erry)                                              | - /            |                                  | ~           |   | 0              |                         |                                                       |
| gas velocity<br>(tela principal                 | olume ti<br>I: vazão   | ow and measurement condition                                 | s /<br>dicão / |                                  | 0           | 0 | 0              | 0                       |                                                       |
| velocidade do                                   | velocidade do gás)     |                                                              |                |                                  |             |   |                |                         |                                                       |
| Main display: C<br>(tela principa               | urrent E<br>I: event   | ivents<br>os atuais)                                         |                |                                  | 0           | 0 | 0              | 0                       |                                                       |
| List of current events (lista de evento atuais) |                        |                                                              | 0              | 0                                | 0           | 0 |                |                         |                                                       |
| Main display: Ev<br>(tela principa              | vent sur<br>I: lista d | nmary<br>le eventos)                                         |                |                                  | 0           | 0 | 0              | 0                       |                                                       |
| List                                            | of store               | d events (lista de eventos armazer                           | nados)         |                                  | 0           | 0 | 0              | 0                       |                                                       |
| Main display: La<br>(tela principal             | ast Ever<br>I: último  | nt Reset<br>o reset de eventos)                              |                |                                  | 0           | 0 | •              | •                       | → p. 102, 5.2.12                                      |

# 5.2.4 Tela principal (com opção de dispositivo com conversão de volume)

► As teclas 
 ➡ e 
 ➡ permitem comutar entre as entradas de menus no mesmo nível.
 Para descer um nível do menu, pressionar ENTER.

+1 Os símbolos na tela são mostrados de acordo com EN12405 na versão standard. É possível configurar símbolos para diferenças regionais. Este manual de operação usa símbolos conforme EN12405.

Tela principal (com opção de dispositivo com conversão de volume) No nível superior do menu são mostradas as seguintes informações:

| Tela principal                                                           | Descrição                                                                                                    |  |  |  |  |  |  |  |
|--------------------------------------------------------------------------|----------------------------------------------------------------------------------------------------|--|--|--|--|--|--|--|
|                                                                          |                                                                                                    |  |  |  |  |  |  |  |
| Vb 00000000 m <sup>3</sup>                                               | V <sub>b</sub> = Volume a condições de base, ininterrupto                                                                       |  |  |  |  |  |  |  |
| 20.08.2021 10:30:52                                                      |                                                                                                    |  |  |  |  |  |  |  |
| ➡ Pressionar a tecla ENTER para abr                                      | → Pressionar a tecla ENTER para abrir o menu FLOWSIC500.                                                                        |  |  |  |  |  |  |  |
| errVb 00000000 m <sup>3</sup>                                            | <sup>errV</sup> b = Volume de erro a condições de base                                                                          |  |  |  |  |  |  |  |
| 20.08.2021 10:30:52                                                      |                                                                                                    |  |  |  |  |  |  |  |
| Pressionar a tecla ENTER para abr<br>→ "Resetar o volume de erro" (p. 10 | ir a ação "Reset error volume" (resetar volume de erro).<br>2).                                                                 |  |  |  |  |  |  |  |
| total $V_b$ 00000000 m <sup>3</sup>                                      | $_{total}V_{b}$ = Volume total a condições de base = V <sub>b</sub> + <sup>err</sup> V <sub>b</sub>                             |  |  |  |  |  |  |  |
| 20.08.2021 10:30:52                                                      |                                                                                                    |  |  |  |  |  |  |  |
|                                                                          |                                                                                                    |  |  |  |  |  |  |  |
| V <sub>m</sub> 000000000 m <sup>3</sup>                                  | V <sub>m</sub> = Volume total a condições de medição                                                                            |  |  |  |  |  |  |  |
| 20.08.2021 10:30:52                                                      |                                                                                                    |  |  |  |  |  |  |  |
|                                                                          |                                                                                                    |  |  |  |  |  |  |  |
| errV <sub>m</sub> 000000000 m <sup>3</sup>                               | <sup>errV</sup> m = Volume de erro:<br>Volume contado a condições de medição durante um mau<br>funcionamento, pode ser resetado |  |  |  |  |  |  |  |
| 20.08.2021 10:30:52                                                      |                                                                                                    |  |  |  |  |  |  |  |
|                                                                          |                                                                                                    |  |  |  |  |  |  |  |
| Q 0.000 m3/h<br>Qb 0.000 m3/h                                            | Q = Vazão volumétrica a condições de medição<br>Qb = Vazão volumétrica a condições de base                                      |  |  |  |  |  |  |  |
| SOS 430.00 m/s<br>VOG 0.000 m/s                                          | SOS = Velocidade do som medida atualmente<br>VOG = Velocidade do gás medida atualmente                                          |  |  |  |  |  |  |  |

| Tela principal                                                                                                    | Descrição                                                                                                    |  |  |  |  |  |
|----------------------------------------------------------------------------------------------------|----------------------------------------------------------------------------------------------------|--|--|--|--|--|
| p 3.532 bar<br>T 25.42 °C                                                                                                    | p = Pressão usada atualmente para conversão de volume<br>T = Temperatura usada atualmente para conversão de volume                                                                   |  |  |  |  |  |
| C 25.7368<br>K 0.9541                                                                                                    | C = Fator de conversão<br>K = Fator de compressibilidade                                                                                                    |  |  |  |  |  |
| Z 0.99830<br>Zb 0.99812                                                                                                    | Z = Fator de gás real a condições de medição usado atualmente<br>para conversão de volume<br>Zb = Fator de gás real a condições de base usado atualmente<br>para conversão de volume |  |  |  |  |  |
| Current events<br>1 Event                                                                                                    | Eventos atuais (atualmente há 1 evento)                                                                                                    |  |  |  |  |  |
| Pressionar a tecla ENTER para abr<br>Usar as teclas de seta para comutar                                                                                             | ir a lista dos eventos atuais.<br>rentre eventos atuais reportados.                                                                                                    |  |  |  |  |  |
| Event summary<br>2 Events                                                                                                    | Mensagens de estado armazenadas: eventos ocorridos desde a<br>última vez em que a lista de eventos foi zerada (ocorreram 2<br>eventos).                                              |  |  |  |  |  |
| ➡ Pressionar a tecla ENTER para a lis<br>Usar as teclas de seta para comutar                                                                                         | sta com os eventos armazenados.<br>r entre eventos armazenados.                                                                                                    |  |  |  |  |  |
| Last event reset<br>20.08.2021 10:30:52 Última vez que a lista de eventos foi resetada                                                                               |                                                                                                    |  |  |  |  |  |
| <ul> <li>→ Pressionar a tecla ENTER para abrir a ação "Reset Event Summary" (resetar lista de eventos).</li> <li>→ "Resetar a lista de eventos" (p. 102).</li> </ul> |                                                                                                    |  |  |  |  |  |
| IMPORTANTE:<br>Um parâmetro no esta<br>exclamação que pisca                                                                                                    | IMPORTANTE:<br>Um parâmetro no estado "mau funcionamento" é indicado na tela por uma<br>exclamação que pisca atrás do parâmetro (p. ex., Q!).                                        |  |  |  |  |  |

### Navegação pelo menu (com opção de dispositivo com conversão de volume)

Algumas funções de menu só estarão disponíveis, se você tiver feito login como "User" (usuário) ou "Authorized user" (usuário autorizado):

| User level (nív<br>usuário):                                                 | el de                                   | G Guest (convidado) (padrão)                                       |         | User (1)<br>User (2)<br>User (3) |   |   |     | A1<br>A2<br>A3 | Autho<br>Autho<br>Autho | rized user (1)<br>rized user (2)<br>rized user (3) |
|------------------------------------------------------------------------------|-----------------------------------------|--------------------------------------------------------------------|---------|----------------------------------|---|---|-----|----------------|-------------------------|----------------------------------------------------|
| Access rights de acesso):                                                    | (direitos                               | - Ocultado                                                         | 0       | Visualizar                       |   |   |     | •              | Iniciar                 | /editar                                            |
| Caminho                                                                      |                                         |                                                                    |         |                                  | G | U | A2+ | +3             | A1                      | Explicação                                         |
| Main display:                                                                | Base vol                                | ume Vb (tela principal: volume de b                                | ase V   | 'b)                              | 0 | 0 | 0   |                | 0                       |                                                    |
|                                                                              | FLOWSI                                  | C500 Menu: User                                                    |         |                                  | 0 | 0 | 0   | ,              | 0                       | → p. 90, 5.2.6.1                                   |
|                                                                              | (menu                                   | l FIOWSIC500: usuário)<br>grad in usor loval (nível do usuário lov | rada)   |                                  |   |   | •   |                |                         |                                                    |
|                                                                              | LO                                      |                                                                    | gauo)   |                                  |   |   |     |                |                         |                                                    |
|                                                                              |                                         |                                                                    |         |                                  | - | • | •   |                | •                       |                                                    |
|                                                                              | FLOWSI                                  | C500 Menu: Device mode                                             |         |                                  | 0 | 0 | 0   | ,              | 0                       | → p. 91, 5.2.6.2                                   |
|                                                                              | (menu                                   | I FLOWSIC500: modo dispositivo)                                    |         |                                  |   |   |     |                |                         | •                                                  |
|                                                                              | Ca                                      | libration mode (modo de calibração)                                |         |                                  | 0 | 0 | •   | '              | •                       |                                                    |
|                                                                              | Co                                      | nfiguration mode (modo de configura                                | ação)   |                                  | 0 | 0 | •   | '              | •                       |                                                    |
|                                                                              | FLOWSI<br>(menu                         | C500 Menu: Device Information<br>ELOWSIC500: informação do dispu   | nsitiva | n)                               | 0 | 0 | 0   | '              | 0                       | p. 91, 5.2.6.3                                     |
|                                                                              | Me                                      | asuring port (ponto de medição)                                    | USICITY | <i>.</i> ,                       | 0 | 0 | 0   | ,              | 0                       |                                                    |
|                                                                              | Se                                      | rial number (número de série)                                      |         |                                  | 0 | 0 | 0   | ,              | 0                       |                                                    |
|                                                                              | Fin                                     | mware version (versão firmware)                                    |         |                                  | 0 | 0 | 0   | ,              | 0                       |                                                    |
|                                                                              | Fin                                     | mware date (data firmware)                                         |         |                                  | 0 | 0 | 0   | ,              | 0                       |                                                    |
|                                                                              | Fin                                     | mware CRC (CRC firmware)                                           |         |                                  | 0 | 0 | 0   |                | 0                       |                                                    |
|                                                                              | Me                                      | trology CRC (CRC metrologia)                                       |         |                                  | 0 | 0 | 0   |                | 0                       |                                                    |
|                                                                              | Mi                                      | n. oper. pressure (pressão operacion                               | al mín  | .)                               | 0 | 0 | 0   | ·              | 0                       |                                                    |
|                                                                              | Ma                                      | ax. oper. pressure (pressão operacior                              | nal má  | áx.)                             | 0 | 0 | 0   | '              | 0                       |                                                    |
|                                                                              | Me                                      | eter factor (fator de pulso)                                       |         |                                  | 0 | 0 | 0   | '              | 0                       |                                                    |
|                                                                              | Fre                                     | equency at Qr (frequencia a Qr) [Hz]                               |         |                                  | 0 | 0 | 0   | 2              | 0                       |                                                    |
|                                                                              |                                         | CEOO Monue System settings                                         |         |                                  | 0 |   | 0   | 2              |                         | $\rightarrow p 02 5264$                            |
|                                                                              | (menu                                   | i FOWSIC500: configurações do sis                                  | tema    | )                                |   |   | 0   | ′              |                         | → p. 92, 5.2.6.4                                   |
|                                                                              | Po                                      | wer supply (alimentação elétrica) (1)                              | [%]     |                                  | 0 | 0 | •   | ,              | •                       |                                                    |
|                                                                              | Po                                      | wer supply (alimentação elétrica) (2)                              | [%]     |                                  | 0 | 0 | •   | -              | •                       |                                                    |
|                                                                              | Da                                      | te (data)                                                          |         |                                  | 0 | 0 | •   | -              | •                       |                                                    |
|                                                                              | Tin                                     | ne (hora)                                                          |         |                                  | 0 | 0 | •   | ·              | •                       |                                                    |
|                                                                              | Tin                                     | nezone (fuso horário)                                              |         |                                  | 0 | 0 | •   | ·              | •                       |                                                    |
|                                                                              | Lai                                     | nguage (idioma)                                                    |         |                                  | 0 | • | •   | '              | •                       |                                                    |
|                                                                              | Sy                                      | mbols (simbolos)                                                   |         |                                  | 0 | 0 | 0   | '              | 0                       |                                                    |
|                                                                              |                                         | CEOO Monue Conversion                                              |         |                                  | 0 |   | •   |                |                         | → p 04 5 2 6 5                                     |
|                                                                              | (menu                                   | i FLOWSIC500: conversão)                                           |         |                                  |   |   | 0   |                |                         | · p. 34, J.2.0.3                                   |
|                                                                              | Co                                      | nversion: References (conversão: refe                              | erênci  | as)                              | 0 | 0 | 0   | ,              | 0                       |                                                    |
|                                                                              |                                         | Basic pressure (pressão básica)                                    |         |                                  | 0 | 0 | •   | -              | •                       |                                                    |
|                                                                              |                                         | Basic temperature (temperatura b                                   | ásica)  | )                                | 0 | 0 | •   |                | •                       |                                                    |
|                                                                              |                                         | Ref. conditions (condições ref.)                                   |         |                                  | 0 | 0 | •   | ·              | •                       |                                                    |
|                                                                              |                                         | Atmospheric pressure (pressão ati                                  | mosfé   | rica)                            | 0 | 0 | •   | '              | •                       |                                                    |
|                                                                              | Co                                      | nversion: Calculation (conversão: cál                              | culo)   |                                  | 0 | 0 | 0   | '              | 0                       |                                                    |
|                                                                              |                                         | Calc. methods (metodos de calcul                                   | 0)      |                                  | 0 | 0 | •   |                | •                       |                                                    |
| Value IIILEIVAII (IIILEIVAIU UE GAGUUU)<br>K-factor (fived) (fator K (five)) |                                         |                                                                    |         |                                  |   |   |     |                |                         |                                                    |
|                                                                              | Conversion: Gas composition (conversão: |                                                                    |         |                                  |   |   |     |                |                         |                                                    |
|                                                                              | col                                     | mposição do gás)                                                   | 5.      |                                  |   | Ŭ | 0   |                |                         |                                                    |
|                                                                              | L                                       | Density entry type (tipo de entrada                                | dens    | idade)                           | 0 | 0 | •   | ,              | •                       |                                                    |
|                                                                              |                                         | Reference density (densidade de r                                  | referêr | ncia)                            | 0 | 0 | •   |                | •                       |                                                    |
|                                                                              |                                         | Relative density (densidade relativ                                | /a)     |                                  | 0 | 0 | •   |                | •                       |                                                    |
|                                                                              |                                         | CO2 [mol%]                                                         |         |                                  | 0 | 0 | •   | •              | •                       |                                                    |

| Caminho                                                                                   | G | U | A2+3 | A1 | Explicação         |
|-------------------------------------------------------------------------------------------|---|---|------|----|--------------------|
| N2 [mol%]                                                                                 | 0 | 0 | •    | •  |                    |
| H2 [mol%]                                                                                 | 0 | 0 | •    | •  |                    |
| Heating value (valor calorífico)                                                          | 0 | 0 | •    | •  |                    |
| Heating value (vale) calorinoo)                                                           | 0 | 0 | •    | •  |                    |
| FLOWSIC500 Menu: Pressure parameters<br>(menu FLOWSSIC500; parâmetros de pressão)         | 0 | 0 | 0    | 0  | → p. 95, 5.2.6.6   |
| p Sensor type (tipo de sensor p)                                                          | 0 | 0 | 0    | 0  |                    |
| p Sensor serial number (número de série sensor p)                                         | 0 | 0 | 0    | 0  |                    |
| p Lower alarm limit (limite inferior de alarme p)                                         | 0 | 0 | •    | •  |                    |
| p Upper alarm limit (limite superior de alarme p)                                         | 0 | 0 | •    | •  |                    |
| p Default value (valor default p)                                                         | 0 | 0 | •    | •  |                    |
| p Unit (unidade p)                                                                        | 0 | 0 | •    | •  |                    |
| p Adjust offset (ajuste offset p)                                                         | 0 | 0 | •    | •  |                    |
| p Adjust factor                                                                           | 0 | 0 | •    | •  |                    |
| (fator de ajuste p) FLOWSIC500 Menu: Temperature parameters (menu                         | 0 | 0 | 0    | 0  | → p. 96, 5.2.6.7   |
| FLOWSIC500: parâmetros de temperatura)                                                    |   |   |      |    |                    |
| T Sensor type (tipo de sensor T)                                                          | 0 | 0 | 0    | 0  |                    |
| T Sensor serial number (número de série sensor T)                                         | 0 | 0 | 0    | 0  |                    |
| T Lower alarm limit (limite inferior de alarme T)                                         | 0 | 0 | •    | •  |                    |
| T Upper alarm limit (limite superior de alarme T)                                         | 0 | 0 | •    | •  |                    |
| T Default value (valor default T)                                                         | 0 | 0 | •    | •  |                    |
| T Unit (unidade T)                                                                        | 0 | 0 | •    | •  |                    |
| T Adjust offset (ajuste offset T)                                                         | 0 | 0 | •    | •  |                    |
| T Adjust factor (fator<br>de ajuste T)                                                    | 0 | 0 | •    | •  |                    |
| Menu FLOWSIC500: logbooks                                                                 | 0 | 0 | 0    | 0  |                    |
| Event logbook (logbook de eventos)                                                        | 0 | 0 | 0    | 0  |                    |
| List of stored events (lista de eventos armaze-<br>nados)                                 | - | 0 | 0    | 0  |                    |
| Parameter logbook (logbook de parâmetros)                                                 | 0 | 0 | 0    | 0  |                    |
| Metrology logbook (logbook metrológico)                                                   | 0 | 0 | 0    | 0  |                    |
| Gas composition logbook (logbook comp. gás)                                               | 0 | 0 | 0    | 0  |                    |
| FLOWSIC500 Menu: Archives<br>(menu FLOWSIC500; arguivos)                                  | 0 | 0 | 0    | 0  | →p. 97, 5.2.6.9    |
| Configuration (configuração)                                                              |   |   |      |    |                    |
| Gas hour (hora do gás)                                                                    | 0 | 0 | •    | •  |                    |
| Gas day (dia do gás)                                                                      | 0 | 0 | •    | •  |                    |
| Measuring period (período de medição)                                                     | 0 | 0 | •    | •  |                    |
| Arguivo de período de medição                                                             | 0 | 0 | 0    | 0  |                    |
| List of stored entries (lista de entradas salvas)                                         | 0 | 0 | 0    | 0  |                    |
| Arquivo diário                                                                            | 0 | 0 | 0    | 0  |                    |
| List of stored entries (lista de entradas salvas)                                         | 0 | 0 | 0    | 0  |                    |
| Arquivo mensal                                                                            | 0 | 0 | 0    | 0  |                    |
| List of stored entries (lista de entradas salvas)                                         | 0 | 0 | 0    | 0  |                    |
| FLOWSIC500 Menu: Maximum load (menu<br>FLOWSIC500: carga máxima)                          | 0 | 0 | 0    | 0  | → p. 100, 5.2.6.10 |
| Current periods (períodos atuais)                                                         | 0 | 0 | 0    | 0  |                    |
| List of detailed data (lista de dados detalhados)                                         | 0 | 0 | 0    | 0  |                    |
| Previous periods (períodos anteriores)                                                    | 0 | 0 | 0    | 0  |                    |
| List of detailed data (lista de dados                                                     | 0 | 0 | 0    | 0  |                    |
| detainados)<br>Main display: err Vb (tela principal: errVb)                               | 0 | 0 | •    | •  | → p. 102, 5.2.11   |
| Main display: totalVh (tela principal: totalVh)                                           | 0 |   | 0    |    |                    |
| Main display: total vo (tela principal: total vo)                                         | 0 | 0 | 0    | 0  |                    |
| Main display orr\m (tola principal: orr\m)                                                |   |   |      |    |                    |
| Main display er vin (tela principal: er vin)<br>Main display: 0/0b (tela principal: 0/0b) | 0 | 0 | 0    | 0  |                    |
| Main diaplay SOS $//OC$ (tole principalit SOS $//OC$ )                                    |   |   | -    |    |                    |
| Main display 505/ VOG (tela principal: 505/ VOG) Main display: n/T (tela principal: n/T)  | 0 | 0 | 0    | 0  |                    |
|                                                                                           | ~ | ~ | ~    | ~  |                    |

| Caminho                                                                     | G | U | A2+3 | A1 | Explicação       |
|-----------------------------------------------------------------------------|---|---|------|----|------------------|
| Main display: C-factor (tela principal: fator C/K)                          | 0 | 0 | 0    | 0  |                  |
| Main display: Z/Zb (tela principal: Z/Zb)                                   | 0 | 0 | 0    | 0  |                  |
| Main display: Current Events<br>(tela principal: eventos atuais)            | 0 | 0 | 0    | 0  |                  |
| List of current events (lista de evento atuais)                             | 0 | 0 | 0    | 0  |                  |
| Main display: Event summary<br>(tela principal: lista de eventos)           | 0 | 0 | 0    | 0  |                  |
| List of stored events (lista de eventos armazenados)                        | 0 | 0 | 0    | 0  |                  |
| Main display: Last Event Reset<br>(tela principal: último reset de eventos) | 0 | 0 | ٠    | •  | → p. 102, 5.2.12 |

# 5.2.5 Configuração da tela principal

A configuração da tela principal pode ser realizada através do software de operação FLOWgate™.

Estão disponíveis os seguintes conteúdos:

- Vazio (linha 1 definido pela fábrica)
- Data, hora (linha 2 definido pela fábrica)
- Pressão p
- Temperatura T
- Fator de conversão C
- Fator de compressibilidade K
- Vazão atual a condições de operação Q
- Vazão Qb relativa às condições de base
- VOG
- SOS

Configuração

- 1 Conectar o dispositivo  $\rightarrow$  p. 73, 4.3.1.
- 2 No menu "Parameter alteration" (alteração de parâmetro), abrir o mosaico "System/ User" (sistema/usuário).
- 3 Iniciar o modo de configuração.
- 4 Selecionar os parâmetros desejados nos campos de seleção "Content top display line" (conteúdo linha superior) e "Content bottom display line" (conteúdo linha inferior).
- 5 Clicar em "Write to device" (escrever para dispositivo).Os parâmetros serão escritos no dispositivo e o conteúdo da tela adaptado à seleção.
- 6 Retornar ao modo de operação.

#### 5.2.6 Menu FLOWSIC500

### 5.2.6.1 User (usuário)

| User<br>(usuário) | Nível de usuário logado, sem login: convidado<br>→ "Trocar o nível de usuário" (p. 101)                                            |
|-------------------|----------------------------------------------------------------------------------------------------|
|                   | Login como:<br>• User (1)<br>• User (2)<br>• User (3)<br>• Authorized user (1)<br>• Authorized user (2)*<br>• Authorized user (3)* |
|                   | * quando ativado                                                                                                    |

#### 5.2.6.2 Modo do dispositivo

| Calibration mode<br>(modo de calibração)     | Indica se o modo de calibração está ligado ou desligado para controle de vazão para iniciar ou encerrar o modo de calibração                                                  |
|----------------------------------------------|----------------------------------------------------------------------------------------------------|
|                                              | No modo de calibração, a mensagem "CALIBRATION MODE" pisca com fator de pulso ativo para calibração (ajustado pela fábrica) na tela principal.                                |
|                                              | Na saída de comutação digital DO_1 ( $\rightarrow$ p. 53, 3.4.6.1), o FLOWSIC500 emite pulsos de teste com uma frequência máxima possível de 2 kHz a 120 % Q <sub>max</sub> . |
|                                              | Para o controle de vazão e a calibração ver o documento "9193003:<br>Calibration Instructions for the Ultrasonic Gas Flow Meter FLOWSIC500"                                   |
| Configuration mode<br>(modo de configuração) | Indica se o modo de configuração está ligado ou desligado,<br>Iniciar e encerrar o modo de configuração                                                                       |
|                                              | → "Iniciar o modo de configuração" (p. 101)                                                                                                    |

# 5.2.6.3 Informação do dispositivo

| Measuring port<br>(ponto de medição)              | Nome do ponto de medição                                                                                                    |
|---------------------------------------------------|----------------------------------------------------------------------------------------------------|
| Serial number<br>(número de série)                | Número de série do dispositivo                                                                                                    |
| Firmware version<br>(versão do firmware)          | A versão da firmware instalada no dispositivo                                                                                                    |
| Firmware Date<br>(data firmeware)                 | Data de laçamento da firmware                                                                                                    |
| Firmware CRC (CRC firmware)                       | Soma de controle (checksum) da firmware                                                                                                    |
| Metrology CRC<br>(CRC metrologia)                 | Soma de controle dos parâmetros metrológicos relevantes                                                                                                |
| Min. oper. pressure<br>(pressão operacional mín.) | Pressão absoluta mínima                                                                                                    |
| Max. oper. pressure<br>(pressão operacional máx.) | Pressão absoluta máxima                                                                                                    |
| Meter factor (fator de pulso)                     | Valência do pulso, relação entre frequência e vazão [Imp/m <sup>3</sup> ]                                                                              |
| Frequency at Qr<br>(frequência a Qr) [Hz]         | Frequência para vazão de sobrecarga Q <sub>r</sub> = 1,2 Q <sub>max</sub>                                                                              |
| Meter factor 2<br>(fator de pulso 2)              | Valência do pulso, relação entre frequência e vazão [lmp/m <sup>3</sup> ] para segunda saída de pulso (na configuração de interfaces L, 2 x pulsos LF) |

| Power supply<br>(alimentação elétrica) (1) [%] | <ul> <li>Com operação por bateria:         <ul> <li>Estado de carga do conjunto de baterias 1 [%],</li> <li>Confirmar troca de bateria do conjunto de baterias 1.</li> <li>→ "Confirmar a troca de bateria" (p. 103)</li> </ul> </li> <li>Com alimentação elétrica externa:         <ul> <li>Indicação: 100 %</li> <li>→ "Controlar a alimentação elétrica externa" (p. 103)</li> </ul> </li> </ul>   |
|------------------------------------------------|----------------------------------------------------------------------------------------------------|
| Power supply<br>(alimentação elétrica) (2) [%] | <ul> <li>Com operação por bateria:         <ul> <li>Estado de carga do conjunto de baterias 2 [%],</li> <li>Confirmar a troca de bateria do conjunto de baterias 2.</li> </ul> </li> <li>Com alimentação elétrica externa:         <ul> <li>Estado de carga da bateria reserva,</li> <li>Confirmar a troca da bateria reserva,</li> <li>Confirmar a troca da bateria" (p. 103)</li> </ul> </li> </ul> |
| Date (data)                                    | Data do dispositivo → "Comissionamento via tela" (p. 70)                                                                                                    |
| Time (hora)                                    | Hora do dispositivo $\rightarrow$ "Comissionamento via tela" (p. 70)                                                                                                    |
| Timezone (fuso horário)                        | Fuso horário programado no dispositivo                                                                                                    |
| Language (idioma)                              | ldioma da tela,<br>Seleção: Inglês, alemão, russo<br>→ "Configurar o idioma" (p. 101)                                                                                                    |

#### 5.2.6.4 System settings (configurações do sistema)

| Symbols according to<br>(símbolos de acordo com) | Symbols for measured value displa<br>O ajuste pode ser alterado com FLC<br>Medidor de gás | ays (símbolo:<br>DWgate <sup>TM</sup> . | s da tela           | ı de mec            | dição)              |
|--------------------------------------------------|-------------------------------------------------------------------------------------------|-----------------------------------------|---------------------|---------------------|---------------------|
|                                                  |                                                                                           | EN12405                                 | PTB                 | GOST                | API                 |
|                                                  | Volume total (volume total)                                                               | V                                       | V                   | V                   | Vf                  |
|                                                  | Error volume (volume de erro)                                                             | errV                                    | errV                | errV                | errVf               |
|                                                  | Flow rate (vazão)                                                                         | Q                                       | Q                   | Q                   | Qf                  |
|                                                  | Velocity of gas<br>(velocidade do gás)                                                    | VOG                                     | VOG                 | VOG                 | VOG                 |
|                                                  | Velocidade do som (SOS)                                                                   | SOS                                     | SOS                 | SOS                 | SOS                 |
|                                                  | Medidor de gás com conversão de                                                           | volume:                                 |                     |                     |                     |
|                                                  |                                                                                           | EN12405                                 | PTB                 | GOST                | API                 |
|                                                  | Volume (measurement) total<br>(volume a condições de fluxo<br>total)                      | Vm                                      | Vb                  | V                   | Vf                  |
|                                                  | Error volume (measurement)<br>(volume de erro a condições de<br>fluxo)                    | errVm                                   | errVb               | errV                | errVf               |
|                                                  | Volume (base) without<br>interruption (volume a condições<br>de base sem interrupção)     | Vb                                      | Vn                  | Vc                  | Vb                  |
|                                                  | Error volume (base) (volume de<br>erro a condições de base)                               | errVb                                   | errVn               | errVc               | errVb               |
|                                                  | Volume (base) total (volume a condições de base total)                                    | <sub>total</sub> Vb                     | <sub>total</sub> Vn | <sub>total</sub> Vc | <sub>total</sub> Vb |
|                                                  | Flow rate (measurement) (vazão atual a condições de operação)                             | Q                                       | Q                   | Q                   | Qf                  |
|                                                  | Flow rate (base) (vazão<br>normalizada de base)                                           | Qb                                      | Qn                  | Qc                  | Qb                  |
|                                                  | Pressure (measurement)<br>(pressão operacional)                                           | р                                       | р                   | Ρ                   | Pf                  |
|                                                  | Pressure (base)<br>(pressão de base)                                                      | Pb                                      | Pn                  | Рс                  | Pb                  |
|                                                  | Temperature (measurement)<br>(temperatura operacional)                                    | T                                       | Т                   | Т                   | Tf                  |
|                                                  | Temperatura (base)<br>(temperatura de base)                                               | Tb                                      | Tn                  | Тс                  | Tb                  |
|                                                  | Velocity of gas<br>(velocidade do gás)                                                    | VOG                                     | VOG                 | VOG                 | VOG                 |
|                                                  | Speed of sound<br>(velocidade do som (SOS))                                               | SOS                                     | SOS                 | SOS                 | SOS                 |
|                                                  | Compressibility<br>(compressibilidade)                                                    | К                                       | К                   | K                   | S                   |
|                                                  | Conversion factor<br>(fator de conversão)                                                 | С                                       | С                   | С                   | С                   |
|                                                  | Compression factor<br>(measurement) (fator de<br>compressão a.c.)                         | Z                                       | Z                   | Z                   | Zf                  |
|                                                  | Compression factor (base)<br>(fator de compressão s.c.)                                   | Zb                                      | zn                  | Zc                  | Zb                  |
| LCD Test (teste LCD)                             | Teste da tela. → "Testar a tela" (p. 2                                                    | 103)                                    |                     |                     |                     |

#### 5.2.6.5 **Conversão (apenas na opção de dispositivo com conversão de volume)**

#### Referências

| Basic pressure<br>(pressão básica)                                                                                                    | Pressão b                                                                                                    | oásica [unidade | de acordo com indi                                                               | cação]          |
|----------------------------------------------------------------------------------------------------|----------------------------------------------------------------------------------------------------|-----------------|----------------------------------------------------------------------------------|-----------------|
| Basic temperature<br>(temperatura básica)                                                                                                    | Temperatura [unidade de acordo com indicação]                                                                          |                 |                                                                                  |                 |
| Ref. conditions<br>(condições ref.)Condições de referência para densidade e valor calorífic<br>Indicação: T1/T2/p2T1 = Temperatura de referência do valor calorífico<br>T2 = Temperatura de referência da densidade rel./densi<br>p2 = Pressão de referência, densidade rel./densidade considade |                                                                                                    |                 | alor calorífico<br>rífico<br>e rel./densidade de ref.<br>lensidade de referência |                 |
|                                                                                                    |                                                                                                    | T1              | T2                                                                               | p2              |
|                                                                                                    | Conj. 1                                                                                                    | 25 °C           | 0 °C                                                                             | 1,01325 bar (a) |
|                                                                                                    | Conj. 2                                                                                                    | 0 °C            | 0°C                                                                              | 1,01325 bar (a) |
|                                                                                                    | Conj. 3                                                                                                    | 15 °C           | 15 °C                                                                            | 1,01325 bar (a) |
|                                                                                                    | Conj. 4                                                                                                    | 60 °F           | 60 °F                                                                            | 14,7347 psi (a) |
|                                                                                                    | Conj. 5                                                                                                    | 60 °F           | 60 °F                                                                            | 14,7300 psi (a) |
|                                                                                                    | Conj. 6                                                                                                    | 25 °C           | 20 °C                                                                            | 1,01325 bar (a) |
| Atmospheric pressure<br>(pressão atmosférica)                                                                                                    | Pressão ambiente [unidade de acordo com indicação],<br>A entrada é necessária na versão com sensor de pressão relativa |                 |                                                                                  |                 |

#### Cálculo

| Calculation method<br>(método de cálculo)      | Método de cálculo do fator de compressibilidade<br>Seleção:<br>• SGERG88,<br>• AGA 8 Gross method 1<br>• AGA 8 Gross method 2<br>• AGA NX-19<br>• AGA NX-19 mod.<br>• AGA NX-19 mod.<br>• AGA NX-19 mod.<br>• AGA NX-19 mod.<br>• AGA NX-19 mod.<br>• AGA NX-19 mod.<br>• Valor fixo |
|------------------------------------------------|----------------------------------------------------------------------------------------------------|
| Calculation interval<br>(intervalo de cálculo) | Tempo de ciclo para a atualização de valores de medição (pressão,<br>temperatura), cálculo do fator K<br>Seleção: 3 s, 10 s, 20 s, 30 s, 60 s                                                                                                    |
| K-factor (fixed) (fator K (fixo))              | Entrada do fator K para o método "valor fixo" e valor default, se o cálculo do fator K estiver incorreto.                                                                                                    |

Composição do gás (apenas na opção de dispositivo com conversão de volume)

| Density entry type<br>(tipo de entrada densidade) | Seleção:<br>Densidade de referência, densidade relativa<br>Dependendo da seleção, será mostrado ou o item de menu "Reference<br>density" (densidade de referência) ou o item de menu "Relative density"<br>(Densidade relativa). |
|---------------------------------------------------|----------------------------------------------------------------------------------------------------|
| Reference density<br>(densidade de referência)    | Densidade de referência do gás a condições de referência                                                                                                    |
| Relative density<br>(densidade relativa)          | Densidade relativa, relação entre densidade dos gás e densidade do ar a condições de referência                                                                                                    |
| C02                                               | Teor de CO <sub>2</sub> no gás [mol%]                                                                                                    |
| N2                                                | Teor de N <sub>2</sub> no gás [mol%]                                                                                                    |
| H2                                                | Teor de H <sub>2</sub> no gás [mol%]                                                                                                    |

| Heating value<br>(valor calorífico)                 | Valor calorífico do gás (a condições de referência)                                                                    |
|-----------------------------------------------------|----------------------------------------------------------------------------------------------------|
| Heating value unit<br>(unidade do valor calorífico) | Unidade do valor calorífico<br>Seleção: Default, MJ/m³, kWh/m³, BTU/ft³                                                |
|                                                     | Default = ajuste padrão de acordo com o sistema de unidades selecionado (SI ou US), configurado de acordo com o pedido |

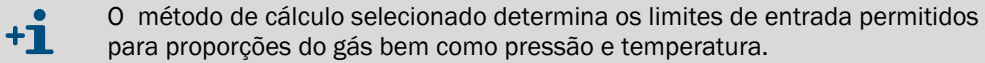

#### 5.2.6.6 **Parâmetros de pressão (apenas na opção de dispositivo com conversão de volume)**

| p Sensor type<br>(tipo de sensor p)                  | Indicação do sensor de pressão configurado                                                                                                    |
|------------------------------------------------------|----------------------------------------------------------------------------------------------------|
| p Sensor serial number<br>(número de série sensor p) | O número de série do sensor de pressão esperado pelo dispositivo, predefinido                                                                                                    |
| p Lower alarm limit<br>(limite inferior de alarme p) | Limite de alarme inferior do sensor de pressão                                                                                                    |
| p Upper alarm limit<br>(limite superior de alarme p) | Limite de alarme superior do sensor de pressão                                                                                                    |
| p Default value<br>(valor default p)                 | Valor fixo/valor default da pressão de medição [unidade de acordo com<br>indicação]                                                                                                    |
|                                                      | conversão TZ e em caso de mau funcionamento da medição da pressão.                                                                                                    |
| p Unit<br>(unidade p)                                | Unidade para valores de pressão, usada em entradas e indicações<br>Seleção:<br>Default, bar, psia, kPa, MPa, kg/cm <sup>2</sup> , psig<br>Default = ajuste padrão de acordo com o sistema de unidades<br>selecionado (SI ou US), configurado de acordo com o pedido |
| p Adjust offset<br>(ajuste offset p)                 | Offset de calibração para sensor de pressão [unidade de acordo com indicação]                                                                                                    |
| p Adjust factor<br>(fator de ajuste p)               | Fator de calibração para sensor de pressão                                                                                                    |

# 5.2.6.7 Parâmetros de temperatura (apenas na opção de dispositivo com conversão de volume)

| T Sensor type<br>(tipo de sensor T)                  | Indicação do sensor de temperatura configurado                                                                                                    |
|------------------------------------------------------|----------------------------------------------------------------------------------------------------|
| T Sensor serial number<br>(número de série sensor T) | O número de série do sensor de temperatura esperado pelo dispositivo, predefinido                                                                                                    |
| T Lower alarm limit<br>(limite inferior de alarme T) | Limite de alarme inferior do sensor de temperatura                                                                                                    |
| T Upper alarm limit<br>(limite superior de alarme T) | Limite de alarme superior do sensor de temperatura                                                                                                    |
| T Default value<br>(valor default T)                 | Valor fixo/valor default da temperatura de medição [unidade de acordo<br>com indicação]<br>O valor de entrada é usado como valor default em caso de mau<br>funcionamento da medição da temperatura.                                    |
| T Unit<br>(unidade T)                                | Unidade para valores de temperatura, usada em entradas e indicações<br>Seleção:<br>Default, °C, °F, K, °R<br>Default = ajuste padrão de acordo com o sistema de unidades<br>selecionado (SI ou US), configurado de acordo com o pedido |
| T Adjust offset<br>(ajuste offset T)                 | Offset de calibração para sensor de temperatura [unidade de acordo com indicação]                                                                                                    |
| T Adjust factor<br>(fator de ajuste T)               | Fator de calibração para sensor de temperatura                                                                                                    |

#### 5.2.6.8 Logbooks

| Event logbook<br>(logbook de eventos)          | Número de entradas armazenadas atualmente/ número máx.<br>Pressionar a tecla ENTER para abrir a vista detalhada.<br>A vista detalhada mostra o tipo de evento, um texto curto e a marca de<br>tempo. |
|------------------------------------------------|----------------------------------------------------------------------------------------------------|
| Parameter logbook<br>(logbook de parâmetros)   | Número de entradas armazenadas atualmente/ número máx.                                                                                                    |
| Metrology logbook<br>(logbook metrológico)     | Número de entradas armazenadas atualmente/ número máx.                                                                                                    |
| Gas composition logbook<br>(logbook comp. gás) | Número de entradas armazenadas atualmente/ número máx.                                                                                                    |

#### 5.2.6.9 **Conversão (apenas na opção de dispositivo com conversão de volume)**

Configuration (configuração)

| Gas hour<br>(hora do gás)                | Hora de faturamento do arquivo diário<br>Faixa de entrada: 00:00 a 23:59<br>Default: 06:00                      |
|------------------------------------------|----------------------------------------------------------------------------------------------------|
| Gas day<br>(dia do gás)                  | Dia do faturamento do arquivo mensal<br>Faixa de entrada: 1 a 28<br>Default: 1                                  |
| Measuring period<br>(período de medição) | Define o período do arquivo de faturamento.<br>Seleção: 3 min, 5 min, 15 min, 30 min, 60 min<br>Default: 60 min |

# Arquivo de período de medição

| Lis<br>(lis<br>(0 | t of entries<br>ta de entradas)<br>6000) | Entrada x: índice de entradas, marca de tempo,<br>Estado checksum OK ou Error                                               |
|-------------------|------------------------------------------|----------------------------------------------------------------------------------------------------|
|                   | Date / Time<br>(data / hora)             | Marca de tempo da entrada<br>Pressionar ENTER para iniciar o editor da função de busca.                                     |
|                   | Entry-ID<br>(ID da entrada)              | ID-entrada, idêntico com ID no FLOWgate Archiv<br>Pressionar ENTER para iniciar o editor da função de busca.                |
|                   | Entry status<br>(estado da entrada)      | Estado como valor hex-Value e verbal "válido/inválido"                                                                      |
|                   | Device status<br>(estado do dispositivo) | Estado acumulado do sistema no momento do fim do período de<br>medição                                                      |
|                   | VbMP                                     | Volume a condições de base V <sub>b</sub> leitura do contador<br>Pressionar ENTER para iniciar o editor da função de busca. |
|                   | VbMPΔ                                    | V <sub>b</sub> progresso do contador do período de medição                                                                  |
|                   | VbErrMP                                  | Volume de erro a condições de base <sup>err</sup> V <sub>b</sub>                                                            |
|                   | VbErrMPA                                 | <sup>errV</sup> b progresso do contador do período de medição                                                               |
|                   | VmMP                                     | Volume a condições de fluxo total V <sub>m</sub> leitura do contador                                                        |
|                   | VmMPΔ                                    | V <sub>m</sub> progresso do contador do período de medição                                                                  |
|                   | VmErrMP                                  | Volume de erro a condições de fluxo <sup>err</sup> V <sub>m</sub> leitura do contador                                       |
|                   | VmErrMPΔ                                 | <sup>err</sup> V <sub>m</sub> progresso do contador do período de medição                                                   |
|                   | QbMP↑                                    | Valor máximo da vazão a condições de base do período de medição                                                             |
|                   | QMP↑                                     | Valor máximo da vazão a condições de medição do período de medição                                                          |
|                   | pMP↑<br>pMP↓                             | Pressão máxima e mínima do período de medição                                                                               |
|                   | pMPØ<br>TMPØ                             | Pressão e<br>temperatura média (ponderada pela vazão)                                                                       |
|                   | KMPØ<br>CMPØ                             | Compressibilidade e<br>fator de conversão (ponderado pela vazão)                                                            |
|                   | SOSMPØ<br>Flowtime                       | Velocidade do som (SOS) média,<br>Flowtime (tempo com Q > LowFlowCutOff)                                                    |

#### Arquivo diário

| List of entries<br>(lista de entradas)<br>(0 600) | Entrada y: índice de entradas, marca de tempo,<br>Estado checksum OK ou Error                                               |
|---------------------------------------------------|----------------------------------------------------------------------------------------------------|
| Date / Time<br>(data / hora)                      | Marca de tempo da entrada<br>Pressionar ENTER para iniciar o editor da função de busca.                                     |
| Entry-ID<br>(ID da entrada)                       | ID-entrada, idêntico com ID no FLOWgate Archiv<br>Pressionar ENTER para iniciar o editor da função de busca.                |
| Entry status<br>(estado da entrada)               | Estado como valor hex-Value e verbal "válido/inválido"                                                                      |
| Device status<br>(estado do dispositivo)          | Estado acumulado do sistema no momento do fim do dia                                                                        |
| VbDy                                              | Volume a condições de base V <sub>b</sub> leitura do contador<br>Pressionar ENTER para iniciar o editor da função de busca. |
| VbDy∆                                             | V <sub>b</sub> progresso do contador do dia (Dy)                                                                            |
| VbErrDy                                           | Volume de erro a condições de base <sup>err</sup> V <sub>b</sub>                                                            |
| VbErrDy∆                                          | errV <sub>b</sub> progresso do contador do dia                                                                              |
| VmDy                                              | Volume a condições de fluxo total bV leitura do contador                                                                    |
| VmDy∆                                             | V <sub>m</sub> progresso do contador do dia                                                                                 |
| VmErrDy                                           | Volume de erro a condições de fluxo <sup>err</sup> V <sub>m</sub> leitura do contador                                       |
| VmErrDy∆                                          | errV <sub>m</sub> progresso do contador do dia                                                                              |
| QbDy↑                                             | Vazão máxima de base a condições de base durante o dia                                                                      |
| QbDy↑ Date/Time                                   | Marca de tempo da vazão máxima a condições de base durante o dia                                                            |
| QbDy↓                                             | Vazão mínima a condições de base durante o dia                                                                              |
| QbDy↓ Day/Time                                    | Marca de tempo da vazão mínima a condições de base durante o dia                                                            |
| QDy↑                                              | Vazão máxima a condições de medições durante o dia                                                                          |
| QDy↑ Day/Time                                     | Marca de tempo da vazão mínima a condições de base durante o dia                                                            |
| QDy↓                                              | Vazão mínima a condições de base durante o dia                                                                              |
| QDy↓ Day/Time                                     | Marca de tempo da vazão mínima a condições de base durante o dia                                                            |
| pDy↑                                              | Pressão máxima durante o dia                                                                                                |
| pDy↑ Day/Time                                     | Marca de tempo da pressão máxima durante o dia                                                                              |
| pDy↓                                              | Pressão mínima durante o dia                                                                                                |
| pDy↓ Day/Time                                     | Marca de tempo da pressão mínima durante o dia                                                                              |
| pDyØ                                              | Pressão média durante o dia (ponderada pela vazão)                                                                          |
| TDyØ                                              | Temperatura média durante o dia                                                                                             |
| TDy ↑                                             | Temperatura máxima durante o dia                                                                                            |
| TTDy↑ Day/Time                                    | Marca de tempo da temperatura máxima durante o dia                                                                          |
| TDy↓                                              | Temperatura mínima durante o dia                                                                                            |
| TDy↓ Day/Time                                     | Marca de tempo da temperatura mínima durante o dia                                                                          |
| KDyØ<br>CDyØ                                      | Compressibilidade e<br>fator de conversão (ponderado pela vazão)                                                            |
| SOSDyØ                                            | Velocidade do som (SOS) durante o dia                                                                                       |

98

# Arquivo mensal

| list of entries<br>(lista de entradas)   | Entrada z: indice de entradas, marca de tempo,<br>Estado checksum OK ou Error                                               |
|------------------------------------------|----------------------------------------------------------------------------------------------------|
| 025)                                     |                                                                                                    |
| Date / Time                              | Marca de tempo da entrada                                                                                                   |
| (data / hora)                            | Pressionar ENTER para iniciar o editor da função de busca.                                                                  |
| Entry-ID<br>(ID da entrada)              | ID-entrada, idêntico com ID no FLOWgate Archiv<br>Pressionar ENTER para iniciar o editor da função de busca.                |
| Entry status<br>(estado da entrada)      | Estado como valor hex-Value e verbal "válido/inválido"                                                                      |
| Device status<br>(estado do dispositivo) | Estado acumulado do sistema no momento do fim do mês                                                                        |
| VbMo                                     | Volume a condições de base V <sub>b</sub> leitura do contador<br>Pressionar ENTER para iniciar o editor da função de busca. |
| VbMoΔ                                    | V <sub>b</sub> progresso do contador por mês (Mo)                                                                           |
| VbMP↑                                    | Progresso máximo de V <sub>b</sub> por mês                                                                                  |
| VbMP↑ Day/Time                           | Marca de tempo do progresso máximo de V <sub>b</sub> por período de medição durante o mês                                   |
| VbDy↑                                    | Progresso máximo de V <sub>b</sub> por dia durante o mês                                                                    |
| VbDy↑ Day/Time                           | Marca de tempo do progresso máximo de V <sub>b</sub> por dia durante o mês                                                  |
| VbErrMo                                  | Volume de erro a condições de base <sup>err</sup> V <sub>b</sub>                                                            |
| VbErrMoΔ                                 | errV <sub>b</sub> progresso do contador do mês                                                                              |
| VmMo                                     | Volume a condições de fluxo total V <sub>m</sub> leitura do contador                                                        |
| VmMoΛ                                    | $V_{\rm m}$ progresso do contador do mês                                                                                    |
| VmMP↑                                    | Progresso máximo de $V_m$ no período de medição do mês                                                                      |
| VmMP↑ Day/Time                           | Marca de tempo do progresso máximo de V <sub>m</sub> por período de medição durante o mês                                   |
| VmDy↑                                    | Progresso máximo de V <sub>m</sub> no período de medição do mês                                                             |
| VmDy↑ Day/Time                           | Marca de tempo do progresso máximo de V <sub>m</sub> em um dia do mês                                                       |
| VmErrMo                                  | Volume de erro a condições de fluxo <sup>err</sup> V <sub>m</sub> leitura do contador                                       |
| VmErrMoΔ                                 | errV <sub>m</sub> progresso do contador do mês                                                                              |
| ObMo ↑                                   | Vazão máxima a condições de base durante o mês                                                                              |
| ObMo↑ Dav/Time                           | Marca de tempo da vazão mínima a condições de base durante o mês                                                            |
| Quine + 2 cujy inne<br>ObMo↓             | Vazão mínima a condições de base durante o mês                                                                              |
| ObMo L Dav/Time                          | Marca de tempo da vazão mínima a condições de base durante o mês                                                            |
|                                          | Vazão máxima a condições de base durante o mês                                                                              |
| QMo↑ Day/Time                            | Marca de tempo da vazão máxima a condições de medição durante o mês                                                         |
| OMo↓                                     | Vazão mínima a condições de medição durante o mês                                                                           |
| QMo↓ Day/Time                            | Marca de tempo da vazão mínima a condições de medição durante o mês                                                         |
| nMo t                                    | Pressão máxima do mês                                                                                                    |
| nMo↑ Dav/Time                            | Marca de tempo da pressão máxima do mês                                                                                     |
|                                          | Proceão mínima do môc                                                                                                    |
| nMo L Dav/Timo                           | Marca de tempo da pressão mínima do mês                                                                                     |
| _pino + Day/ IIIIe<br>pMoØ               | Pressão média durante o môs (nondorada pola vazão)                                                                          |
|                                          | Tomporatura módia durante o môc                                                                                             |
|                                          | Temperatura máxima durante o môs                                                                                            |
|                                          | Marca da tampa da tamparatura mávima durante a mês                                                                          |
|                                          |                                                                                                    |
| IIVIO↓<br>TMo ⊢ Dou /Timo                | Temperatura minima durante o mes                                                                                            |
| INIO↓ Day/IIme                           | iviarca de tempo da temperatura minima durante o mes                                                                        |
| CMOØ                                     | fator de conversão (ponderado pela vazão)                                                                                   |

#### 5.2.6.10 Carga máxima (apenas na opção de dispositivo com conversão de volume)

Períodos atuais

| Vbl    | MPa∆              | Progresso do contador V <sub>b</sub> do período de medição atual                           |
|--------|-------------------|--------------------------------------------------------------------------------------------|
|        | MP remaining time | Tempo restante do período de medição atual                                                 |
| VbDya∆ |                   | Progresso do contador V <sub>b</sub> do dia atual                                          |
| VbMoa∆ |                   | Progresso do contador V <sub>b</sub> do mês atual                                          |
| Vbl    | MPa↑              | Progresso máximo de V <sub>b</sub> no período de medição do mês atual                      |
|        | VbMPa个 Day/Time   | Marca de tempo do progresso máximo de V <sub>b</sub> no período de medição do mês<br>atual |
| VbDya↑ |                   | Progresso máximo de V <sub>b</sub> em um dia do mês atual                                  |
|        | VbDya↑ Day/Time   | Marca de tempo do progresso máximo de V <sub>b</sub> em um dia do mês atual                |
| Vm     | MPa∆              | Progresso do contador V <sub>m</sub> do período de medição atual                           |
| Vm     | Dya∆              | Volume de medição V <sub>m</sub> progresso do contador do dia atual                        |
| Vm     | Moa∆              | Progresso do contador V <sub>m</sub> do mês atual                                          |
| Vm     | MPa个              | Progresso máximo de V <sub>m</sub> no período de medição do mês atual                      |
|        | VmMPa个 Day/Time   | Marca de tempo do progresso máximo de V <sub>m</sub> em um período de medição do mês atual |
| VmDya个 |                   | Progresso máximo de V <sub>m</sub> em um dia do mês atual                                  |
|        | VmDya个 Day/Time   | Marca de tempo do progresso máximo de V <sub>m</sub> em um dia do mês atual                |

### Períodos anteriores

| +1 Valores máxim arquivos diária | nos de dias e meses mais no passado estão disponíveis nos<br>as ou mensais correspondentes, → p. 97, 5.2.6.9. |
|----------------------------------|----------------------------------------------------------------------------------------------------|
| VbMPΔ                            | Progresso do contador V <sub>b</sub> no período de medição anterior                                           |
| VbMP∆ Day/Time                   | Marca de tempo do progresso máximo de V <sub>b</sub> no período de medição anterior                           |
| VbDy∆                            | Progresso do contador V <sub>b</sub> do dia anterior                                                          |
| VbDy∆ Day/Time                   | Marca de tempo do progresso do contador de V <sub>b</sub> do dia anterior                                     |
| VbMoΔ                            | Progresso do contador V <sub>b</sub> do mês anterior                                                          |
| VbMo∆ Day/Time                   | Marca de tempo do progresso do contador V <sub>b</sub> do mês anterior                                        |
| VbMP个                            | Progresso máximo de V <sub>b</sub> em um período de medição do mês anterior                                   |
| VbMP个 Day/Time                   | Marca de tempo do progresso máximo de V <sub>b</sub> em um período de medição do mês anterior                 |
| VbDy↑                            | Progresso máximo de V <sub>b</sub> em um dia do mês anterior                                                  |
| VbDy个 Day/Time                   | Marca de tempo do progresso máximo de V <sub>b</sub> em um dia do mês anterior                                |
| VmMP∆                            | V <sub>m</sub> progresso do contador do período de medição anterior                                           |
| VmMP∆ Day/Time                   | Marca de tempo do progresso do contador V <sub>m</sub> do período de medição anterior                         |
| VmDy∆                            | V <sub>m</sub> progresso do contador do dia anterior                                                          |
| VmDy∆ Day/Time                   | Marca de tempo do progresso do contador V <sub>m</sub> do dia anterior                                        |
| VmMoΔ                            | V <sub>m</sub> progresso do contador do mês anterior                                                          |
| VmMo∆ Day/Time                   | Marca de tempo do progresso do contador V <sub>m</sub> do mês anterior                                        |
| VmMP个                            | Progresso máximo de V <sub>m</sub> do mês anterior                                                            |
| VmMP个 Day/Time                   | Marca de tempo doo progresso do contador V <sub>m</sub> em um período de medição do mês anterior              |
| VmDy↑                            | V <sub>m</sub> progresso máximo em um dia do mês anterior                                                     |
| VmDy个 Day/Time                   | Marca de tempo do progresso máximo de $\mathrm{V}_\mathrm{m}$ em um dia do mês anterior                       |

#### 5.2.7 Trocar o nível de usuário

- 1 Chamar a função de menu "User" (usuário).
- 2 Pressionar ENTER para iniciar o modo de edição.
- 3 Usar as teclas de seta para selecionar o nível de usuário desejado.
- 4 Confirmar com ENTER.

Agora o cursor pisca embaixo do primeiro dígito da senha.

- 5 Digitar a senha:
  - Usar as teclas de seta para incrementar ou reduzir o primeiro dígito da senha de um em um, até aparecer o número certo.
  - Confirmar com ENTER.
     O cursor pisca embaixo do segundo dígito da senha.
  - Repetir o procedimento para os demais dígitos da senha.
  - Após a confirmação do último dígito da senha, você já está logado no nível de usuário selecionado.

Os seguintes usuários já estão predefinidos pela fábrica:

- User (1), senha: 1111
- Authorized user (1), senha: 2222
- Altere a senha após o primeiro login, usando o software de operação FLOWgate<sup>TM</sup>.

### 5.2.8 Configurar o idioma

+1

- 1 No menu FLOWSIC500, comutar para o submenu "System settings" (configurações do sistema).
- 2 Chamar a tela "Language" (idioma).
- 3 Pressionar ENTER para iniciar o modo de edição.
- 4 Usar as teclas de seta para selecionar o idioma desejado.
- 5 Confirmar com ENTER.

Agora, os textos na tela são exibidos no idioma selecionado.

#### 5.2.9 Alterar o modo do dispositivo

No FLOWSIC500, os modos do dispositivo Configuração e Calibração podem ser ativados de forma independente um do outro.

#### 5.2.9.1 Iniciar e encerrar o modo de configuração

Iniciar o modo de configuração

- 1 No menu FLOWSIC500, comutar para o submenu "Device mode" (modo do dispositivo).
- 2 Chamar a tela "Configuration mode" (modo de configuração).
- 3 Pressionar ENTER para iniciar o modo de edição.
- 4 Selecionar "ON" (lig) com as teclas de seta.
- **5** Confirmar com ENTER.

O modo de configuração é iniciado.

Na barra de símbolos será mostrado o símbolo 📌.

Terminar o modo de configuração

- 1 Chamar a tela "Configuration mode" (modo de configuração).
- 2 Selecionar "OFF" (desl) com as teclas de seta.
- 3 Confirmar com ENTER.

O modo de configuração é encerrado.

#### 5.2.9.2 Iniciar e encerrar o modo de calibração

O modo de calibração pode ser iniciado e terminado da mesma maneira como o modo de configuração ( $\rightarrow$  p. 102, 5.2.9.2).

No modo de calibração, a mensagem "CALIBRATION MODE" pisca com fator de pulso ativo agora para calibração (ajustado pela fábrica) na tela principal.

Na saída de comutação digital D0\_1 ( $\rightarrow$  p. 34,  $\,$  3.4.6.1), o FLOWSIC500 emite pulsos de teste com frequência máxima possível de 2 kHz em 120 %  $Q_{max}$ .

#### 5.2.10 Alterar parâmetros

Valores numéricos

- 1 Iniciar o modo de configuração ( $\rightarrow$  p. 101).
- 2 Chamar o parâmetro desejado no menu.
- Pressionar ENTER para iniciar o modo de edição.
   O cursor pisca embaixo do primeiro dígito do parâmetro.
- 4 Usar as teclas de seta para incrementar ou reduzir o dígito selecionado de um em um, até aparecer o número certo.
- 5 Confirmar com ENTER.0 cursor pisca embaixo do segundo dígito do parâmetro.
- 6 Repetir para todos os demais parâmetros.

Listas de seleção

- 1 Iniciar o modo de configuração (→ p. 101).
- 2 Chamar o parâmetro desejado no menu.
- 3 Pressionar ENTER para iniciar o modo de edição.
- 4 Usar as teclas de seta para comutar para o item desejado na lista.
- 5 Confirmar com ENTER.

### 5.2.11 Resetar o volume de erro

- 1 Comutar para "Error volume" (volume de erro) na tela principal.
- 2 Pressionar ENTER para iniciar o modo de edição.
- 3 Selecionar "Yes" (sim) com as teclas de seta.
- 4 Confirmar com ENTER.0 volume de erro será resetado.

### 5.2.12 **Resetar a lista de eventos**

- 1 Comutar para "Event summary" (lista de eventos) na tela principal.
- 2 Pressionar ENTER para chamar uma lista dos eventos armazenados.
- **3** Pressionar ENTER para iniciar o modo de edição.
- 4 Selecionar "Yes" (sim) com as teclas de seta.
- **5** Confirmar com ENTER.

A lista de eventos será resetada.

## 5.2.13 Confirmar a troca de bateria

Confirmar a troca de bateria na tela, se você trocou uma bateria.

- 1 No menu FLOWSIC500, comutar para o submenu "System settings" (configurações do sistema).
- 2 Comutar para o indicador de estado da bateria substituída, p. ex., "Power Supply (1)" (alimentação elétrica) (1)".
- 3 Pressionar ENTER para iniciar o modo de edição.
- 4 Selecionar "Yes" (sim) com as teclas de seta.
- **5** Confirmar com ENTER.

### 5.2.14 Controlar a alimentação elétrica externa

Uma alimentação elétrica externa conectada ao medidor pode ser controlada da seguinte maneira:

- 1 No menu FLOWSIC500, comutar para o submenu "System settings" (configurações do sistema).
- 2 Usar as teclas de seta para selecionar "Power Supply (1)" (alimentação elétrica) (1)" e confirmar com ENTER.
- 3 Usar as teclas de seta para selecionar "Check ext. power supply" (controlar alimentação elétrica ext.) e confirmar com ENTER.

# 5.2.15 **Testar a tela**

- 1 No menu FLOWSIC500, comutar para o submenu "System settings" (configurações do sistema).
- 2 Chamar a tela "LCD Test" (teste LCD).
- Pressionar ENTER para iniciar o teste da tela.
   Na tela, todos os segmentos de tela serão ativados e desativados três vezes. Isto permite detectar segmentos defeituosos na tela.

### 5.2.16 **Pesquisar entradas no arquivo**

As entradas em arquivos de período de medição, arquivos diários e arquivos mensais podem ser pesquisadas usando os seguintes valores:

- Marca de tempo (formato de entrada: DD/MM/AA\*hh:mm )
- ID da entrada (formato de entrada: XXXXXXXXXX)
- Leituras do contador do volume de base (formato de entrada: NNNNNNN.XXX)

A função de busca só está disponível se o arquivo mostrado possuir pelo menos duas entradas. A estrutura e operação das máscaras de busca (editores) são iguais em todos os arquivos:

1 Para iniciar o editor, pressionar ENTER no tipo de entrada desejado no menu a ser pesquisado.

Na linha inferior, o valor da entrada do arquivo atual é predefinido como valor inicial da alteração.

2 Na linha inferior da tela da esquerda para a direita, usar as teclas de seta para a ajustar o valor desejado.

Pressionar ENTER depois de cada dígito para confirmar a entrada.

3 Para iniciar a busca, confirmar o último dígito com ENTER.

Durante a busca aparecerá "Search.. NNNN" na tela (NNNN = número de entradas já pesquisadas).

Pressionar ESC para cancelar a edição ou uma busca em andamento. A tela retorna para a última entrada de arquivo mostrada.

A primeira correspondência exata será mostrada como resultado da busca. Se não houver uma correspondência exata, será determinada a entrada de arquivo na qual a diferença em relação ao valor procurado é menor. Se não houver entrada compatível, o sistema retorna para a última entrada de arquivo mostrada.

# **FLOWSIC500**

# 6 Eliminar falhas

Contatar o serviço pós-venda Mensagens de estado Outras mensagens no logbook de eventos Criar "diagnostic session" (sessão de diagnóstico)

# 6.1 **Contatar o serviço de assistência ao cliente**

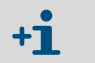

Contate o SAC da Endress+Hauser em caso de falhas que você não consegue resolver sozinho.

Para que o SAC possa compreender bem o tipo de falha / mau funcionamento que ocorreu, existe a possibilidade de fazer uma sessão de diagnóstico com o software de operação FLOWgate<sup>TM</sup> → p. 109, 6.4.

# 6.2 Mensagens de estado

- Erros ou avisos ativos são indicados por luz intermitente (piscando) na tela LCD. Erros ou avisos atuais podem ser consultados em "Device status" / "Current events" (estado do dispositivo / eventos atuais) com os códigos de erro.
- Informações detalhadas sobre as mensagens de estado podem ser encontradas no software de operação
   El contra da mensagens de estado podem ser encontradas no

FLOWgate<sup>TM</sup> no menu "Diagnostics" (diagnóstico), mosaico "Status Diagnostics" (diagnóstico de estado).

Tabela 26 Mensagens informativas

| Mensagem de<br>estado | Descrição / eliminação                                                                                       |
|-----------------------|----------------------------------------------------------------------------------------------------|
| I-1017                | O firmware do dispositivo foi alterado.                                                                      |
| I-1018                | O dispositivo foi reiniciado.                                                                                |
| I-1019                | O modo de configuração está ativo. $\rightarrow$ p. 101, 5.2.9.1 "Iniciar e encerrar o modo de configuração" |
| I-1020                | A chave de bloqueio de parâmetros está aberta $\rightarrow$ p. 32, 2.8.1 "Chave de bloqueio de parâmetros"   |

Tabela 27 Mensagens de advertência

| Mensagem de estado | Descrição / eliminação                                                                                                    |
|--------------------|----------------------------------------------------------------------------------------------------|
| W-2001             | O logbook de eventos está 90 % cheio.<br>O logbook de eventos pode ser visualizado, armazenado e resetado com o software de operação FLOWgate <sup>TM</sup> .                                                                                                    |
| W-2002             | <ul> <li>O logbook metrológico está cheio.</li> <li>Parâmetros relevantes para fins de custódia só podem ser alterados depois de abrir a chave de bloqueio de parâmetros.</li> <li>O logbook metrológico pode ser resetado com o software de operação FLOWgate<sup>™</sup>.</li> <li>→ p. 105, 6 "Eliminar falhas"</li> </ul>     |
| W-2003             | Na saída de pulso devem ser emitidos mais pulsos do que é admissível.<br>Favor controlar se a vazão está acima da vazão máx<br>Se a vazão estiver dentro da faixa admissível, verificar se a escala do output (= fator<br>de pulso) foi selecionada corretamente.<br>→ p. 106, 6.1 "Contatar o serviço de assistência ao cliente" |
| W-2008             | A medição da vazão está no estado "Warning" (aviso).<br>Solicite uma inspeção do dispositivo ao SAC.<br>→ p. 106, 6.1 "Contatar o serviço de assistência ao cliente"                                                                                                    |
| W-2009             | A vazão medida está fora dos limites de aviso programados.<br>Controlar as condições de medição atuais ou adaptar os limites.<br>Os limites de aviso podem ser configurados com o software de operação                                                                                                    |
| W-2010             | FLOWgate <sup>TM</sup> .<br>W-2009 = vazão está abaixo do limite de aviso                                                                                                    |
| W-2016             | Falha da bateria 1.<br>$\rightarrow$ p. 115, 7.3.2 "Trocar os conjuntos de baterias"                                                                                                    |

Tabela 28

| Mensagem de<br>estado | Descrição / eliminação                                                                                                    |
|-----------------------|----------------------------------------------------------------------------------------------------|
| W-2017                | <ul> <li>Falha da bateria 2.</li> <li>Com alimentação elétrica externa:</li> <li>→ p. 114, 7.2.2 "Trocar a bateria reserva"</li> <li>Com operação por bateria:</li> <li>→ p. 115, 7.3.2 "Trocar os conjuntos de baterias"</li> </ul>                                                                                                    |
| W-2018                | Falha da alimentação elétrica externa.<br>Controlar a conexão e o funcionamento da alimentação elétrica externa.<br>→ p. 58, 3.4.9 "Operação com alimentação elétrica externa".                                                                                                    |
| Mensagens de e        | rro                                                                                                    |
| Mensagem de<br>estado | Descrição / eliminação                                                                                                    |
| E-3001                | O logbook de eventos está cheio.<br>Controlar o logbook de eventos. O logbook de eventos pode ser resetado com o software de operação FLOWgate <sup>TM</sup> .                                                                                                    |
| E-3006                | Erro soma de controle<br>→ p. 106, 6.1 "Contatar o serviço de assistência ao cliente".                                                                                                    |
| E-3007                | Hora inválida<br>→ p. 70, 4.2 "Comissionamento via tela".                                                                                                    |
| E-3009                | O FLOWSIC500 está no modo de calibração.<br>→ p. 102, 5.2.9.2, "Iniciar e encerrar o modo de calibração".                                                                                                    |
| E-3010                | Falha do sensor de temperatura.<br>O FLOWSIC500 usa o valor default especificado.<br>→ p. 136, 7.6 "Substituição de um sensor de pressão ou temperatura externo"<br>→ p. 106, 6.1 "Contatar o serviço de assistência ao cliente".                                                                                                    |
| E-3012                | Falha do sensor de pressão.<br>O FLOWSIC500 usa o valor default especificado.<br>→ p. 136, 7.6 "Substituição de um sensor de pressão ou temperatura externo"<br>→ p. 106, 6.1 "Contatar o serviço de assistência ao cliente".                                                                                                    |
| E-3013                | O dispositivo está fora da faixa da pressão operacional permitida.<br>Controlar Pmin/Pmax vs. pressão.                                                                                                    |
| E-3014                | A medição da vazão está no estado "Malfunction" (mau funcionamento).<br>→ p. 106, 6.1 "Contatar o serviço de assistência ao cliente".                                                                                                    |
| E-3017                | <ul> <li>Não foi possível calcular o fator K.</li> <li>Controlar os valores entrados para composição do gás, condições de referência e condições de base.</li> <li>→ p. 86, 5.2.4 "Tela principal (com opção de dispositivo com conversão de volume)".</li> </ul>                                                                                 |
| E-3018                | <ul> <li>Fluxo reverso</li> <li>O volume de fluência (fluxo reverso) medido é maior do que o volume buffer préconfigurado (→ p. 24).</li> <li>Se ocorrerem fluxos reversos maiores regularmente, favor contatar o SAC para que adapte o volume pré-configurado.</li> <li>→ p. 106, 6.1 "Contatar o serviço de assistência ao cliente".</li> </ul> |
| E-3019                | A temperatura do gás medida/pressão do gás medida está fora dos limites admissíveis.                                                                                                    |
| E-3020                | E-3019 = temperatura do gás está abaixo do limite de alarme<br>E-3020 = temperatura do gás está acima do limite de alarme                                                                                                    |
| E-3021                | E-3021 = pressão do gás está abaixo do limite de alarme<br>E-3022 = pressão do gás está acima do limite de alarme                                                                                                    |
| E-3022                | Verificar os ajustes dos valores-limite dos alarmes.                                                                                                    |
| E-3023                | Horário não está correto.<br>Verificar a sincronização da hora.                                                                                                    |

# 6.3 **Outras mensagens no logbook de eventos**

O FLOWSIC500 salva toda as mensagens de estado ( $\rightarrow$  p. 106, 6.2) bem como outras mensagens adicionais relativas a eventos e alterações de estado no logbook de eventos. Cada código de mensagem recebe um símbolo de (+) ou (-) a fim de identificar mensagens de entrada = (+) e mensagens de saída = (-).

| Tabela 29 | Mensagens informativas no logbook de eventos |
|-----------|----------------------------------------------|
|           |                                              |

| Mensagem de estado | Descrição / eliminação                                                        |
|--------------------|-------------------------------------------------------------------------------|
| I-1001             | O logbook de eventos foi resetado.                                            |
| I-1002             | O logbook de parâmetros foi resetado.                                         |
| I-1003             | O logbook metrológico foi resetado.                                           |
| I-1004             | O arquivo de período de medição foi resetado.                                 |
| I-1005             | O arquivo diário foi resetado.                                                |
| I-1006             | O arquivo mensal foi resetado.                                                |
| I-1010             | A lista de eventos foi resetada.*)                                            |
| I-1011             | A hora foi resetada.*)                                                        |
| I-1012             | Os totalizadores foram resetados.                                             |
| I-1013             | Os totalizadores de volume de erros foram resetados.*)                        |
| I-1014             | Todos os parâmetros foram resetados ou um grupo de parâmetros foi resetado.*) |
| I-1021             | A bateria (1) foi substituída.                                                |
| I-1022             | A bateria (2) foi substituída.                                                |
| I-1023             | Os totalizadores foram predefinidos.*)                                        |
| I-1025             | Logbook composição do gás resetado                                            |
| I-1026             | Parâmetros do gás alterados                                                   |

Tabela 30

Mensagens de advertência no logbook de eventos

| Mensagem de<br>estado | Descrição / eliminação                                                                                     |
|-----------------------|----------------------------------------------------------------------------------------------------|
| W-2011                | O número de mensagens válidas (performance da medição da vazão) é significativamente inferior ao normal.*) |
| W-2012                | A medição da vazão é realizada com exatidão reduzida.*)                                                    |
| W-2013                | A vazão é superior a 120 % Q <sub>max</sub> .                                                              |
| W-2021                | Entrada com CRC inválido no arquivo de período de medição.                                                 |
| W-2022                | Entrada com CRC inválido no arquivo diário.                                                                |
| W-2023                | Entrada com CRC inválido no arguivo mensal.                                                                |

Tabela 31

Mensagens de erro no logbook de eventos

| Mensagem de<br>estado | Descrição / eliminação                                                              |
|-----------------------|-------------------------------------------------------------------------------------|
| E-3002                | A soma de controle dos totalizadores é inválida.                                    |
| E-3003                | A soma de controle da firmware é inválida.                                          |
| E-3004                | O parâmetro é inválido.*)                                                           |
| E-3005                | A soma de controle dos logbooks/arquivos é inválida.*)                              |
| E-3015                | Erro de hardware na medição da vazão.*)                                             |
| E-3016                | O número de mensagens válidas (performance da medição da vazão) não é suficiente.*) |

Dados adicionais, tais como estados, leituras do totalizador, valores de medição e parâmetros são salvos no logbook de eventos no momento em que determinados eventos ocorrem.

Estes eventos ou mensagens são identificadas com \*). Os dados podem ser visualizados e armazenados com o software de operação FLOWgate<sup>TM</sup> ( $\rightarrow$  p. 80, 4.3.5).
## 6.4 **Criar "diagnostic session" (sessão de diagnóstico)**

- 1 Para criar uma sessão de diagnóstico, clicar no ícone 🕀 na barra de ferramentas.
- Selecionar a duração da gravação desejada e digitar uma descrição.
   É recomendado, selecionar uma duração de no mínimo 5 minutos para a gravação.

#### Figura 46 Duração da gravação para sessão de diagnóstico

| liagnostic Session          |        |  |
|-----------------------------|--------|--|
| 5 minutes                   | •      |  |
| Duration of Data Collection |        |  |
| Test session                |        |  |
| Description                 |        |  |
| Start                       | Cancel |  |

- Para iniciar a gravação, clicar em "Start" (iniciar).
   Se a sessão de diagnóstico foi criada com sucesso, aparecerá a seguinte mensagem indicando a localização de gravação atual.
- Figura 47 Gravação de diagnóstico concluída

C

| agnostic session successfully created. Stored at:<br>\Users\Public\Documents\SICK\FLOWgate\FLOWSIC500_13348104/<br>OWSIC500_13348104_Diagnostic_Session_7_3_2017_1_20_35_PM.sfgsession |
|----------------------------------------------------------------------------------------------------|
| ОК                                                                                                    |
|                                                                                                    |

- 5 Salvar a sessão de diagnóstico ou enviar por e-mail.
  - Normalmente, as sessões de diagnóstico são salvas como arquivos com a extensão .sfgsession em:
     C:\Users\Public\Documents\SICK\FLOWgate
     O nome da pasta, em que os arquivos são armazenados, é formado pelo nome do tipo de dispositivo e pelo número de série do dispositivo.
- Figura 48

48 Salvar a sessão de diagnóstico ou enviar por e-mail.

. . . . . . .

| Diagnostic Session: Save or Send per e-mail |             |       |  |
|---------------------------------------------|-------------|-------|--|
| Save .zip as                                | E-mail .zip |       |  |
| Save as                                     | E-mail      | Close |  |

- 6 Clicar em "Close" (fechar) para deixar o arquivo no local de armazenamento padrão.
  - Clicar em "Save as" (salvar como) para selecionar o local de armazenamento da gravação de diagnóstico. Se a opção "Save as .zip" foi selecionada, os registros de parâmetros e os dados de logbook são arquivados na forma de arquivos individuais em um arquivo zip.

109

 Clicar em "E-mail" para enviar o arquivo por correio eletrônico. O arquivo será anexado a um e-mail, se um e-mail do cliente estiver disponível. Clicar em "Save as" (salvar como) para selecionar o local de armazenamento da gravação de diagnóstico. Se a opção "Save as .zip" foi selecionada, os registros de parâmetros e os dados de logbook são arquivados na forma de arquivos individuais em um arquivo zip.

# FLOWSIC500

# 7 Manutenção e troca de medidor

Informações sobre o manuseio de baterias de lítio Manutenção com alimentação elétrica externa Manutenção durante operação por bateria Troca de medidor Teste de funcionamento de um sensor de pressão ou temperatura Substituição de um sensor de pressão ou temperatura externo

# 7.1 Informações sobre o manuseio de baterias de lítio

#### AVISO: Risco de explosão - risco de prejudicar a segurança intrínseca

- Usar única e exclusivamente os conjuntos de baterias substituíveis da Endress+Hauser com número da peça 2064018 e bateria reserva com número da peça 2065928.
- ► Não use baterias danificadas, elas devem ser eliminadas corretamente!

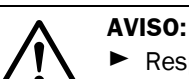

Idontificação

Respeitar as regras e normas nacionais ao enviar conjuntos de baterias usados como carga aérea!

Nos conjuntos de baterias estão assinaladas as informações mais importantes sobre armazenamento e descarte.

#### Tabela 32

| Símbolo | Significado                          |
|---------|--------------------------------------|
|         | Não colocar no lixo doméstico comum. |
| E S     | Reciclagem                           |

#### Figura 49

#### Identificação de conjuntos de baterias

| Made in Germany            | Endress+Hause                                                                                                    | er 🖽                                  |
|----------------------------|----------------------------------------------------------------------------------------------------|---------------------------------------|
| FLOWSIC500                 | Endress+Hauser SICK<br>Bergener Ring 27, 01458 OttendorFC                                                                                       | GmbH+Co. K<br>krilla, German          |
| Backup battery 2R6         | cell type: TADIRAN                                                                                                    | SL-860                                |
| Part no.: 2065928          | WARNING: Fire, explosion, and servere I<br>Do not recharge, disassemble,heat above<br>incinerate or expose contents to water.                   | ourn hazar<br>e 100°C,                |
| Serial no.: 00<br>Date: 01 | Disposal in EU: Batteries shall be proper<br>and recycled according to guideline 2006<br>Upon request a disposal service is offerer<br>Germany. | rly dispose<br>/66/EC.<br>d by Tadira |
|                            | Disposal in US: Spent batteries shall be<br>an authorized, professional disposal com<br>It is recommended to contact the local EF               | treated by<br>pany.<br>A office.      |
|                            | Refer to FLOWSIC500 user manual for further                                                                                                    | information.                          |
| X 43 49                    |                                                                                                    | 02                                    |

| FLOWSIC500                     |                                                                                                    | Endress+Hauser 🖽                                                                                                    |
|--------------------------------|----------------------------------------------------------------------------------------------------|----------------------------------------------------------------------------------------------------|
| Battery pack 2R20 cel          | type: TADIRAN SL-2880                                                                                                    | Endress+Hauser SICK GmbH+Co. KG<br>Bergener Ring 27, 01458 Ottendorf-Okrilla, Germany                                                                                                    |
| Part no.: 00<br>Serial no.: 01 | WARNING: Fire, explosion, and servere<br>heat above 100°C, incinerate or expose<br>Disposal in EU: Batteries shall be prop<br>guideline 2006/86/EC. Upon request a<br>Disposal in US: Spent batteries shall be<br>disposal company. It is recommended to<br>Refer to FL OWSIC500 user manual for f | burn hazard. Do not recharge, disassemble,<br>contents to water.<br>Hy disposed and recycled according to<br>hy disposed and recycled according to<br>sposed service is offered by Tadiran Germany.<br>I treated by an authorized, professional<br>contact the local EPA office.<br>Urther information. 03 |
| X & D                          |                                                                                                    | 02                                                                                                    |

| Variable       | Description                 |                       |
|----------------|-----------------------------|-----------------------|
| 00             | Serial No.                  | Part No.              |
| 01             | Date                        | Serial No.            |
| 02<br>DMC-Code | $\rightarrow$ Part No. + 00 | $\rightarrow$ 00 + 01 |
| 03             |                             | Date                  |

#### 7.1.1 Informações sobre o armazenamento e o transporte

- Evite que ocorra um curto circuito dos pólos da bateria:
  - Armazene e transporte as baterias na embalagem original
  - ou cole fita adesiva nos pólos das baterias.
- Armazenar as baterias em local fresco (menos de 21°C (70 °F)), seco e sem grandes variações de temperatura.
- Proteger de radiação solar constante.
- Não armazenar perto de aquecedores.

#### 7.1.2 Informações sobre o descarte

Na União Europeia

- Descartar as baterias de lítio de acordo com a Diretiva Europeia relativa a pilhas e acumuladores 2006/66/UE.
- Na Alemanha, é possível entregar as baterias no ponto de coleta de materiais recicláveis mais perto.

Alternativamente, o fabricante de baterias Tadiran Germany oferece um serviço de devolução sob consulta.

Endereços de contato:

Telefone: +49 (0)6042/954-122

Fax: +49 (0)6042/954-190

www.tadiranbatteries.de

#### Nos EUA

As baterias precisam ser eliminadas através de uma empresa de eliminação de resíduos autorizada.

Identificação das baterias de lítio:

- Proper shipping name (nome correto para envio): Waste lithium Batteries
- UN number (número UN): 3090
- Label requirements (requisitos com relação à etiqueta): MISCELLANEOUS, HAZARDOUS WASTE
- Disposal code (código de resíduos): D003
- Em caso de dúvidas, contate o escritório local da Agência de Proteção do Meio Ambiente (EPA).

#### Nos demais países

Observar as regras e normas nacionais relativas ao descarte de baterias de lítio.

# 7.2 Manutenção com alimentação elétrica externa

#### 7.2.1 Vida útil da bateria reserva

A capacidade da bateria reserva nova foi calculada para durar até 3 meses em caso de falha da tensão de alimentação. Em caso de alimentação de tensão ininterrupta, sua vida útil é de no mínimo 10 anos quando armazenada a 25 °C (77 °F).

Repetidas faltas de tensão, mesmo de curta duração, reduzem a capacidade tampão restante da bateria, de modo que é recomendada a substituição.

Quando ambas, a tensão de alimentação e a bateria reserva falham, perde-se o ajuste da hora e o FLOWSIC500 deixa de fazer medições, mas as leituras do contador feitas até então e as configurações ficam preservadas de forma permanente.

#### 7.2.2 Trocar a bateria reserva

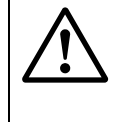

AVISO: Risco de explosão - risco de prejudicar a segurança intrínseca

- Para a alimentação do dispositivo, usar única e exclusivamente os conjuntos de baterias substituíveis da Endress+Hauser com número da peça 2064018 e bateria reserva com número da peça 2065928.
- 1 Certificar-se de que haja alimentação de tensão externa.
- 2 Abrir a tampa da eletrônica ( $\rightarrow$  p. 50, 3.4.3).
- 3 Soltar a conexão da bateria reserva.
- 4 Retirar a bateria reserva.
- 5 Colocar a nova bateria reserva e conectar na conexão BAT2.
- **6** Fechar a tampa da eletrônica ( $\rightarrow$  p. 50, 3.4.3).
- 7 Confirmar a troca de bateria na tela ( $\rightarrow$  p. 103, 5.2.13).
- 8 Alternativamente, confirmar a troca de bateria com o software de operação FLOWgate<sup>TM</sup>:
  - Conectar o dispositivo → p. 73, 4.3.1.
  - No menu "Parameter alteration" (alteração de parâmetro), abrir o mosaico "System/User" (sistema/usuário).
  - Iniciar o modo de configuração.
  - Clicar no botão "Battery exchange source 2" (troca de bateria fonte 2) na área "Power supply" (alimentação elétrica).
  - Retornar ao modo de operação.

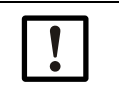

#### IMPORTANTE:

Logo após a troca de bateria, o símbolo da bateria é mostrado como totalmente cheio.

Porém, a verificação, se a bateria está realmente operacional ainda leva 20 minutos.

# 7.3 Manutenção durante operação por bateria

#### 7.3.1 Vida útil do conjunto de baterias

Sob condições operacionais típicas, a vida útil total esperada de ambos os conjuntos de baterias é de 5 anos.

**t** Em caso de falha completa de ambos os conjuntos de baterias, perde-se o ajuste da hora e o FLOWSIC500 deixa de fazer medições, mas as leituras do contador feitas até então e as configurações ficam preservadas de forma permanente.

O consumo de energia do FLOWSIC500 aumenta nos seguintes casos:

- uso frequente da tela
- uso da interface IR
- uso frequente da saída encoder (ciclos < 15 min)

Quando a saída NAMUR (DO\_0) com isolação galvânica for utilizada, recomenda-se uma alimentação de tensão externa por causa do enorme aumento no consumo de energia.

A capacidade das baterias diminui em condições climáticas desfavoráveis, como por exemplo, com temperaturas muito acima ou abaixo de 25 °C (77 °F).

#### 7.3.2 **Trocar os conjuntos de baterias**

 Para a alimentação do dispositivo, usar única e exclusivamente os conjuntos de baterias substituíveis da Endress+Hauser com número da peça 2064018 e bateria reserva com número da peça 2065928.

► Não use baterias danificadas, elas devem ser eliminadas corretamente!

O nível de carga do conjunto de baterias é indicado na tela por um símbolo.

Tabela 33 Nível da bateria

| Símbolo | Significado                                                    | Descrição                                         |
|---------|----------------------------------------------------------------|---------------------------------------------------|
|         | Estado de carga do conjunto de baterias 1 (conexão BAT1)       |                                                   |
| <b></b> | Estado de carga do conjunto<br>de baterias 2<br>(conexão BAT2) | Detalhes sobre o nível da bateria → p. 83, 5.2.2. |

Quando o primeiro conjunto de baterias estiver totalmente vazio, comuta-se automaticamente para o segundo conjunto de baterias.

Quando um conjunto de baterias estiver vazio, deve-se pelo menos trocar este conjunto de baterias. Ambos os conjuntos de baterias devem ser trocados, o mais tardar quando o segundo conjunto de baterias estiver acabando.

- 1 Controlar na tela qual conjunto de baterias está vazio.
- 2 Abrir a tampa da eletrônica ( $\rightarrow$  p. 50, 3.4.3).
- 3 Soltar apenas o respectivo terminal de conexão do conjunto de baterias.

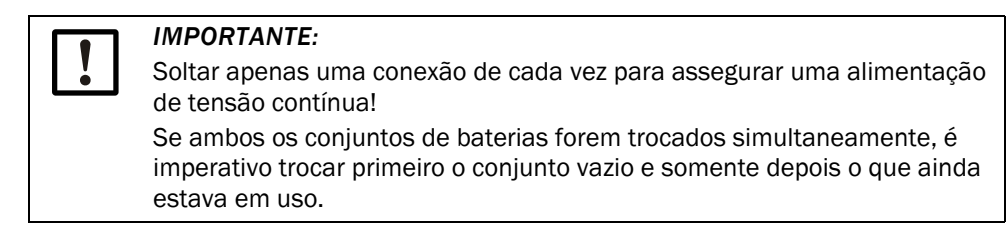

Figura 50

Conexões das baterias na placa de circuito impresso

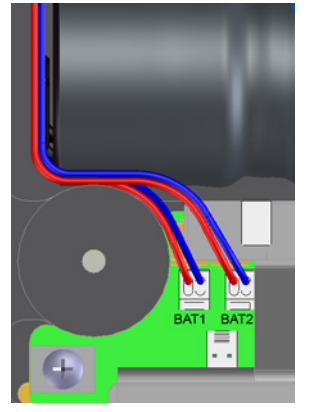

- 4 Retirar o conjunto de baterias e substituir pelo novo.
- 5 Reconectar o sistema elétrico.
   0 FLOWSIC500 continua usando o segundo conjunto de baterias, comutando apenas depois para o novo conjunto de baterias.
- 6 Fechar a tampa da eletrônica ( $\rightarrow$  p. 50, 3.4.3).
- 7 Confirmar a troca de bateria na tela ( $\rightarrow$  p. 103, 5.2.13).
- 8 Alternativamente, confirmar a troca de bateria com o software de operação FLOWgate<sup>TM</sup>:
  - Conectar o dispositivo  $\rightarrow$  p. 73, 4.3.1.
  - Fazer login como "Authorized user" (usuário autorizado).
  - No menu "Parameter alteration" (alteração de parâmetro), abrir o mosaico "System/User" (sistema/usuário).
  - Iniciar o modo de configuração.
  - Depois de trocar o conjunto de baterias conectado em "BAT2", clicar em "Battery change Source 2" (troca de bateria fonte 2) na área "Power Supply" (alimentação elétrica).
  - Depois de trocar o conjunto de baterias conectado em "BAT1", clicar em "Battery change Source 1" (troca de bateria fonte 1) na área "Power Supply" (alimentação elétrica).
- **9** Retornar ao modo de operação.

| IMPORTANTE:                                                              |
|--------------------------------------------------------------------------|
| Logo após a troca de bateria, o símbolo da bateria é mostrado como       |
| <br>totalmente cheio.                                                    |
| Porém, a verificação, se a bateria está realmente operacional ainda leva |
| 20 minutos.                                                              |

## 7.4 Troca de medidor

#### 7.4.1 **Pré-requisitos para a troca de medidor**

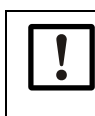

#### IMPORTANTE:

Assegurar que a troca de medidor seja realizada em conformidade com as normas nacionais do seu país para aplicações Ex e de pressão.

#### 7.4.2 Perigos na troca de medidor

#### AVISO: Risco por gases combustíveis ou alta pressão

Gás natural sob pressão da linha (pressão planejada) passa pelo medidor de gás durante a operação. O medidor de gás só deve ser trocado durante uma parada do sistema.

Antes de iniciar os trabalhos de instalação:

- Certificar-se de que a tubulação não esteja pressurizada e não haja gases combustíveis.
- Sendo necessário, purgar a tubulação com gás inerte.
- ▶ Observar as informações sobre a segurança em  $1.1 (\rightarrow p. 10) = 3.1 (\rightarrow p. 40)$ .

#### IMPORTANTE:

O medidor de gás só deve ser trocado por mão de obra especializada capaz de avaliar os trabalhos que lhes foram atribuídos e detectar eventuais riscos com base na sua formação profissional e seu conhecimento das regras e normas aplicáveis.

- ► Observar as informações em 1.4 (→ p. 14).
- Em caso de dúvida, favor contatar o SAC local da Endress+Hauser.

#### 7.4.3 Sequência de trabalhos na troca de medidor

Proceder da seguinte maneira ao trocar o medidor de gás:

- Baixar a configuração específica do usuário para o medidor de gás instalado (→ p. 120, 7.4.6).
- 2 Desconectar as conexões elétricas ( $\rightarrow$  p. 121, 7.4.7).
- **3** Retirar o medidor de gás instalado ( $\rightarrow$  p. 122, 7.4.8).
- 4 Instalar o medidor de gás de reposição (→ p. 126, 7.4.9).
- 5 Realizar teste de estanqueidade ( $\rightarrow$  p. 128, 7.4.10).
- 6 Conectar o novo medidor de gás ao sistema elétrico (→p. 48, 3.4).
- 7 Subir a configuração específica do usuário do medidor de gás instalado anteriormente para o novo medidor de gás (→ p. 131, 7.4.11).
- 8 Testar o funcionamento do medidor de gás ( $\rightarrow$  p. 135, 7.4.12).
- 9 Sendo necessário, instalar proteções metrológicas (→ p. 135, 7.4.13).

### 7.4.4 Ferramentas e meios auxiliares necessários

- Kit de troca do medidor (número do artigo  $\rightarrow$  p. 142, 8.2.1 ) com:
  - Tampa de teste para respectiva largura nominal ( $\rightarrow$  Figura 51, componente n.º 9)
  - Chave de caixa
  - Chave allen

#### Tabela 34 Tamanhos

| Largura<br>nominal | Chave de caixa | Chave allen |
|--------------------|----------------|-------------|
| DN50/2"            | 19             | 8           |
| DN80/3"            | 24             | 10          |
| DN100/4"           | 30             | 14          |
| DN150/6"           |                |             |

- Torquímetro
- Proteção de transporte do medidor de gás com cinto de segurança (número do artigo → p. 141, 8.1.3)
- Graxa de silicone
- Spray detector de vazamento.
- Usar um lubrificante sem metal ou apropriado para alumínio, p. ex., OKS 235, para evitar grimpagem na montagem de roscas.

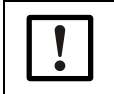

#### IMPORTANTE:

Não use pasta de cobre!

## 7.4.5 Visão geral

Figura 51 Componentes na troca de medidor usando como exemplo DN50/2"

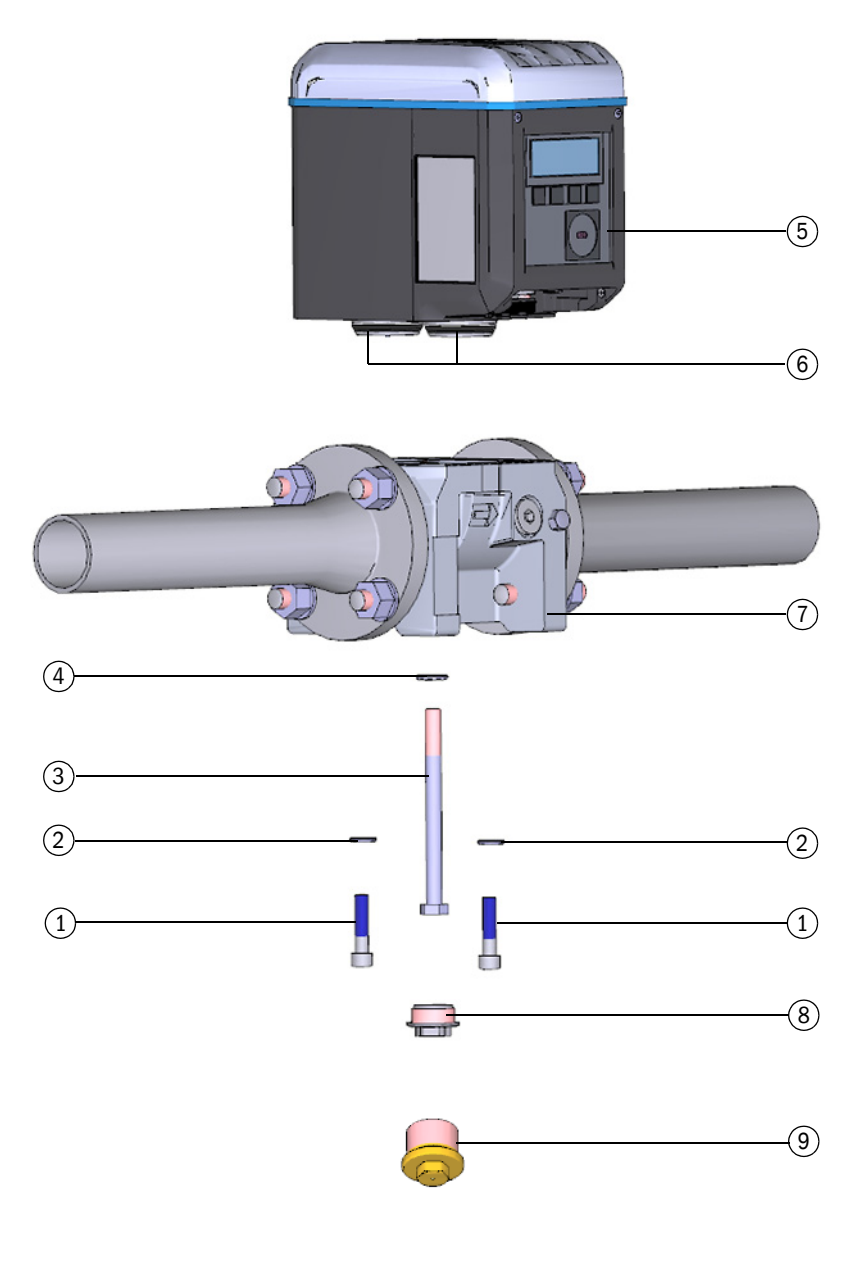

- 1 Parafusos de segurança
- 2 Arruelas Ripplock
- 3 Pino central
- 4 Arruela Ripplock
- 5 Medidor de gás

- 6 Peças de conexão com vedações
- 7 Adaptador
- 8 Tampa de fecho
- 9 Tampa de teste

| 7.4.6     | <ul> <li>Backup da configuração específica do usuário do medidor de gás instalado</li> <li>1 Conectar o dispositivo → p. 73, 4.3.1.</li> <li>2 Abrir o mosaico "Meter Exchange" (troca de medidor) no menu "Service" (serviço).</li> <li>3 Clicar em "Backup Parameter" (backup parâmetros) em para salvar os parâmetros do medidor de gás instalado atualmente.</li> </ul> |  |  |
|-----------|----------------------------------------------------------------------------------------------------|--|--|
| Figura 52 | Backup parâmetros                                                                                                    |  |  |
|           | Backup Parameter 🕜 Switch To Operation Mode                                                                                                    |  |  |
|           | SELECT REPLACEMENT VALUE SOURCE Parameter File Device from Device Manager                                                                                                    |  |  |
|           | VALUES TO REPLACE                                                                                                    |  |  |
|           | Register Name Value in Device Value from Source Unit                                                                                                    |  |  |
|           | Firmware_CRC 0x1C03                                                                                                    |  |  |
|           | Parameter_CRC_User 0xF2DB                                                                                                    |  |  |
|           | <ul> <li>4 Salvar o arquivo de parâmetros:</li> <li>Clicar em "Save as" (salvar como) para selecionar o local de armazenamento do arquivo de parâmetros.</li> <li>Clicar em "E-mail" para enviar o arquivo por correio eletrônico. O arquivo será anexado a um e-mail, se um e-mail do cliente estiver disponível.</li> </ul>                                               |  |  |
| Figura 53 | Salvar o arquivo de parâmetros                                                                                                    |  |  |
|           | Output: Save or Send per e-mail                                                                                                    |  |  |
|           | Save as E-mail Close                                                                                                    |  |  |
|           | 5 Clicar em "Close" (fechar) depois de salvar o arquivo csv.                                                                                                    |  |  |
|           | IMPORTANTE:<br>O conjunto de parâmetros será necessário após a substituição do medidor de<br>gás para transferir parâmetros específicos do cliente ou do dispositivo para o<br>novo medidor de gás.                                                                                                    |  |  |

Figura 54

#### 7.4.7 Desconectar as conexões elétricas

Observar as informações sobre a segurança em  $3.4 (\rightarrow p. 48)!$ 

Dependendo da configuração do seu FLOWSIC500, proceder da seguinte maneira:

- 1 Desconectar a linha de equalização de potencial no terminal terra exterior (à direita do lado das conexões plug-in M12) da caixa eletrônica (→ Figura 18, p. 52).
- 2 Se estiver instalado, remover a tampa dos conectores de encaixe. Para tal, soltar os parafusos philips (→ Figura 29, p. 62).
- 3 Se estiver instalado, soltar e tirar manualmente os conectores de encaixe M12 para alimentação elétrica externa e saída de sinais (→ Figura 18, p. 52).
- 4 Se estiver instalado, soltar e tirar manualmente os conectores de encaixe M8 dos sensores de pressão e temperatura (→ Figura 18, p. 52).
- 5 Abrir a tampa da eletrônica ( $\rightarrow$  p. 50, 3.4.3).
  - Na configuração com alimentação elétrica externa e bateria reserva: Reconectar a bateria reserva em "N.c.".

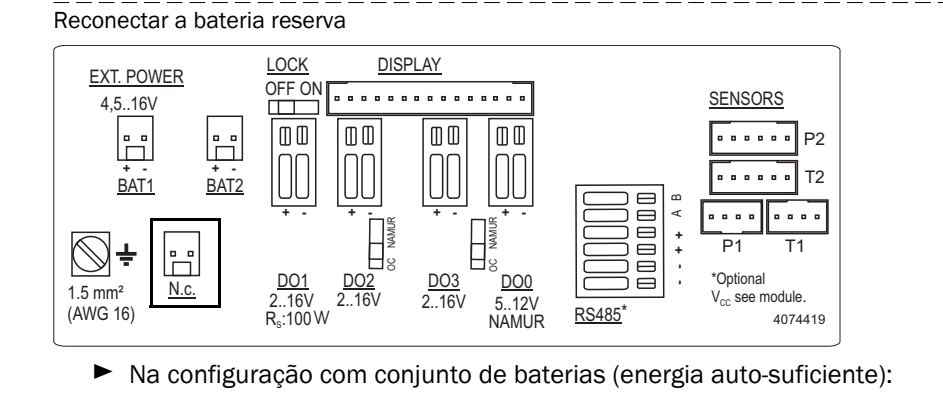

Remover os conjuntos de baterias e fazer o descarte ou armazenamento conforme  $\rightarrow$  p. 112, 7.1.

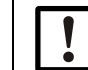

A Endress+Hauser recomenda que em cada troca de medidor sejam colocadas baterias / pilhas novas.

6 Fechar novamente a tampa da eletrônica (→ p. 50, 3.4.3).

# 7.4.8 Retirar o medidor de gás instalado 1 Assegurar condições seguras. AVISO: Risco por gases combustíveis ou alta pressão

Gás natural sob pressão da linha (pressão planejada) passa pelo medidor de gás durante a operação. O medidor de gás só deve ser trocado durante uma parada do sistema.
 Antes de iniciar os trabalhos de instalação:

 Certificar-se de que a tubulação não esteja pressurizada e não haja gases combustíveis.
 Sendo necessário, purgar a tubulação com gás inerte.
 Observar as informações sobre a segurança em 1.1 e 3.1.

 AVISO: Risco em caso de queda do medidor de gás

 Firmar/segurar o medidor de gás antes de soltar a união aparafusada, p. ex., apoiar o medidor de gás ou solicitar que outra pessoa segure o medidor de gás.

 2 Desrosquear a tampa de fecho.

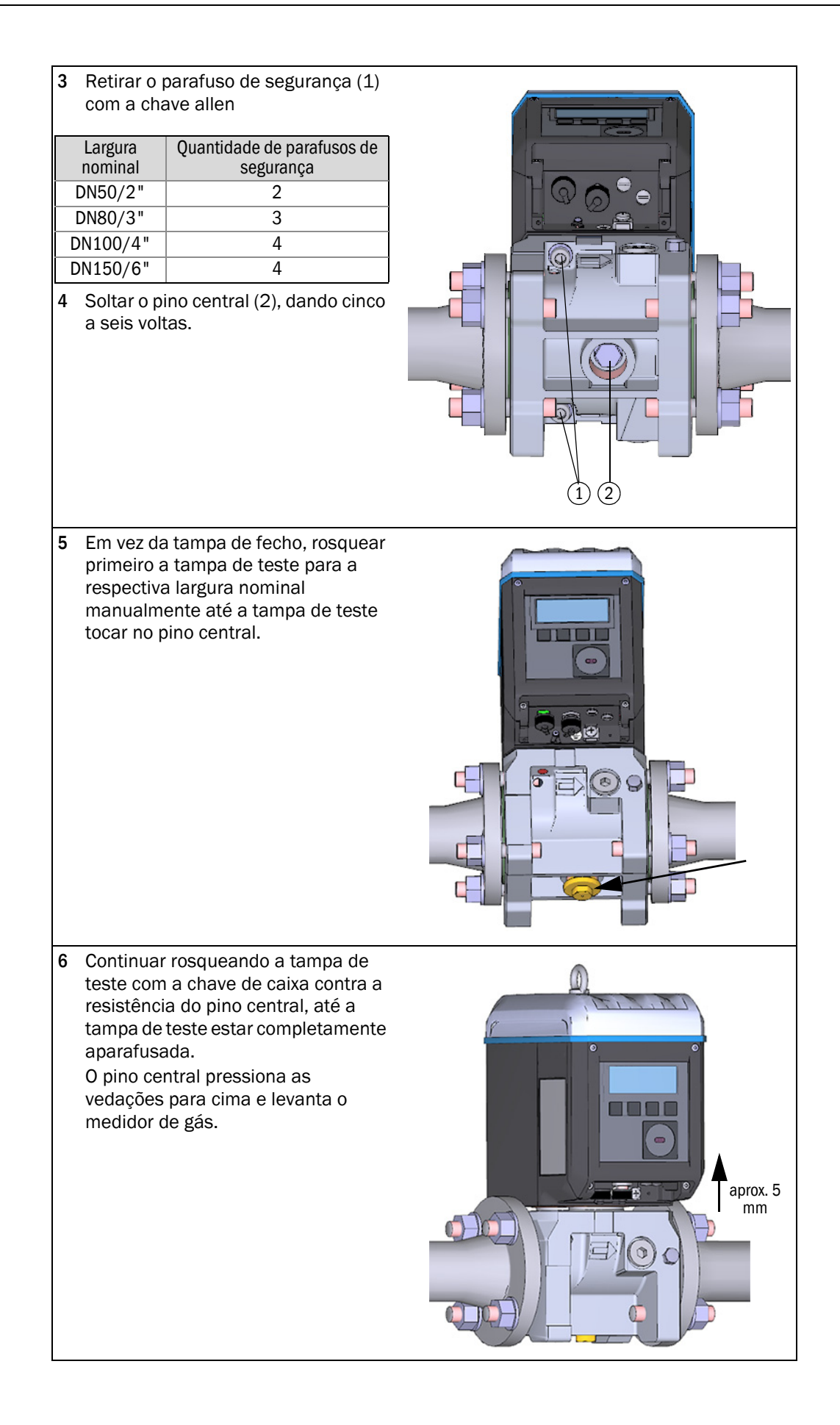

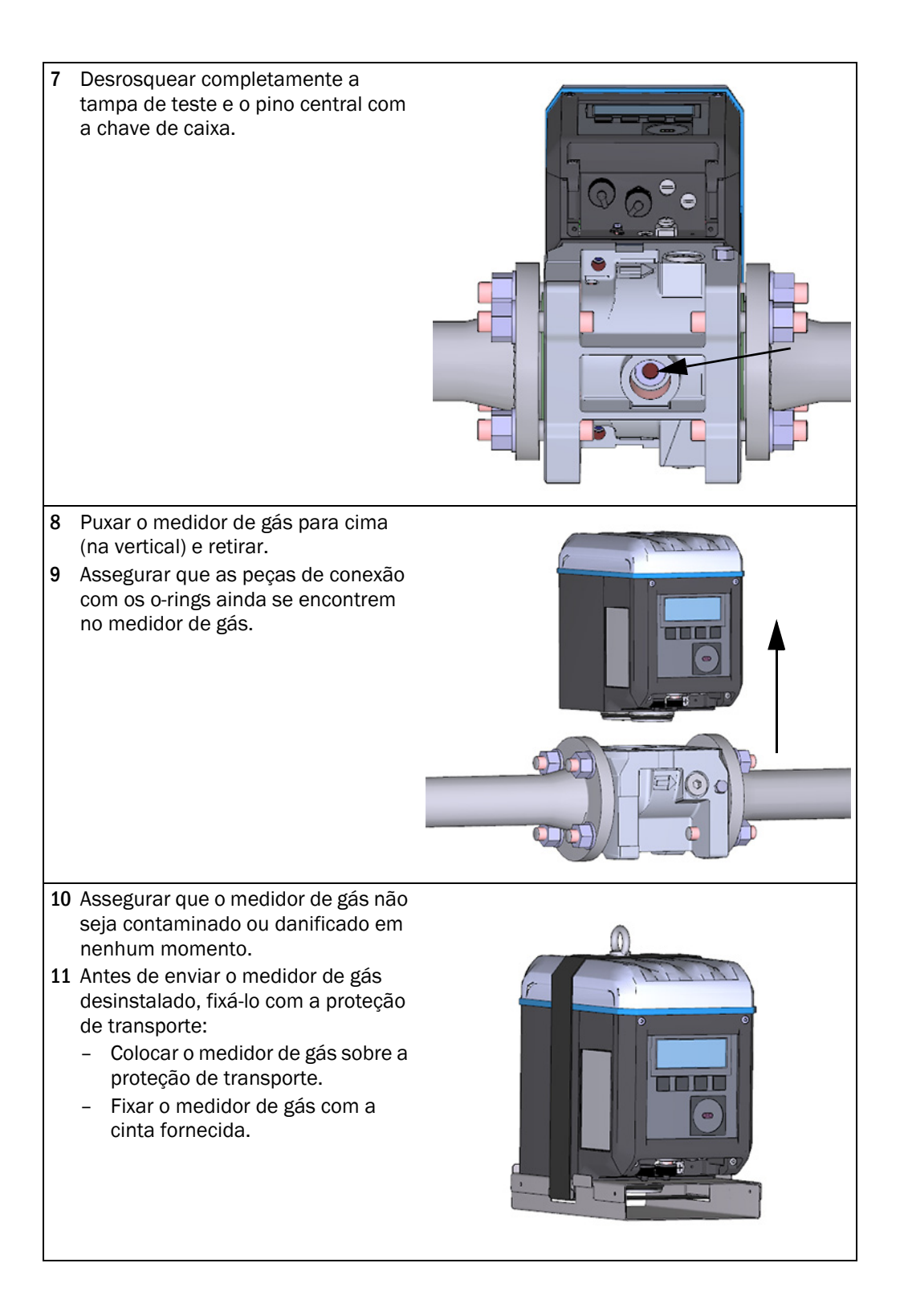

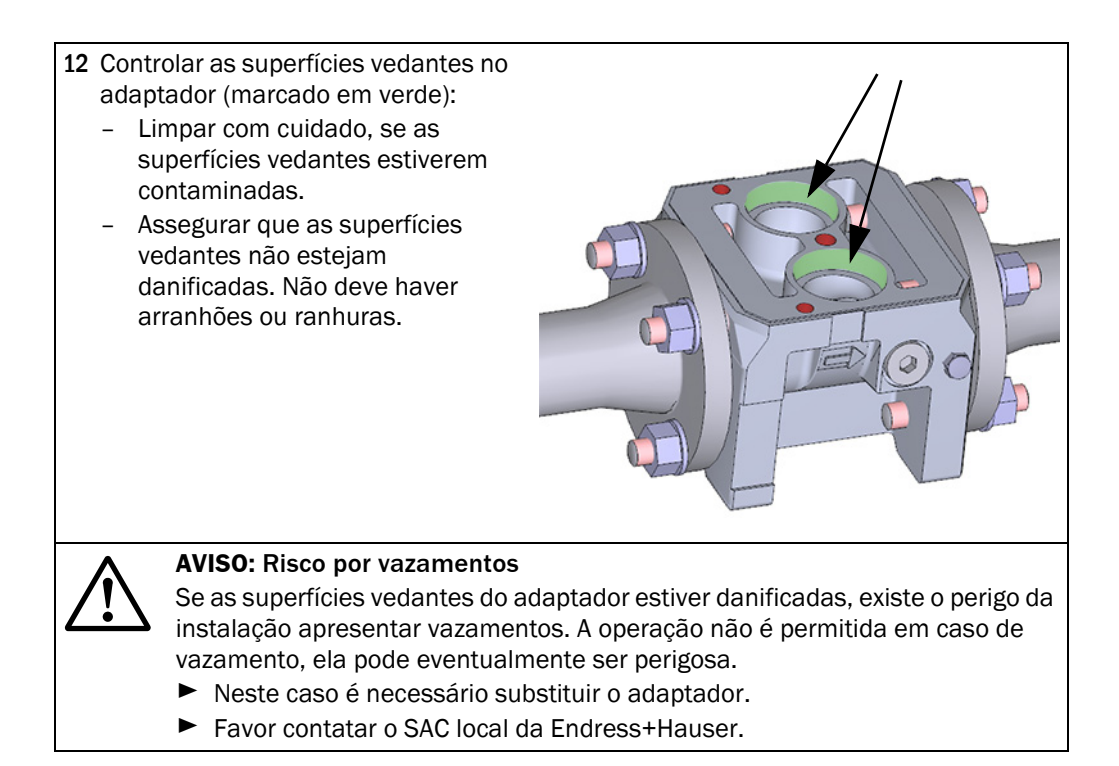

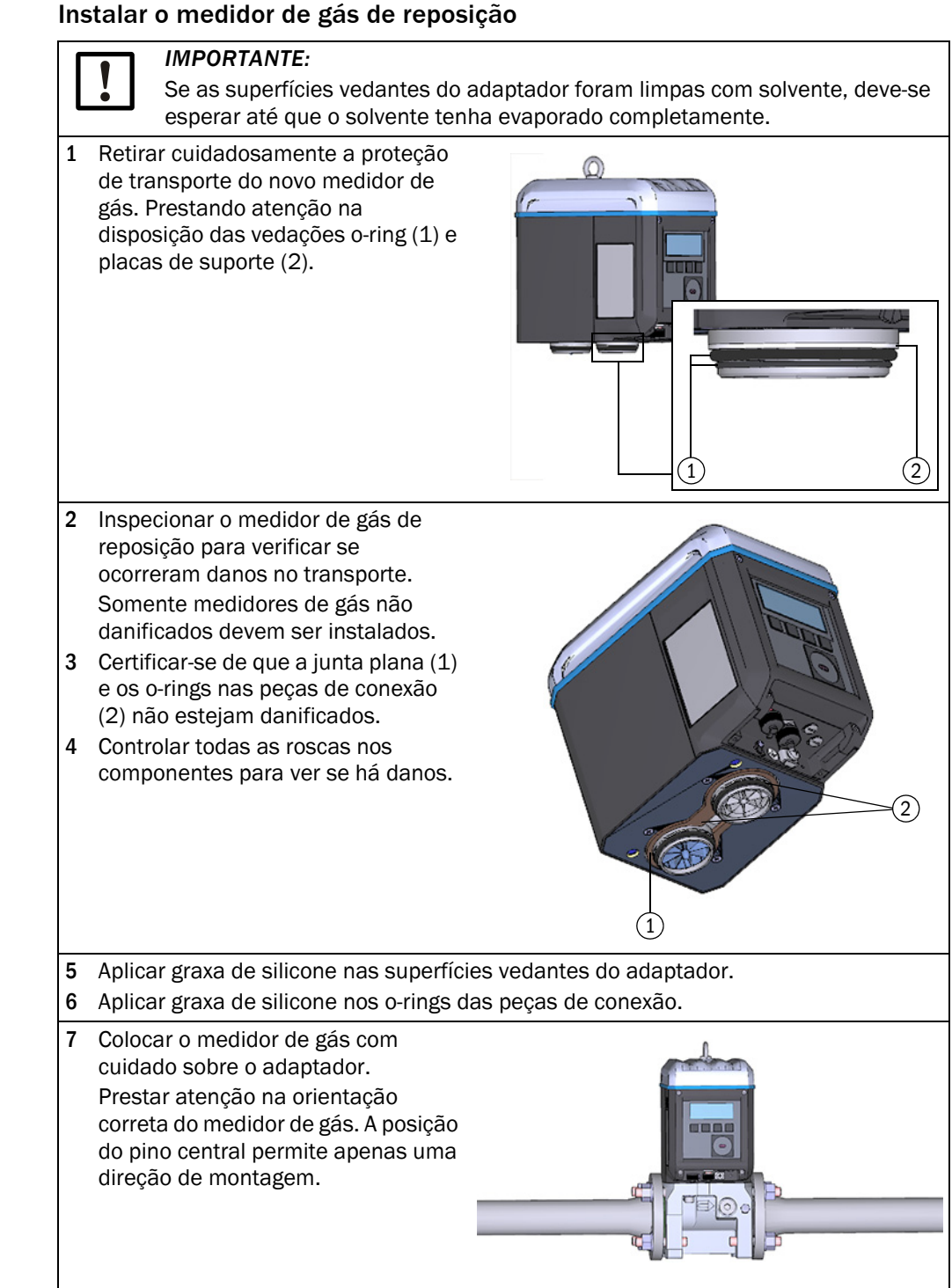

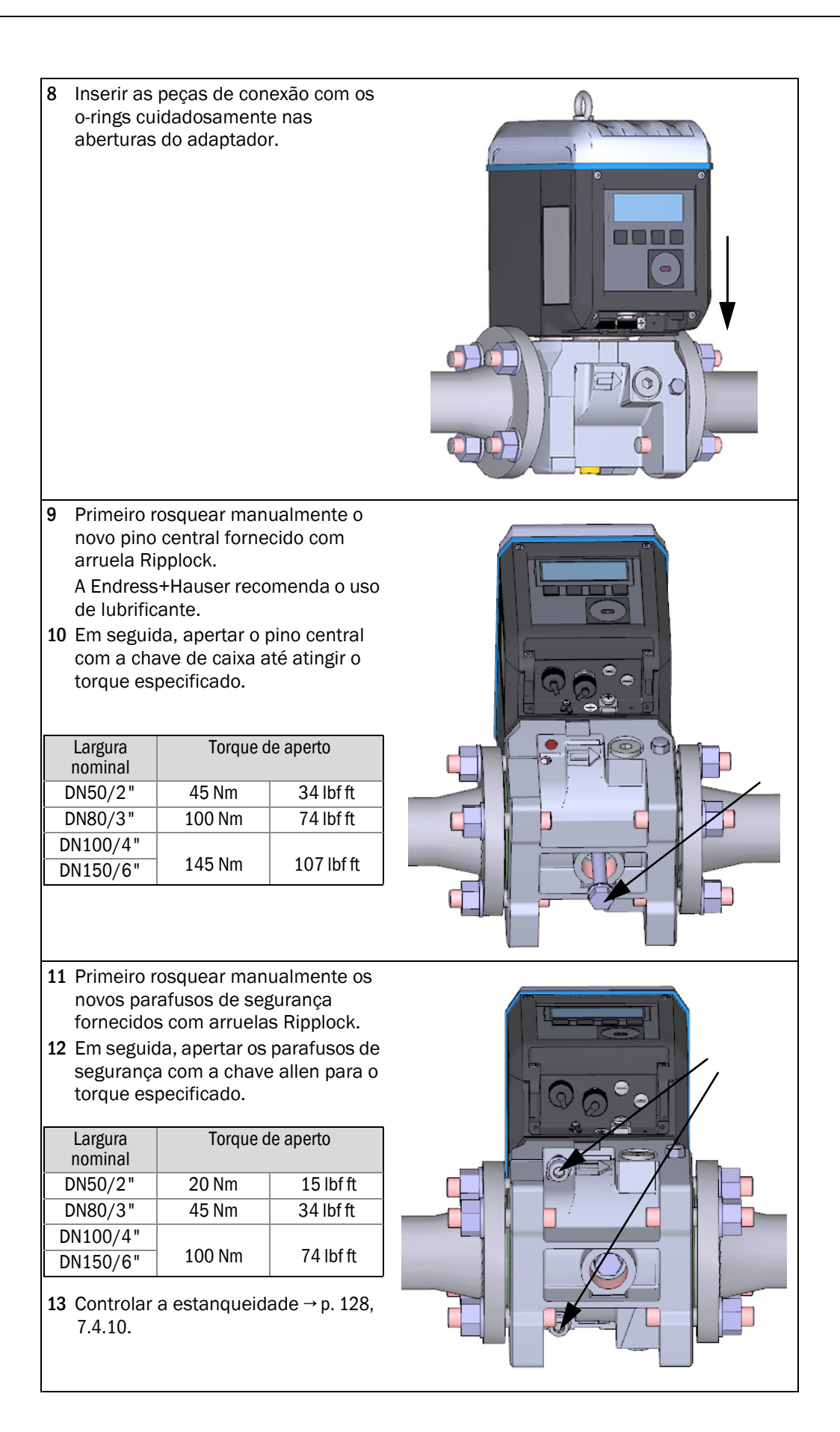

- 14 Após um teste de estanqueidade bem-sucedido, conectar o medidor de gás de reposição ao sistema elétrico, ver 3. 4 "Instalação elétrica".
- **15** Sendo desejado, fazer upload da configuração do medidor de gás instalado anteriormente para o medidor de gás de reposição (→ p. 120, 7.4.6).
- **16** Controlar o funcionamento do novo medidor de gás,  $\rightarrow$  p. 135, 7.4.12.
- 17 Sendo necessário, instalar proteções metrológicas → p. 135, 7.4.13.

#### 7.4.10 **Realizar teste de estanqueidade**

Após cada troca do medidor de gás é necessário controlar sua instalação correta e a estanqueidade do dispositivo de medição.

Para controlar a estanqueidade é necessária a tampa de teste correspondente para a respectiva largura nominal ( $\rightarrow$  p. 118, 7.4.4).

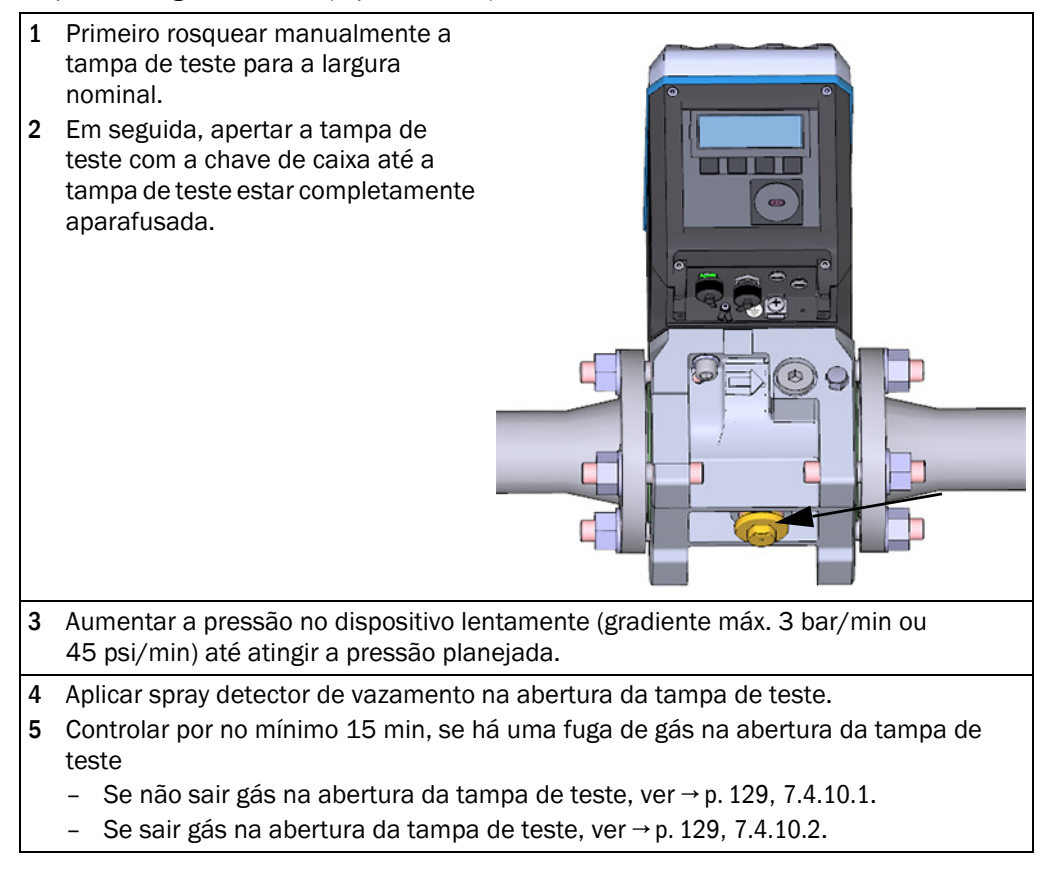

#### Teste de estanqueidade bem-sucedido 7.4.10.1

- 1 Retirar a tampa de teste com a chave de caixa.
- 2 Aparafusar a tampa de fecho.
- 3 Conectar o medidor de gás de reposição ao sistema elétrico, ver 3.

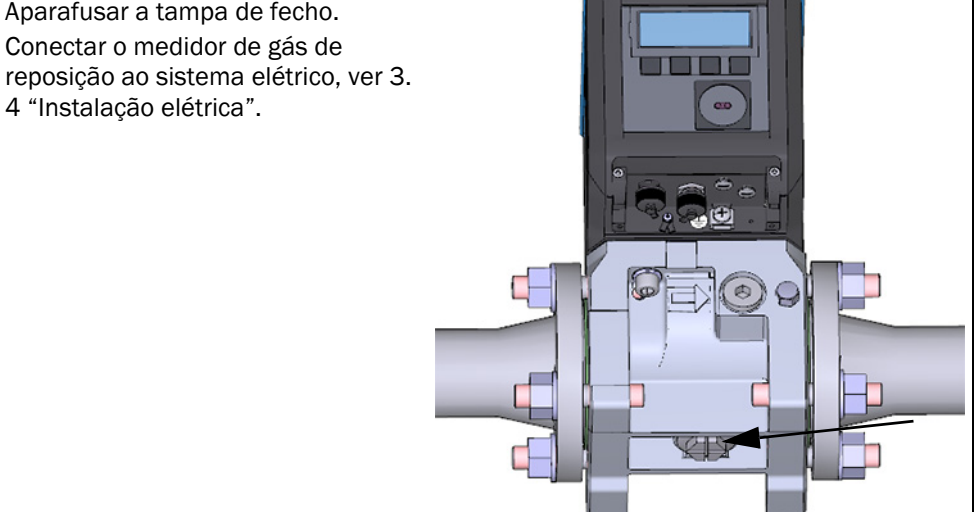

#### 7.4.10.2

#### Teste de estanqueidade não foi bem-sucedido

- 1 Fechar a linha e despressurizar o dispositivo.
- 2 Ventilar o ambiente.
- 3 Desmontar o medidor de gás do adaptador conforme descrito, ver  $\rightarrow$  p. 122, 7.4.8.
- 4 Controlar a junta plana (1) e os orings nas peças de conexão (2) para ver se estão completas, intactas e se a montagem está correta. Se os elementos de vedação apresentarem danos, um novo conjunto de vedação pode ser obtido como peça de reposição.

| Largura<br>nominal | Número do artigo |
|--------------------|------------------|
| DN50               | 2067394          |
| DN80               | 2067395          |
| DN100              |                  |
| DN150              | 2067396          |
|                    |                  |

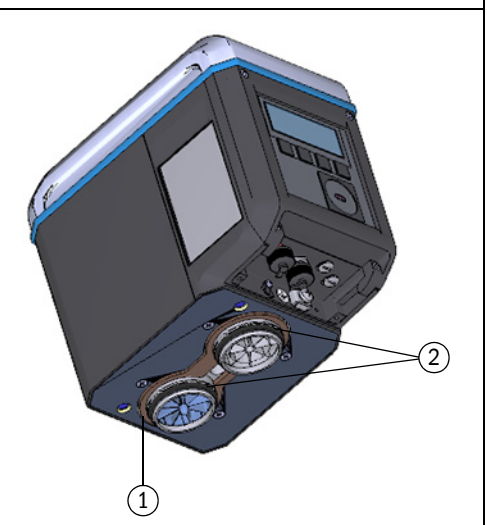

129

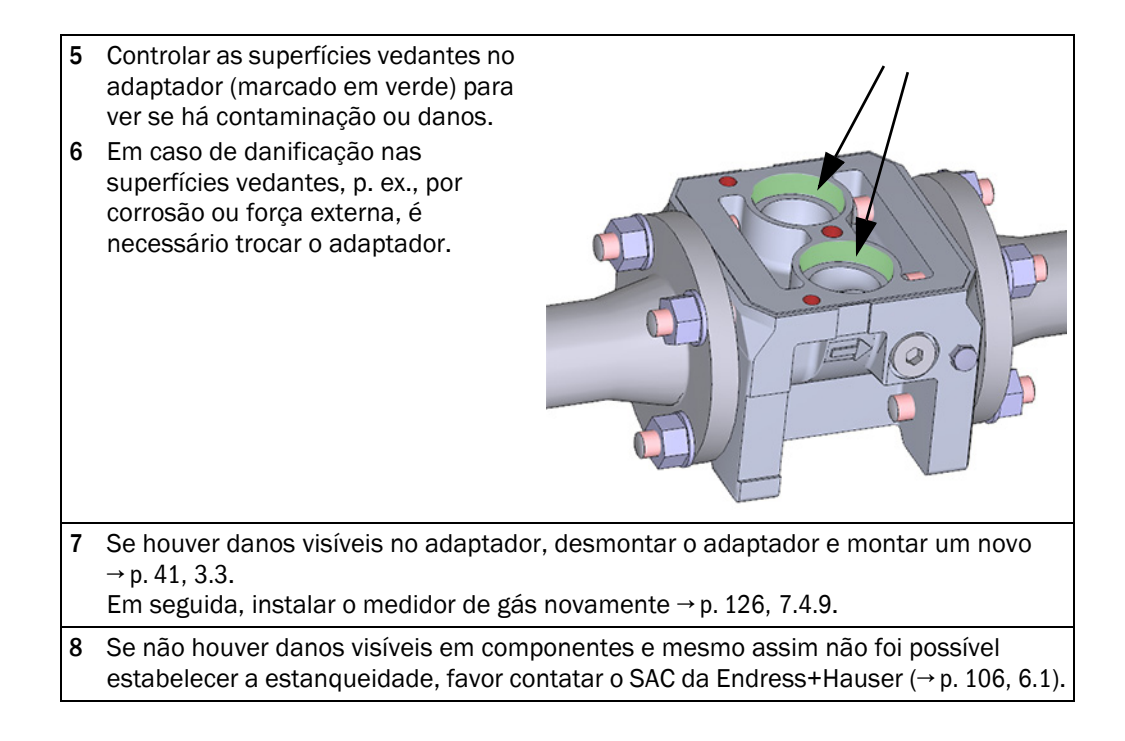

Figura 55

#### 7.4.11 Carregar backup parâmetros

#### IMPORTANTE: Proteção de parâmetros

- Controlar a posição da chave de bloqueio de parâmetros, ver → p. 83, 5.2.1.
- Se a chave de bloqueio de parâmetros está aberta, continuar com passo 1.
- Se a chave de bloqueio de parâmetros está fechada, os valores do medidor e a configuração das saídas digitais não podem ser escritos no medidor. Uma mensagem informativa é indicada, enquanto os parâmetros estão sendo escritos. Se os demais parâmetros também devem ser escritos, confirmar a mensagem informativa com um clique em "OK".
- 1 Conectar o dispositivo  $\rightarrow$  p. 73, 4.3.1.
- 2 Abrir o mosaico "Meter Exchange" (troca de medidor) no menu "Service" (serviço).
- 3 Escolher "Parameter file" (arquivo de parâmetros) como fonte para a troca de parâmetros.
- 4 Selecionar o arquivo de parâmetros salvo antes de iniciar a troca de medidor  $\rightarrow$  p. 120, 7.4.6.

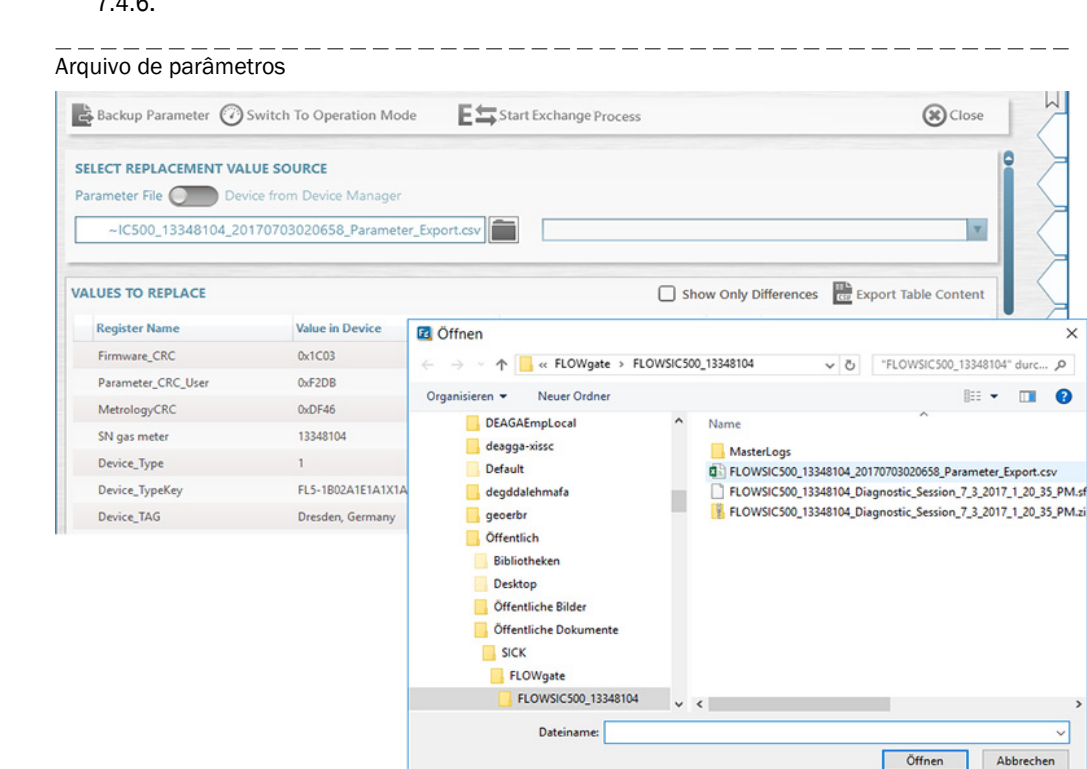

- 5 A área "Values to replace" (valores a substituir) mostra uma visão geral dos valores antigos e novos. Ativar a caixa de seleção "Show only differences" (mostrar apenas diferenças) para visualizar as diferenças.
- 6 Ativar o modo de configuração.
- 7 Clicar em "Start Value Exchange" (iniciar troca de valores) para carregar o backup dos parâmetros.

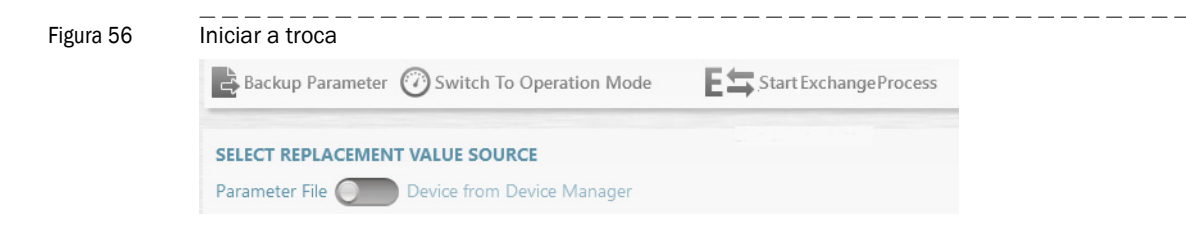

8 No diálogo que se abre, selecionar se os valores dos contadores armazenados no conjunto de parâmetros devem ser usados ou resetados. Cabe à empresa operadora decidir se aceita os contadores de volume ou se deve haver um reset.

| Figura 57 | Leituras dos contadores | _ |
|-----------|-------------------------|---|
|           | COUNTER VALUES          |   |

| m <sup>3</sup> 0200.10<br>Volume at flowing conditions |  |
|--------------------------------------------------------|--|
| m³/Cnt                                                 |  |
| m <sup>a</sup> 0000.00                                 |  |
| m³/Cnt2                                                |  |
| Transfer Reset                                         |  |
| OK Cancel                                              |  |

- 9 Confirmar com "OK".
- 10 Os números de série dos sensores de pressão e temperatura são consultados nos medidores de gás com sensores de pressão e temperatura externos.

\_\_\_\_\_

| Figura | 58 |
|--------|----|
|--------|----|

Números de série dos sensores de pressão e temperatura

| EXTERNAL P/T SENSORS                |                                    |  |  |
|-------------------------------------|------------------------------------|--|--|
| 1582200068                          | 1582200070                         |  |  |
| Pressure Sensor Serial In Device    | Pressure Sensor Serial To Write    |  |  |
| 1384100169                          | 1284100112                         |  |  |
| Temperature Sensor Serial In Device | Temperature Sensor Serial To Write |  |  |
| Keep values in device Write values  |                                    |  |  |
| ОК                                  | Cancel                             |  |  |
|                                     |                                    |  |  |

- 11 Conferir os números de série.
- 12 Digitar os novos números de série se os números não corresponderem aos números de série dos sensores de pressão e temperatura instalados.
- **13** Confirmar com "OK".
- 14 Conferir o número de série do adaptador, se o número de série do adaptador divergir do número armazenado, digitar o número de série.

| Figura 59 | Número de série do adapta                    | ador                                          |
|-----------|----------------------------------------------|-----------------------------------------------|
|           | SN OF ADAPTER                                |                                               |
|           | 3320 SN of adapter in device                 | 123<br>SN adapter (will be written)           |
|           | 13348104 SN of gas meter in connected device | 13320120<br>SN of gas meter (replaced device) |
|           | ОК                                           | Cancel                                        |

- 15 Durante a transferência de valores de parâmetros, o avanço é mostrado em uma barra de progresso.
- 16 No final do upload confirmar com "OK".

| O "Relatório de | e troca de medido | r" será gerado. |
|-----------------|-------------------|-----------------|
|-----------------|-------------------|-----------------|

- - -

17 Salvar o relatório como arquivo pdf ou csv e enviar por e-mail.

Figura 60

\_\_\_\_\_ . \_ \_ Salvar o relatório de troca de medidor

| Output: | Save or | Send per e-m | ail   |  |
|---------|---------|--------------|-------|--|
|         | pdf     |              |       |  |
|         | CSV     |              |       |  |
| 2       | Save as | E-mail       | Close |  |

\_ \_ \_ \_ \_ \_ \_ \_

#### Figura 61 Relatório de troca de medidor (exemplo)

#### FLOWSIC500

# Meter Replacement Report

| ID 10101000000        |                                |                      |                      |
|-----------------------|--------------------------------|----------------------|----------------------|
| Device name           | Dresden, Germany               | Device Type          | Ultrasonic gas meter |
| Station / Description |                                | Manufacturer         | SICK                 |
| SN gas meter          | 13348104                       | Nominal Diameter     | DN50   2"            |
| Device Type Key       | FL5-1B02A1E1A1X1A1C2D3B1C1L2XX | Firmware Version     | 2.07.00              |
| Company               |                                | Firmware CRC         | 0x1C03               |
| Address               |                                | Metrology CRC        | 0xDF46               |
| ZIP Code, City        |                                | Adjust Parameter CRC | 0xF2CD               |
| Country               |                                | Created with         | FLOWgate 1.6.0.4604  |
| GPS                   | Lat: 0.00000   Lon: 0.00000    |                      |                      |

|                    | Replaced meter                 | New meter                      |
|--------------------|--------------------------------|--------------------------------|
| SN gas meter       | 13348104                       | 13348104                       |
| Device Type Key    | FL5-1B02A1E1A1X1A1C2D3B1C1L2XX | FL5-1B02A1E1A1X1A1C2D3B1C1L2XX |
| Parameter CRC User | 0xF2DB                         | 0xF2DB                         |
| Metrology CRC      | 0xDF46                         | 0xDF46                         |
| Firmware CRC       | 0x1C03                         | 0x1C03                         |

| Register              | Initial value in device | New value        | Unit | Transfer state | Remark                |
|-----------------------|-------------------------|------------------|------|----------------|-----------------------|
| Device_TAG            | Dresden, Germany        | Dresden, Germany |      | no Transfer    | kept (no differences) |
| Serial number adapter | 00003320                | 123              |      | Success        |                       |
| Service_TimeOut       | 15                      | 15               | min  | no Transfer    | kept (no differences) |
| UserEnable            | 7                       | 7                |      | no Transfer    | kept (no differences) |
| Pwd_User_1            | ****                    | ****             |      | no Transfer    | kept (no differences) |
| Pwd_User_2            | ****                    | ****             |      | no Transfer    | kept (no differences) |
| Pwd_User_3            | ****                    | ****             |      | no Transfer    | kept (no differences) |
| Pwd_AuthorizedUser_1  | ****                    | ****             |      | no Transfer    | kept (no differences) |
| Pwd_AuthorizedUser_2  | ****                    | ****             |      | no Transfer    | kept (no differences) |
| Pwd_AuthorizedUser_3  | ****                    | ****             |      | no Transfer    | kept (no differences) |
| DO.0_Configuration    | 0                       | 0                |      | no Transfer    | kept (no differences) |
| DO.1_Configuration    | 2                       | 2                |      | no Transfer    | kept (no differences) |
| DO.2_Configuration    | 5                       | 5                |      | no Transfer    | kept (no differences) |
| DO.3_Configuration    | 8                       | 8                |      | no Transfer    | kept (no differences) |
| PulseSource           | 1                       | 1                |      | no Transfer    | kept (no differences) |
| PulseSource2          | 0                       | 0                |      | no Transfer    | kept (no differences) |
| PulseFrequencyLimit   | 400                     | 400              | Hz   | no Transfer    | kept (no differences) |
| PulseFrequencyLimit2  | 10                      | 10               | Hz   | no Transfer    | kept (no differences) |

### 7.4.12 Controlar o funcionamento do novo medidor de gás

Verificar na tela se há falhas ou avisos:

| (🌒) | Estado do dispositivo: mau<br>funcionamento | Ocorreu um erro no dispositivo, o valor de medição é inválido.        |
|-----|---------------------------------------------|-----------------------------------------------------------------------|
|     | Estado do dispositivo: aviso                | Há um aviso no dispositivo, mas o valor de medição ainda<br>é válido. |

- ► Se houver falhas ou avisos, eliminar a causa (→ p. 105, 6).
- Alternativamente, controlar o estado do dispositivo com o software de operação FLOWgate<sup>TM</sup> → p. 80, 4.3.5.
- Criar uma sessão de diagnóstico e guardar o arquivo junto com a documentação do dispositivo → p. 109, 6.4.

## 7.4.13 Segurança metrológica

- O medidor de gás e o adaptador podem ser protegidos por um selo de usuário (lacre adesivo) na junta (→ p. 35, 2.9).
- Sempre que a chave de bloqueio de parâmetros for aberta para trocar o medidor, é necessário renovar a segurança metrológica da chave de bloqueio de parâmetros (-> Figura 9, p. 36).

+7

ΈX

## 7.5 Teste de funcionamento de um sensor de pressão ou temperatura

O estado de erro de um sensor é indicado como evento no dispositivo.

- 1 Comutar para a tela principal "Current events" (eventos atuais).
- 2 Checar na lista se há um evento ativo do tipo 'E-3010' (temperature transmitter failure / falha sensor de temperatura) ou 'E-3012' (pressure transmitter failure / falha sensor de pressão).

Substituir o sensor em questão quando este erro for exibido na tela  $\rightarrow$  p. 136, 7.6.

Na configuração do dispositivo com sensores de pressão e temperatura internos é necessário substituir o medidor de gás.

Se não for indicado erro, o funcionamento do sensor pode ser controlado através de uma comparação entre o valor de medição no FLOWSIC500 e o valor de medição de um sensor de referência.

Substituição de um sensor de pressão ou temperatura externo

#### 7.6

# AVISO: Risco por peças de reposição erradas

A parte elétrica do FLOWSIC500 e dos sensores de pressão e temperatura fornecidos é de segurança intrínseca.

- Só devem ser usados os sensores de pressão e temperatura da Endress+Hauser → p. 142, 8.2.2.
- Os sensores de pressão e temperatura também podem ser conectados e desconectados na zona de perigo.
- Os sensores de pressão e temperatura só devem ser conectados nos conectores de encaixe M8 identificados no FLOWSIC500.
- Não é permitido alterar as peças da conexão elétrica.

!

#### IMPORTANTE:

Sensores de pressão e temperatura só podem ser trocados quando a chave de bloqueio de parâmetros estiver aberta.

#### 7.6.1 Trocar o sensor de pressão

- Válvula de teste de três vias: colocar a alavanca em posição de teste (→ Tabela 21).
   Válvula de teste: instalar o adaptador na conexão de teste (n.º da peça. 2071841).
- 2 Desaparafusar o sensor da válvula de teste de três vias, soltando a união aparafusada lentamente para que uma eventual sobrepressão possa sair de forma controlada.
- 3 Soltar a tampa do conector de encaixe.
- 4 Retirar o conector.
- 5 Conectar o conector com a conexão M8 no FLOWSIC500.
- 6 Aparafusar a tampa do conector de encaixe.
- 7 Instalar um novo sensor de pressão no ponto de medição da pressão marcado com "Pm"  $\rightarrow$  p. 63, 3.5.2.
- 8 Entrar o número de série do novo sensor no FLOWSIC500 com o software de operação FLOWgate™.
  - Conectar o dispositivo  $\rightarrow$  p. 73, 4.3.1.
  - Abrir o mosaico "Device Identification" (identificação do dispositivo) no menu "Parameter Modification" (alterações de parâmetros).
  - Iniciar o modo de configuração.
  - Entrar o novo número de série no campo "Pressure sensor serial number" (número de série sensor de pressão).

- Retornar ao modo de operação. O novo número de série é escrito para o dispositivo.
- 9 Controlar o funcionamento por meio de comparação dos pontos operacionais ou do valor na tela (retirar adaptador na conexão de teste) em relação a uma medição de referência.

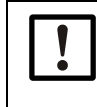

#### IMPORTANTE: Teste de estanqueidade

A Endress+Hauser recomenda realizar um teste de estanqueidade após a troca do sensor.

#### 7.6.2

#### Trocar o sensor de temperatura

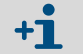

O sensor de temperatura pode ser lubrificado com óleo térmico ou pasta térmica para melhorar o seu funcionamento.

- 1 Soltar a contraporca e tirar o sensor de temperatura do tubo protetor.
- 2 Soltar a tampa dos conectores de encaixe.
- 3 Retirar o conector.
- 4 Introduzir o novo sensor pela tampa dos conectores de encaixe.
- 5 Conectar o conector com a conexão M8 no FLOWSIC500.
- 6 Aparafusar a tampa dos conectores de encaixe.
- 7 Instalar o novo sensor de temperatura no tubo protetor  $\rightarrow$  p. 67, 3.5.3.
- 8 Entrar o número de série do novo sensor no FLOWSIC500 com o software de operação FLOWgate<sup>™</sup>.
  - Conectar o dispositivo  $\rightarrow$  p. 73, 4.3.1.
  - Abrir o mosaico "Device Identification" (identificação do dispositivo) no menu "Parameter Modification" (alterações de parâmetros).
  - Iniciar o modo de configuração.
  - Entrar o novo número de série no campo "Temperature sensor serial number" (número de série sensor de temperatura).
  - Retornar ao modo de operação. O novo número de série é escrito para o dispositivo.
- **9** Controlar o funcionamento por meio de comparação dos pontos operacionais ou do valor na tela em relação a uma medição de referência.

# **FLOWSIC500**

# 8 Acessórios e peças de reposição

Acessórios Peças de reposição

# 8.1 Acessórios

# 8.1.1 Acessórios do medidor de gás

| Descrição                                                                                                    | N.º da peça |
|----------------------------------------------------------------------------------------------------|-------------|
| Kit de montagem para instalação do medidor 2"/DN50 com flange tipo ANSI150 (ASME B16.5)                                                                                                    | 2067402     |
| Kit de montagem para instalação do medidor 3 "/DN80 com flange tipo ANSI150 (ASME B16.5)                                                                                                    | 2067403     |
| Kit de montagem para instalação do medidor 4"/DN100 com flange tipo ANSI150 (ASME B16.5)                                                                                                    | 2067404     |
| Kit de montagem para instalação do medidor 6"/DN150 com flange tipo ANSI150 (ASME B16.5)                                                                                                    | 2067405     |
| Kit de montagem para instalação do medidor 2"/DN50 com flange tipo PN16 (EN1092-1)                                                                                                    | 2067406     |
| Kit de montagem para instalação do medidor 3 "/DN80 com flange tipo PN16 (EN1092-1)                                                                                                    | 2067407     |
| Kit de montagem para instalação do medidor 4"/DN100 com flange tipo PN16 (EN1092-1)                                                                                                    | 2067408     |
| Kit de montagem para instalação do medidor 6"/DN150 com flange tipo PN16 (EN1092-1)                                                                                                    | 2067409     |
| Kit de montagem para instalação do medidor 2 "   DN50 com flange tipo PN16 (GOST 12815-80 e GOST 33259–2015); superfície vedante V1 série 1/2                                                                                       | 2067411     |
| Kit de montagem para instalação do medidor 3"   DN80 com flange tipo PN16 (GOST 12815-80)<br>para superfícies vedantes V1 série 1; ou com flange tipo PN16 (GOST 33259–2015) para<br>superfície vedante versão B série 2            | 2067412     |
| Kit de montagem para instalação do medidor 3"   DN80 com flange tipo PN16 (GOST 12815-80)<br>para superfície vedante V1 série 2; ou com flange tipo PN16 (GOST 33259–2015) para superfície<br>vedante versão B série 1              | 2067413     |
| Kit de montagem para instalação do medidor 4"   DN100 com flange tipo PN16 (GOST 12815-80 e GOST 33259–2015); superfície vedante V1 série 1/2                                                                                       | 2067414     |
| Kit de montagem para instalação do medidor 6''   DN150 com flange tipo PN16 (GOST 12815-80 e GOST 33259–2015); superfície vedante V1 série 1/2                                                                                      | 2067416     |
| Tampão cego para conexão de pressão NPT 1/4"                                                                                                    | 2067398     |
| Tampão cego para conexão de temperatura G1/2"                                                                                                    | 2067401     |
|                                                                                                    |             |
| Conector M12 (codificado A) para transmissão de dados                                                                                                    | 2067419     |
| Conector M12 (codificado B) para alimentação elétrica                                                                                                    | 2067420     |
| 2 metros de cabo de conexão para transmissão de dados; -25 °C a +60 °C / -13 °F a +140 °F;<br>com conector (codificado A) e capas protetoras                                                                                        | 2067422     |
| 5 metros de cabo de conexão para transmissão de dados; -25 °C a +60 °C / -13 °F a +140 °F;<br>com conector (codificado A) e capas protetoras                                                                                        | 2067423     |
| 2 metros de cabo de conexão para transmissão de dados; -40 °C a +70 °C / -40 °F a +158 °F;<br>com conector (codificado A) e capas protetoras                                                                                        | 2067630     |
| 5 metros de cabo de conexão para transmissão de dados; -40 °C a +70 °C / -40 °F a +158 °F;<br>com conector (codificado A) e capas protetoras                                                                                        | 2067631     |
| 10 metros de cabo de conexão para transmissão de dados; -25 °C a +60 °C / -13 °F a +140 °F;<br>com conector (codificado B) e capas protetoras                                                                                       | 2067424     |
| 20 metros de cabo de conexão para transmissão de dados; -25 °C a +60 °C / -13 °F a +140 °F;<br>com conector (codificado B) e capas protetoras                                                                                       | 2067425     |
| 10 metros de cabo de conexão para transmissão de dados; -40 °C a +70 °C / -40 °F a +158 °F;<br>com conector (codificado B) e capas protetoras                                                                                       | 2067632     |
| 20 metros de cabo de conexão para transmissão de dados; -40 °C a +70 °C / -40 °F a +158 °F; com conector (codificado B) e capas protetoras                                                                                          | 2067633     |
| Barreira Zener Z715, tensão de trabalho 13 V com 10 μA, ATEX II (1) GD [Ex ia Ga] IIC;<br>montagem em trilho DIN;<br>Classe de proteção IP20; temperatura operacional -20 a +60°C                                                   | 6079581     |
| Barreira Ex de um canal série 9001; tensão operacional 12 V DC; ATEX II 3 (1) G Ex nA [ia Ga] IIC/<br>IIB T4 Gc; Classe CSA I, Divisão 2, Grupos A, B, C, D; Classe de proteção IP20/40; temperatura<br>operacional -20 °C a +60 °C | 6050603     |

| Descrição                                                                                                    | N.º da peça |
|----------------------------------------------------------------------------------------------------|-------------|
| Fonte de alimentação 253 V AC / 12 V DC; tensão operacional 12 V DC/1 A; de 1 fase; conexão aparafusada; DIN montagem trilho DIN NS 35, EN 60715; listado em CUL; Classe de proteção IP20; temperatura operacional: -25 °C a 70 °C | 6050642     |
|                                                                                                    |             |
| Adaptador infravermelho/USB HIE-04; taxa de transmissão de dados até 38400 baud; USB 2.0; comprimento do cabo 2,25 m; ATEX II 2G Ex mb IIC T4; temperatura operacional -25 °C a +60 °C; classe de proteção IP30                    | 6050602     |
| Proteção contra violação dos conectores                                                                                                    | 2067397     |
|                                                                                                    |             |
| Proteção da tela para FLOWSIC500, pode ser instalado posteriormente                                                                                                    | 2085547     |

## 8.1.2 Acessórios da conversão de volume (opção de dispositivo)

| Descrição                                                                                                    | N.º da peça |
|----------------------------------------------------------------------------------------------------|-------------|
| Kit para conexão de pressão -40 °C a 70 °C: válvula de três vias, conexão com anel cortante 6 mm, conexão de teste (acoplamento Minimess)                                     | 2066281     |
| Kit para conexão de pressão -40 °C a 70 °C: válvula de três vias, conexão com anel cortante 1/<br>4", conexão de teste (acoplamento Minimess)                                 | 2071770     |
| Kit para conexão de pressão -25°C a 60°C: válvula de teste BDA04 (G1/4"), conexão com anel cortante                                                                           | 2071098     |
| Kit para conexão de mangueiras DN4 RP1/4                                                                                                    | 2071841     |
| Cápsula termométrica para larguras nominais DN50 a DN100   2" a 4"<br>Vedação para uso com -40°C a 70°C                                                                       | 2068309     |
| Cápsula termométrica para largura nominal DN150   6"<br>Vedação para uso com -40°C a 70°C                                                                                     | 2093697     |
| Cápsula termométrica para larguras nominais DN50 a DN100   2" a 4"<br>Vedação para uso com -40°C a 70°C<br>inclusive teste de resistência / estanqueidade segundo DIN 30690-1 | 2095155     |
| Cápsula termométrica para largura nominal DN150   6"<br>Vedação para uso com -40°C a 70°C<br>inclusive teste de resistência / estanqueidade segundo DIN 30690-1               | 2095156     |

# 8.1.3 Acessórios de transporte

| Descrição                                                             | N.º da peça |
|-----------------------------------------------------------------------|-------------|
| Proteção de transporte para medidor de gás - largura nominal DN50/2"  | 2079021     |
| Proteção de transporte para medidor de gás - largura nominal DN80/3"  | 2079001     |
| Proteção de transporte para medidor de gás - largura nominal DN100/4" | 2079022     |
| Proteção de transporte para medidor de gás - largura nominal DN150/6" |             |

# 8.2 **Peças de reposição**

# 8.2.1 Peças de reposição do medidor de gás

#### Descri

| Descrição                                                                                                    | N.º da peça |
|----------------------------------------------------------------------------------------------------|-------------|
| Bateria (7,2 V; 19 Ah) para operação auto suficiente do medidor<br>(conjunto de baterias 2R20 → 6050492 Tadiran SL-2880)                                      | 2064018     |
| Bateria reserva (7,2 V; 2,7 Ah) para operação com alimentação elétrica de rede de segurança intrínseca<br>(conjunto de baterias 2R6 → 6049966 Tadiran SL-860) | 2065928     |
| Módulo de display para FLOWSIC500; para configuração de saída "A-E" (chave de codificação)                                                                    | 2066077     |
| Módulo de display para FLOWSIC500; para configuração de saída "F-L" (chave de codificação)                                                                    | 2092947     |
| Vedação da tela                                                                                                    | 2095177     |
| Módulo RS485; tensão de entrada nominal 4 - 16 V; para configuração de saída "J"<br>(chave de codificação)                                                    | 2087946     |
| Módulo RS485; tensão de entrada nominal 2,7 - 5 V para configuração de saída "I"<br>(chave de codificação)                                                    | 2087945     |
| Kit de forrementes para trosa de medider de gás 2.º /DNEO                                                                                                    | 2067510     |
| r i de le la mentas para troca do medidor de gas 2 / DNSO                                                                                                    | 2007510     |
| Kit de ferramentas para troca do medidor de gás 3"/DN80                                                                                                    | 2067511     |
| Kit de ferramentas para troca do medidor de gás 4"/DN100 e 6"/DN150                                                                                           | 2067512     |
|                                                                                                    |             |
| Kit de vedação para troca do medidor de gás 2"/DN50                                                                                                    | 2067394     |
| Kit de vedação para troca do medidor de gás 3"/DN80                                                                                                    | 2067395     |
| Kit para troca do medidor de gás 4"/DN100 e 6"/DN150                                                                                                    | 2067396     |
|                                                                                                    |             |

# 8.2.2 Peças de reposição da conversão de volume (opção de dispositivo)

| Descrição                                                                              | N.º da peça |
|----------------------------------------------------------------------------------------|-------------|
| EDT23 - sensor de pressão digital; sobrepressão 0 a 4 bar; G1/4 " rosca externa        | 2071175     |
| EDT23 - sensor de pressão digital; sobrepressão 0 a 10 bar; G1/4 " rosca externa       | 2071174     |
| EDT23 - sensor de pressão digital; sobrepressão 0 a 20 bar; G1/4 " rosca externa       | 2071176     |
| EDT23 - sensor de pressão digital; pressão absoluta 0,8 a 5,2 bar; G1/4" rosca externa | 2071178     |
| EDT23 - sensor de pressão digital; pressão absoluta 2 a 10 bar; G1/4" rosca externa    | 2071179     |
| EDT23 - sensor de pressão digital; pressão absoluta 4 a 20 bar; G1/4" rosca externa    | 2071180     |
| EDT96 - sensor de pressão digital; pressão absoluta 0,8 a 20 bar; G1/4 " rosca externa | 2115920     |
|                                                                                        | <u>}</u>    |
| EDT34 - sensor de temperatura digital, -25 °C a +60 °C                                 | 2071181     |
| EDT34 - sensor de temperatura digital, -40 °C a +70 °C                                 | 2071777     |
|                                                                                        | <u></u>     |
| Tampão de vedação NPT 1/4"                                                             | 2067398     |
| Tampão de vedação G1/4"                                                                | 2067400     |
| União roscada de tubo para diâmetro da tubulação de 6 mm                               | 2071771     |
| União roscada de tubo para diâmetro da tubulação de 1/4 mm                             | 2069071     |
| Adaptador NPT 1/4 " rosca externa para G1/4 " rosca interna                            | 2075562     |

# **FLOWSIC500**

# 9 Anexo

Conformidades e dados técnicos Faixas de aplicação Conversão de volume: variáveis de entrada e valores-limite dos algoritmos Chave de codificação Placas de identificação Desenhos dimensionais Atribuição interna das conexões Exemplos de instalações Diagramas de conexão para operação do FLOWSIC500 conforme CSA

# 9.1 **Conformidades e dados técnicos**

# 9.1.1 Certificado CE

O FLOWSIC500 foi desenvolvido, construído e testado de acordo com as seguintes Diretivas da União Europeia:

- Diretiva relativa a equipamentos sob pressão 2014/68/UE
- Diretiva ATEX 2014/34/UE
- Diretiva relativa à Compatibilidade Eletromagnética (CEM) (EMV sigla em alemão, EMC em inglês) 2014/30/UE
- Diretiva relativa a dispositivos de medição 2014/32/UE

A conformidade com as diretivas acima foi constatada e o dispositivo foi identificado com a respectiva marca CE.

#### 9.1.2 Normas compatíveis

O FLOWSIC500 está em conformidade com as seguintes normas ou recomendações:

- OIML R137-1&2, 2012
   Medidores de gás Parte 1: Requisitos metrológicos e técnicos; Parte 2: Controles metrológicos e testes de performance
- EN 60079-0:2012/A11:2013, EN 60079-11:2012, EN 60079-28:2007
   Atmosferas explosivas Parte 0: Equipamento requisitos gerais; Parte 11: Proteção do equipamento por segurança intrínseca "i"; Parte 28: Proteção do equipamento e dos sistemas de transmissão usando radiação óptica
- IEC 60079-0: 2011, IEC 60079-28: 2011 (6ª edição) Atmosferas explosivas - Parte 0: Equipamento - requisitos gerais; Parte 28: Proteção do equipamento e dos sistemas de transmissão usando radição óptica
- IEC 60079-11: 2011+Cor.: 2012 (6ª edição) Atmosferas explosivas - Parte 11: Proteção do equipamento por segurança intrínseca "j"
- EN 61326-1:2006

Equipamento elétrico de medição, controle e uso laboratorial - requisitos CEM - Parte 1: Requisitos gerais (IEC 61326-1:2005)

- IEC 61326:2005
   Equipamento elétrico de medição, controle e uso laboratorial requisitos CEM
- EN 61010-1:2010 Instruções de segurança para equipamento elétrico de medição, controle e uso laboratorial - Parte 1: Requisitos gerais (IEC 61010-1:2010)
- IEC 61010-1:2010 + Cor.: 2011
   Instruções de segurança para equipamento elétrico de medição, controle e uso laboratorial - Parte 1: Requisitos gerais
- EN 12405-1+A2:2010-10 Medidores de gás - Dispositivos de conversão - Parte 1: Conversão de volume
## 9.1.3 Dados técnicos

| Características do medidor e parâmetros de medição                                                                                                    |                                                                                                    |                                                                                     |  |  |  |
|----------------------------------------------------------------------------------------------------|----------------------------------------------------------------------------------------------------|-------------------------------------------------------------------------------------|--|--|--|
| Variáveis de medição                                                                                                    | Volume a.c., vazão volumétrica a.c.                                                                                                    |                                                                                     |  |  |  |
| Princípio de medição                                                                                                    | Medição de vazão ultrassônica por diferença de tempo de trânsito                                                                                                    |                                                                                     |  |  |  |
| Meio de medição                                                                                                    | Gás natural (seco, odorizado), nitrogênio, ar, até 30 % de hidrogênio no gás natural                                                                                                    |                                                                                     |  |  |  |
|                                                                                                    | Vazão volumétrica a.c., DN50/2"                                                                                                    | 1,0 a 160 m³/h (35 a 5.650 cfh)                                                     |  |  |  |
| <b>–</b> · · · ~ (1)                                                                                                    | Vazão volumétrica a.c., DN80/3"                                                                                                    | 2,5 a 400 m <sup>3</sup> /h (88 a 14.125 cfh)                                       |  |  |  |
| Faixas de medição [1]                                                                                                    | Vazão volumétrica a.c., DN100/4"                                                                                                    | 4,0 a 650 m <sup>3</sup> /h (141 a 22.955 cfh)                                      |  |  |  |
|                                                                                                    | Vazão volumétrica a.c., DN150/6"                                                                                                    | 4,0 a 1.000 m <sup>3</sup> /h (141 a 35.314 cfh)                                    |  |  |  |
| Repetibilidade                                                                                                    | ≤ 0,1 %                                                                                                    |                                                                                     |  |  |  |
| Incerteza                                                                                                    | Classe de exatidão 1, limites de erro típicos:<br>$Q_{min}$ até 0,1 $Q_{max}$ : $\leq \pm 1,0 \%$<br>0,1 $Q_{max}$ até $Q_{max}$ : $\leq \pm 0,5 \%$                                                                                                    |                                                                                     |  |  |  |
|                                                                                                    | Classe de exatidão 1, limites de erro máximos admissíveis:<br>$Q_{min}$ até 0,1 $Q_{max}$ : $\leq \pm 2 \%$<br>0,1 $Q_{max}$ até $Q_{max}$ : $\leq \pm 1 \%$<br>Após calibração com fluxo HP: $\pm 0,2 \%$ com pressão de teste,<br>se não $\pm 0.5 \%$                                                                                                    |                                                                                     |  |  |  |
| Funções de diagnóstico                                                                                                    | Monitoramento permanente de valore                                                                                                    | es medidos                                                                          |  |  |  |
| Temperatura do gás                                                                                                    | -25 °C a +60 °C (-13 °F a 140 °F);<br>Opcional: -40 °C a +70 °C (-40 °F a                                                                                                    | 158 °F)                                                                             |  |  |  |
| Pressão operacional                                                                                                    | PN16 (EN 1092-1, GOST 12815-80): 0 bar (g) a 16 bar (g)<br>Classe 150 (ASME B16,5): 0 bar (g) a 20 bar (g)                                                                                                    |                                                                                     |  |  |  |
| Condições ambiente                                                                                                    |                                                                                                    |                                                                                     |  |  |  |
| Temperatura ambiente                                                                                                    | -25 °C a +60 °C (-13 °F a 140 °F)<br>Opcional: -40 °C a +70 °C (-40 °F a 158 °F)                                                                                                    |                                                                                     |  |  |  |
| Temperatura de armazenamento                                                                                                    | -40 °C a +80 °C (-40 °F a 176 °F)                                                                                                    |                                                                                     |  |  |  |
| Condições eletromagnéticas (CEM)                                                                                                    | E2 segundo OIML R137-1&2, 2012                                                                                                    |                                                                                     |  |  |  |
| Condições mecânicas                                                                                                    | M2 segundo OIML R137-1&2, 2012                                                                                                    |                                                                                     |  |  |  |
| Aprovações                                                                                                    |                                                                                                    |                                                                                     |  |  |  |
| Conformidades                                                                                                    | → p. 144, 9.1                                                                                                    |                                                                                     |  |  |  |
|                                                                                                    | IECEx                                                                                                    | Ex ia [ia] IIB T4 Gb, Ex ia [ia] IIC T4 Gb,<br>Ex op is IIC T4 Gb                   |  |  |  |
| Certificações Ex                                                                                                    | ATEX                                                                                                    | II 2G Ex ia [ia] IIB T4 Gb, II 2G Ex ia [ia] IIC T4 Gb,<br>II 2G Ex op is IIC T4 Gb |  |  |  |
|                                                                                                    | NEC/CEC (EUA/CA)                                                                                                    | CSA: I. S. para<br>Class I, Division 1 Groups C,D T4,<br>Ex/AEx ia IIB T4 Ga        |  |  |  |
| Classe de proteção                                                                                                    | IP 66                                                                                                    |                                                                                     |  |  |  |
| Saídas e interfaces                                                                                                    |                                                                                                    |                                                                                     |  |  |  |
| Configurações:<br>• Pulsos LF + mau funcionamento, isolação galvânica (f <sub>max</sub> = 100 Hz),<br>• Pulsos HF + mau funcionamento, isolação galvânica (f <sub>max</sub> = 2 kHz),<br>• Encoder + pulsos LF, isolação galvânica (f <sub>max</sub> = 100 Hz),<br>• Encoder, isolação galvânica + pulsos HF, sem isolação galvânica (f <sub>n</sub><br>• 2 x pulsos LF, isolação galvânica (f <sub>max</sub> = 100 Hz) |                                                                                                    |                                                                                     |  |  |  |
| Saídas digitais e interfaces                                                                                                    | <ul> <li>Módulo RS-485, alimentação externa, alternativa às saídas digitais<br/>Protocolo Modbus RTU<br/>Atribuições de registros: Modbus ENRON, DSfG-Instance-F</li> <li>Módulo RS485, alimentação externa + pulsos HF, isolação galvânica<br/>(f<sub>max</sub> = 2 kHz)</li> <li>Módulo RS485, alimentação externa + pulsos LF, isolação galvânica (f<sub>max</sub> =<br/>100 Hz),</li> <li>Interface óptica (conforme EN62056-21 (seção 4.3))</li> <li>Opção de dispositivo: módulo RS485, alimentação interna</li> </ul> |                                                                                     |  |  |  |

| Instalação                      |                                                                                 |
|---------------------------------|---------------------------------------------------------------------------------|
| Dimensões (L x A x P)           | Ver desenhos dimensionais (→ p. 161, 9.6)                                       |
| Peso                            | Ver desenhos dimensionais (→ p. 161, 9.6)                                       |
| Material, em contato com o meio | Alumínio AC-42100-S-T6                                                          |
| Montagem                        | Montagem horizontal ou vertical com seção de entrada / saída reta 0 D           |
| Conexão elétrica                |                                                                                 |
| Tensão                          | Alimentação de segurança intrínseca: 4,5 a 16 V DC                              |
|                                 | inclusive 3 meses bateria reserva                                               |
| Consumo de potência             | ≤ 100 mW                                                                        |
| Informações gerais              |                                                                                 |
| Opções                          | Projeto de medidor auto suficiente (vida útil típica da bateria mais de 5 anos) |
| Escopo do fornecimento          | O escopo do fornecimento depende da aplicação e das especificações do cliente.  |
| Bateria                         |                                                                                 |
| Tipo de bateria                 | Conjunto de baterias $2R6 \rightarrow 6049966$ Tadriran SL-860                  |
|                                 | Conjunto de baterias $2R20 \rightarrow 6050492$ Tadiran SL-2880                 |
| Química da bateria              | Célula de lítio-cloreto de tionila $\rightarrow$ Li/SOCl2                       |

 [1] Vazão volumétrica a. c. de acordo com AGA 9: DN50/2": 1,6 ... 160 m<sup>3</sup>/h (57 ... 5.650 cfh) DN80/3": 4,0 ... 400 m<sup>3</sup>/h (141 ... 14.125 cfh) DN100/4": 6,5 ... 650 m<sup>3</sup>/h (230 ... 22.955 cfh) DN150/6": 6,5 ... 1.000 m<sup>3</sup>/h (230 ... 35.314 cfh)

| Tabela 35 Dados tecnicos (adicional para opção de dispositivo com conversão de volum | Tabela 35 | Dados técnicos | (adicional | para opção | de dispositivo | com conversão | de volume |
|--------------------------------------------------------------------------------------|-----------|----------------|------------|------------|----------------|---------------|-----------|
|--------------------------------------------------------------------------------------|-----------|----------------|------------|------------|----------------|---------------|-----------|

| Conversão de volume                      |                                                                                                    |                              |  |  |
|------------------------------------------|----------------------------------------------------------------------------------------------------|------------------------------|--|--|
| Incerteza                                | Classe de exatidão 0,5<br>Limite de erro máximo admissível do fator de conversão C: $\leq \pm 0,5 \%$<br>(a condições de referência)                                                                                                    |                              |  |  |
| Método de conversão                      | PTZ ou TZ                                                                                                    |                              |  |  |
| Métodos de cálculo                       | <ul> <li>Valor fixo</li> <li>SGERG88,</li> <li>AGA 8 Gross method 1</li> <li>AGA 8 Gross method 2</li> <li>AGA NX-19</li> <li>AGA 8 A Gross method 2</li> <li>AGA NX-19</li> <li>AGA 8 A Gross method 2</li> <li>AGA 8 A Gross method 2</li> <li>AGA 8 A Gross method 2</li> <li>AGA 8 A Gross method 2</li> <li>AGA 9 A Gross method 2</li> <li>AGA 9 A Gross</li></ul> |                              |  |  |
| Logbooks e arquivos                      |                                                                                                    |                              |  |  |
| Logbooks                                 | <ul> <li>Logbook de eventos (1000 entradas)</li> <li>Logbook de parâmetros (250 entradas)</li> <li>Logbook metrológico (100 entradas)</li> <li>Logbook de parâmetros do gás (150 entradas)</li> </ul>                                                                                                    |                              |  |  |
| Arquivos                                 | <ul> <li>Arquivo de faturamento (6000 entradas)</li> <li>Arquivo diário (600 entradas)</li> <li>Arquivo mensal (25 entradas)</li> </ul>                                                                                                    |                              |  |  |
| Sensor de pressão (apenas na opção de di | spositivo com conversão de volun                                                                                                    | ne)                          |  |  |
| Faixas de medição                        | Sensores de pressão absoluta                                                                                                    | Sensores de pressão relativa |  |  |
|                                          | 0,8 a 5,2 bar (a)                                                                                                    | 0 a 4 bar (g)                |  |  |
|                                          | 2,0 a 10,0 bar (a)                                                                                                    | 0 a 10 bar (g)               |  |  |
|                                          | 4,0 a 20,0 bar (a) 0 a 20 bar (g)                                                                                                    |                              |  |  |
|                                          | 0,8 a 20,0 bar (a)                                                                                                    |                              |  |  |
| Sensor de temperatura (apenas na opção o | de dispositivo com conversão de v                                                                                                    | volume)                      |  |  |
| Faixas de medição                        | -25 a +60 ° C                                                                                                    |                              |  |  |
|                                          | -40 a +70 ° C (opcional)                                                                                                    |                              |  |  |

#### 9.1.4 Pressão de projeto e temperatura de projeto

Favor conferir os valores concretos da pressão de projeto e temperatura de projeto de seu dispositivo no certificado de inspeção fornecido na entrega (EN 10204 – 3.1) e na placa de identificação no adaptador.

## FLOWSIC500: Inspection Certificate

Certificate No.: 24460012, EN 10204-3.1

General

| Product name | FLOWSIC500                     | Max. operating pressure     | 16 bar    |
|--------------|--------------------------------|-----------------------------|-----------|
| Туре         | FL5-1A01C1E1A1X1A1C3E1E1B2M6XX | Ambient temperature         | -25 60 °C |
| Meter ID     | 7 EHS21 2446 0012              | Gas temperature             | -25 60 °C |
| Diameter     | DN 50   2"                     | Fluid group                 | 1         |
| Year         | 2024                           | Pressure equipment category | I         |

Figura 63

Exemplo de placa de identificação no adaptador

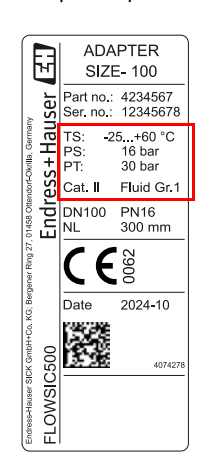

- TS Temperatura de projeto mínima/máxima
- PS Pressão de projeto máxima

PT Pressão de teste

Figura 62 Exemplo de certificado de inspeção (EN10204 - 3.1)

#### 9.1.5 Vazões

Vazões

Tabela 36

| Largura<br>nominal | Classe G | Faixa de medição [m <sup>3</sup> /h] | Faixa de medição [cfh] | Razão de<br>redução |
|--------------------|----------|--------------------------------------|------------------------|---------------------|
|                    | G 40     | 1,3 - 65                             | 45,9 - 2.295,5         | 1:50                |
|                    | G 65     | 2,0 - 100                            | 70,6 - 3.530,5         | 1:50                |
| DN50/2"            | G 100    | 3,2 - 160                            | 113,0 - 5.650,3        | 1:50                |
|                    | G 100    | 1,6 - 160                            | 56,5 - 5.650,3         | 1:100               |
|                    | G 100    | 1,0 - 160                            | 35,3 - 5.650,0         | 1:160               |
|                    | G 100    | 3,2 - 160                            | 113,0 - 5.650,0        | 1:50                |
|                    | G 160    | 5,0 - 250                            | 176,6 - 8.828,7        | 1:50                |
|                    | G 160    | 2,5 - 250                            | 88,3 - 8.828,7         | 1:100               |
| DIN80 / 3          | G 250    | 8,0 - 400                            | 282,5 - 14.125,9       | 1:50                |
|                    | G 250    | 4,0 - 400                            | 141,3 - 14.125,9       | 1:100               |
|                    | G 250    | 2,5 - 400                            | 88,3 - 14.125,9        | 1:160               |
|                    | G 160    | 5,0 - 250                            | 176,6 - 8.828,7        | 1:50                |
|                    | G 250    | 8,0 - 400                            | 282,5 - 14.125,9       | 1:50                |
|                    | G 250    | 4,0 - 400                            | 141,3 - 14.125,9       | 1:100               |
| DN100/4            | G 400    | 13,0 - 650                           | 459,1 - 22.954,5       | 1:50                |
|                    | G 400    | 6,5 - 650                            | 229,5 - 22.954,5       | 1:100               |
|                    | G 400    | 4,0 - 650                            | 141,3 - 22.954,5       | 1:160               |
|                    | G 250    | 8,0 - 400                            | 282,5 - 14.125,9       | 1:50                |
|                    | G 250    | 4,0 - 400                            | 141,3 - 14.125,9       | 1:100               |
|                    | G 400    | 13,0 - 650                           | 459,1 - 22.954,5       | 1:50                |
|                    | G 400    | 6,5 - 650                            | 229,5 - 22.954,5       | 1:100               |
|                    | G 400    | 4,0 - 650                            | 141,3 - 22.954,5       | 1:160               |
| DNIDU/0            | G 650    | 20,0 - 1.000                         | 706,3 - 35.314,7       | 1:50                |
|                    | G 650    | 10,0 - 1.000                         | 353,1 - 35.314,7       | 1:100               |
|                    | G 650    | 6,2 - 1.000                          | 219,0 - 35.314,7       | 1:160               |
|                    | G 650    | 5,0 - 1.000                          | 176,6 - 35.314,7       | 1:200               |
|                    | G650     | 4,0 - 1.000                          | 141,3 35.314,7         | 1:250               |

## 9.1.6 Proteção de sobrecarga

Tabela 37

#### Proteção de sobrecarga

| Largura<br>nominal | Q <sub>max</sub>    |        | Proteção de sobrecarga |                     |          |
|--------------------|---------------------|--------|------------------------|---------------------|----------|
|                    | [m <sup>3</sup> /h] | [cfh]  |                        | [m <sup>3</sup> /h] | [cfh]    |
| DN50/2"            | 160                 | 5.650  | 150 % Q <sub>max</sub> | 240                 | 8.475    |
| DN80/3"            | 400                 | 14.125 | 150 % Q <sub>max</sub> | 600                 | 21.187,5 |
| DN100/4"           | 650                 | 22.955 | 150 % Q <sub>max</sub> | 975                 | 34.432,5 |
| DN150/6"           | 1.000               | 35.314 | 120 % Q <sub>max</sub> | 1.200               | 42.376,8 |

#### Faixas de aplicação 9.2

Os diagramas abaixo descrevem as propriedades de medição indicadas do FLOWSIC500 considerando as diferentes composições do gás e condições de processo. Os diagramas servem para conferir a adequação do dispositivo antes da instalação. As características indicadas nos diagramas devem ser interpretadas como diretrizes e não no sentido de valores-limite absolutos. Favor contatar o representante da Endress+Hauser para a avaliação de sua aplicação específica.

#### Perda de pressão 9.2.1

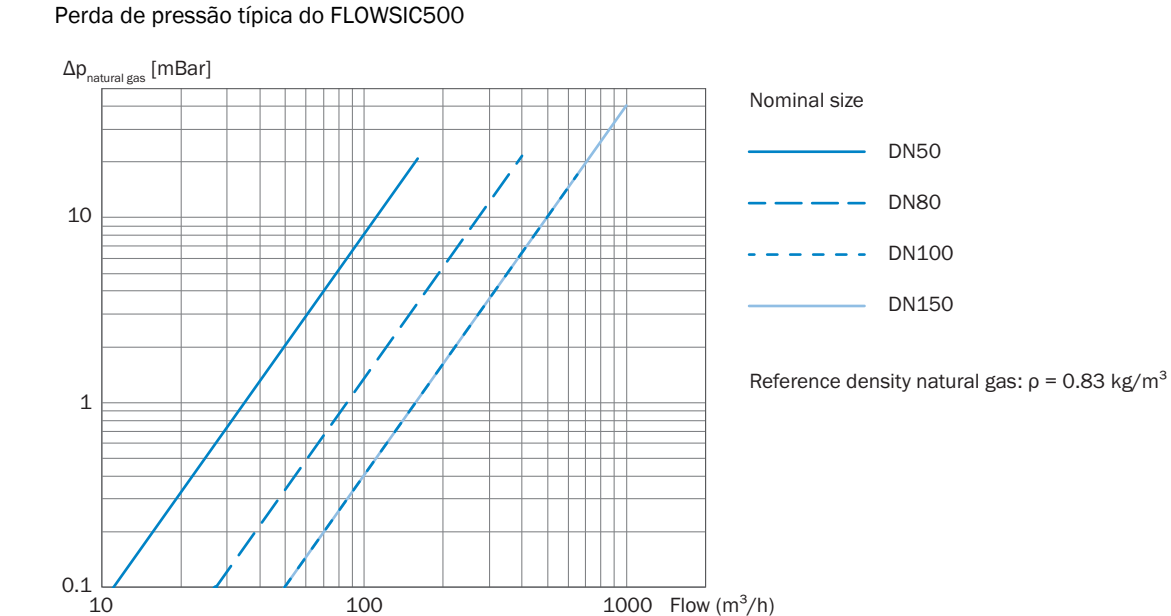

Figura 64

#### 9.2.2 Concentração de mentano (CH<sub>4</sub>) no gás natural

Em caso de altas concentrações de metano, o FLOWSIC500 requer uma pressão operacional mínima para larguras nominais DN80 a DN150. O metano tem efeito amortecedor sobre a transmissão de sinais.

Largura nominal DN50

Figura 65 Pressão operacional mínima DN50

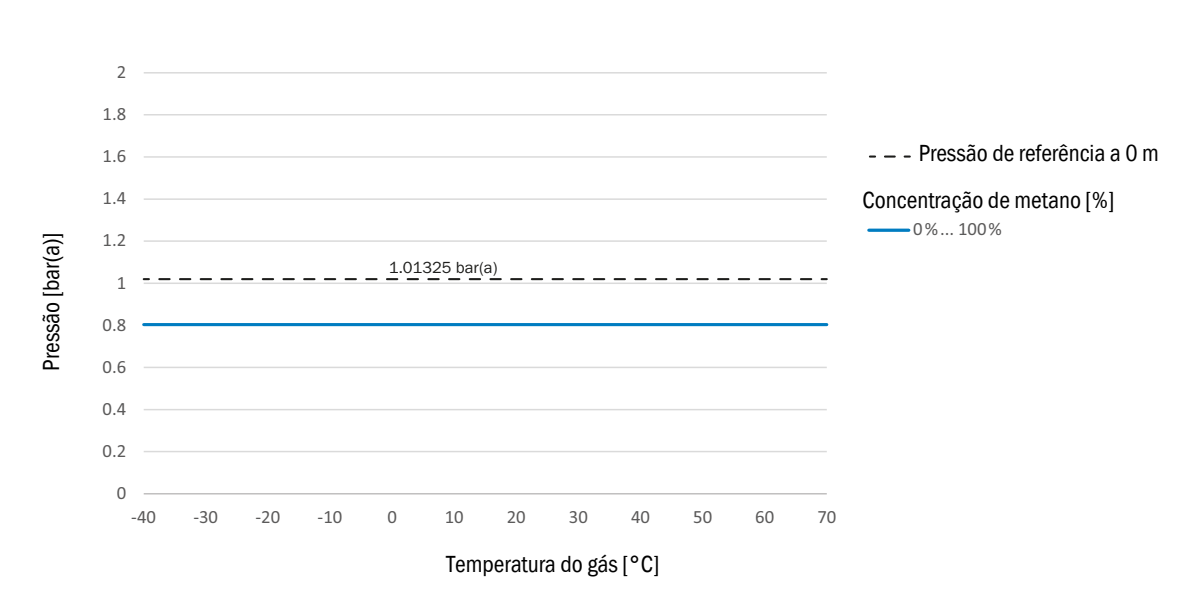

#### Largura nominal DN80/DN100/DN150

Figura 66

Pressão operacional mínima DN80/DN100/DN150

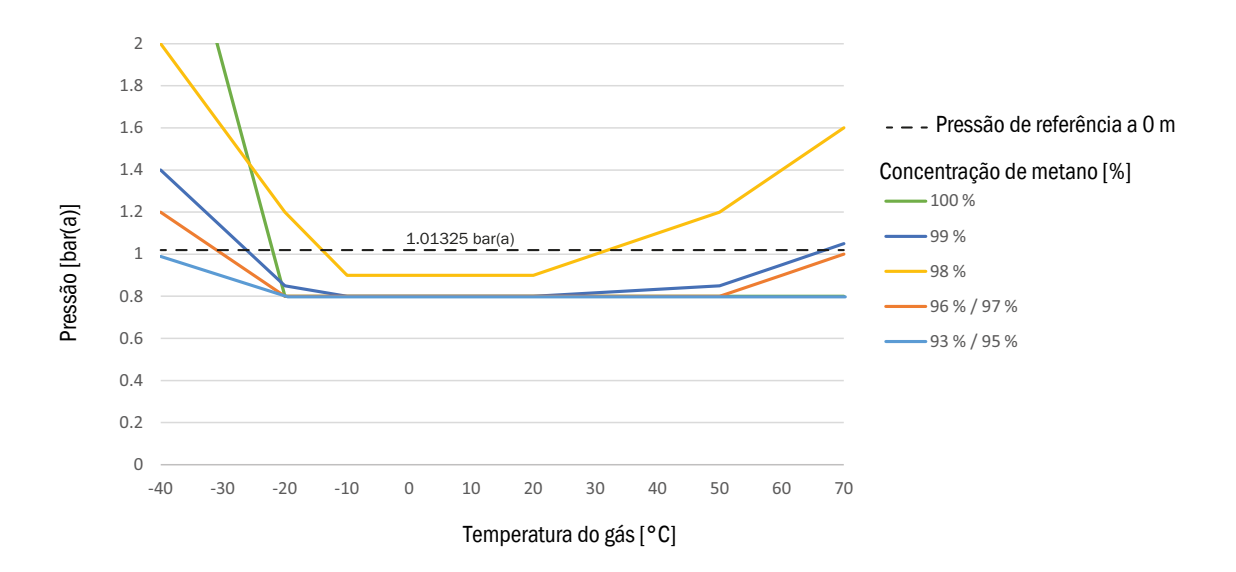

#### 9.2.3 Concentração de dióxido de carbono (CO<sub>2</sub>) no gás natural

A capacidade de medição do FLOWSIC500 é limitada por uma concentração máxima de dióxido de carbono.

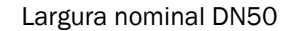

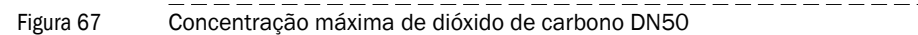

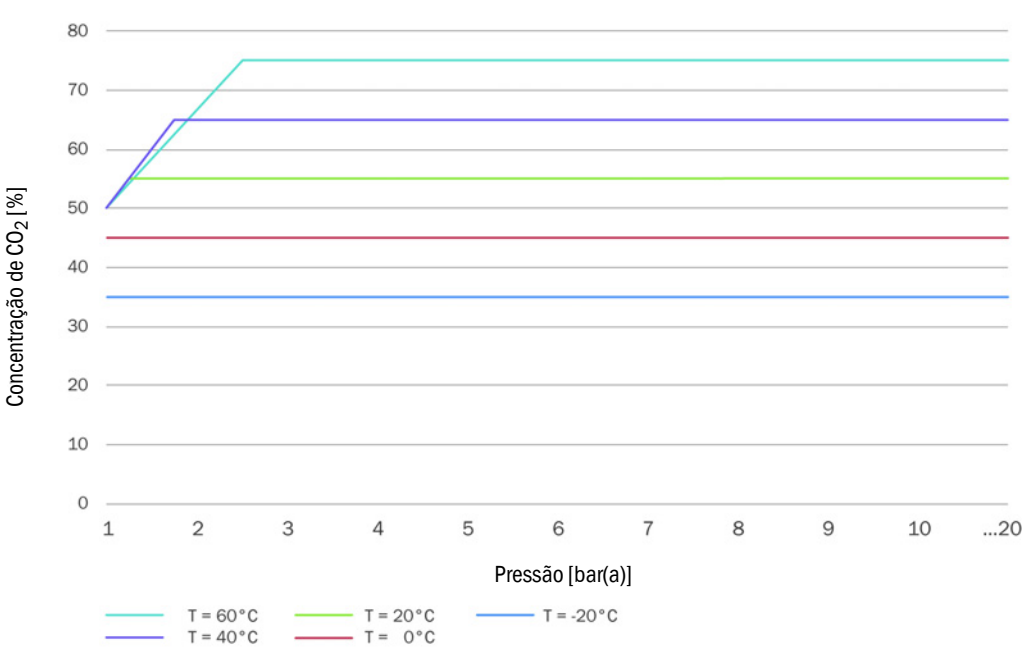

#### Largura nominal DN80 / DN100 / DN150

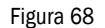

Concentração máxima de dióxido de carbono DN80 / DN100 / DN150

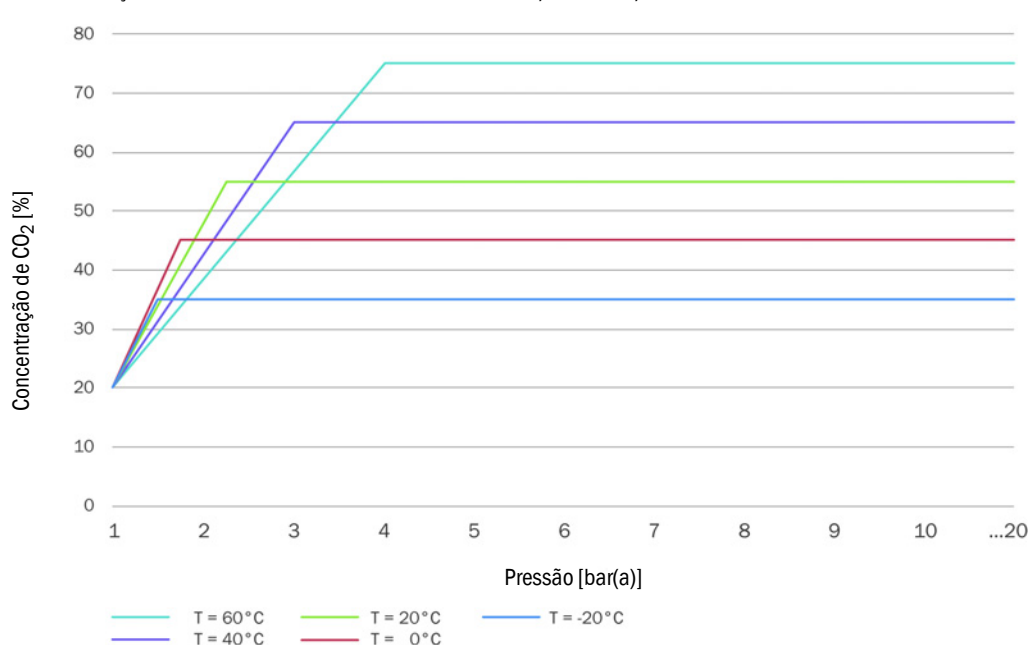

## 9.2.4 Velocidade do som (SOS)

A velocidade do som (SOS) do gás medido deve ficar na faixa de 300 m/s a 600 m/s.

# 9.3 **Conversão de volume: variáveis de entrada e valores-limite dos algoritmos**

#### 9.3.1 SGERG88

| Parâmetro                                | Faixa padrão | Faixa ampliada | Unidade           |
|------------------------------------------|--------------|----------------|-------------------|
| Heating value<br>(valor calorífico)      | 3045         | 2048           | MJ/m <sup>3</sup> |
| Relative density<br>(densidade relativa) | 0,550,8      | 0,550,9        | -                 |
| Mole fraction CO2<br>(fração molar CO2)  | 00,2         | 00,3           | mol/mol           |
| Mole fraction H2<br>(fração molar H2)    | 00,1         | 00,1           | mol/mol           |
| Pressure (pressão)                       | 0120         | 0120           | bar(a)            |
| Temperature<br>(temperatura)             | -1065        | -1065          | °C                |

## 9.3.2 AGA 8 Gross method 1 e 2

| Parâmetro                                | AGA Gross 1 | AGA Gross 2 | Unidade           |
|------------------------------------------|-------------|-------------|-------------------|
| Heating value<br>(valor calorífico)      | 18,745,1    | -           | MJ/m <sup>3</sup> |
| Relative density<br>(densidade relativa) | 0,5540,87   | 0,5540,87   | -                 |
| Mole fraction CO2<br>(fração molar CO2)  | 00,3        | 00,3        | mol/mol           |
| Mole fraction N2<br>(fração molar N2)    | -           | 00,5        | mol/mol           |
| Mole fraction H2<br>(fração molar H2)    | 00,1        | 00,1        | mol/mol           |
| Pressure (pressão)                       | 0120        | 0120        | bar(a)            |
| Temperature<br>(temperatura)             | -862        | -862        | °C                |

### 9.3.3 AGA NX-19 e NX-19 mod.

| Parâmetro                                | NX19      | NX19mod   | NX19mod.BR.corr.3H | Unidade           |
|------------------------------------------|-----------|-----------|--------------------|-------------------|
| Heating value<br>(valor calorífico)      | -         | 31,839,8  | 39,846,2           | MJ/m <sup>3</sup> |
| Relative density<br>(densidade relativa) | 0,5541,0  | 0,5540,75 | 0,5540,691         | -                 |
| Mole fraction CO2<br>(fração molar CO2)  | 00,15     | 00,15     | 0,025              | mol/mol           |
| Mole fraction N2<br>(fração molar N2)    | 00,15     | 00,15     | 0,07               | mol/mol           |
| Pressure (pressão)                       | 0344,74   | 0137,9    | 080                | bar(a)            |
| Temperature<br>(temperatura)             | -40115,56 | -40115,6  | 030                | °C                |

## 9.3.4 AGA NX-19 mod. GOST

| Parâmetro                                         | NX19mod-GOST | Unidade           |
|---------------------------------------------------|--------------|-------------------|
| Reference density<br>(densidade de<br>referência) | 0,661,0      | kg/m <sup>3</sup> |
| Mole fraction CO2<br>(fração molar CO2)           | 00,15        | mol/mol           |
| Mole fraction N2<br>(fração molar N2)             | 00,2         | mol/mol           |
| Pressure (pressão)                                | 0120         | bar(a)            |
| Temperature<br>(temperatura)                      | -23,1566,85  | °C                |

## 9.3.5 **GERG91 mod.**

| Parâmetro                                         | Faixa padrão | Faixa ampliada | Unidade           |
|---------------------------------------------------|--------------|----------------|-------------------|
| Reference density<br>(densidade de<br>referência) | 0,661,05     | 0,661,05       | kg/m <sup>3</sup> |
| Mole fraction CO2<br>(fração molar CO2)           | 00,2         | 00,2           | mol/mol           |
| Mole fraction N2<br>(fração molar N2)             | 00,2         | 00,2           | mol/mol           |
| Pressure (pressão)                                | 075          | 0120           | bar(a)            |
| Temperature<br>(temperatura)                      | -23,1576,85  | -23,1576,85    | °C                |

154 MANUAL DE OPERAÇÃO 8030099/AE00/V4-4/2024-12

#### 9.3.6 AGA8-92DC (AGA-8 Detail)

| Parâmetro                                                            | Faixa padrão             | Faixa ampliada                            | Unidade |
|----------------------------------------------------------------------|--------------------------|-------------------------------------------|---------|
| Mole fraction Methane (fração molar metano)                          | 0,45 - 1,0               | 0 - 1                                     | mol/mol |
| Mole fraction N2 (fração molar N2)                                   | 0 - 0,5                  | 0 - 1                                     | mol/mol |
| Mole fraction CO2 (fração molar CO2)                                 | 0 - 0,3                  | 0 - 1                                     | mol/mol |
| Mole fraction Ethane (fração molar etano)                            | 0 - 0,1                  | 0 - 1                                     | mol/mol |
| Mole fraction Propane (fração molar propano)                         | 0 - 0,04                 | 0 - 0,12                                  | mol/mol |
| Mole fraction Water (fração molar água)                              | 0 - 0,0005               | 0 - ponto de orvalho <sup>[4]</sup>       | mol/mol |
| Mole fraction Hydrogen Sulphide (fração molar sulfeto de hidrogênio) | 0 - 0,0002               | 0 - 1                                     | mol/mol |
| Mole fraction H2 (fração molar H2)                                   | 0 - 0,1                  | 0 - 1                                     | mol/mol |
| Mole fraction Carbon Monoxide (fação molar<br>monóxido de carbono)   | 0 - 0,03                 | 0 - 0,03                                  | mol/mol |
| Mole fraction Oxygen (fração molar oxigênio)                         | -                        | 0 - 0,21                                  | mol/mol |
| Mole fraction i-Butane (fração molar i-butano)                       | 0 - 0,01 <sup>[1]</sup>  | 0 - 0,06[1]                               | mol/mol |
| Mole fraction n-Butane (fração molar n-butano)                       | 0 - 0,01[1]              | 0 - 0,06[1]                               | mol/mol |
| Mole fraction i-Pentane (fração molar i-pentano)                     | 0 - 0,003[2]             | 0 - 0,04[2]                               | mol/mol |
| Mole fraction n-Pentane (fração molar n-<br>pentano)                 | 0 - 0,003 <sup>[2]</sup> | 0 - 0,04[2]                               | mol/mol |
| Mole fraction n-Hexane (fração molar n-hexano)                       | 0 - 0,002 <sup>[3]</sup> | 0 - ponto de<br>orvalho <sup>[3][4]</sup> | mol/mol |
| Mole fraction n-Heptane (fração molar n-<br>heptano)                 | 0 - 0,002 <sup>[3]</sup> | 0 - ponto de<br>orvalho <sup>[3][4]</sup> | mol/mol |
| Mole fraction n-Octane (fração molar n-ocanto)                       | 0 - 0,002 <sup>[3]</sup> | 0 - ponto de<br>orvalho <sup>[3][4]</sup> | mol/mol |
| Mole fraction n-Nonane (fração molar n-nonano)                       | 0 - 0,002 <sup>[3]</sup> | 0 - ponto de<br>orvalho <sup>[3][4]</sup> | mol/mol |
| Mole fraction n-Decane (fração molar n-decano)                       | 0 - 0,002 <sup>[3]</sup> | 0 - ponto de<br>orvalho <sup>[3][4]</sup> | mol/mol |
| Mole fraction Helium (fração molar hélio)                            | 0 - 0,002                | 0 - 0,03                                  | mol/mol |
| Mole fraction Argon (fração molar argônio)                           | -                        | 0 - 0,01                                  | mol/mol |
| Pressure (pressão)                                                   | 0 - 1379                 | 0 - 1379                                  | bar(a)  |
| Temperature (temperatura)                                            | -129 - 204               | -129 - 204                                | °C      |

[1] A soma de todas as frações de butano não deve exceder o valor-limite especificado.

[2] A soma de todas as frações de pentano não deve exceder o valor-limite especificado.

[3] A soma de todas as frações de hidrocarboneto ≥ hexano não deve exceder o valor-limite especificado.

[4] O algoritmo vale apenas até o ponto de orvalho. Antes de aplicar o algoritmo é necessário verificar se o gás está completamente na fase gasosa (abaixo do ponto de orvalho).

## 9.4 Chave de codificação

Figura 69 Ch

Chave de codificação FLOWSIC500 (visão geral)

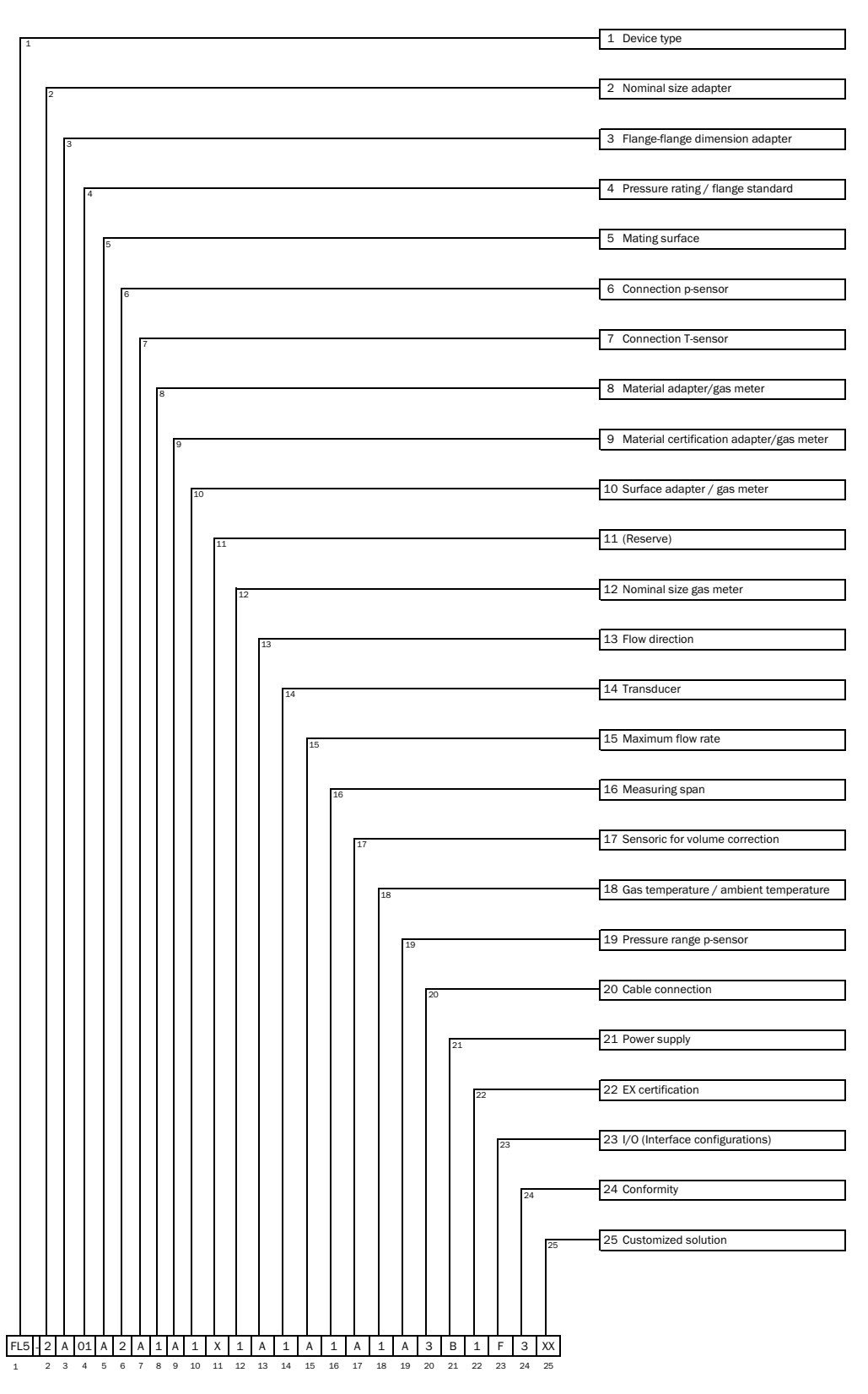

#### Figura 70 Chave de codificação FLOWSIC500 (explicação)

|                                            | Device                                                                                                    | a type                                                                                                    |  |  |  |
|--------------------------------------------|----------------------------------------------------------------------------------------------------|----------------------------------------------------------------------------------------------------|--|--|--|
| -                                          | FLE                                                                                                    |                                                                                                    |  |  |  |
| •                                          | FL5 FL0WSIC500                                                                                                    |                                                                                                    |  |  |  |
| 2                                          | Nomir                                                                                                    | hai size adapter                                                                                                    |  |  |  |
|                                            | Х                                                                                                    | Replacement meter only                                                                                                    |  |  |  |
|                                            | 1                                                                                                    | DN 50 / 2"                                                                                                    |  |  |  |
|                                            | 2                                                                                                    | DN 80 / 3"                                                                                                    |  |  |  |
|                                            | 3                                                                                                    | DN100 / 4"                                                                                                    |  |  |  |
|                                            | D DN150 / 6" adapter 4"                                                                                                    |                                                                                                    |  |  |  |
| 3                                          | Flange                                                                                                    | -flange dimension adapter                                                                                                    |  |  |  |
| -                                          | X                                                                                                    | Replacement meter only                                                                                                    |  |  |  |
|                                            | ^                                                                                                    |                                                                                                    |  |  |  |
|                                            | A                                                                                                    | 50 mm                                                                                                    |  |  |  |
|                                            | В                                                                                                    | 1/1 mm                                                                                                    |  |  |  |
|                                            | E                                                                                                    | 241 mm                                                                                                    |  |  |  |
|                                            | G                                                                                                    | 300 mm                                                                                                    |  |  |  |
|                                            | L                                                                                                    | 450 mm                                                                                                    |  |  |  |
| 4                                          | Pressu                                                                                                    | ure rating / flange standard                                                                                                    |  |  |  |
|                                            | 1                                                                                                    | PN16 / EN1092-1                                                                                                    |  |  |  |
|                                            | 2                                                                                                    | Class 150 / ASME B16.5                                                                                                    |  |  |  |
|                                            | 3                                                                                                    | PN16 / GOST 12815-80                                                                                                    |  |  |  |
|                                            | 4                                                                                                    | PN16 / COST 33259 2015                                                                                                    |  |  |  |
| F                                          | 4<br>Motin                                                                                                    | 11110/000100209-2010                                                                                                    |  |  |  |
| 5                                          | wating                                                                                                    | gsurrace                                                                                                    |  |  |  |
|                                            | X                                                                                                    | Replacement meter only                                                                                                    |  |  |  |
|                                            | A                                                                                                    | Flat face, smooth finish                                                                                                    |  |  |  |
|                                            | В                                                                                                    | Raised face, smooth finish                                                                                                    |  |  |  |
|                                            | С                                                                                                    | Form A / DIN EN 1092-1                                                                                                    |  |  |  |
|                                            | D                                                                                                    | Form B1 / DIN EN 1092-1                                                                                                    |  |  |  |
|                                            | F                                                                                                    | GOST V1 Series 2                                                                                                    |  |  |  |
|                                            | F                                                                                                    | COST V1 Series 1                                                                                                    |  |  |  |
|                                            | Г<br>С                                                                                                    |                                                                                                    |  |  |  |
|                                            | G                                                                                                    | GOST VB Series 1                                                                                                    |  |  |  |
| -                                          | н                                                                                                    | GUST VB Series 2                                                                                                    |  |  |  |
| 6                                          | Conne                                                                                                    | ction p-sensor                                                                                                    |  |  |  |
|                                            | X                                                                                                    | Replacement meter only                                                                                                    |  |  |  |
|                                            | 1                                                                                                    | Plug NPT 1/4"                                                                                                    |  |  |  |
|                                            | 2                                                                                                    | Plug G1/4"                                                                                                    |  |  |  |
|                                            | 3                                                                                                    | Compression fitting 1/4"                                                                                                    |  |  |  |
|                                            | 4                                                                                                    | Compression fitting D6                                                                                                    |  |  |  |
| 7                                          | Conne                                                                                                    | ction T-sensor                                                                                                    |  |  |  |
|                                            | Х                                                                                                    | Replacement meter only                                                                                                    |  |  |  |
|                                            | Α                                                                                                    | without                                                                                                    |  |  |  |
|                                            |                                                                                                    |                                                                                                    |  |  |  |
|                                            |                                                                                                    | 2xG1/2" 1x temperature pocket (left-                                                                                                    |  |  |  |
|                                            | В                                                                                                    | 2xG1/2" 1x temperature pocket (left-                                                                                                    |  |  |  |
|                                            | В                                                                                                    | 2xG1/2" 1x temperature pocket (left-<br>right), 1x blind plug<br>2xG1/2" 1x temperature pocket (right-                                                                                                    |  |  |  |
|                                            | B                                                                                                    | 2xG1/2" 1x temperature pocket (left-<br>right), 1x blind plug<br>2xG1/2" 1x temperature pocket (right-<br>left) 1x blind plug                                                                                                    |  |  |  |
|                                            | BC                                                                                                    | 2xG1/2" 1x temperature pocket (left-<br>right), 1x blind plug<br>2xG1/2" 1x temperature pocket (right-<br>left), 1x blind plug<br>2xG1/2" 2x temperature pocket                                                                                                    |  |  |  |
|                                            | B<br>C<br>D                                                                                                    | 2xG1/2" 1x temperature pocket (left-<br>right), 1x blind plug<br>2xG1/2" 1x temperature pocket (right-<br>left), 1x blind plug<br>2xG1/2" 2x temperature pocket<br>2xG1/2" plug                                                                                                    |  |  |  |
|                                            | B<br>C<br>D<br>E                                                                                                    | 2xG1/2" 1x temperature pocket (left-<br>right), 1x blind plug<br>2xG1/2" 1x temperature pocket (right-<br>left), 1x blind plug<br>2xG1/2" 2x temperature pocket<br>2xG 1/2" plug                                                                                                    |  |  |  |
| 8                                          | B<br>C<br>D<br>E<br>Mater                                                                                                    | 2xG1/2" 1x temperature pocket (left-<br>right), 1x blind plug<br>2xG1/2" 1x temperature pocket (right-<br>left), 1x blind plug<br>2xG1/2" 2x temperature pocket<br>2x G 1/2" plug<br>al adapter/gas meter                                                                                                    |  |  |  |
| 8                                          | B<br>C<br>D<br>E<br>Mater                                                                                                    | 2xG1/2" 1x temperature pocket (left-<br>right), 1x blind plug<br>2xG1/2" 1x temperature pocket (right-<br>left), 1x blind plug<br>2xG1/2" 2x temperature pocket<br>2xG 1/2" plug<br>ial adapter/gas meter<br>Aluminum / aluminum                                                                                                    |  |  |  |
| 8                                          | B<br>C<br>D<br>E<br>Mater<br>1<br>Mater                                                                                                    | 2xG1/2" 1x temperature pocket (left-<br>right), 1x blind plug<br>2xG1/2" 1x temperature pocket (right-<br>left), 1x blind plug<br>2xG1/2" 2x temperature pocket<br>2x G 1/2" plug<br>ial adapter/gas meter<br>Aluminum / aluminum<br>ial certification adapter/gas meter                                                                                                    |  |  |  |
| 8                                          | B<br>C<br>D<br>E<br>Mater<br>A                                                                                                    | 2xG1/2" 1x temperature pocket (left-<br>right), 1x blind plug<br>2xG1/2" 1x temperature pocket (right-<br>left), 1x blind plug<br>2xG1/2" 2x temperature pocket<br>2x G 1/2" plug<br>ial adapter/gas meter<br>Aluminum / aluminum<br>ial certification adapter/gas meter<br>3.1 / 3.1                                                                                                    |  |  |  |
| 8<br>9<br>10                               | B<br>C<br>D<br>E<br>Mater<br>1<br>Mater<br>A<br>Surfac                                                                                                    | 2xG1/2" 1x temperature pocket (left-<br>right), 1x blind plug<br>2xG1/2" 1x temperature pocket (right-<br>left), 1x blind plug<br>2xG1/2" 2x temperature pocket<br>2x G 1/2" plug<br>al adapter/gas meter<br>Aluminum / aluminum<br>ial certification adapter/gas meter<br>3.1 / 3.1<br>a adapter/gas meter                                                                                                    |  |  |  |
| 8<br>9<br>10                               | B<br>C<br>D<br>E<br>Mater<br>1<br>Mater<br>A<br>Surfac                                                                                                    | 2xG1/2" 1x temperature pocket (left-<br>right), 1x blind plug<br>2xG1/2" 1x temperature pocket (right-<br>left), 1x blind plug<br>2xG1/2" 2x temperature pocket<br>2x G 1/2" plug<br>ial adapter/gas meter<br>Aluminum / aluminum<br>ial certification adapter/gas meter<br>3.1 / 3.1<br>e adapter/gas meter<br>Shot-peened / standard                                                                                                    |  |  |  |
| 8<br>9<br>10                               | B<br>C<br>D<br>E<br>Mater<br>1<br>Mater<br>A<br>Surfac<br>1<br>Reser                                                                                                    | 2xG1/2" 1x temperature pocket (left-<br>right), 1x blind plug<br>2xG1/2" 1x temperature pocket (right-<br>left), 1x blind plug<br>2xG1/2" 2x temperature pocket<br>2xG 1/2" plug<br>ial adapter/gas meter<br>Aluminum / aluminum<br>ial certification adapter/gas meter<br>3.1 / 3.1<br>ze adapter/gas meter<br>Shot-peened / standard<br>ve                                                                                                    |  |  |  |
| 8<br>9<br>10<br>11                         | B<br>C<br>D<br>E<br>Mater<br>1<br>Mater<br>A<br>Surfac<br>1<br>Reser<br>X                                                                                                    | 2xG1/2" 1x temperature pocket (left-<br>right), 1x blind plug<br>2xG1/2" 1x temperature pocket (right-<br>left), 1x blind plug<br>2xG1/2" 2x temperature pocket<br>2xG1/2" 2x temperature pocket<br>2xG1/2" plug<br>ial adapter/gas meter<br>Aluminum / aluminum<br>ial certification adapter/gas meter<br>3.1 / 3.1<br>ze adapter/gas meter<br>Shot-peened / standard<br>ve                                                                                                    |  |  |  |
| 8<br>9<br>10<br>11                         | B<br>C<br>D<br>E<br>Mater<br>1<br>Mater<br>A<br>Surfac<br>1<br>Reser<br>X                                                                                                    | 2xG1/2" 1x temperature pocket (left-<br>right), 1x blind plug<br>2xG1/2" 1x temperature pocket (right-<br>left), 1x blind plug<br>2xG1/2" 2x temperature pocket<br>2xG1/2" plug<br>ial adapter/gas meter<br>Aluminum / aluminum<br>ial certification adapter/gas meter<br>3.1 / 3.1<br>e adapter/gas meter<br>Shot-peened / standard<br>ve<br><br>al size gas meter                                                                                                    |  |  |  |
| 8<br>9<br>10<br>11                         | B<br>C<br>D<br>E<br>Mater<br>1<br>Mater<br>A<br>Surfac<br>1<br>Reser<br>X<br>Nomir                                                                                                    | 2xG1/2" 1x temperature pocket (left-<br>right), 1x blind plug<br>2xG1/2" 1x temperature pocket (right-<br>left), 1x blind plug<br>2xG1/2" 2x temperature pocket<br>2x G 1/2" plug<br>ial adapter/gas meter<br>Aluminum / aluminum<br>ial certification adapter/gas meter<br>3.1 / 3.1<br>e adapter/gas meter<br>Shot-peened / standard<br>ve<br>-<br>al size gas meter<br>DN 50 / 2"                                                                                                    |  |  |  |
| 8<br>9<br>10<br>11<br>12                   | B<br>C<br>D<br>E<br>Mater<br>1<br>Mater<br>A<br>Surfac<br>1<br>Reser<br>X<br>Nomir<br>1<br>2                                                                                                    | 2xG1/2" 1x temperature pocket (left-<br>right), 1x blind plug<br>2xG1/2" 1x temperature pocket (right-<br>left), 1x blind plug<br>2xG1/2" 2x temperature pocket<br>2xG1/2" 2x temperature pocket<br>2xG1/2" plug<br>ial adapter/gas meter<br>Aluminum / aluminum<br>ial certification adapter/gas meter<br>3.1 / 3.1<br>e adapter/gas meter<br>Shot-peened / standard<br>ve<br>-<br>al size gas meter<br>DN 50 / 2"                                                                                                    |  |  |  |
| 8<br>9<br>10<br>11<br>12                   | B<br>C<br>D<br>E<br>Mater<br>1<br>Mater<br>A<br>Surfac<br>1<br>Reser<br>X<br>Nomir<br>1<br>2<br>2                                                                                                    | 2xG1/2" 1x temperature pocket (left-<br>right), 1x blind plug<br>2xG1/2" 1x temperature pocket (right-<br>left), 1x blind plug<br>2xG1/2" 2x temperature pocket<br>2xG 1/2" plug<br>ial adapter/gas meter<br>Aluminum / aluminum<br>ial certification adapter/gas meter<br>3.1 / 3.1<br>ex adapter/gas meter<br>Shot-peened / standard<br>ve<br>                                                                                                    |  |  |  |
| 8<br>9<br>10<br>11<br>12                   | B<br>C<br>D<br>E<br>Mater<br>1<br>Mater<br>A<br>Surfac<br>1<br>Reser<br>X<br>Nomir<br>1<br>2<br>3<br>3                                                                                                    | 2xG1/2" 1x temperature pocket (left-<br>right), 1x blind plug<br>2xG1/2" 1x temperature pocket (right-<br>left), 1x blind plug<br>2xG1/2" 2x temperature pocket<br>2xG1/2" 2x temperature pocket<br>2xG1/2" plug<br>ial adapter/gas meter<br>Aluminum / aluminum<br>ial certification adapter/gas meter<br>3.1 / 3.1<br>ex adapter/gas meter<br>Shot-peened / standard<br>ve<br><br>al size gas meter<br>DN 50 / 2"<br>DN 80 / 3"<br>DN150 / 6"                                                                                                    |  |  |  |
| 8<br>9<br>10<br>11<br>12                   | B<br>D<br>E<br>Mater<br>1<br>Mater<br>A<br>Surfac<br>1<br>Reser<br>X<br>Nomir<br>1<br>2<br>3<br>C<br>C                                                                                                    | 2xG1/2" 1x temperature pocket (left-<br>right), 1x blind plug<br>2xG1/2" 1x temperature pocket (right-<br>left), 1x blind plug<br>2xG1/2" 2x temperature pocket<br>2x G 1/2" plug<br>al adapter/gas meter<br>Aluminum / aluminum<br>al certification adapter/gas meter<br>3.1 / 3.1<br>ex adapter/gas meter<br>Shot-peened / standard<br>ve<br>                                                                                                    |  |  |  |
| 8<br>9<br>10<br>11<br>12<br>13             | B<br>C<br>D<br>E<br>Mater<br>1<br>Mater<br>A<br>Surfac<br>1<br>Reser<br>X<br>Nomir<br>1<br>2<br>3<br>C<br>Flow c                                                                                                    | 2xG1/2" 1x temperature pocket (left-<br>right), 1x blind plug<br>2xG1/2" 1x temperature pocket (right-<br>left), 1x blind plug<br>2xG1/2" 2x temperature pocket<br>2xG 1/2" plug<br>ial adapter/gas meter<br>Aluminum / aluminum<br>ial certification adapter/gas meter<br>3.1 / 3.1<br>e adapter/gas meter<br>Shot-peened / standard<br>ve<br>                                                                                                    |  |  |  |
| 8<br>9<br>10<br>11<br>12<br>13             | B<br>C<br>D<br>E<br>Mater<br>1<br>Mater<br>A<br>Surfac<br>1<br>Reser<br>X<br>Nomir<br>1<br>2<br>3<br>C<br>C<br>Flow c                                                                                                    | 2xG1/2" 1x temperature pocket (left-<br>right), 1x blind plug<br>2xG1/2" 1x temperature pocket (right-<br>left), 1x blind plug<br>2xG1/2" 2x temperature pocket<br>2xG1/2" 2x temperature pocket<br>2xG1/2" plug<br>ial adapter/gas meter<br>Aluminum / aluminum<br>ial certification adapter/gas meter<br>3.1 / 3.1<br>ze adapter/gas meter<br>Shot-peened / standard<br>ve<br>-<br>-<br>al size gas meter<br>DN 50 / 2"<br>DN 80 / 3"<br>DN100 / 4"<br>DN150 / 6"<br>lirection<br>Left - right                                                                                                    |  |  |  |
| 8<br>9<br>10<br>11<br>12<br>13             | B<br>C<br>D<br>E<br>Mater<br>1<br>Mater<br>A<br>Surfac<br>Surfac<br>1<br>Reser<br>X<br>Nomir<br>1<br>2<br>3<br>C<br>C<br>Flow c                                                                                                    | 2xG1/2" 1x temperature pocket (left-<br>right), 1x blind plug<br>2xG1/2" 1x temperature pocket (right-<br>left), 1x blind plug<br>2xG1/2" 2x temperature pocket<br>2xG 1/2" plug<br>ial adapter/gas meter<br>Aluminum / aluminum<br>ial certification adapter/gas meter<br>3.1 / 3.1<br>ce adapter/gas meter<br>Shot-peened / standard<br>ve<br>                                                                                                    |  |  |  |
| 8<br>9<br>10<br>11<br>12<br>13<br>14       | B<br>C<br>D<br>E<br>Mater<br>1<br>Mater<br>A<br>Surfac<br>Surfac<br>1<br>Z<br>Surfac<br>2<br>Surfac<br>C<br>C<br>Flow c<br>A<br>B<br>Transc                                                                                                    | 2xG1/2" 1x temperature pocket (left-<br>right), 1x blind plug<br>2xG1/2" 1x temperature pocket (right-<br>left), 1x blind plug<br>2xG1/2" 2x temperature pocket<br>2xG1/2" 2x temperature pocket<br>2xG1/2" plug<br>ial adapter/gas meter<br>Aluminum / aluminum<br>ial certification adapter/gas meter<br>3.1 / 3.1<br>ex adapter/gas meter<br>Shot-peened / standard<br>ve<br><br><br>al size gas meter<br>DN 50 / 2"<br>DN 80 / 3"<br>DN100 / 4"<br>DN150 / 6"<br>lifection<br>Left - right<br>Right - left                                                                                                    |  |  |  |
| 8<br>9<br>10<br>11<br>12<br>13<br>14       | B<br>C<br>D<br>E<br>Mater<br>1<br>Mater<br>A<br>Surfac<br>1<br>C<br>C<br>Flow cc<br>A<br>B<br>Transc                                                                                                    | 2xG1/2" 1x temperature pocket (left-<br>right), 1x blind plug<br>2xG1/2" 1x temperature pocket (right-<br>left), 1x blind plug<br>2xG1/2" 2x temperature pocket<br>2x G 1/2" plug<br>ial adapter/gas meter<br>Aluminum / aluminum<br>ial certification adapter/gas meter<br>3.1 / 3.1<br>e adapter/gas meter<br>Shot-peened / standard<br>ve<br>                                                                                                    |  |  |  |
| 8<br>9<br>10<br>11<br>12<br>13<br>14<br>15 | B<br>C<br>D<br>E<br>Mater<br>1<br>Mater<br>1<br>Surfac<br>1<br>Surfac<br>Surfac<br>1<br>Surfac<br>Surfac<br>1<br>Surfac<br>1<br>Surfac<br>1<br>Surfac<br>1<br>Surfac<br>1<br>S | 2xG1/2" 1x temperature pocket (left-<br>right), 1x blind plug<br>2xG1/2" 1x temperature pocket (right-<br>left), 1x blind plug<br>2xG1/2" 2x temperature pocket<br>2xG 1/2" plug<br>ial adapter/gas meter<br>Aluminum / aluminum<br>ial certification adapter/gas meter<br>3.1 / 3.1<br>e adapter/gas meter<br>Shot-peened / standard<br>ve<br>                                                                                                    |  |  |  |
| 8<br>9<br>10<br>11<br>12<br>13<br>14<br>15 | B<br>C<br>D<br>E<br>Mater<br>1<br>Mater<br>A<br>Surfac<br>1<br>Surfac<br>1<br>Surfac<br>2<br>Surfac<br>5<br>Nomir<br>1<br>2<br>Surfac<br>5<br>C<br>Flow c<br>A<br>B<br>Transce<br>1<br>Maxin<br>A                                                                                                    | 2xG1/2" 1x temperature pocket (left-<br>right), 1x blind plug<br>2xG1/2" 1x temperature pocket (right-<br>left), 1x blind plug<br>2xG1/2" 2x temperature pocket<br>2xG1/2" 2x temperature pocket<br>2xG1/2" plug<br>ial adapter/gas meter<br>Aluminum / aluminum<br>ial certification adapter/gas meter<br>3.1 / 3.1<br>ze adapter/gas meter<br>Shot-peened / standard<br>ve<br>-<br>-<br>al size gas meter<br>DN 50 / 2"<br>DN 80 / 3"<br>DN100 / 4"<br>DN100 / 4"<br>DN100 / 6"<br>lirection<br>Left - right<br>Right - left<br>ducer<br>Type 1: 300 kHz<br>um flow rate<br>Qmax 65 m <sup>3</sup> /h                                                                             |  |  |  |
| 8<br>9<br>10<br>11<br>12<br>13<br>14<br>15 | B<br>C<br>D<br>E<br>Mater<br>1<br>Mater<br>A<br>Surfac<br>1<br>Surfac<br>1<br>Reser<br>X<br>Nomir<br>1<br>2<br>3<br>C<br>C<br>Flow c<br>A<br>B<br>Transc<br>1<br>Maxin<br>A<br>B                                                                                                    | 2xG1/2" 1x temperature pocket (left-<br>right), 1x blind plug<br>2xG1/2" 1x temperature pocket (right-<br>left), 1x blind plug<br>2xG1/2" 2x temperature pocket<br>2xG 1/2" plug<br>ial adapter/gas meter<br>Aluminum / aluminum<br>ial certification adapter/gas meter<br>3.1 / 3.1<br>ce adapter/gas meter<br>Shot-peened / standard<br>ve<br>                                                                                                    |  |  |  |
| 8<br>9<br>10<br>11<br>12<br>13<br>14<br>15 | B<br>C<br>D<br>E<br>Mater<br>1<br>Mater<br>A<br>Surfac<br>1<br>Reser<br>X<br>Nomir<br>1<br>2<br>3<br>C<br>C<br>Flow c<br>A<br>B<br>Transc<br>1<br>Maxin<br>A<br>B<br>C                                                                                                    | 2xG1/2" 1x temperature pocket (left-<br>right), 1x blind plug<br>2xG1/2" 1x temperature pocket (right-<br>left), 1x blind plug<br>2xG1/2" 2x temperature pocket<br>2x G 1/2" plug<br>ial adapter/gas meter<br>Aluminum / aluminum<br>ial certification adapter/gas meter<br>3.1 / 3.1<br>e adapter/gas meter<br>Shot-peened / standard<br>ve<br>                                                                                                    |  |  |  |
| 8<br>9<br>10<br>11<br>12<br>13<br>14<br>15 | B<br>C<br>D<br>E<br>Mater<br>1<br>Mater<br>A<br>Surfac<br>1<br>Surfac<br>1<br>Reser<br>X<br>Nomir<br>1<br>2<br>3<br>C<br>Flow C<br>A<br>B<br>Transc<br>1<br>Maxin<br>A<br>B<br>C<br>D<br>D<br>D<br>D<br>D<br>D<br>D<br>D<br>D<br>D<br>D<br>D<br>D<br>D<br>D<br>D<br>D<br>D                                                                                                    | 2xG1/2" 1x temperature pocket (left-<br>right), 1x blind plug<br>2xG1/2" 1x temperature pocket (right-<br>left), 1x blind plug<br>2xG1/2" 2x temperature pocket<br>2xG1/2" plug<br>ial adapter/gas meter<br>Aluminum / aluminum<br>ial certification adapter/gas meter<br>3.1 / 3.1<br>ze adapter/gas meter<br>Shot-peened / standard<br>ve<br><br>al size gas meter<br>DN 50 / 2"<br>DN 80 / 3"<br>DN100 / 4"<br>DN150 / 6"<br>litection<br>Left - right<br>Right - left<br>ducer<br>Type 1: 300 kHz<br>num flow rate<br>Qmax 65 m <sup>3</sup> /h<br>Qmax 160 m <sup>3</sup> /h<br>Qmax 160 m <sup>3</sup> /h                                                                     |  |  |  |
| 8<br>9<br>10<br>11<br>12<br>13<br>14<br>15 | B<br>C<br>D<br>E<br>Mater<br>1<br>Mater<br>A<br>Surfac<br>1<br>Surfac<br>1<br>Surfac<br>2<br>Surfac<br>3<br>C<br>Flow c<br>A<br>B<br>Transc<br>1<br>Maxin<br>A<br>B<br>C<br>D<br>E<br>E<br>E<br>E<br>E<br>E<br>Mater<br>E<br>E<br>E<br>E<br>E<br>E<br>E<br>E<br>E<br>E<br>E<br>E<br>E<br>E<br>E<br>E<br>E<br>E<br>E                                                                                                    | 2xG1/2" 1x temperature pocket (left-<br>right), 1x blind plug<br>2xG1/2" 1x temperature pocket (right-<br>left), 1x blind plug<br>2xG1/2" 2x temperature pocket<br>2xG1/2" 2x temperature pocket<br>2xG1/2" plug<br>ial adapter/gas meter<br>Aluminum / aluminum<br>ial certification adapter/gas meter<br>3.1 / 3.1<br>ze adapter/gas meter<br>Shot-peened / standard<br>ve<br>-<br>-<br>al size gas meter<br>DN 50 / 2"<br>DN 80 / 3"<br>DN100 / 4"<br>DN150 / 6"<br>lifection<br>Left - right<br>Right - left<br>ducer<br>Type 1: 300 kHz<br>um flow rate<br>Qmax 65 m <sup>3</sup> /h<br>Qmax 100 m <sup>3</sup> /h<br>Qmax 250 m <sup>3</sup> /h<br>Qmax 250 m <sup>3</sup> /h |  |  |  |
| 8<br>9<br>10<br>11<br>12<br>13<br>14<br>15 | B<br>C<br>D<br>E<br>Mater<br>1<br>Mater<br>A<br>Surfac<br>1<br>Surfac<br>1<br>Reser<br>X<br>Nomir<br>1<br>2<br>3<br>C<br>C<br>Flow c<br>A<br>B<br>Transc<br>1<br>B<br>C<br>C<br>Flow c<br>E<br>E<br>E<br>Surfac<br>F<br>E<br>E<br>E<br>E<br>E<br>E<br>E<br>E<br>E<br>E<br>E<br>E<br>E<br>E<br>E<br>E<br>E<br>E                                                                                                    | 2xG1/2" 1x temperature pocket (left-<br>right), 1x blind plug<br>2xG1/2" 1x temperature pocket (right-<br>left), 1x blind plug<br>2xG1/2" 2x temperature pocket<br>2x G 1/2" plug<br>al adapter/gas meter<br>Aluminum / aluminum<br>al certification adapter/gas meter<br>3.1 / 3.1<br>ze adapter/gas meter<br>Shot-peened / standard<br>ve<br>-<br>-<br>al size gas meter<br>DN 50 / 2"<br>DN 80 / 3"<br>DN100 / 4"<br>DN150 / 6"<br>lifection<br>Left - right<br>Right - left<br>ducer<br>Type 1: 300 kHz<br>um flow rate<br>Qmax 65 m <sup>3</sup> /h<br>Qmax 100 m <sup>3</sup> /h<br>Qmax 400 m <sup>3</sup> /h<br>Qmax 400 m <sup>3</sup> /h                                  |  |  |  |

| 16 | Meas   | uring span                                           |
|----|--------|------------------------------------------------------|
|    | 1      | 1:50                                                 |
|    | 2      | 1:100                                                |
|    | 3      | 1:160                                                |
|    | 4      | 1:200                                                |
|    | 5      | 1:320                                                |
|    | 6      | 1:400                                                |
|    | 7      | 1:406                                                |
|    | 8      | 1:625                                                |
|    | 9      | 1:250                                                |
| 17 | Senso  | pric for volume correction                           |
|    | A      | -                                                    |
|    | В      | T-Sensor external                                    |
|    | С      | T-Sensor internal                                    |
|    | D      | p/T-Sensoren external                                |
|    | E      | p/T-Sensoren internal                                |
| 18 | Gas t  | emperature/ambient temperature                       |
|    | 1      | -25°C +60°C / -25°C +60°C                            |
|    | 3      | -40°C +70°C / -40°C +70°C                            |
| 19 | Press  | ure range p-Sensor                                   |
|    | A      | -                                                    |
|    | В      | absolute 0.8 5,2 bar                                 |
|    | С      | absolute 2.0 10,0 bar                                |
|    | D      | absolute 4.0 20,0 bar                                |
|    | E      | absolute 0.8 20,0 bar                                |
|    | F      | relative 0 4.0 bar / 0 58,0 PSI                      |
|    | G      | relative 0 10.0 bar / 0 145.0 PSI                    |
|    | H      | relative 0 25.0 bar / 0 362.6 PSI                    |
| 20 | Cable  | connection                                           |
|    | 1      | 2x M12 , 2x M8                                       |
| 04 | 3      | 2x M12                                               |
| 21 | Powe   | r supply                                             |
|    | В      | External with backup battery                         |
|    | C      | Autarkic with battery pack (5 years)                 |
| 22 | EX CE  |                                                      |
|    | 1      | ATEX Zone 1 / IEC-EX Zone 1, Group IIB               |
|    | 2      | ATEX 2016 1/ IEC-EX 2016 1, Group IIC                |
|    | 3      |                                                      |
| 23 | I/0 (I | nterface configurations)                             |
|    |        |                                                      |
|    | F      | Impulse LF + Status (galvanically isolated)          |
|    | G      | Impulse HF + Status (galvanically isolated)          |
|    | Н      | Encoder + Impulse LF (galvanically isolated)         |
|    | 1      | RS485 Module - battery powered (external)            |
|    | J      | RS485 Module - line powered (external)               |
|    | Κ      | Encoder + Impulse HF (not galvanically isolated)     |
|    | L      | 2 x LF-Impulses (galvanically isolated)              |
|    | М      | RS485 Module - line powered (external) + Impulse HF  |
|    | N      | RS485 Module - line powered (external) + Impulse I F |
| 24 | Confo  | rmity                                                |
|    | 2      | PED                                                  |
|    | 3      | MID. PED                                             |
|    | 4      | PED. CIS                                             |
|    | 6      | PED, China                                           |
|    | 7      | PED, Ukraine                                         |
|    | 8      | PED, India                                           |
|    | 9      | PED, TR CU                                           |
|    | А      | Customized                                           |
|    | В      | Customized                                           |
|    | С      | Customized                                           |
| 25 | Custo  | mized solution                                       |
|    | XX     | -                                                    |

\_\_\_\_\_

\_ \_ \_ \_ \_

## 9.5 Placas de identificação

### 9.5.1 Placas de identificação metrológicas e eletrônicas

Figura 71 Legenda das placas de identificação

| 00         Type code           01         Artikelnummer Gaszähler (Materialn:)         Part number gas meter (material number)           02         Seriennummer         Serial number           02.1         Seriennummer (XXXX XXXX)         Serial number (XXXX XXXX)           03         Datum (MM/JJJJ)         date (MM/YYYY)           04         Min. Ungebungstemperatur         Min. ambient temperature           05         Max Ungebungstemperatur         Max. ambient temperature           06         Min. Mediumstemperatur         Max. gas temperature           07         Max. Mediumstemperatur         Max. gas temperature           08         Max. Durchfluss         Min. flow rate           09         Min. Durchfluss         Min. flow rate           10         Trenndurchfluss         Transition flow rate           11         Nennweite         Size           12         Jahr (metrologisch) (JJ)         Year (metrological) (YY)           13         Datamatrix-Code 01(M)+02(S)         Format: MMMMMMMSSSSSSS           14         Datamatrix-Code 01(M)+7SiC00+02(S)         Format: MMMMMMMMSIC00SSSSSSS           15         Datamatrix-Code 01(M)+7SiC00+02(S)         Format: MMMMMMMMMMMMMMMMMMMMMMMMMMMMMMMMMMMM                                                                                                    | Variable | Bezeichnung                                | Description                             |  |
|----------------------------------------------------------------------------------------------------|----------|--------------------------------------------|-----------------------------------------|--|
| 01       Artikelnummer Gaszähler (Materialn:.)       Part number gas meter (material number)         02       Seriennummer       Serial number         02.1       Seriennummer (XXXX XXX)       Serial number (XXXX XXX)         03       Datum (MM/JJJ)       date (MM/YYY)         04       Min. Umgebungstemperatur       Min. ambient temperature         05       Max Umgebungstemperatur       Max. ambient temperature         06       Min. Mediumstemperatur       Max. gas temperature         07       Max. Mediumstemperatur       Max. gas temperature         08       Max. Durchfluss       Min. flow rate         10       Trenndurchfluss       Transition flow rate         11       Nennweite       Size         12       Jahr (metologisch) (JJ)       Year (metrological) (YY)         13       Datamatrix-Code 01(M)+02(S)       Format: MMMMMMSSSSSSS         13.1       Datamatrix-Code 01(M)+7SIC00+02(S)       Format: MMMMMMMSSSSSSS         14.1       PIN assignment 1_1       PIN assignment 2_1         17       Belegung PIN 1_2       PIN assignment 2_1         18       Belegung PIN 2_2       PIN assignment 2_4         22       Platzhalter Angaben CE       Placeholder label EVCD         23       Platzhalter Angaben                                                                                                    | 00       | Typschlüssel                               | Type code                               |  |
| 02         Seriennummer         Serial number           02.1         Seriennummer (XXXX XXX)         Serial number (XXXX XXX)           03         Datum (MM/JJJJ)         date (MM/YYY)           04         Min. Ungebungstemperatur         Min. ambient temperature           05         Max Umgebungstemperatur         Max. ambient temperature           06         Min. Mediumstemperatur         Max. ambient temperature           07         Max. Mediumstemperatur         Max. gas temperature           08         Max. Durchfluss         Max. flow rate           09         Min. Durchfluss         Min. flow rate           10         Trenndurchfluss         Transition flow rate           11         Nennweite         Size           12         Jahr (metrologisch) (JJ)         Year (metrological) (YY)           13         Datamatrix-Code 01(M)+02(S)         Format: MMMMMMMSSSSSSS           Format: MMMMMMMSSSSSSS         Datamatrix-Code 01(M)+7SIC00+02(S)           Format: MMMMMMMMSSSSSSS         Format: MMMMMMMMSSSSSSS           14         Belegung PIN 1_2         PIN assignment 1_1           17         Belegung PIN 2_2         PIN assignment 2_2           20         Belegung PIN 2_3         PIN assignment 2_3           21         B                                                                                                    | 01       | Artikelnummer Gaszähler (Materialnr.)      | Part number gas meter (material number) |  |
| 02.1       Serial number (XXXX XXX)       Serial number (XXXX XXX)         03       Datum (MM/JJJ)       date (MM/YYYY)         04       Min. Umgebungstemperatur       Min. ambient temperature         05       Max Umgebungstemperatur       Max. ambient temperature         06       Min. Mediumstemperatur       Min. gas temperature         07       Max. Mediumstemperatur       Max. gas temperature         08       Max. Durchfluss       Max. flow rate         09       Min. Durchfluss       Min. flow rate         10       Trenndurchfluss       Transition flow rate         11       Nennweite       Size         12       Jahr (metrologisch) (JJ)       Year (metrological) (YY)         13       Datamatrix-Code 01(M)+02(S)       Format: MMMMMMMSSSSSS         Format: MMMMMMMSSSSSSS       Format: MMMMMMSSSSSSS         13.1       Datamatrix-Code 01(M)+7SIC00+02(S)         Format: MMMMMMMSIC000SSSSSSS       Datamatrix-Code 01(M)+7SIC00+02(S)         Format: MMMMMMMSIC00SSSSSSS       Datamatrix-Code 01(M)+7SIC00+02(S)         Format: MMMMMMMSIC00SSSSSSS       Datamatrix-Code 01(M)+7SIC00+02(S)         Format: MMMMMMSIC00SSSSSSS       Datamatrix-Code 01(M)+7SIC00+02(S)         Format: MMMMMMSIC00SSSSSSS       Datamatrix-Code 01(M)+7SIC00+02(S)      <                                                                                                    | 02       | Seriennummer                               | Serial number                           |  |
| 03       Datum (MM/JJJJ)       date (MM/YYYY)         04       Min. Umgebungstemperatur       Min. ambient temperature         05       Max Umgebungstemperatur       Max. ambient temperature         06       Min. Mediumstemperatur       Max. gas temperature         07       Max. Mediumstemperatur       Max. gas temperature         08       Max. Durchfluss       Max. flow rate         09       Min. Durchfluss       Min. flow rate         10       Trenndurchfluss       Transition flow rate         11       Nennweite       Size         12       Jahr (metrologisch) (JJ)       Year (metrological) (YY)         13       Datamatrix-Code 01(M)+02(S)       Format: MMMMMMMSSSSSSS         Format: MMMMMMMSSSSSSS       Datamatrix-Code 01(M)+7SIC00+02(S)         Format: MMMMMMM7SIC00SSSSSSS       Datamatrix-Code 01(M)+7SIC00+02(S)         Format: MMMMMMM7SIC00SSSSSSS       Format: MMMMMMM7SIC00SSSSSSS         16       Belegung PIN 1_1       PIN assignment 1_1         17       Belegung PIN 2_3       PIN assignment 2_3         20       Belegung PIN 2_3       PIN assignment 2_3         21       Belegung PIN 2_4       PIN assignment 2_4         22       Platzhalter Angaben CE       Placeholder label CE                                                                                                    | 02.1     | Seriennummer (XXXX XXXX)                   | Serial number (XXXX XXXX)               |  |
| 04         Min. Umgebungstemperatur         Min. ambient temperature           05         Max Umgebungstemperatur         Max. ambient temperature           06         Min. Mediumstemperatur         Min. gas temperature           07         Max. Mediumstemperatur         Max. gas temperature           08         Max. Durchfluss         Max. flow rate           09         Min. Durchfluss         Min. flow rate           10         Trenndurchfluss         Transition flow rate           11         Nennweite         Size           12         Jahr (metrologisch) (JJ)         Year (metrological) (YY)           13         Datamatrix-Code 01(M)+02(S)         Format: MMMMMMMSSSSSSS           Format: MMMMMMMMSSIC005SSSSS         Format: MMMMMMMSSIC005SSSSSS           13.1         Datamatrix-Code 01(M)+7SIC00+02(S)           Format: MMMMMMMSIC005SSSSSS         Format: MMMMMMMSIC005SSSSSS           16         Belegung PIN 1_1           17         Belegung PIN 1_2           18         Belegung PIN 2_1           19         Belegung PIN 2_3           21         PIN assignment 2_1           19         Belegung PIN 2_4           22         Platzhalter Angaben EVCD           23         Platzhalter variable Kennzeichnung <th>03</th> <th>Datum (MM/JJJJ)</th> <th>date (MM/YYYY)</th>                                                                                                    | 03       | Datum (MM/JJJJ)                            | date (MM/YYYY)                          |  |
| 05       Max Umgebungstemperatur       Max. ambient temperature         06       Min. Mediumstemperatur       Min. gas temperature         07       Max. Mediumstemperatur       Max. gas temperature         08       Max. Durchfluss       Min. flow rate         09       Min. Durchfluss       Min. flow rate         10       Trendurchfluss       Transition flow rate         11       Nennweite       Size         12       Jahr (metrologisch) (JJ)       Year (metrological) (YY)         13       Datamatrix-Code 01(M)+02(S)       Format: MMMMMMSSSSSSS         Format: MMMMMMMSSSSSSS       Format: MMMMMMSSSSSSS         13.1       Datamatrix-Code 01(M)+7SIC00+02(S)         Format: MMMMMM/TSIC00SSSSSSS       Format: MMMMMM/SIC00SSSSSSS         16       Belegung PIN 1_1         17       Belegung PIN 2_1         18       Belegung PIN 2_2         19       Belegung PIN 2_2         20       Belegung PIN 2_3         21       Belegung PIN 2_3         21       Belegung PIN 2_4         22       Platzhalter Angaben EVCD         23       Platzhalter variable Kennzeichnung         24       Platzhalter variable Kennzeichnung         25       Durchmesser - 7/8*DNX                                                                                                    | 04       | Min. Umgebungstemperatur                   | Min. ambient temperature                |  |
| 06         Min. Mediumstemperatur         Min. gas temperature           07         Max. Mediumstemperatur         Max. gas temperature           08         Max. Durchfluss         Max. flow rate           09         Min. Durchfluss         Max. flow rate           10         Trendurchfluss         Transition flow rate           11         Nenweite         Size           12         Jahr (metrologisch) (JJ)         Year (metrological) (YY)           13         Datamatrix-Code 01(M)+02(S)         Format: MMMMMSSSSSSS           Format:         MMMMMMSSSSSSS         Format: MMMMMMSSSSSS           13.1         Datamatrix-Code 01(M)+7SIC00+02(S)         Format: MMMMMMSSSSSSS           Format:         MMMMMMMSSSSSSS         Format: MMMMMMSSSSSS           14         PIN assignment 1_1         PIN           17         Belegung PIN 1_2         PIN assignment 1_2           18         Belegung PIN 2_1         PIN assignment 2_1           19         Belegung PIN 2_3         PIN assignment 2_3           21         Belegung PIN 2_4         PIN assignment 2_4           22         Platzhalter Angaben EVCD         Placeholder label EVCD           23         Platzhalter variable Kennzeichnung         Placeholder label EVCD           <                                                                                                    | 05       | Max Umgebungstemperatur                    | Max. ambient temperature                |  |
| 07     Max. Mediumstemperatur     Max. gas temperature       08     Max. Durchfluss     Max. flow rate       09     Min. Durchfluss     Min. flow rate       10     Trenndurchfluss     Transition flow rate       11     Nennweite     Size       12     Jahr (metrologisch) (JJ)     Year (metrological) (YY)       13     Datamatrix-Code 01(M)+02(S)     Format: MMMMMMMSSSSSSS       Format: MMMMMMMSSSSSSS     Format: MMMMMMMMSSSSSSS       13.1     Datamatrix-Code 01(M)+7SIC00+02(S)     Datamatrix-Code 01(M)+7SIC00+02(S)       Format: MMMMMMMTSIC00SSSSSSS     Format: MMMMMMMTSIC00SSSSSSS       16     Belegung PIN 1_1     PIN assignment 1_1       17     Belegung PIN 2_2     PIN assignment 2_1       18     Belegung PIN 2_2     PIN assignment 2_2       20     Belegung PIN 2_3     PIN assignment 2_3       21     Belegung PIN 2_3     PIN assignment 2_4       22     Platzhalter Angaben EVCD     Placeholder label EVCD       23     Platzhalter Angaben CE     Placeholder label EVCD       24     Platzhalter variable Kennzeichnung     Placeholder variable sign       25     Durchmesser - 7/8*DNXX     diameter - 7/8*DNXX       26     Gewicht Gaszähler, inkl. Adapter     Weight gas meter, including adapter                                                                                                    | 06       | Min. Mediumstemperatur                     | Min. gas temperature                    |  |
| 08       Max. Durchfluss       Max. flow rate         09       Min. Durchfluss       Min. flow rate         10       Trenndurchfluss       Transition flow rate         11       Nennweite       Size         12       Jahr (metrologisch) (JJ)       Year (metrological) (YY)         13       Datamatrix-Code 01(M)+02(S)       Datamatrix-Code 01(M)+02(S)         Format:       MMMMMMMSSSSSSS       Format: MMMMMMMSSSSSSS         13.1       Datamatrix-Code 01(M)+7SIC00+02(S)       Datamatrix-Code 01(M)+7SIC00+02(S)         Format:       MMMMMMMTSIC00SSSSSSS       Datamatrix-Code 01(M)+7SIC00+02(S)         Format:       MMMMMMMTSIC00SSSSSSS       Format: MMMMMMTSIC00SSSSSSS         16       Belegung PIN 1_1       PIN assignment 1_1         17       Belegung PIN 2_1       PIN assignment 2_1         18       Belegung PIN 2_3       PIN assignment 2_3         21       Belegung PIN 2_3       PIN assignment 2_3         21       Belegung PIN 2_4       PIN assignment 2_4         22       Platzhalter Angaben CE       Placeholder label EVCD         23       Platzhalter Angaben CE       Placeholder label CE         24       Platzhalter variable Kennzeichnung       Placeholder label CE         25       Durchmesser - 7                                                                                                    | 07       | Max. Mediumstemperatur                     | Max. gas temperature                    |  |
| 09       Min. Durchfluss       Min. flow rate         10       Trenndurchfluss       Transition flow rate         11       Nennweite       Size         12       Jahr (metrologisch) (JJ)       Year (metrological) (YY)         13       Datamatrix-Code 01(M)+02(S)       Datamatrix-Code 01(M)+02(S)         Format: MMMMMMMSSSSSSS       Format: MMMMMMSSSSSSS         13.1       Datamatrix-Code 01(M)+7SIC00+02(S)       Format: MMMMMMSSSSSSSS         Format: MMMMMMMSIC000SSSSSSS       Format: MMMMMMTSIC00SSSSSSS         16       Belegung PIN 1_1       PIN assignment 1_1         17       Belegung PIN 1_2       PIN assignment 2_1         18       Belegung PIN 2_2       PIN assignment 2_1         19       Belegung PIN 2_3       PIN assignment 2_3         21       Belegung PIN 2_4       PIN assignment 2_4         22       Platzhalter Angaben EVCD       Placeholder label EVCD         23       Platzhalter variable Kennzeichnung       Placeholder label CE         24       Platzhalter variable Kennzeichnung       Placeholder label GE         25       Durchmesser - 7/8*DNXX       diameter - 7/8*DNXX         26       Gewicht Gaszähler, inkl. Adapter       Weight gas meter, including adapter                                                                                                    | 08       | 08 Max. Durchfluss Max. flow rate          |                                         |  |
| 10       Trenndurchfluss       Transition flow rate         11       Nennweite       Size         12       Jahr (metrologisch) (JJ)       Year (metrological) (YY)         13       Datamatrix-Code 01(M)+02(S)       Datamatrix-Code 01(M)+02(S)         Format: MMMMMMMSSSSSSS       Format: MMMMMMMSSSSSSS         13.1       Datamatrix-Code 01(M)+7SIC00+02(S)       Datamatrix-Code 01(M)+7SIC00+02(S)         Format: MMMMMMMSICO0SSSSSSS       Format: MMMMMMM7SIC00SSSSSSS         16       Belegung PIN 1_1       PIN assignment 1_1         17       Belegung PIN 1_2       PIN assignment 1_2         18       Belegung PIN 2_1       PIN assignment 2_1         19       Belegung PIN 2_2       PIN assignment 2_3         21       Belegung PIN 2_3       PIN assignment 2_4         22       Platzhalter Angaben EVCD       Placeholder label EVCD         23       Platzhalter variable Kennzeichnung       Placeholder label CE         24       Platzhalter variable Kennzeichnung       Placeholder label GE         25       Durchmesser - 7/8*DNXX       diameter - 7/8*DNXX         26       Gewicht Gaszähler, inkl. Adapter       Weight gas meter, including adapter         30       Einheit der Temperatur(Q4)(05/(06)(07)       unit of temperature Q4)/(05/(06)/(07)                                                                                                    | 09       | Min. Durchfluss                            | Min. flow rate                          |  |
| 11     Nennweite     Size       12     Jahr (metrologisch) (JJ)     Year (metrological) (YY)       13     Datamatrix-Code 01(M)+02(S)<br>Format: MMMMMMSSSSSSS     Datamatrix-Code 01(M)+02(S)<br>Format: MMMMMMSSSSSSS       13.1     Datamatrix-Code 01(M)+7SIC00+02(S)<br>Format: MMMMMMMTSIC00SSSSSSS     Datamatrix-Code 01(M)+7SIC00+02(S)<br>Format: MMMMMMMTSIC00SSSSSSSS       14.1     Datamatrix-Code 01(M)+7SIC00+02(S)<br>Format: MMMMMMMTSIC00SSSSSSS     Datamatrix-Code 01(M)+7SIC00+02(S)<br>Format: MMMMMMTSIC00SSSSSSS       15.1     Datamatrix-Code 01(M)+7SIC00+02(S)<br>Format: MMMMMMTSIC00SSSSSSS     Format: MMMMMMMTSIC00SSSSSSSS       16     Belegung PIN 1_1     PIN assignment 1_1       17     Belegung PIN 2_1     PIN assignment 2_1       18     Belegung PIN 2_2     PIN assignment 2_3       20     Belegung PIN 2_3     PIN assignment 2_4       22     Platzhalter Angaben EVCD     Placeholder label EVCD       23     Platzhalter Angaben CE     Placeholder label EVCD       24     Platzhalter variable Kennzeichnung     Placeholder label EVCD       25     Durchmesser - 7/8*DNXX     diameter - 7/8*DNXX       26     Gewicht Gaszähler, inkl. Adapter     Weight gas meter, including adapter       30     Einheit der Temperatur@4/(05/(06)/@7)     unit of temperatur@4/(05/(06)/@7)       31     Einheit des Volumenstroms 08/09/10     unit of lenght(25)       33 <th>10</th> <th colspan="2">10 Trenndurchfluss Transition flow rate</th> | 10       | 10 Trenndurchfluss Transition flow rate    |                                         |  |
| 12     Jahr (metrologisch) (JJ)     Year (metrological) (YY)       13     Datamatrix-Code 01(M)+02(S)<br>Format: MMMMMMSSSSSS     Datamatrix-Code 01(M)+02(S)<br>Format: MMMMMSSSSSSS       13.1     Datamatrix-Code 01(M)+7SIC00+02(S)<br>Format: MMMMMMSSSSSSS     Datamatrix-Code 01(M)+7SIC00+02(S)<br>Format: MMMMMMSSSSSSS       13.1     Datamatrix-Code 01(M)+7SIC00+02(S)<br>Format: MMMMMMSSSSSSS     Datamatrix-Code 01(M)+7SIC00+02(S)<br>Format: MMMMMMSSSSSSSS       16     Belegung PIN 1_1     PIN assignment 1_1       17     Belegung PIN 2_1     PIN assignment 2_1       18     Belegung PIN 2_2     PIN assignment 2_2       20     Belegung PIN 2_3     PIN assignment 2_3       21     Belegung PIN 2_4     PIN assignment 2_4       22     Platzhalter Angaben EVCD     Placeholder label EVCD       23     Platzhalter variable Kennzeichnung     Placeholder label CE       24     Platzhalter variable Kennzeichnung     Placeholder label CE       25     Durchmesser - 7/8*DNXX     diameter - 7/8*DNXX       26     Gewicht Gaszähler, inkl. Adapter     Weight gas meter, including adapter       30     Einheit der Temperatur(Q)/(05/(06)/(07)     unit of temperature Q)/(05/(06)/(07)       31     Einheit der Länge (25)     unit of lenght (25)       33     Einheit des Cewichts (26)     unit of weight (26)                                                                                                    | 11       | Nennweite                                  | Size                                    |  |
| 13       Datamatrix-Code 01(M)+02(S)<br>Format: MMMMMMMSSSSSSS       Datamatrix-Code 01(M)+02(S)<br>Format: MMMMMMMMSSSSSSS         13.1       Datamatrix-Code 01(M)+7SIC00+02(S)<br>Format: MMMMMMMSSSSSSS       Datamatrix-Code 01(M)+7SIC00+02(S)<br>Format: MMMMMMMSIC00SSSSSSS         13.1       Datamatrix-Code 01(M)+7SIC00+02(S)<br>Format: MMMMMMMSIC00SSSSSSS       Datamatrix-Code 01(M)+7SIC00+02(S)<br>Format: MMMMMMMSIC00SSSSSSS         16       Belegung PIN 1_1       PIN assignment 1_1         17       Belegung PIN 2_1       PIN assignment 2_1         18       Belegung PIN 2_2       PIN assignment 2_2         20       Belegung PIN 2_3       PIN assignment 2_3         21       Belegung PIN 2_4       PIN assignment 2_4         22       Platzhalter Angaben EVCD       Placeholder label EVCD         23       Platzhalter Angaben CE       Placeholder label CE         24       Platzhalter Angaben CE       Placeholder label CE         25       Durchmesser - 7/8*DNXX       diameter - 7/8*DNXX         26       Gewicht Gaszähler, inkl. Adapter       Weight gas meter, including adapter         30       Einheit der Temperatur(Q4)/(05/(06)/(07)       unit of temperature 04/(05/(06)/(07)         31       Einheit der Länge (25)       unit of lenght (25)         33       Einheit des Gewichts (26)       unit of weight (26) </th <th>12</th> <th>Jahr (metrologisch) (JJ)</th> <th>Year (metrological) (YY)</th>                             | 12       | Jahr (metrologisch) (JJ)                   | Year (metrological) (YY)                |  |
| Format: MMMMMMMSSSSSSS         Format: MMMMMMMMSSSSSSS           13.1         Datamatrix-Code 01(M)+7SIC00+02(S)         Datamatrix-Code 01(M)+7SIC00+02(S)           Format: MMMMMMMTSIC00SSSSSS         Datamatrix-Code 01(M)+7SIC00+02(S)           Format: MMMMMMMTSIC00SSSSSSS         Format: MMMMMMMTSIC00SSSSSSS           16         Belegung PIN 1_1           17         Belegung PIN 1_2           18         Belegung PIN 2_1           19         Belegung PIN 2_2           20         Belegung PIN 2_3           21         Belegung PIN 2_4           22         Platzhalter Angaben EVCD           23         Platzhalter Angaben CE           24         Platzhalter Angaben CE           25         Durchmesser - 7/8*DNXX           26         Gewicht Gaszähler, inkl. Adapter           30         Einheit der Temperatur(04)(05)(06)(07)           31         Einheit der Länge (25)           33         Einheit der Länge (25)           33         Einheit des Gewichts (26)                                                                                                    | 13       | Datamatrix-Code 01(M)+02(S)                | Datamatrix-Code 01(M)+02(S)             |  |
| 13.1       Datamatrix-Code 01(M)+7SIC00+02(S)<br>Format: MMMMMM7SIC00SSSSSSS       Datamatrix-Code 01(M)+7SIC00+02(S)<br>Format: MMMMMMM7SIC00SSSSSSS         16       Belegung PIN 1_1       PIN assignment 1_1         17       Belegung PIN 1_2       PIN assignment 1_2         18       Belegung PIN 2_1       PIN assignment 2_1         19       Belegung PIN 2_2       PIN assignment 2_3         20       Belegung PIN 2_3       PIN assignment 2_3         21       Belegung PIN 2_4       PIN assignment 2_4         22       Platzhatter Angaben EVCD       Placeholder label EVCD         23       Platzhatter Angaben CE       Placeholder label CE         24       Platzhatter variable Kennzeichnung       Placeholder variable sign         25       Durchmesser - 7/8*DNXX       diameter - 7/8*DNXX         26       Gewicht Gaszähler, inkl. Adapter       Weight gas meter, including adapter                                                                                                    |          | Format: MMMMMMMSSSSSSSS                    | Format: MMMMMMMSSSSSSSS                 |  |
| Format: MMMMMM7SIC00SSSSSSS         Format: MMMMMMM7SIC00SSSSSSS           16         Belegung PIN 1_1         PIN assignment 1_1           17         Belegung PIN 1_2         PIN assignment 1_2           18         Belegung PIN 2_1         PIN assignment 2_1           19         Belegung PIN 2_2         PIN assignment 2_2           20         Belegung PIN 2_3         PIN assignment 2_4           21         Belegung PIN 2_4         PIN assignment 2_4           22         Platzhalter Angaben EVCD         Placeholder label EVCD           23         Platzhalter variable Kennzeichnung         Placeholder label CE           24         Platzhalter variable Kennzeichnung         Placeholder variable sign           25         Durchmesser - 7/8*DNXX         diameter - 7/8*DNXX           26         Gewicht Gaszähler, inkl. Adapter         Weight gas meter, including adapter           30         Einheit der Temperatur@4/(05/(06)/07)         unit of temperatur@4/(05/(06)/07)           31         Einheit der Tamperatur@25         unit of lenght (25)           33         Einheit der Länge (25)         unit of lenght (25)                                                                                                    | 13.1     | Datamatrix-Code 01(M)+7SIC00+02(S)         | Datamatrix-Code 01(M)+7SIC00+02(S)      |  |
| 16       Belegung PIN 1_1       PIN assignment 1_1         17       Belegung PIN 1_2       PIN assignment 1_2         18       Belegung PIN 2_1       PIN assignment 2_1         19       Belegung PIN 2_2       PIN assignment 2_2         20       Belegung PIN 2_3       PIN assignment 2_3         21       Belegung PIN 2_4       PIN assignment 2_4         22       Platzhalter Angaben EVCD       Placeholder label EVCD         23       Platzhalter Angaben CE       Placeholder label CE         24       Platzhalter variable Kennzeichnung       Placeholder variable sign         25       Durchmesser - 7/8*DNXX       diameter - 7/8*DNXX         26       Gewicht Gaszähler, inkl. Adapter       Weight gas meter, including adapter         30       Einheit der Temperatur(@4)/(05/(06)/(07)       unit of temperature @4/(05/(06)/(07)         31       Einheit des Volumenstroms (08)/(09)/(10)       unit of lenght (25)         32       Einheit der Länge (25)       unit of lenght (25)         33       Einheit des Gewichts (26)       unit of weight (26)                                                                                                    |          | Format: MMMMMMM7SIC00SSSSSSSS              | Format: MMMMMMM7SIC00SSSSSSSS           |  |
| 16     Belegung PIN 1_1     PIN assignment 1_1       17     Belegung PIN 1_2     PIN assignment 1_2       18     Belegung PIN 2_1     PIN assignment 2_1       19     Belegung PIN 2_2     PIN assignment 2_2       20     Belegung PIN 2_3     PIN assignment 2_4       21     Belegung PIN 2_4     PIN assignment 2_4       22     Platzhalter Angaben EVCD     Placeholder label EVCD       23     Platzhalter Angaben CE     Placeholder variable sign       25     Durchmesser - 7/8*DNXX     diameter - 7/8*DNXX       26     Gewicht Gaszähler, inkl. Adapter     Weight gas meter, including adapter       30     Einheit der Temperatur(@4)/05/06/07     unit of temperature @4/05/06/07       31     Einheit der Länge (25)     unit of lenght (25)       33     Einheit der Länge (25)     unit of lenght (25)                                                                                                    |          |                                            |                                         |  |
| 16     Belegung PIN 1_1     PIN assignment 1_1       17     Belegung PIN 1_2     PIN assignment 1_2       18     Belegung PIN 2_1     PIN assignment 2_1       19     Belegung PIN 2_2     PIN assignment 2_3       20     Belegung PIN 2_3     PIN assignment 2_3       21     Belegung PIN 2_4     PIN assignment 2_4       22     Platzhalter Angaben EVCD     Placeholder label EVCD       23     Platzhalter Angaben CE     Placeholder variable sign       25     Durchmesser - 7/8*DNXX     diameter - 7/8*DNXX       26     Gewicht Gaszähler, inkl. Adapter     Weight gas meter, including adapter       30     Einheit der Temperatur(Q4)/(05/(06)/(07)     unit of temperature (04)/(05/(06)/(07)       31     Einheit der Zinge (25)     unit of lenght (25)       33     Einheit der Länge (25)     unit of lenght (25)                                                                                                    |          |                                            |                                         |  |
| 17     Belegung PIN 1_2     PIN assignment 1_2       18     Belegung PIN 2_1     PIN assignment 2_1       19     Belegung PIN 2_2     PIN assignment 2_3       20     Belegung PIN 2_3     PIN assignment 2_4       21     Belegung PIN 2_4     PIN assignment 2_4       22     Platzhalter Angaben EVCD     Placeholder label EVCD       23     Platzhalter Angaben CE     Placeholder label CE       24     Platzhalter variable Kennzeichnung     Placeholder variable sign       25     Durchmesser - 7/8*DNXX     diameter - 7/8*DNXX       26     Gewicht Gaszähler, inkl. Adapter     Weight gas meter, including adapter       30     Einheit der Temperatur@4/(05/(06)/07)     unit of temperature@4/(05/(06)/07)       31     Einheit der Länge (25)     unit of lenght (25)       33     Einheit des Gewichts (26)     unit of weight (26)                                                                                                    | 16       | Belegung PIN 1_1                           | PIN assignment 1_1                      |  |
| 18       Belegung PIN 2_1       PIN assignment 2_1         19       Belegung PIN 2_2       PIN assignment 2_2         20       Belegung PIN 2_3       PIN assignment 2_3         21       Belegung PIN 2_4       PIN assignment 2_4         22       Platzhalter Angaben EVCD       Placeholder label EVCD         23       Platzhalter Angaben CE       Placeholder label CE         24       Platzhalter variable Kennzeichnung       Placeholder variable sign         25       Durchmesser - 7/8*DNXX       diameter - 7/8*DNXX         26       Gewicht Gaszähler, inkl. Adapter       Weight gas meter, including adapter         30       Einheit der Temperatur@4/(05)/(06)/(07)       unit of temperature 04/(05)/(06)/(07)         31       Einheit der Länge (25)       unit of lenght (25)         33       Einheit der Länge (25)       unit of lenght (26)                                                                                                    | 17       | Belegung PIN 1_2                           | PIN assignment 1_2                      |  |
| 19     Belegung PIN 2_2     PIN assignment 2_2       20     Belegung PIN 2_3     PIN assignment 2_3       21     Belegung PIN 2_4     PIN assignment 2_4       22     Platzhalter Angaben EVCD     Placeholder label EVCD       23     Platzhalter Angaben CE     Placeholder label CE       24     Platzhalter variable Kennzeichnung     Placeholder variable sign       25     Durchmesser - 7/8*DNXX     diameter - 7/8*DNXX       26     Gewicht Gaszähler, inkl. Adapter     Weight gas meter, including adapter       30     Einheit der Temperatur(04)/(05)/(06)/(07)     unit of temperature 04)/(05)/(06)/(07)       31     Einheit der Volumenstroms (08)/(09)/(10)     unit of lenght (25)       33     Einheit der Länge (25)     unit of lenght (25)       33     Einheit des Gewichts (26)     unit of weight (26)                                                                                                    | 18       | 18   Belegung PIN 2_1   PIN assignment 2_1 |                                         |  |
| 20     Belegung PIN 2_3     PIN assignment 2_3       21     Belegung PIN 2_4     PIN assignment 2_4       22     Platzhalter Angaben EVCD     Placeholder label EVCD       23     Platzhalter Angaben CE     Placeholder label CE       24     Platzhalter Angaben CE     Placeholder variable sign       25     Durchmesser - 7/8*DNXX     diameter - 7/8*DNXX       26     Gewicht Gaszähler, inkl. Adapter     Weight gas meter, including adapter       30     Einheit der Temperatur(04)/(05)/(06)/(07)     unit of temperature 04)/(05)/(06)/(07)       31     Einheit des Volumenstroms (08)/(09)/(10)     unit of lenght (25)       32     Einheit der Länge (25)     unit of lenght (25)       33     Einheit des Gewichts (26)     unit of weight (26)                                                                                                    | 19       | Belegung PIN 2_2                           | PIN assignment 2_2                      |  |
| 21     Belegung PIN 2_4     PIN assignment 2_4       22     Platzhalter Angaben EVCD     Placeholder label EVCD       23     Platzhalter Angaben CE     Placeholder label CE       24     Platzhalter Angaben CE     Placeholder variable sign       25     Durchmesser - 7/8*DNXX     diameter - 7/8*DNXX       26     Gewicht Gaszähler, inkl. Adapter     Weight gas meter, including adapter       30     Einheit der Temperatur(@4)/05/06/07     unit of temperature @4/05/06/07       31     Einheit des Volumenstroms 08/09/10     unit of lenght (25)       32     Einheit der Länge (25)     unit of lenght (25)                                                                                                    | 20       | Belegung PIN 2_3                           | PIN assignment 2_3                      |  |
| 22     Platzhalter Angaben EVCD     Placeholder label EVCD       23     Platzhalter Angaben CE     Placeholder label CE       24     Platzhalter variable Kennzeichnung     Placeholder variable sign       25     Durchmesser - 7/8*DNXX     diameter - 7/8*DNXX       26     Gewicht Gaszähler, inkl. Adapter     Weight gas meter, including adapter       30     Einheit der Temperatur(04)/(05)/(06)/(07)     unit of temperature 04/05)/(06)/(07)       31     Einheit des Volumenstroms (08)/(09)/(10)     unit of lenght (25)       32     Einheit der Länge (25)     unit of weight (26)                                                                                                    | 21       | Belegung PIN 2_4                           | PIN assignment 2_4                      |  |
| 23     Platzhalter Angaben CE     Placeholder label CE       24     Platzhalter variable Kennzeichnung     Placeholder variable sign       25     Durchmesser - 7/8*DNXX     diameter - 7/8*DNXX       26     Gewicht Gaszähler, inkl. Adapter     Weight gas meter, including adapter       30     Einheit der Temperatur(04)/(05)/(06)/(07)     unit of temperature 04/(05)/(06)/(07)       31     Einheit des Volumenstroms (08)/(09)/(10)     unit of lenght (25)       32     Einheit des Gewichts (26)     unit of weight (26)                                                                                                    | 22       | Platzhalter Angaben EVCD                   | Placeholder label EVCD                  |  |
| 24     Platzhalter variable Kennzeichnung     Placeholder variable sign       25     Durchmesser - 7/8*DNXX     diameter - 7/8*DNXX       26     Gewicht Gaszähler, inkl. Adapter     Weight gas meter, including adapter       30     Einheit der Temperatur(04)/05//06/07/     unit of temperature 04//05//06/07/       31     Einheit der Solumenstroms 08/09/10/     unit of lenght (25)       32     Einheit der Länge (25)     unit of lenght (25)       33     Einheit des Gewichts (26)     unit of weight (26)                                                                                                    | 23       | Platzhalter Angaben CE                     | Placeholder label CE                    |  |
| 25     Durchmesser - 7/8*DNXX     diameter - 7/8*DNXX       26     Gewicht Gaszähler, inkl. Adapter     Weight gas meter, including adapter       30     Einheit der Temperatur(04)/(05)/(06)/(07)     unit of temperature 04)/(05)/(06)/(07)       31     Einheit des Volumenstroms (08)/(09)/(10)     unit of volume flow (08)/(09)/(10)       32     Einheit der Länge (25)     unit of lenght (25)       33     Einheit des Gewichts (26)     unit of weight (26)                                                                                                    | 24       | Platzhalter variable Kennzeichnung         | Placeholder variable sign               |  |
| 26     Gewicht Gaszähler, inkl. Adapter     Weight gas meter, including adapter       30     Einheit der Temperatur@4/(05/(06)(07)     unit of temperature@4/(05/(06)(07)       31     Einheit des Volumenstroms (08)(09)(10)     unit of volume flow (08)(09)(10)       32     Einheit der Länge (25)     unit of lenght (25)       33     Einheit des Gewichts (26)     unit of weight (26)                                                                                                    | 25       | Durchmesser - 7/8*DNXX                     | diameter - 7/8*DNXX                     |  |
| 30     Einheit der Temperatur()4)/()5)/()6)/()7     unit of temperature ()4)/()5)/()6)/()7       31     Einheit des Volumenstroms ()8)/()9)/()0     unit of volume flow ()8)/()9)/()0       32     Einheit der Länge (25)     unit of lenght (25)       33     Einheit des Gewichts (26)     unit of weight (26)                                                                                                    | 26       | Gewicht Gaszähler, inkl. Adapter           | Weight gas meter, including adapter     |  |
| 30         Einheit der Temperatur ()4) ()(05) ()(06) ()(07)         unit of temperature ()(4) ()(05) ()(06) ()(07)           31         Einheit des Volumenstroms ()(08) ()(09) ()(10)         unit of volume flow ()(08) ()(09) ()(10)           32         Einheit der Länge (25)         unit of lenght (25)           33         Einheit des Gewichts (26)         unit of weight (26)                                                                                                    |          |                                            |                                         |  |
| 31         Einheit des Volumenstroms (08)/(09)/(10)         unit of volume flow (08)/(09)/(10)           32         Einheit der Länge (25)         unit of lenght (25)           33         Einheit des Gewichts (26)         unit of weight (26)                                                                                                    | 30       | Einheit der Temperatur 04/05/06/07         | unit of temperature 04/ 05/ 06/ 07      |  |
| 32     Einheit der Länge (25)     unit of lenght (25)       33     Einheit des Gewichts (26)     unit of weight (26)                                                                                                    | 31       | Einheit des Volumenstroms (08)/(09)/(10)   | unit of volume flow 08/09/10            |  |
| 33 Einheit des Gewichts 26 unit of weight 26                                                                                                    | 32       | Einheit der Länge 25                       | unit of lenght 25                       |  |
|                                                                                                    | 33       | Einheit des Gewichts 26                    | unit of weight (26)                     |  |

#### 9.5.1.1 Identificação segundo ATEX/IECEx

Figura 72 Placa de identificação metrológica e eletrônica (exemplo)

| Made in Germany                                                              | End                                                                  | lress+H                          | auser 🖽                                                         |
|------------------------------------------------------------------------------|----------------------------------------------------------------------|----------------------------------|-----------------------------------------------------------------|
| FLOWSIC5                                                                     | 00                                                                   | Endre<br>Bergener Ring 27, 0     | ess+Hauser SICK GmbH+Co, KG<br>11458 Ottendorf-Okrilla, Germany |
| Type code:<br>Serial no.:<br>Part no.:                                       | FL5-2G01D1E1A2<br>12345678<br>1234567                                | 2x2A1DA33                        | A1B1F                                                           |
| Ext. power su<br>U <sub>nom</sub> =<br>I <sub>max</sub> =                    | pply:<br>4.516 V DC=<br>50 mA                                        | U,<br>I,<br>P,                   | = 20 V<br>= 667 mA<br>= 753 mW                                  |
| Material:<br>Diameter:<br>Max. weight:                                       | Aluminum<br>87.5 mm<br>18.3 kg (incl. adap                           | FW                               | /: 01.00.00                                                     |
| Q <sub>min</sub> =<br>Q <sub>t</sub> =<br>Q <sub>max</sub> =                 | 2.5 m³/h<br>40 m³/h<br>400 m³/h                                      | T <sub>a</sub><br>T <sub>p</sub> | -40+70 °C<br>-40+70 °C                                          |
| GAS METER<br>TEC: DE-15-1<br>M2, E2, MPE                                     | and Cp see display<br><u>SIZE-100</u><br>//I002-PTB001<br>1.0 %      |                                  |                                                                 |
| VOLUME CO<br>TEC: DE 15-1<br>MPE 0.5% E<br>at reference of<br>more info: pre | NVERSION DEVIC<br>MI002-PTB003<br>N12405-1<br>conditions<br>less key | E                                |                                                                 |
| CEM                                                                          | 22 <sup>8</sup>                                                      |                                  | <b>BO</b> X                                                     |
| E ID: 7 E                                                                    | HS24 0803 2100                                                       | Dat<br>I On<br>AD                | e: 2024-10<br>ly use with:<br>APTER SIZE-100!                   |
|                                                                              |                                                                      |                                  |                                                                 |

| Made In Germany Endress + Hauser                                                                                                    |                                                                                       |  |  |
|----------------------------------------------------------------------------------------------------|---------------------------------------------------------------------------------------|--|--|
| FLOWSIC500                                                                                                    | Endress+Hauser SICK GmbH+Co. KG<br>Bergener Ring 27, 01458 Ottendorf-Okrilia, Germany |  |  |
| Type code:         FL5-           Serial no.:         02           Part no.:         01                                                    | 00 13                                                                                 |  |  |
| Ext. power supply:<br>U <sub>nom</sub> = 4.516 V D<br>I <sub>max</sub> = 50 mA                                                             | U, = 20 V<br>C== I, = 667 mA<br>P, = 753 mW                                           |  |  |
| Material: Aluminum<br>Diameter: 25 32<br>Max. weight: 26 33 (incl                                                                          | . adapter)                                                                            |  |  |
| $\begin{array}{c} Q_{min} & = & 09 & 31 \\ Q_t & = & 10 & 31 \\ Q_{max} & = & 08 & 3 \\ For \ value \ Pe \ and \ Cp \ see \ d \end{array}$ | T <sub>a</sub> : 04, 05 30<br>T <sub>p</sub> : 06, 07 30<br>1<br>lisplay.             |  |  |
| GAS METER SIZE-11<br>TEC: DE-15-MI002-PTB00<br>M2, E2, MPE 1.0 %                                                                           | Verification mark                                                                     |  |  |
| 22                                                                                                    | Verification mark                                                                     |  |  |
| 23                                                                                                    | ĽK 🙆 🚳 🕱                                                                              |  |  |
| 13,1 ID: 02.1                                                                                                    | Date: 03                                                                              |  |  |
|                                                                                                    |                                                                                       |  |  |

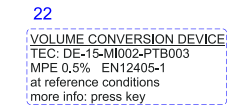

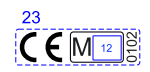

#### Figura 73

Atribuição dos pinos dos conectores de encaixe (exemplo)

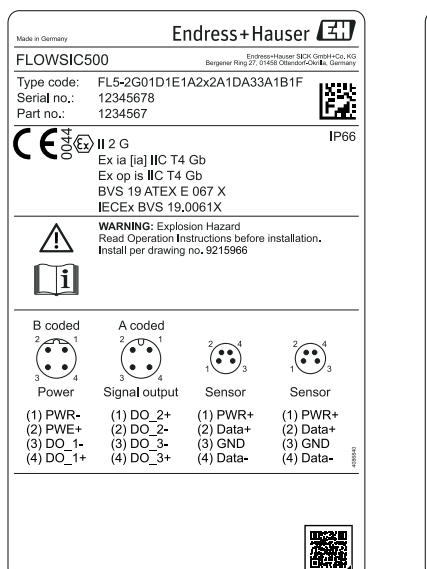

| Type code: FL5-<br>Serial no.: 02<br>Part no.: 01<br>CCS C I a C C<br>Ex ia [i<br>Ex op i |                                                                                                    | [1:                                               |
|-------------------------------------------------------------------------------------------|----------------------------------------------------------------------------------------------------|---------------------------------------------------|
| <b>C (</b>                                                                                | al IIC T4 Gb                                                                                                  | IF                                                |
| Ex ia [ia<br>Ex op i                                                                      | al IIC T4 Gb                                                                                                  |                                                   |
| BVS 19                                                                                    | s IIC T4 Gb<br>ATEX E 067 X<br>BVS 19 0061X                                                                   |                                                   |
| MARNIN<br>Read Op<br>Install pe                                                           | NG: Explosion Hazard<br>peration Instructions be<br>er drawing no. 9215966                                    | fore installation.                                |
| i                                                                                         |                                                                                                    |                                                   |
| B coded A c                                                                               | oded                                                                                                    |                                                   |
|                                                                                           |                                                                                                    |                                                   |
| Power Signal                                                                              | output Sensor                                                                                                 | Sensor                                            |
| (1) 16 (1)<br>(2) 17 (2)<br>(3) 35 (3)<br>(4) 36 (4)                                      | 18         (1) PWR           19         (2) Data-           20         (3) GND           21         (4) Data- | + (1) PWR+<br>► (2) Data+<br>(3) GND<br>(4) Data- |

#### 9.5.1.2 Identificação segundo CSA

Figura 74 Placa de identificação metrológica (exemplo)

| Made h Germany                                                                                                    | EIIU                                                                                                    | iress+H                          | auser                                 | ليكا                       |
|----------------------------------------------------------------------------------------------------|----------------------------------------------------------------------------------------------------|----------------------------------|---------------------------------------|----------------------------|
| FLOWSIC                                                                                                    | 500                                                                                                    | Endre<br>Bergener Ring 27, 0     | ss+Hauser SICKG<br>1458 Ottendorf-Okr | nbH+Co. KG<br>Ila, Germany |
| Type code:<br>Serial no.:<br>Part no.:                                                                                  | FL5-2G01D1E1A<br>12345678<br>1234567                                                                                        | 2x2A1DA33                        | A1B1F                                 | 2                          |
| Ext. power s<br>U <sub>nom</sub><br>I <sub>max</sub>                                                                    | upply:<br>= 4.516 V DC=<br>= 50 mA                                                                                          | U,<br>I,<br>P,                   | = 20 V<br>= 667 m<br>= 772 m          | A<br>W                     |
| Material:<br>Diameter:<br>Max. weight:                                                                                  | Aluminum<br>3.445"<br>40.3 lb (incl. adap                                                                                   | ter)                             |                                       |                            |
| Q <sub>min</sub><br>Q <sub>t</sub><br>Q <sub>max</sub><br>For value Pe<br><u>GAS METEF</u><br>TEC: DE-15<br>M2, E2, MPI | = 88.29 cft/h<br>= 1412.59 cft/h<br>= 14125.87 cft/h<br>and Cp see display<br><u>R SIZE-100</u><br>-MI002-PTB001<br>= 1.0 % | Т <sub>ж</sub><br>Т <sub>р</sub> | -40+1<br>-40+1                        | 58 °F<br>58 °F             |
| VOLUME CO<br>TEC: DE-15<br>MPE 0.5%<br>at reference<br>more info: p                                                     | ONVERSION DEVIC<br>-MI002-PTB003<br>EN12405-1<br>conditions<br>ress key                                                     | Æ                                |                                       |                            |
|                                                                                                    |                                                                                                    | Ľ                                | 20                                    | X                          |
| ID: 7 :                                                                                                    | SIC20 0803 2100                                                                                                    | Dat                              | e: 2024-10<br>y use with:             | 411738                     |

| Made in Germany En                                                                                 | dress+Hauser 🖽                                                                       |
|----------------------------------------------------------------------------------------------------|--------------------------------------------------------------------------------------|
| FLOWSIC500                                                                                         | Endress+Hauser SICKGmbH+Co. KG<br>Bergener Ring 27, 01458 Ottendorf Okrilla, Germany |
| Type code:         FL5-           Serial no.:         02           Part no.:         01            | 00 13                                                                                |
| Ext. power supply:<br>U_nom = 4.516 V DC==<br>I_max = 50 mA                                        | U, = 20 V<br>I, = 667 mA<br>P, = 772 mW                                              |
| Material: Aluminum<br>Diameter: 25 32<br>Max. weight: 26 33(incl. ada                              | pter)                                                                                |
| $\begin{array}{c} Q_{men} & = & 09 & 31 \\ Q_t & = & 10 & 31 \\ Q_{mex} & = & 08 & 31 \end{array}$ | T <sub>*</sub> 04 <u>05</u> 30<br>T <sub>p</sub> 060730                              |
| GAS METER SIZE-11<br>TEC: DE-15-MI002-PTB001<br>M2, E2, MPE 1.0 %                                  | Verification mark                                                                    |
| 22                                                                                                 | Verification mark                                                                    |
|                                                                                                    |                                                                                      |
| 13.1 ID: 02.1                                                                                      | Date: 03<br>Only use with:<br>ADAPTER SIZE-11!                                       |
|                                                                                                    |                                                                                      |

| 22                       |
|--------------------------|
| VOLUME CONVERSION DEVICE |
| TEC: DE-15-MI002-PTB003  |
| MPE 0.5% EN12405-1       |
| at reference conditions  |
| more info: press key     |

9.5.2

Figura 76

#### Figura 75 Placa de identificação eletrônica (exemplo)

Fndress + Hauser (31)

| FLOWSICE |                                              |                                       |
|----------|----------------------------------------------|---------------------------------------|
| Variable | Bezeichnung                                  | Description                           |
| 01       | Artikelnummer (Adapter)                      | Part number (Adapter)                 |
| 02       | Seriennummer (SSSSSSS) (Adapter)             | Serial number (SSSSSSSS) (Adapter)    |
| 05       | Jahr (MM/YYYY)                               | Year (MM/YYYY)                        |
| 06       | Nennweite Adapter                            | Adapter size                          |
| 07       | Druckstufe                                   | Pressure rating                       |
| 08       | Nennlänge                                    | Flange to flange dimension            |
| 09       | Einsatztemperaturbereich (Format: -min/+max) | Temperature range (format: -min/+max) |
| 10       | Max. Betriebsüberdruck                       | Max. operating overpressure           |
| 11       | Prüfüberdruck                                | Pressure                              |
| 12       | Datamatrix-Code 01(M) + 02(S)                | Datamatrix-Code •01(M) + 02(S)        |
|          | Format: MMMMMMMSSSSSSSS                      | Format: MMMMMMMSSSSSSSS               |
| 13       | Label Gerätetyp                              | Label device type                     |
| 14       | Nennweite                                    | Size                                  |

Placa de identificação - diretiva Equipamentos sob pressão

Placa de identificação: Diretiva Equipamentos sob pressão (exemplo)

ADAPTER SIZE- 14 Part no. 01 Numerical sectors (10,000) Sectors (10,000) S

C€ĭ

ADAPTER SIZE- 100

 SIZL:
 100

 Jast no:
 4234567

 TS:
 -25...+60 °C

 PS:
 16 bar

 PS:
 16 bar

 PS:
 30 bar

 DN100
 PN16

 NL
 300 mm

€€≋

| Label Gerätetyp        |           | Label device type      |         |
|------------------------|-----------|------------------------|---------|
| Nennweite              |           | Size                   |         |
|                        |           |                        |         |
|                        | _         |                        |         |
| Einheit zur Nennlänge  | <u>08</u> | Unit of nominal length | (08)    |
| Einheit zur Temperatur | 09        | Unit of temperature    | 09      |
| Einheit zum Druck      | 10 & 11   | Unit of pressure       | 10 & 11 |

| FLOWSIC5                                                                | 00                                                                                                    | Endres<br>Bergener Ring 27, 01                                                      | s+Hauser SICK GmbH+Cc<br>458 OttendorFOkrilla, Gerr | KG<br>narry |
|-------------------------------------------------------------------------|----------------------------------------------------------------------------------------------------|-------------------------------------------------------------------------------------|-----------------------------------------------------|-------------|
| Type code:<br>Serial no.:<br>Part no.:                                  | FL5-2G01D1E1<br>12345678<br>1234567                                                                                                    | A2x2A1DA33/                                                                         | A1B1F                                               | Ż           |
|                                                                         | Cl. I, Div. 1, Gro<br>Ex ia IIB T4 Ga<br>Cl. I, Zone 0, AB<br>CSA13CA2566                                                              | ups C, D T4<br>Ex ia <b>II</b> B T4 Ga<br>240                                       | IP<br>Type (                                        | 66<br>3R    |
|                                                                         | Exia Intrinsically                                                                                                    | / Safe/ Securit                                                                     | e Intrinseque                                       |             |
|                                                                         | Substitution of com<br>safety.Install per dr<br>AVERTISSEMENT<br>La substitution de o<br>securite intrinseque<br>Installer selon le de | iponents may imp<br>awing no. 92159<br>:<br>composants peut<br>a.<br>assin 9215965. | pair intrinsic<br>65.<br>compromettre k             | •           |
|                                                                         |                                                                                                    |                                                                                     |                                                     |             |
| B coded<br>$\begin{pmatrix} 2 \\ \bullet \\ \bullet \\ 3 \end{pmatrix}$ | A coded                                                                                                    | 1 <b>1 1 1 1</b>                                                                    | 1<br>1<br>3                                         |             |
| B coded<br>2<br>3<br>4<br>Power                                         | A coded<br>$2 \xrightarrow{0} 0 \xrightarrow{1} 0$<br>$3 \xrightarrow{1} 4$<br>Signal output                                           | 1<br>Sensor                                                                         | 2<br>1<br>Sensor                                    |             |

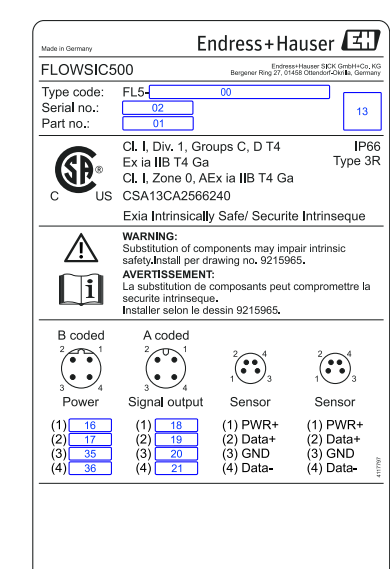

#### 9.6 **Desenhos dimensionais**

Figura 77

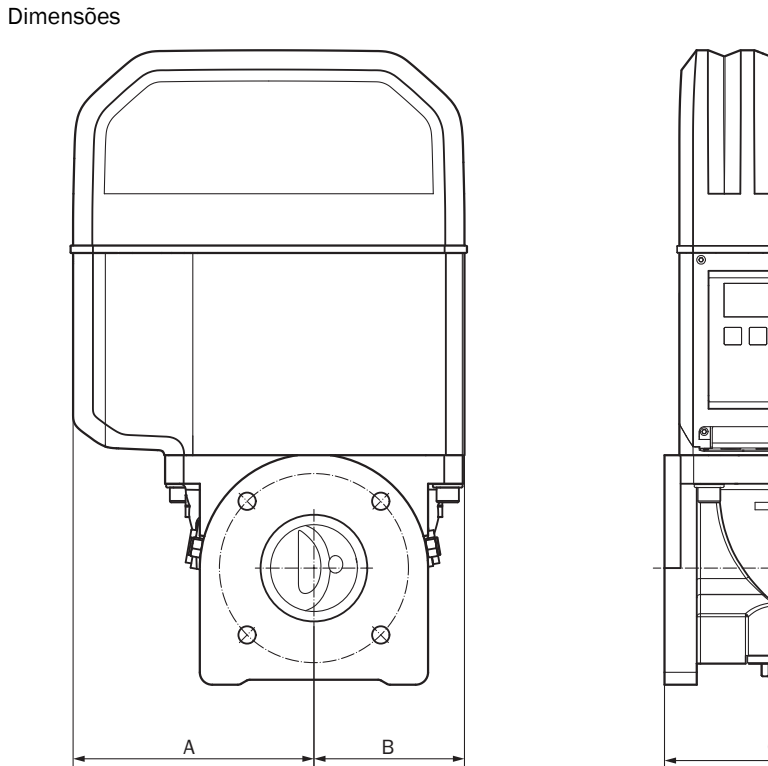

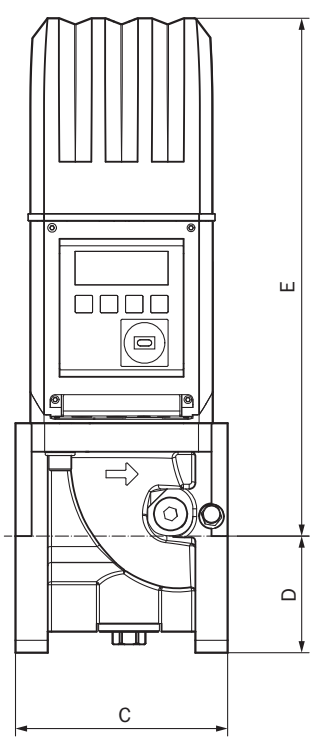

#### Tabela 38

## Dimensões métricas (imperial)<sup>[1]</sup>

|              | •••     | ,       |        |        |        |         |           |
|--------------|---------|---------|--------|--------|--------|---------|-----------|
|              | DN50    | )(2")   | DN80   | )(3")  | DN10   | 0(4")   | DN150(6") |
| A            | 15      | 53      | 19     | 94     | 23     | 31      | 232       |
|              | (6.0    | 02)     | (7.0   | 64)    | (9.    | 09)     | (9.13)    |
| В            | 7       | 8       | 12     | 21     | 15     | 59      | 158       |
|              | (3.0    | 07)     | (4.    | 76)    | (6.)   | 26)     | (6.22)    |
| <b>C</b> [2] | 150     | 171     | 171    | 241    | 241    | 300     | 450       |
|              | (5.91)  | (6.73)  | (6.73) | (9.49) | (9.49) | (11.81) | (17.72)   |
| D            | 7       | 1       | 9      | 4      | 10     | )8      | 143       |
|              | (2.8    | 80)     | 3.7    | 70)    | (4.:   | 25)     | (5.63)    |
| E            | 27      | 72      | 41     | l 7    | 4      | 76      | 476       |
|              | (10     | .71)    | (16.   | .42)   | (18    | .74)    | (18.74)   |
| Peso         | 11      | 11      | 19     | 21     | 28     | 30      | 35        |
|              | (24.25) | (24.25) | (42)   | (46.3) | (61.7) | (66.1)  | (77.1)    |
|              |         |         |        |        |        |         |           |

[1] Todas as dimensões em mm (polegada), peso em kg (lb)

 [2] C = comprimento de instalação, existem dois comprimentos de instalação para os tamanhos de medidor DN50 (2") a DN100 (4"). Figura 78

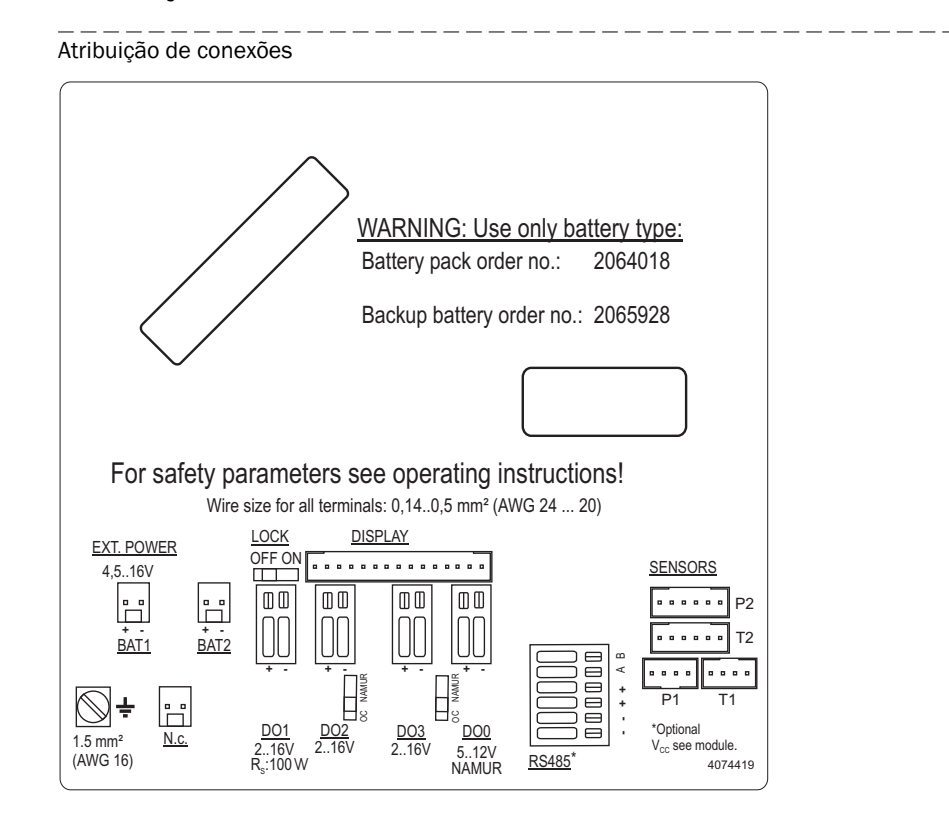

## 9.7 Atribuição interna das conexões

## 9.8 **Exemplos de instalações**

Figura 79 Operação por bateria

## FLOWSIC500 with LF output connected to electronic volume corrector (both battery powered and intrinsically safe)

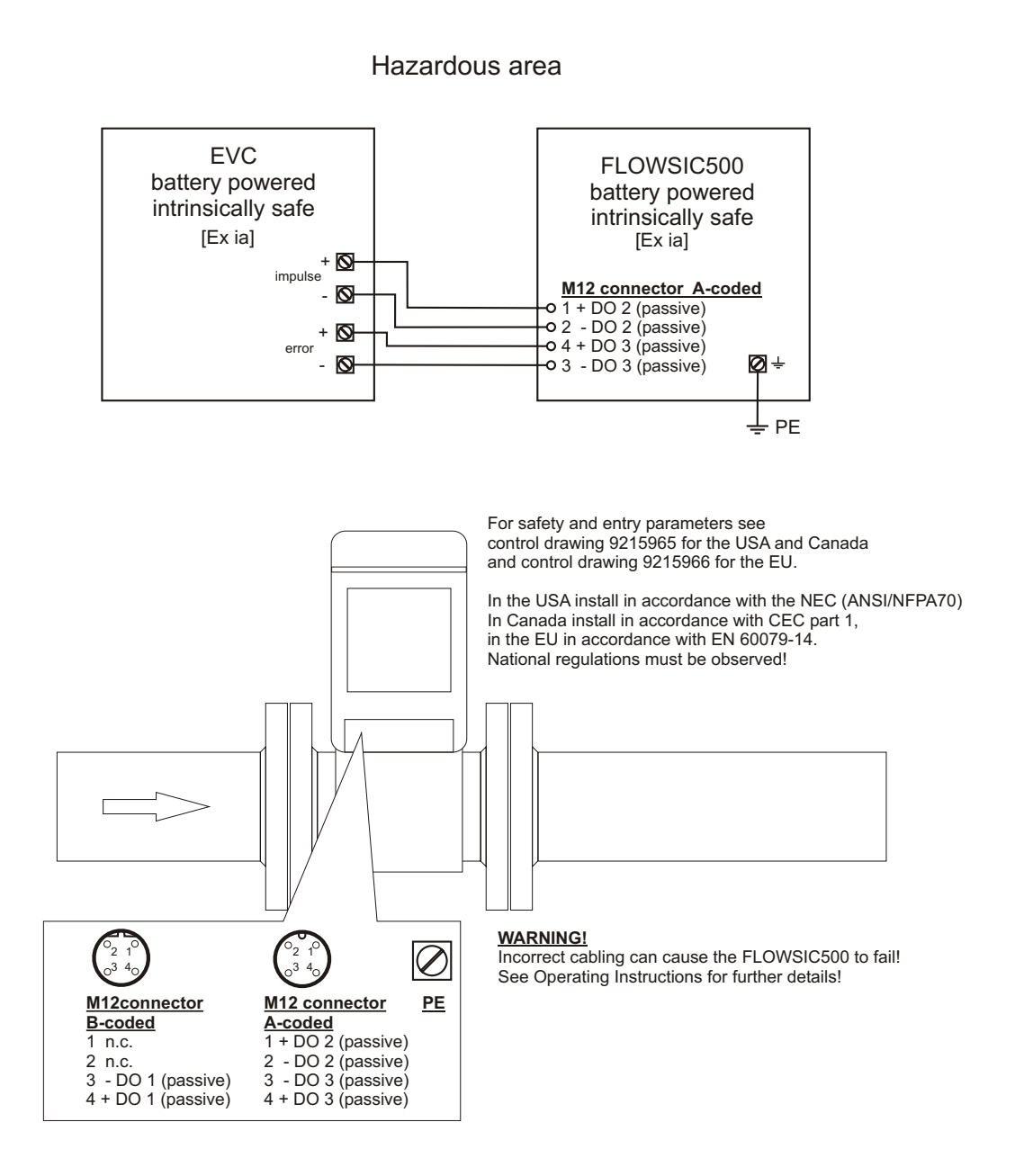

Figura 80 Operação com barreiras de segurança e alimentação de tensão externa

FLOWSIC500 with HF output powered with safety barrier and external power supply, connected to electronic volume corrector

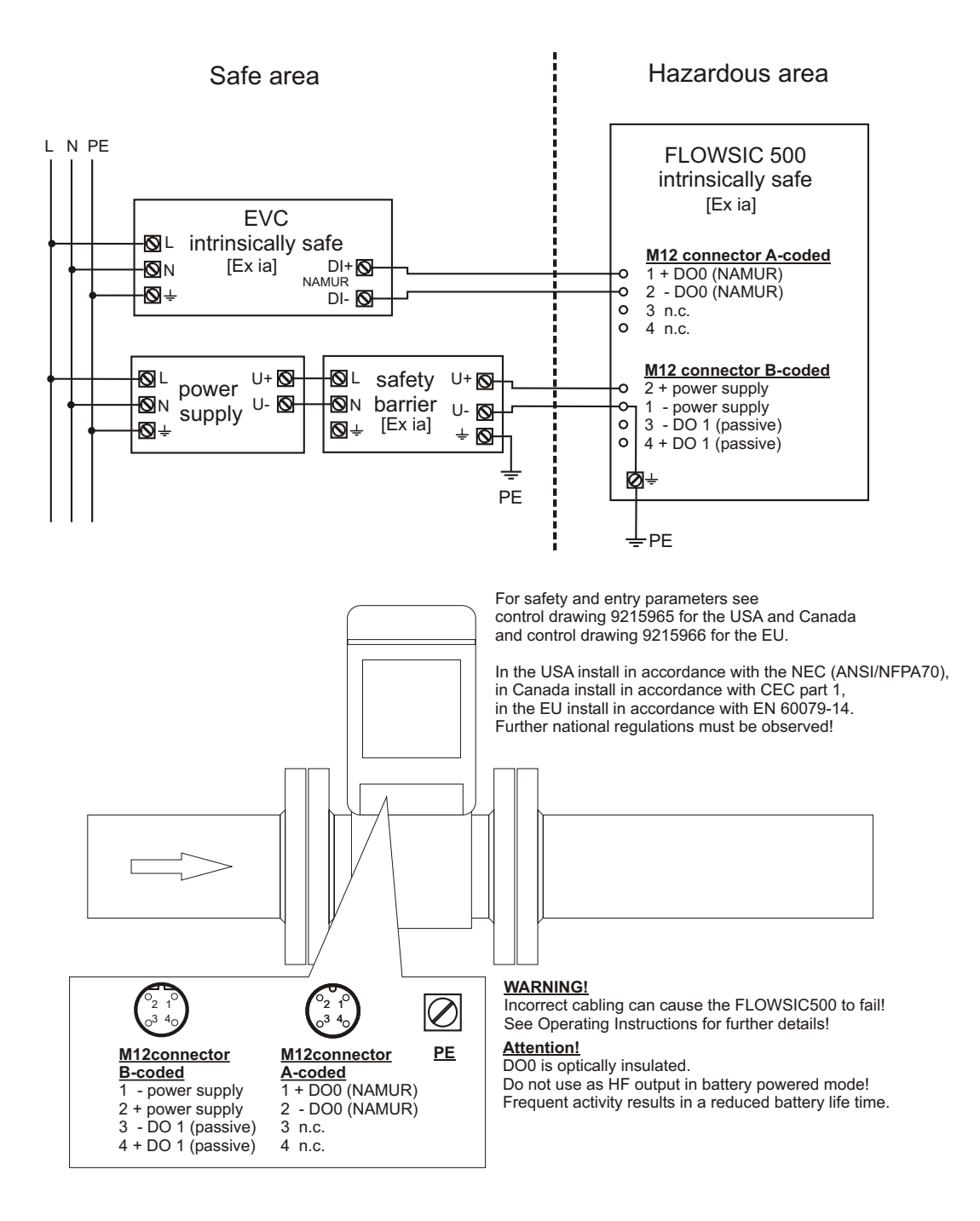

Figura 81 Operação com alimentação de tensão externa (segurança intrínseca)

FLOWSIC500 externally powered (IS) and connected to electronic volume corrector, RS485 externally powered

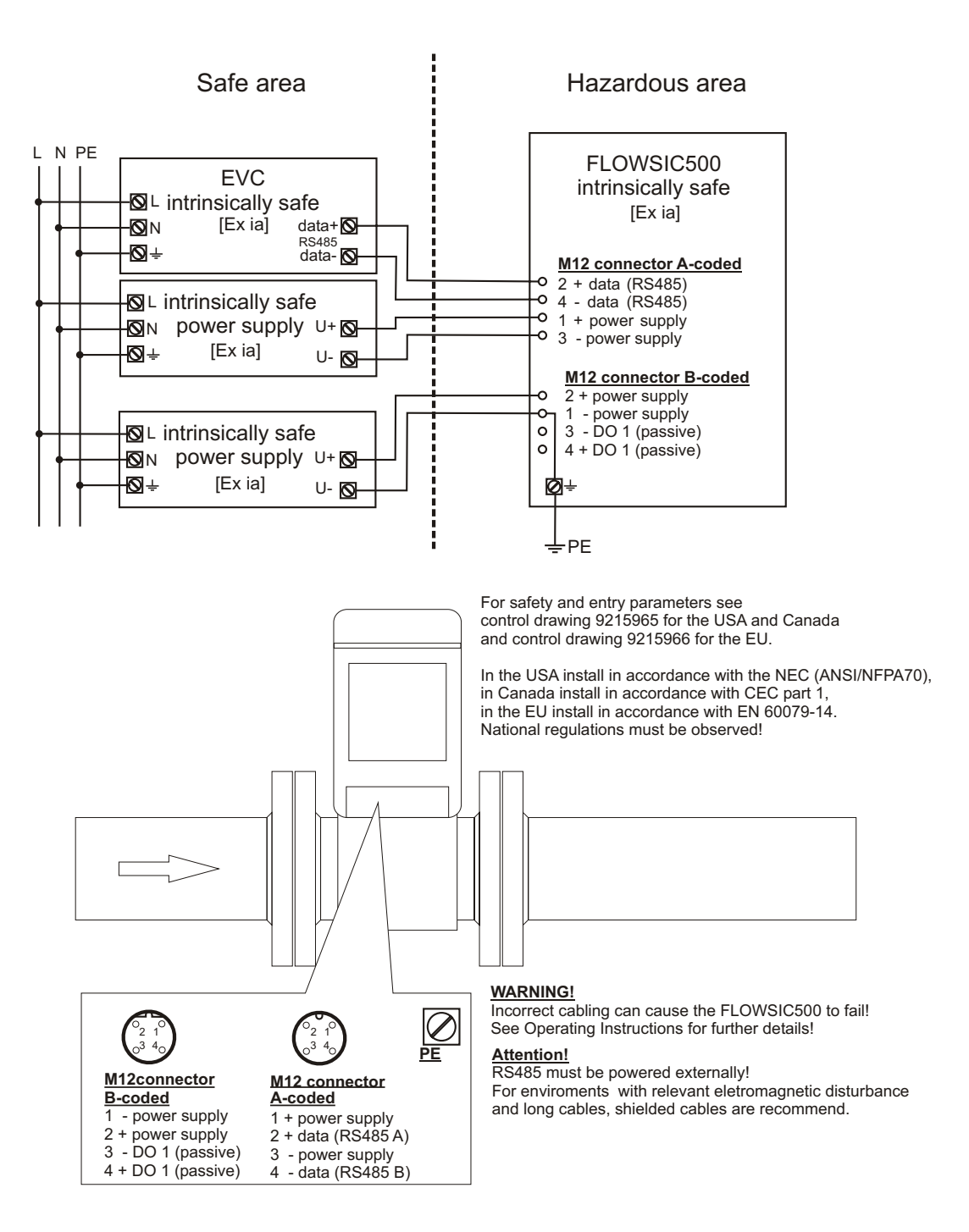

## 9.9 Diagramas de conexão para operação do FLOWSIC500 conforme CSA

Figura 82 Diagrama de controle 9215965 (página 1)

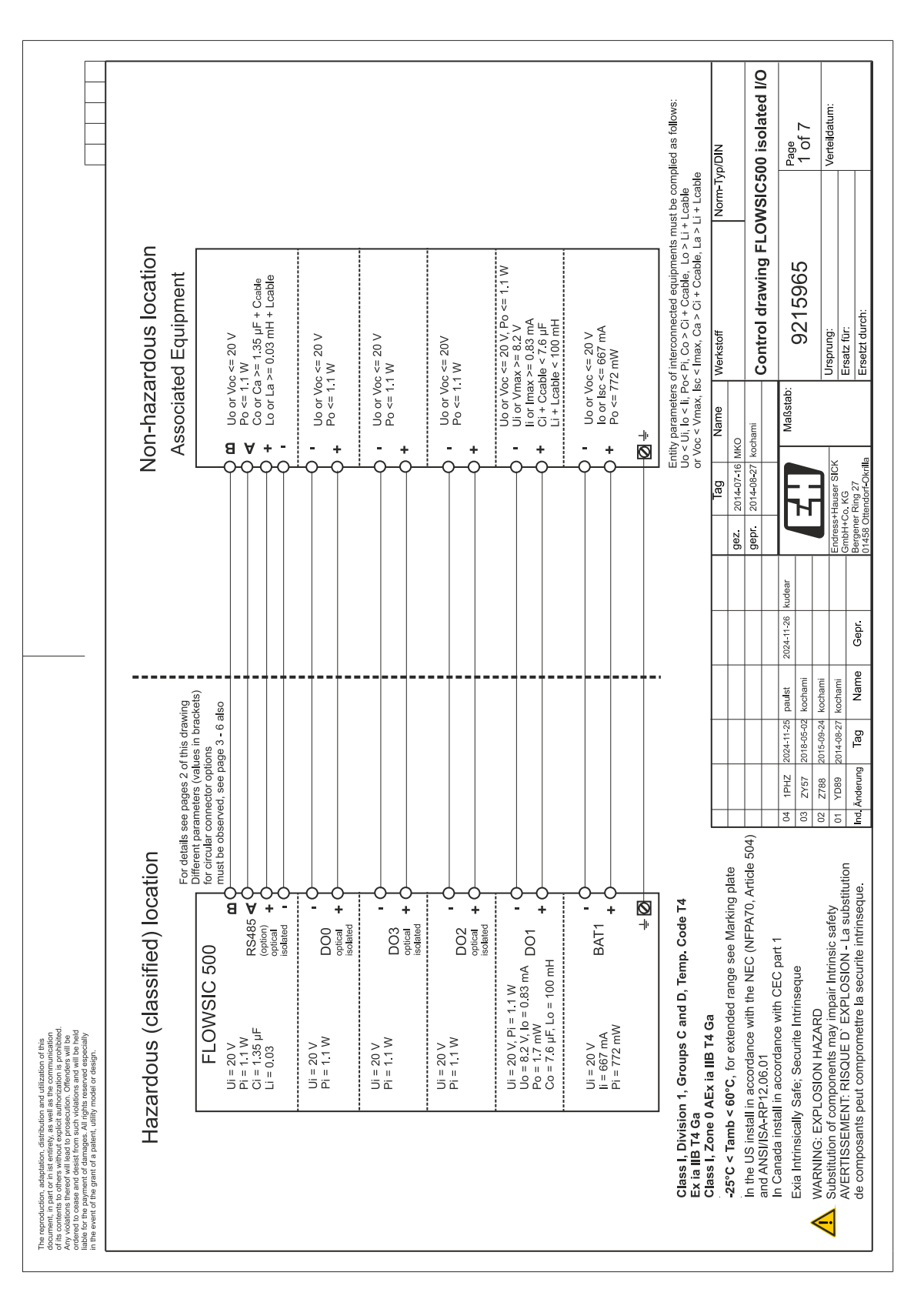

|                                                                                                    |                                                                                      |                        | Ci Li<br>(µF] (mH)                   | n.s.<br>N.S.                 | n.s<br>n.s          | n.s. n.s                                                                | n.s<br>n               | n.s<br>n.s             | n.s n.s                | 1.35 0.03                     | 1                                                                                                    | I<br>İ                          | e small                                                               | NDIN                                                                                        | 00 isolated I/O                                                                          | Page<br>2 of 7                                                                                   | Verteildatum:                                                                    |                                                                                                    |
|----------------------------------------------------------------------------------------------------|--------------------------------------------------------------------------------------|------------------------|--------------------------------------|------------------------------|---------------------|-------------------------------------------------------------------------|------------------------|------------------------|------------------------|-------------------------------|----------------------------------------------------------------------------------------------------|---------------------------------|-----------------------------------------------------------------------|---------------------------------------------------------------------------------------------|------------------------------------------------------------------------------------------|--------------------------------------------------------------------------------------------------|----------------------------------------------------------------------------------|----------------------------------------------------------------------------------------------------|
|                                                                                                    |                                                                                      |                        | Pi<br>(mW)                           | 772                          | 320                 | 1100                                                                    | 1100                   | 1100                   | 1100                   | 1100                          | 1                                                                                                    | 1                               | negligibl                                                             | Norm-Typ                                                                                    | WSIC5(                                                                                   |                                                                                                  |                                                                                  |                                                                                                    |
|                                                                                                    |                                                                                      | nent                   | x lmax                               | 667                          | 667                 | 1                                                                       | I                      | 1                      | 1                      | I                             | 1                                                                                                    | 1                               | denotes                                                               |                                                                                             | Ig FLO                                                                                   | 2                                                                                                |                                                                                  |                                                                                                    |
|                                                                                                    |                                                                                      | ompartn                | S ∠ ⊓<br>S ∠ ⊓a                      | 20                           | 20                  | 20                                                                      | 20                     | 20                     | 20                     | 20                            | 1                                                                                                    | 1                               | n.s.                                                                  |                                                                                             | drawir                                                                                   | 1596                                                                                             |                                                                                  | :H                                                                                                    |
|                                                                                                    |                                                                                      | ninal co               | (mH                                  | 1                            | 1                   | 1                                                                       | 100                    | 1                      | I                      | 1                             | 0.2                                                                                                    | 0.2                             |                                                                       | Verkstoff                                                                                   | Control                                                                                  | 92                                                                                               | Jrsprung:                                                                        | ersatz für:<br>Ersetzt dun                                                                                    |
|                                                                                                    | equipment<br>follows:                                                                | Exi terr               | v)<br>(LEa<br>(LFa                   | 1                            | 1                   | 1                                                                       | . 1.6                  | 1                      | I                      | 1                             | 6.4                                                                                                    | 9 7.6                           | -                                                                     |                                                                                             |                                                                                          | aßstab:                                                                                          | <u>  _  </u>                                                                     | <u> </u>                                                                                                    |
|                                                                                                    | ssociated<br>omplied as                                                              | s in the               | (m)                                  | 1                            | 1                   | 1                                                                       | 33 1.7                 | 1                      | I                      | 1                             | 6 716                                                                                                    | 7 736                           | -                                                                     | Nai                                                                                         | 6 MKO<br>7 kochami                                                                       | W<br>W                                                                                           | ×                                                                                | rila                                                                                                    |
|                                                                                                    | r an [Exi] a<br>must be cc<br>+ Lcable c<br>Li + Lcable<br>red                       | nection:               |                                      | 1                            | 1                   | 1                                                                       | 2 0.8                  | 1                      | 1                      | 1                             | 2 39                                                                                                    | 2 40                            | <u>&gt;</u>                                                           | Tag                                                                                         | 2014-07-1<br>2014-08-2                                                                   |                                                                                                  | s+Hauser SI                                                                      | Co. KG<br>er Ring 27<br>Dttendorf-Ok                                                                          |
|                                                                                                    | luipment o<br>quipments<br>ble, Lo > Li<br>able, La ><br>ors approv                  | nal con                | 532                                  | 1<br>5                       | esp.                | 1                                                                       | 8.                     | 1                      | 1                      | - (-                          | р <u>8</u>                                                                                                    | <u>ຜ</u> ່                      | ection on                                                             |                                                                                             | gepr.                                                                                    |                                                                                                  | Endress                                                                          | GmbH+<br>Bergene<br>01458 0                                                                                   |
|                                                                                                    | ent<br>n an Exi eq<br>nnected ec<br>Ci + Ccab<br>> Ci + Ccab                         | or exten               | ç                                    | pack 1 c<br>I power          | pack 2 r<br>barrery | output 0<br>isolated                                                    | output 1               | output 2<br>isolated   | output 3<br>isolated   | Data<br>e (optior<br>isolated | i included<br>supply<br>T sensor                                                                                                    | luded<br>supply<br>T sensor     | lal conne                                                             |                                                                                             |                                                                                          | 5 kudear                                                                                         |                                                                                  |                                                                                                    |
|                                                                                                    | d Equipm<br>lection with<br>s of interco<br>or Pi, Co ><br>c Imax, Ca<br>ith interal | laters fo              | Functio                              | Battery<br>externa<br>supply | Battery<br>backup   | Digital                                                                 | Digital                | Digital                | Digital                | RS485<br>interfac<br>optical  | RS 485<br>power :<br>for p &                                                                                                    | SPI inc<br>power :<br>for p &   | for interr                                                            |                                                                                             |                                                                                          | 2024-11-2                                                                                        |                                                                                  | Gepr.                                                                                                    |
|                                                                                                    | Associate<br>rr interconr<br>barameters<br>i, lo < li, Pc<br>/max, lsc ·             | y param                | inal/<br>iector*)                    | 1 +/-<br>iinal /<br>ector    | 2 +/-<br>ector      | +/-<br>nal                                                              | +/ <del>-</del><br>nal | +/ <del>-</del><br>nal | +/ <del>-</del><br>nal | 35<br>+/A/B                   | 1 sensor                                                                                                    | 2 sensor                        | nectors                                                               |                                                                                             |                                                                                          | paulst<br>kochami                                                                                | kochami<br>kochami                                                               | Name                                                                                                    |
|                                                                                                    | [Ex ia]<br>Only fc<br>Entity r<br>Voc < /<br>Interco                                 | Entit                  | Term<br>Conr                         | BAT<br>Term<br>conn          | BAT2<br>conn        | DO0<br>termi                                                            | DO1<br>termi           | DO2<br>termi           | DO3<br>termi           | RS48                          | Р1/Т                                                                                                    | P2/T                            | ,<br>(                                                                |                                                                                             |                                                                                          | 2024-11-25<br>2018-05-02                                                                         | 2015-09-24<br>2014-08-27                                                         | J Tag                                                                                                    |
|                                                                                                    |                                                                                      |                        |                                      |                              |                     |                                                                         |                        | ISORS                  |                        |                               | r manual)                                                                                                    |                                 |                                                                       |                                                                                             |                                                                                          | 04 1PHZ<br>03 ZY57                                                                               | 32 Z788<br>11 YD89                                                               | d Änderung                                                                                                    |
| The reproduction, adaptation, distribution and utilization of this<br>document, in part or in islenterby, as well as the communication<br>of so contents to others, and or processions. Is prohibited,<br>and so contents are other and or procession. Of menage will be<br>added to the part of a parter, utility model or design,<br>in the event of the grant of a patient, utility model or design. | Optionally Eva<br>Depending Eva                                                      | Ultrasonic Transducers | and pressure range see Marking plate |                              |                     | Mitta cine for all transitions. O. 4. 0.5 mm <sup>2</sup> (MMC 94 - 00) |                        |                        |                        |                               | T         Di         Dot         Dot | 4 mm <sup>2</sup><br>(AWG 12) + | Class I, Division 1, Groups C and D, Temp. Code T4<br>Ex ial IB T4 Ga | Class I, 2016 U AEX la IID 14 Ga<br>25°C < Tamh < 60°C for extended rance see Marking niete | To the US install in accordance with the NEC (NFPA70, Article 504) and ANSI/SAFP12.06.01 | In Canada install in accordance with CEC part 1<br>Exia Intrinsically Safe; Securite Intrinseque | WARNING: EXPLOSION HAZARD Substitution of components may impair Intrinsic safety | AVERTISSEMENT: RISQUE D' EXPLOSION - La substitution de composants peut compromettre la securite intrinseque. |

#### Figura 83 Diagrama de controle 9215965 (página 2)

|                                                                                                    | Safety<br>parameters*)<br>Uli = 20 V<br>II = 667 mA<br>Pi = 677 mA<br>Pi = 1.1 W<br>Uo = 8.2 V<br>Uo = 8.2 V<br>Uo = 8.2 V<br>Uo = 1.7 mW<br>Co = 7.6 µF<br>Lo = 100 mH                                                                                                    |                                                                                                    | NID/q/T                                                                                                    | 500 isolated I/O                                                                                                    | 3 Of 7<br>Verteildatum:                                                                                                    |
|----------------------------------------------------------------------------------------------------|----------------------------------------------------------------------------------------------------|----------------------------------------------------------------------------------------------------|----------------------------------------------------------------------------------------------------|----------------------------------------------------------------------------------------------------|----------------------------------------------------------------------------------------------------|
|                                                                                                    | Operating<br>parameters<br>nominal<br>input voltage<br>input voltage<br>input voltage<br>input voltage<br>input voltage<br>passive,<br>non-isolated,<br>Low side switch<br>nom. 20 mA<br>Ron < 110 Ohm<br>Ron < 110 Ohm<br>Ron < 110 Ohm<br>Ron < 110 Ohm<br>Ron < 110 Ohm<br>Ron < 20 mA<br>Ron < 20 mA<br>Ron | lon = 3.4 mA<br>loff = 0.7 mA<br>ach connector                                                                                               | Norm                                                                                                    | awing FLOWSIC                                                                                                    | 0905                                                                                                    |
|                                                                                                    | ctors M12, male<br>ternal connection<br>hternal connection<br>BAT1 -* terminal<br>BAT1 +* terminal<br>DO1 -* terminal<br>DO1 +* terminal<br>DO2 +* terminal<br>DO2 -* terminal<br>DO3 -* terminal                                                                                                    | circuits within e                                                                                                    | ne Werkstoff                                                                                                    | Control dr                                                                                                    | 9212<br>Ursprung:<br>Ersatz für:<br>Ersetzt durch:                                                                                                    |
|                                                                                                    | n for circular connec<br>utputs LF"<br>nal h<br>pply **" (GND) 1 1<br>pply **" (GND) 1 1<br>nuls LF"<br>DO1 ** (GND) 1 1<br>nuls LF"<br>DO2 ** 1<br>DO3 ** 1<br>DO3 ** 1<br>DO3 ** 1<br>DO3 ** 1<br>DO3 ** 1<br>DO3 ** 1<br>1                                                                                                    | terconnection of all                                                                                                    | Tag     Nar       gez.     2014-07-16                                                                                                    | gepr. 2014-08-27 kochami                                                                                                    | Endress+Hauser SICK<br>GmbH+Co. KG<br>Bergener King 27<br>01458 Ottendorf-Okrilla                                                                                                    |
|                                                                                                    | ted Configuration<br>ation "2 Digital oi<br>or. Function / sig<br>ext. power su<br>ext. power su<br>ext. power su<br>ext. power su<br>Digital output<br>Digital output<br>Digital output<br>Digital output                                                                                                    | es apply for the in                                                                                                    |                                                                                                    | st 2024-11-26 kudear                                                                                                    | ami<br>ami<br>ame Gepr.                                                                                                    |
|                                                                                                    | Preselec<br>Configure<br>M12, m<br>M12, m<br>Pin 4<br>Pin 4<br>Pin 4<br>Pin 4<br>Pin 4                                                                                                    | *) value                                                                                                    |                                                                                                    | 1PHZ 2024-11-25 pauls                                                                                                    | ZY57         2018-05-02         koch           Z788         2015-09-24         koch           YD89         2014-08-27         koch           Änderung         Tag         Ni                                                                                                    |
| The reproduction, adaptation, distribution and utilization of this<br>dottoment, in your of the net week and week and outilization of the<br>the contents of the net week and explore authorization is prohibited<br>the contents of the net week and the content and the content of the net<br>outer of a conservation of the net and the content of the net<br>outer of a content of the grant of a patient, utility model or design,<br>in the event of the grant of a patient, utility model or design. | In the neutor of the grant of a print, talk mode or design.                                                                                                    | M12 M12 M12 M12 A <sup>mm<sup>i</sup></sup> ⊕<br>ext. Power + D01 D02 + D03 (AWG 12) ↓<br>Class I. Division 1. Groups C and D. Temp. Code T4 | Exta IIB 14 Gar 14 Couper outside in unproduct of the couper outside in the couper outside in the couper outsi | In the US mistall in accordance with the NEC (NFTA/U, Artucle 304)<br>and ANS/I/SA-RP12.06.01<br>In Canada install in accordance with CEC part 1 | Administrative secure intrinseque     Administrative secure intrinsecue     Administrative secure intervention     Administration of components may impair intrinsic safety     AdvERTISSEMENT: RISQUE D' EXPLOSION - La substitution     de composants peut compromettre la securite intrinseque. |

#### Figura 84 Diagrama de controle 9215965 (página 3)

|                                                                                                    |                                                            | Safety<br>parameters*)     | Ui = 20 V<br>li = 667 mA<br>Pi = 772 mW        | Ui = 20 V<br>Pi = 1.1 W<br>Uo = 8.2 V<br>Io = 0.83 mA<br>Po = 1.7 mW                    | C0 = /.6 μF<br>Lo = 100 mH                                       |                                                  | Ui = 20 V<br>Pi = 1.1 W                                     |                                                                                                    |                                  |                                                                       | Typ/DIN                                                                                     | 500 isolated I/O                                                                           | Page<br>4 Of 7                                                                                   | Verteildatum:                                                                                                    |                                                          |
|----------------------------------------------------------------------------------------------------|------------------------------------------------------------|----------------------------|------------------------------------------------|-----------------------------------------------------------------------------------------|------------------------------------------------------------------|--------------------------------------------------|-------------------------------------------------------------|----------------------------------------------------------------------------------------------------|----------------------------------|-----------------------------------------------------------------------|---------------------------------------------------------------------------------------------|--------------------------------------------------------------------------------------------|--------------------------------------------------------------------------------------------------|----------------------------------------------------------------------------------------------------|----------------------------------------------------------|
|                                                                                                    |                                                            | Operating<br>parameters    | nominal<br>input voltage<br>4.516 V            | passive,<br>non-isolated,<br>Low side switch<br>max.16 V<br>nom. 20 mA<br>Ron < 110 Ohm | Roff >1 MOhm                                                     | NAMUR / OC<br>optically isolated                 | nominal 8.2 V<br>lon = 3.4 mA<br>loff = 0.7 mA              | max.16 V<br>nom. 20 mA<br>switchable as<br>NAMUR                                                                                                    | lon = 3.4 mA<br>loff = 0.7 mA    | ich connector                                                         | Norm-                                                                                       | wing FLOWSIC                                                                               | 965                                                                                              |                                                                                                    |                                                          |
|                                                                                                    | tors M12, male<br>+ LF"                                    | ernal connection           | AT1 -" terminal<br>AT1 +" terminal             | 01" terminal<br>01 +" terminal                                                          |                                                                  |                                                  | 00 +" terminal<br>00 –" terminal                            | Ox +" terminal<br>Ox -" terminal                                                                                                    |                                  | ircuits within ea                                                     | e Werkstoff                                                                                 | Control dra                                                                                | stab: 9215(                                                                                      | Ursprung:<br>Ersatz für:                                                                                                    | Ersetzt durch:                                           |
|                                                                                                    | rration for circular connect<br>lital outputs HF (Encoder) | n / signal Inte            | ver supply "–" (GND) "B/<br>ver supply "+" "B/ | utbut D01 "-" (GND) "D(<br>utbut D01 "+" "D(<br>"D(                                     |                                                                  | ration<br>outputs HF + LF"                       | output DO0 "+" " " " D0<br>output DO0 "–" " " " " " " " " " | utput DO2 or DO3 "+" "D(<br>utput DO2 or DO3 "-" "D(                                                                                                    |                                  | he interconnection of all c                                           | gez 2014-07-16 MKO                                                                          | gepr. 2014-08-27 kochami                                                                   | Idear Art Maßs                                                                                   | Endress+Hauser SICK<br>GmbH+0o, KG                                                                                                    | Bergener Ring 27<br>01458 Ottendorf-Okrilla              |
|                                                                                                    | elected Configu                                            | ector. Functio<br>male, ed | ext. pov                                       | Digital c                                                                               |                                                                  | male, Configu<br>ed "Digital                     | Digital o<br>Digital o                                      | Digital o<br>Digital o                                                                                                    |                                  | ues apply for t                                                       |                                                                                             |                                                                                            | aulst 2024-11-26 ku<br>ochami                                                                    | ochami<br>ochami                                                                                                    | Name Gepr.                                               |
|                                                                                                    | Pre-se<br>Config                                           | Conne<br>M12               | Pin 1<br>Pin 2                                 | Pin 3<br>Pin 4                                                                          |                                                                  | M12, 1                                           | Pin 1                                                       | Pin 4                                                                                                    |                                  | *) val                                                                |                                                                                             |                                                                                            | 4 1PHZ 2024-11-25 F<br>3 ZY57 2018-05-02 k                                                       | 2 Z788 2015-09-24 k<br>1 YD89 2014-08-27 k                                                                                                    | d Änderung Tag                                           |
| The reproduction, adaptation, distribution and utilization of this<br>observed, in part or in site reproduction and utilization of this<br>discontinue from the wine will be communication<br>of the communication of the communication<br>observed to command and the communication<br>observed to command and the communication<br>the event of the grant of a patent, utility model or design. | Optionally Exia<br>Demonally Exia<br>Pressure sensor       |                            | and pressure range see Marking plate           |                                                                                         | Wre size for all terminals: 0,14.0,5 mm <sup>2</sup> (AWG 24 20) | EXT. POWER DOCK DISPLAY<br>4.5.16V DF RON SERVER |                                                             | →         →         →         →         →         →         →         →         →         →         →         →         →         →         →         →         →         →         →         →         →         →         →         →         →         →         →         →         →         →         →         →         →         →         →         →         →         →         →         →         →         →         →         →         →         →         →         →         →         →         →         →         →         →         →         →         →         →         →         →         →         →         →         →         →         →         →         →         →         →         →         →         →         →         →         →         →         →         →         →         →         →         →         →         →         →         →         →         →         →         →         →         →         →         →         →         →         →         →         →         →         →         →         →         →         →         → | ext Power+DO1 D00+DDx (AWG 12) ↓ | Class I, Division 1, Groups C and D, Temp. Code T4<br>Ex ia IIB T4 Ga | Class I, zone VAEX la II 14 Ga<br>-25°C < Tamb < 60°C, for extended range see Marking plate | In the US install in accordance with the NEC (NFPA70, Article 504) and ANSI/ISA-RP12.06.01 | In Canada Install In accordance with CEC part 1<br>Exia Intrinsically Safe; Securite Intrinseque | A WARNING: EXPLOSION HAZARD<br>Substitution of components may impair Intrinsic safety<br>MCRTISESMENT: RISQUE D' EXPLOSION - 1.4 substitution | de composants peut compromettre la securite intrinseque. |

Г

|                                                                                                    |                                                                                                    | Safety<br>parameters*)              | Ui = 20 V<br>li = 667 mA<br>Pi = 772 mW      | Ui = 20 V<br>Pi = 1.1 W<br>Uo = 8.2 V<br>Io = 0.83 mA<br>Po = 1.7 mW<br>Co = 7.6 µF<br>Lo = 100 mH      | Ui = 20 V<br>Pi = 1.1 W                                                                                                    |                                                                                                    | Typ/DIN<br>500 isolated I/O                                                                                                    | Page<br>5 of 7                                                                                   | Verteildatum:                                                                                                    |
|----------------------------------------------------------------------------------------------------|----------------------------------------------------------------------------------------------------|-------------------------------------|----------------------------------------------|----------------------------------------------------------------------------------------------------|----------------------------------------------------------------------------------------------------|----------------------------------------------------------------------------------------------------|----------------------------------------------------------------------------------------------------|--------------------------------------------------------------------------------------------------|----------------------------------------------------------------------------------------------------|
|                                                                                                    |                                                                                                    | Operating<br>parameters             | nominal<br>input voltage<br>4.516 V          | passive,<br>non-isolated,<br>Low side switch<br>max.16 V<br>nom. 20 mA<br>Ron < 110 0hm<br>Roff >1 MOhm | NAMUR<br>optically isolated<br>nominal 8.2 V<br>lon = 3.4 mA<br>loff = 0.7 mA                                                                                                    | ach connector                                                                                                    | awing FLOWSIC                                                                                                    | 965                                                                                              |                                                                                                    |
|                                                                                                    | ors M12, male                                                                                                    | ernal connection                    | AT1 -" terminal<br>AT1 +" terminal           | 21 -" terminal<br>21 +" terminal                                                                        | 20 +" terminal<br>20 –" terminal                                                                                                    | ircuits within ea                                                                                                    | <ul> <li>Werkstoff</li> <li>Control dra</li> </ul>                                                                                                    | stab: 9215                                                                                       | Ursprung:<br>Ersatz für:<br>Ersetzt durch:                                                                                                    |
|                                                                                                    | ation for circular connect<br>output HF (Encoder)"                                                                                               | / signal / Inft                     | er supply "–" (GND) "B/<br>sr supply "+" "B/ | itput DO1 "-" (GND) "D(<br>tiput DO1 "+" "D(<br>"D(                                                     | ation<br>utput HF"<br>tiput DO0 "+" "DC<br>tiput DO0 "-" "OC                                                                                                    | le interconnection of all c                                                                                                    | Tag         Name           gez.         2014-07-16         MKO           gept.         2014-08-27         kochami                                        | ear ZTP Maßs                                                                                     | Endress+Hauser SICK<br>GmbH+Co. KG<br>Bergener Ring 27<br>01458 Ottendorf-Okrilla                                                                                                    |
|                                                                                                    | selected Configura                                                                                                    | nnector. Function<br>2 , male, oded | 1 ext. powe<br>2 ext. powe                   | 3 Digital ou<br>Digital ou                                                                              | 2, male, Configura<br>coded "Digital or<br>1 Digital ou<br>2 Digital ou<br>3 n.c.                                                                                                    | values apply for th                                                                                                    |                                                                                                    | 5 paulst 2024-11-26 kude<br>22 kochami                                                           | 4 kochami<br>7 kochami<br>Name Gepr.                                                                                                    |
|                                                                                                    | C P                                                                                                    |                                     |                                              | Pin<br>Sensors<br>Pin<br>Pin<br>Pin<br>Pin<br>Pin<br>Pin<br>Pin<br>Pin<br>Pin<br>Pin                    |                                                                                                    | *                                                                                                    | 04)                                                                                                    | 04 1PHZ 2024-11-2<br>03 ZY57 2018-05-0                                                           | 02 Z788 2015-09-2<br>01 YD89 2014-08-2<br>Ind Änderung Tag                                                                                                    |
| The reproduction, adaptation, distribution and utilization of this<br>of scienters in the orient wave will also mominication or<br>of scienters to othere wave and or proceeding on the prohibited.<br>Any vedeotrons are wave and so procession. The provide so will be<br>used for the program of a data to the science and the<br>table of the provider of a patient, utility model or design.<br>In the event of the grant of a patient, utility model or design. | Optionally Exia<br>Optionally Exia<br>pressure sensor<br>Ultrasonic Transducens<br>Temperature range<br>and pressure range<br>and pressure range |                                     |                                              | Wire size for all terminals: 0,14.0,5 mm <sup>2</sup> (AWG 2420)<br>EXT.POWER<br>4,516V<br>             | 15 mm²     1.5 mm²     1.5 mm²     1.5 mm²       1.5 mm²     1.5 mm²     2.16V     2.16V       1.5 mm²     2.16V     2.16V       (Mod 16)     8,10V     8,10V       M12     M12     4 mm²       Amount     4 mm² | ext. rower + bold<br>class I, Division 1, Groups C and D, Temp. Code T4<br>Ext all BT4 GEx ia IIB T4 Ga<br>Class I, Zone 0 AEx ia IIB T4 Ga | -25°C < Tamb < 60°C, for extended range see Marking plate<br>In the US install in accordance with the NEC (NFPA70, Article 50<br>and ANSI/ISA-RP12.06.01 | In Canada install in accordance with CEC part 1<br>Exia Intrinsically Safe; Securite Intrinseque | A warkning. A schooloun mazako.<br>Austitution of components may impair Intrinsic safety<br>AVERTISSEMENT: RISQUE D' EXPLOSION - La substitution<br>de composants peut comprometire la securité intrinseque. |

#### Figura 86 Diagrama de controle 9215965 (página 5)

MANUAL DE OPERAÇÃO 8030099/AE00/V4-4/2024-12

|                                                                                                    |                                                                                                    | Safety<br>parameters*)  |               | UI = 20 V<br>li = 667 mA<br>bi - 772 mM       | LI = 71 V                                                        | DI - 20 V<br>Pi = 1.1 W | Uo = 8.2 V<br>lo = 0.83 mA<br>Po = 1.7 mW<br>Co = 7.6 μF<br>Lo = 100 mH    |   |                             | Ui = 20 V                                                  | Pi = 1.1 W           | CI = 1.35 µF<br>Li = 0.03 mH                             |                                                                      | Typ/DIN      |                                                                                                    | 500 isolated I/O         | Page                 | 6 of 7               | Verteildatum:                                            |                                                                                                    |                         |
|----------------------------------------------------------------------------------------------------|----------------------------------------------------------------------------------------------------|-------------------------|---------------|-----------------------------------------------|------------------------------------------------------------------|-------------------------|----------------------------------------------------------------------------|---|-----------------------------|------------------------------------------------------------|----------------------|----------------------------------------------------------|----------------------------------------------------------------------|--------------|----------------------------------------------------------------------------------------------------|--------------------------|----------------------|----------------------|----------------------------------------------------------|----------------------------------------------------------------------------------------------------|-------------------------|
|                                                                                                    |                                                                                                    | Operating<br>parameters |               | input voltage                                 | 4.J10 V                                                          | non-isolated,           | Low side switch<br>max.16 V<br>nom. 20 mA<br>Ron < 110 Ohm<br>Roff >1 MOhm |   | optically isolated          | nomina                                                     | input voltage        | Ч ∠./ 5 V (LV)<br>Н 416 V                                | ach connector                                                        | Norm-        |                                                                                                    | awing FLOWSIC            | UCE<br>UCE           | 200                  |                                                          |                                                                                                    |                         |
|                                                                                                    | ctors M12, male                                                                                                    | nternal connection      |               | BAT1 +" terminal<br>BAT1 +" terminal          | DO1 _ termina                                                    | DO1 +" terminal         |                                                                            |   |                             | RS485 +" terminal                                          | RS485 A" terminal    | RS485 - terminal<br>RS485 B" terminal                    | circuits within e                                                    | me Werkstoff |                                                                                                    | Control dr               | aßstab:              | 2176                 | Ursprung:                                                | Ersatz für:<br>Ersetzt durch:                                                                                 | בואמוליו.               |
|                                                                                                    | ation for circular connec                                                                                                    | I/ signal               |               | er supply <u>"-" (GNU)</u> "<br>er supply "+" |                                                                  | utput DO1 "+" (GND)     |                                                                            |   | ation<br>external powered"  | r power supply input "+" "                                 | Data Interface "A" " | Power supply input                                       | ne interconnection of all                                            | Tag Nar      | 9ez. 2014-07-16 MKO                                                                                                    | 9601. 2014-00-2/ KOUIGUI | lear Ma              |                      | Endress+Hauser SICK                                      | GmbH+Co. KG<br>Bergener Ring 27                                                                               | 01458 Ottendorf-Okrilla |
|                                                                                                    | lected Configur<br>uration "RS48                                                                                                    | ector. Function         | male,<br>ed   | ext. pow<br>ext. pow                          | Didita                                                           | Digital o               | 2                                                                          |   | male, Configur<br>ed "RS485 | Auxiliary                                                  | "RS485               | AUXIIIary<br>RS485                                       | ues apply for th                                                     |              |                                                                                                    |                          | aulst 2024-11-26 kuc | ochami               | ochami                                                   | Name Gepr.                                                                                                    | -                       |
|                                                                                                    | Presel                                                                                                    | Conne                   | M12,<br>B-cod | Pin 2                                         | Din 2                                                            | Pin 4                   | SORS                                                                       | - | T1 M12, r<br>A-code         | Pin 1                                                      | Pin 2                | Pin 3                                                    | *) va                                                                |              |                                                                                                    |                          | 04 1PHZ 2024-11-25 p | 03 ZY57 2018-05-02 k | 2 Z788 2015-09-24 ke<br>1 YD89 2014-08-27 ke             | d Änderung Tag                                                                                                | 2                       |
| The regrotolocition, adaptation, distribution and utilization of this<br>document, in part or in sit entirely, as well as the communication<br>of its contents to others usual concertation is proprieted.<br>Any volations rates and deated to proseculation. To involve will be<br>address to assee and deated to proseculation. To involve will be<br>address to assee and deated for such volusions and will be held<br>indue for the grant of a patent, utility model or design. | Optionally Existing<br>Controlative Sensor<br>Pressure sensor<br>Pressure sensor<br>Pressure sensor<br>Pressure sensor<br>Temperature range<br>and pressure range<br>see Marking plate | The second second       |               |                                               | Wire size for all terminals: 0,140,5 mm <sup>2</sup> (AWG 24 20) | LOCK DISPLAY            |                                                                            |   |                             | (AWG 16) 210V 210V 210V 512V RS485<br>R <sub>3</sub> :100Ω | CFM                  | IVILZ IVILZ 4 mm² ⊂<br>ext Prower + DO1 RS485 (AWG 12) – | Class I, Division 1, Groups C and D, Temp. Code T4<br>Exial IB 14 Ga |              | -25°C < Tamb < 60°C, for extended range see Marking plate<br>In the US install in accordance with the NEC (NFPA70. Article 504) | and ANSI/ISA-RP12.06.01  |                      |                      | A Substitution of components may impair Intrinsic safety | AVERTISSEMENT: RISQUE D' EXPLOSION - La substitution de composants peut compromettre la securite intrinseque. |                         |

#### Figura 87 Diagrama de controle 9215965 (página 6)

Г

|                                                                                                    |                                           | sors               | Safety<br>parameters*)  |                                 | Uo = 8.2 V<br>Io = 396 mA<br>Po = 716 mW<br>Co = 6.4 µF<br>Lo = 0.2 mH |                | Uo = 8.2 V<br>lo = 396 mA<br>Do = 716                                                                     | Co = 6.4 μF<br>Lo = 0.2 mH              |                                                     | n-Typ/DIN                                                           | C500 isolated I/O                                             | Page<br>7 of 7                                                            | Verteildatum:                                                 |                                                              |
|----------------------------------------------------------------------------------------------------|-------------------------------------------|--------------------|-------------------------|---------------------------------|------------------------------------------------------------------------|----------------|----------------------------------------------------------------------------------------------------|-----------------------------------------|-----------------------------------------------------|---------------------------------------------------------------------|---------------------------------------------------------------|---------------------------------------------------------------------------|---------------------------------------------------------------|--------------------------------------------------------------|
|                                                                                                    |                                           | ernal p & T sen    | Operating<br>parameters |                                 | nominal<br>output voltage<br>3.3 V                                     |                | nominal<br>output voltage                                                                                 | > o.o                                   | connector                                           | Norr                                                                | I<br>Irawing FLOWSI                                           | 5965                                                                      |                                                               |                                                              |
|                                                                                                    |                                           | nection with ext   | ernal Connection        |                                 | & T sensor"<br>ole connector,<br>ded                                   |                | & T sensor"<br>oole connector,                                                                            | ner                                     | circuits within ead                                 | ame Werkstoff                                                       | ni Control c                                                  | Maßstab: 921                                                              | Ursprung:                                                     | Ersatz für:<br>Ersatzt durch                                 |
|                                                                                                    |                                           | emale for intercon | gnal int                | Jr                              | r supply out "+") "p<br>4-f<br>supply out "-") co.                     | ır             | r supply +) "p<br>4-r                                                                                     | on (- hiddins.                          | erconnection of all o                               | Tag N                                                               | gepr 2014-08-27 kochai                                        | E                                                                         | Endress+Hauser SICK                                           | GmbH+Co. KG<br>Bergener Ring 27                              |
|                                                                                                    |                                           | connectors M8, f   | or. Function / si       | ) p or T senso                  | PWR (power<br>DATA + (A)<br>GND (power<br>DATA – (B)                   | ) T or p senso | PWR (powel<br>DATA + (A)                                                                                  | DATA - (B)                              | s apply for the inte                                |                                                                     |                                                               | 2024-11-26 kudear                                                         | ai mi                                                         | me Gepr.                                                     |
|                                                                                                    |                                           | Circular           | Connect                 | M8 (M12 female                  | Pin 1<br>Pin 2<br>Pin 2<br>Pin 2<br>Pin 2                              | T1<br>female   | Pin 1<br>Pin 2                                                                                            | Pin 4                                   | *) value                                            |                                                                     |                                                               | 1PHZ 2024-11-25 paulst<br>ZY57 2018-05-02 kocha                           | Z788 2015-09-24 kocha<br>VD80 2014 08 27 kocha                | incos zuit-uo-z/ rucita<br>inderung Tag Na                   |
|                                                                                                    | ature range<br>ssure range<br>rking plate | ROURLIN,           |                         | ninals: 0,140,5 mm² (AWG 24 20) | SENSO:                                                                 |                | <u>D03</u> _ <u>D00</u><br>2.16V 5.12V<br>NAMUR                                                           | 4 mm <sup>2</sup><br>(AWG 12) ↓ p&T p&T | nd D, Temp. Code T4                                 | ed range see Marking plate                                          | th the NEC (NFPA70, Article 504)                              | vith CEC part 1 04<br>trinseque 03                                        | D<br>mpair Intrinsic safety                                   | XPLOSION - La substitution                                   |
| pion, adaptation, distribution and utilication of this<br>adaptation of the state of the state of the state of the state<br>tay offerer when evolve and and structures on problems<br>and the state of the state of the state of the held<br>state and effects (transactivity and finghts reare not aspecially<br>of the grant of a patient, utility model or design. | asonic Transducers                        |                    |                         | Utre size for all ten           |                                                                        |                | m <sup>2</sup> μ <u>D01</u> <u>D02</u><br>(6.16) R <sub>3</sub> :16V 2.16V<br>(6.16) R <sub>3</sub> :100Ω | M12 M12 M12 e.g. D00                    | Class I, Division 1, Groups C ar<br>Ex ia IIB T4 Ga | Class I, zone U AEX Ia IIB 14 Ga<br>-25°C < Tamb < 60°C, for extend | In the US install in accordance wi<br>and ANSI/ISA-RP12.06.01 | In Canada install in accordance w<br>Exia Intrinsically Safe; Securite In | WARNING: EXPLOSION HAZAR<br>Substitution of components may in | AVERTISSEMENT: RISQUE D' E<br>de composants peut compromettr |

#### Figura 88 Diagrama de controle 9215965 (página 7)

## 9.10 Diagramas de conexão para operação do FLOWSIC500 conforme ATEX/IECEx

Figura 89 Diagrama de controle 9215966 (página 1)

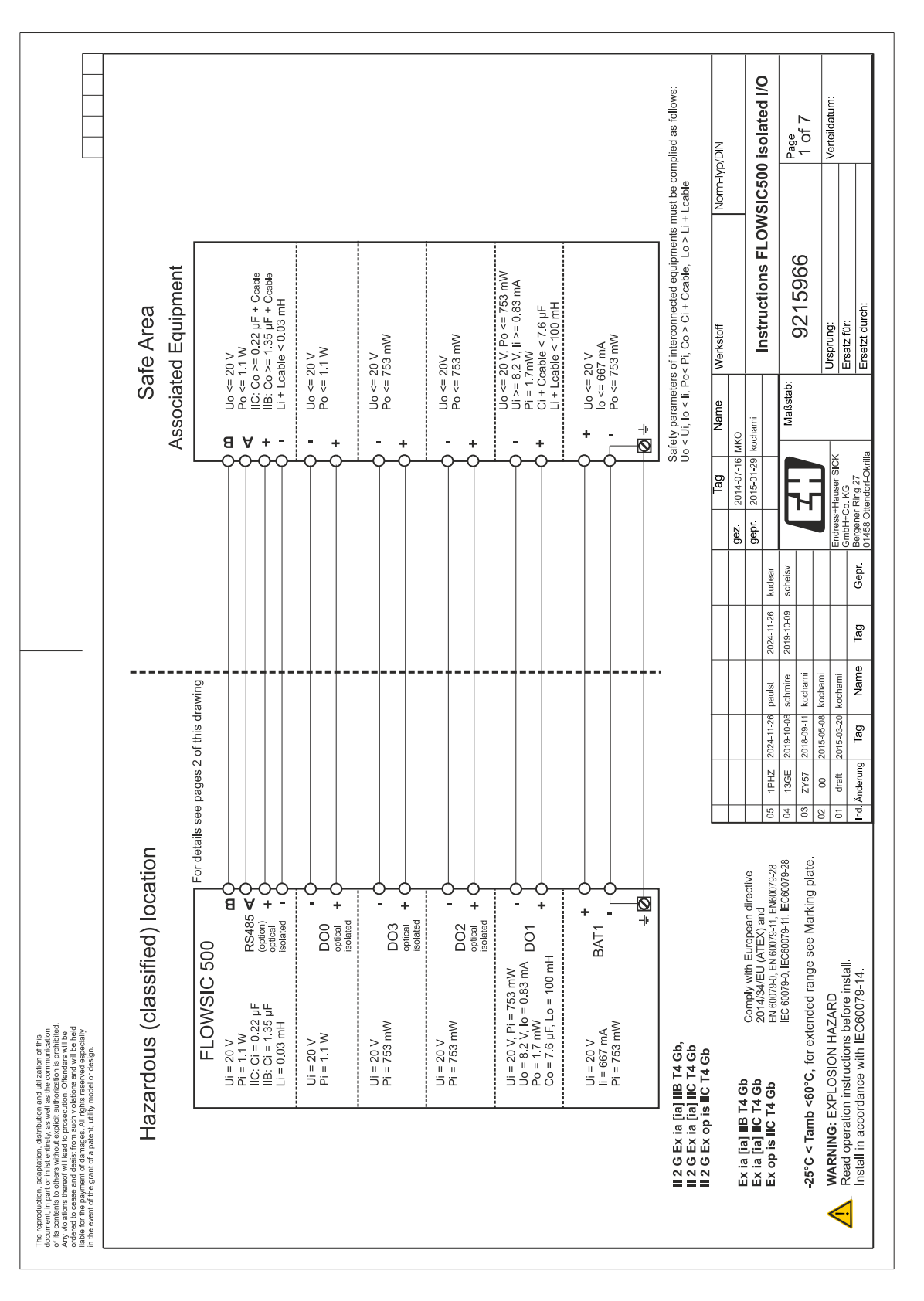

|                                                                                                    |                                                                       |             | Ci<br>Li<br>(mH)     |         | n.s.                                  | n.s<br>n.s     | n.s.<br>n.s             | n.s<br>n                | n.s<br>n.s              | n.s<br>n.s              | IIB:1.35 0.03<br>IIC:0.22      | 1                                                                               | 1                           | igible small<br>be applied           | ND/N       | Oll baseline             | I I I I I I I I I I I I I I I I I I I | Page<br>2 of 7           | Verteildatum:       |                                       |
|----------------------------------------------------------------------------------------------------|-----------------------------------------------------------------------|-------------|----------------------|---------|---------------------------------------|----------------|-------------------------|-------------------------|-------------------------|-------------------------|--------------------------------|---------------------------------------------------------------------------------|-----------------------------|--------------------------------------|------------|--------------------------|---------------------------------------|--------------------------|---------------------|---------------------------------------|
|                                                                                                    |                                                                       |             | Pi<br>(m)//          | ( )     | 753                                   | 320            | 1100                    | 753                     | 753                     | 753                     | 1100                           | 1                                                                               | 1                           | otes negl<br>ed not to               | Norm-Ty    |                          | กราเรา                                |                          |                     |                                       |
|                                                                                                    |                                                                       | rtment      | iie<br>I             | (mA)    | 667                                   | 667            | N/A                     | N/A                     | N/A                     | N/A                     | N/A                            | 1                                                                               | 1                           | n.s.: den<br>nt and ne               |            |                          | S FLOW                                | 36                       |                     |                                       |
|                                                                                                    |                                                                       | compai      | Dass<br>Ui           | (V) (I  | 20                                    | 20             | 20                      | 20                      | 20                      | 20                      | 20                             | 1                                                                               | 1                           | ot releva                            |            | 1                        | nction                                | 21596                    |                     | rch:                                  |
|                                                                                                    | e ut                                                                  | erminal     | P                    | ) (mH   | I                                     | 1              | 1                       | 100                     | 1                       | I                       | 1                              | 0.2                                                                             | 0.2                         | enotes: n                            | Werkstoff  | 100                      | INSU                                  | 6                        | Ursprung:           | Ersatz fün<br>Ersetzt du              |
|                                                                                                    | sd equipme<br>I as follows                                            | e Exi te    | Co                   | , (µF   | I                                     | 1              | 1                       | 7.6                     | 1                       | 1                       | 1                              | 3 6.4                                                                           | 3 7.6                       | N/A de                               | ame        | .=                       |                                       | Aaßstab:                 | -                   |                                       |
|                                                                                                    | ] associate<br>e complied<br>e                                        | ns in th    | Po                   | ) (Ar   | 1                                     | 1              | 1                       | 83 1.7                  | 1                       | 1                       | 1                              | 96 67                                                                           | 07 68                       |                                      | ž          | -16 MKO<br>29 kocham     |                                       | 2                        | X                   | krilla<br>B                           |
|                                                                                                    | or an [Exi<br>nts must by<br>oved                                     | nnectio     | o lo                 | /) (n   | 1                                     | 1              | 1                       | 2 0.                    | 1                       | 1                       | 1                              | 36                                                                              | 2 40                        | Ŋ                                    | Tag        | 2014-07                  |                                       | Ę,                       | S+Hauser S          | +Co. KG<br>ler Ring 27<br>Ottendorf-O |
|                                                                                                    | əquipment<br>I equipmer<br>able, Lo ><br>ısors appr                   | ernal co    | ⊂ <del>ă</del>       | 2<br>V  | or I                                  | esp            |                         | œ                       | 1                       | 1                       | i<br>e                         | р<br>20<br>20                                                                   | <u>ه</u><br>۲               | ection on                            |            | gepr.                    |                                       |                          | Endres              | GmbH-<br>GmbH-<br>Bergen              |
|                                                                                                    | ment<br>ith an Exi (<br>connectec<br>> Ci + Ccc                       | for exte    | ц                    |         | r pack 1 (<br>al power                | pack 2 h       | output 0<br>isolated    | output 1<br>blated      | output 2<br>isolated    | output 3<br>isolated    | Data<br>ce (optior<br>isolated | 5 include<br>supply<br>T senso                                                  | luded<br>supply<br>T senso  | al conne                             |            |                          | 6 kudear                              | 9 scheisv                |                     | Gep                                   |
|                                                                                                    | ted Equipr<br>⊐nection w<br>Po< Pi, Cter<br>with intera               | naters      | Functio              |         | Battery<br>externa<br>supply          | Battery        | Digital                 | Digital<br>non-isc      | Digital                 | Digital                 | RS485<br>interfac<br>optica    | RS 485<br>power<br>for p &                                                      | SPI inc<br>power<br>for p & | for inter                            |            |                          | 2024-11-2                             | 2019-10-0                |                     | Tag                                   |
|                                                                                                    | i] Associal<br>for intercor<br>y paramet<br>UI, lo < II,<br>onnection | ty parar    | ninal/               | 1 10000 | 1 +/ <del>.</del><br>ninal /<br>ector | 2 +/-<br>ector | +/ <del>-</del><br>inal | +/ <del>-</del><br>inal | +/ <del>-</del><br>inal | +/ <del>.</del><br>inal | 35<br>+/A/B                    | 1 sensor                                                                        | 2 sensor                    | nnectors                             |            |                          | paulst                                | schmire<br>kochami       | kochami             | Name                                  |
|                                                                                                    | [Ex is<br>Only<br>Uo safet<br>Interc                                  | Safe        | Term                 |         | BAT<br>Term<br>conn                   | BAT:<br>conn   | D00<br>term             | D01<br>term             | DO2<br>term             | 2 DO3                   | RS4                            | P1/T                                                                            | P2/T                        | *) со                                |            |                          | 2024-11-26                            | 2019-10-06<br>2018-09-11 | 2015-05-08          | Tag                                   |
|                                                                                                    |                                                                       |             |                      |         |                                       |                | _                       |                         | ISORS                   |                         |                                | manual)                                                                         |                             |                                      |            |                          | 15 1PHZ                               | 13GE 33 ZY57             | 5 00                | nd. Änderung                          |
|                                                                                                    |                                                                       |             |                      |         |                                       |                | _                       | 6                       | S L                     |                         | _ <u>∎ ∀ + +</u>               | ] -<br>on, see user                                                             |                             |                                      |            |                          | 0                                     |                          | ;<br><u>  0   4</u> | <u>   </u>                            |
|                                                                                                    | ansor                                                                 | P           |                      |         | III.III                               |                | 5 FC ON                 | 7 ··· +7 DAA            |                         |                         |                                | <u>S485 (optic</u>                                                              |                             |                                      |            | directive                | -<br>EN60079-28                       | EC60079-28<br>Vina nlato | and Build           |                                       |
|                                                                                                    | perature Se                                                           | 000         | ange<br>ate          |         | Ą                                     |                | 2 v 2                   |                         | : 6                     |                         | <br>_]:                        | D00<br>512V<br>AMUR                                                             | 12) 4                       |                                      |            | European                 | 60079-11, E                           | C60079-11,               |                     |                                       |
|                                                                                                    | Opti-                                                                 | of into ro  | ssure ra<br>kina pla | -       |                                       | F              | 0                       | M                       |                         |                         |                                | 216V                                                                            | 4 mm²<br>(AWG               |                                      |            | mply with                | 60079-0, EN                           | 60079-0, IE              | RD RD               | re install<br>079-14.                 |
| of this<br>unication<br>prohibited.<br>s will be<br>theid<br>specially<br>gn.                                                                       |                                                                       |             | ind pres             |         |                                       | J              |                         | DISPL                   |                         |                         |                                | 2 <u>.16</u> V                                                                  |                             | 6.8.9                                | 2          | SS                       | EN                                    | IEC<br>Sectored          | N HAZAI             | ions befo<br>th IEC60                 |
| and utilization<br>as the comm.<br>uthorization is 1<br>uthorization is 1<br>lations and wr.<br>Mations and wr.<br>the reserved es<br>model or desi |                                                                       | F<br>~ <    | ັນກ-                 | _       |                                       |                |                         |                         |                         |                         |                                | 2 <u>.16V</u><br>R <sub>s</sub> :100Ω                                           |                             | ] IIB T4 (<br>] IIC T4 (<br>IIC T4 G |            | 4 Gb<br>4 Gb             | 1 Gb                                  | 24 U°C                   | (PLOSIO             | n instruct<br>dance wit               |
| n, distribution<br>hortirety, as well<br>add to prosecu<br>aged to prosecu<br>t from such vic<br>mages. All rigt<br>a patent, utility               | ure sensor                                                            | Naducers    |                      | 1       |                                       |                |                         | ~                       |                         | :□;                     |                                | ' <b>नि</b> अ                                                                   |                             | Ex ia [ia<br>Ex ia [ia<br>Ex op is   |            | [ia] IIB T<br>[ia] IIC T | is IIC T4                             | / Tamb                   |                     | operation                             |
| tion, adaptatic<br>part or in ist e<br>s to others with<br>s thereof will le<br>ase and desis<br>payment of dai                                     | Optio                                                                 | asonic Trar |                      |         |                                       |                |                         | XT POWFF                | 4,516V                  | :□;                     |                                | 0<br>10<br>10<br>10<br>10<br>10<br>10<br>10<br>10<br>10<br>10<br>10<br>10<br>10 |                             | 120<br>120<br>120                    | )<br> <br> | Ex ia<br>Ex ia           | Ex op                                 | 2500                     | WAR                 | Read Install                          |
| The reproduc<br>document, in<br>of its contents<br>Any violations<br>ordered to ce<br>iable for the p<br>n the event o                              |                                                                       | Ultra       |                      |         |                                       |                |                         | <u>ш</u>                |                         |                         | <u> </u>                       | 1.5<br>₩                                                                        |                             |                                      |            |                          |                                       |                          | <                   | $\overline{}$                         |

#### Figura 90 Diagrama de controle 9215966 (página 2)

|                                                                      |                                      | Safety<br>parameters*)                                       | 11 - 20 V          | ui - zu v<br>li = 667 mA<br>Pi = 753 mW      | Uo = 8.2 V          | lo = 0.83 mA<br>Po = 1.7 mW                                        | Co = 7.6 μF<br>Lo = 100mH |                                                               |       |                                     | Ui = 20 V           | Pi = 753mW          |                                                               |                                      |                                                                                                    |                                                                                          | ND/N      |                                                     | 00 isolated I/O                                                                          | Page                                  | 3 of 7                                                    | Verteildatum:                       |                                                                                        |
|----------------------------------------------------------------------|--------------------------------------|--------------------------------------------------------------|--------------------|----------------------------------------------|---------------------|--------------------------------------------------------------------|---------------------------|---------------------------------------------------------------|-------|-------------------------------------|---------------------|---------------------|---------------------------------------------------------------|--------------------------------------|----------------------------------------------------------------------------------------------------|------------------------------------------------------------------------------------------|-----------|-----------------------------------------------------|------------------------------------------------------------------------------------------|---------------------------------------|-----------------------------------------------------------|-------------------------------------|----------------------------------------------------------------------------------------|
|                                                                      |                                      | Operating<br>parameters                                      | cuimon             | input voltage                                | passive,            | non-isolated,<br>Low side switch                                   | max 16 V<br>max 100 mA    | Ron < 110 Ohm<br>Roff >1 MOhm                                 |       | passive,<br>optically isolated      | max.16 V            | nom. 20 mA          | switchable as                                                 | NAMUR<br>nominal 8.2 V               | lon = 3.4 mA<br>loff = 0.7 mA                                                                           | ach connector                                                                            | Norm-     |                                                     | ions FLOWSIC5                                                                            |                                       | 900                                                       |                                     |                                                                                        |
|                                                                      | ors M12, male                        | ernal connection                                             | VT1 "torminal      | AT1 +" terminal<br>AT1 +" terminal           | 01 –"terminal       | 01 +" terminal                                                     |                           |                                                               |       |                                     | D2 +" terminal      | ⊃2 –" terminal      | 03 –" terminal                                                | 03 +″ terminal                       |                                                                                                    | ircuits within e                                                                         | Werkstoff |                                                     | Instruct                                                                                 | stab:                                 | 9712                                                      | Ursprung:                           | Ersatz für:<br>Ersetzt durch:                                                          |
|                                                                      | ircular connect<br>LF"               | Inte                                                         |                    |                                              | " (GND) "DC         | ," DQ                                                              |                           |                                                               |       |                                     | " DC                | )Q, ,               | , , , , , , , , , , , , , , , , , , ,                         |                                      |                                                                                                    | nection of all ci                                                                        | Tag Name  | 2014-07-16 MKO                                      | ZUID-UI-ZU KOCHAMI                                                                       | Maßs                                  | н<br>Н                                                    | Hauser SICK                         | o. KG<br>· Ring 27<br>tendorf-Okrilla                                                  |
|                                                                      | nfiguration for c<br>Digital outputs | unction / signal                                             | " " vladio Towor + | tt. power supply "+"<br>tt. power supply "+" | gital output DO1 "- | gital output DO1 "+                                                |                           |                                                               |       | onfiguration<br>Digital outputs LF" | gital output DO2 "+ | gital output DO2 "- | gital output DO3 "-                                           | gital output DO3 "+                  |                                                                                                    | for the intercon                                                                         |           | gez.                                                | 1-26 kudear                                                                              | 0-09 scheisv                          |                                                           | Endress                             | g Gepr. Bergener<br>01458 Of                                                           |
|                                                                      | Pre-selected Co<br>Configuration "2  | Connector. FL<br>M12 male                                    | B-coded            | Pin 2 ex                                     | Pin 3 Di            | Pin 4 Di                                                           |                           |                                                               |       | M12, male, Co<br>A-coded "2         | Pin 1 Di            | Pin 2 Di            | Pin 3                                                         | Pin 4 Di                             |                                                                                                    | *) values apply                                                                          |           |                                                     | 24-11-26 paulst 2024-1                                                                   | 19-10-08 schmire 2019-1               | 18-09-11 kochami                                          | 15-05-08 kochami<br>5-03-20 kochami | Tag Name Ta                                                                            |
|                                                                      |                                      |                                                              |                    |                                              |                     |                                                                    |                           | SENSORS                                                       | ••••• | T2                                  |                     |                     |                                                               |                                      |                                                                                                    |                                                                                          |           |                                                     | 05 1PHZ 202                                                                              | 04 13GE 201                           | 03 ZY57 201                                               | 02 00 201<br>01 draft 201           | Ind. Änderung                                                                          |
| conclution in set entropy and an an an an an an an an an an an an an | Optionally Exta<br>Presume sensor    | Temperature range<br>and pressure range<br>see Marking plate |                    |                                              |                     | Wire size for all leminals: 0.14. 0.5 mm <sup>2</sup> (AWG 24. 20) | EXT POWFR                 | 4,516V OFF ON CONTRACT OFF OF OFF OFF OFF OFF OFF OFF OFF OFF |       |                                     |                     |                     | 1.5 mm <sup>2</sup> n.c. 2014 2022 2000<br>260 216V 216V 212V | (AWG TD) R <sub>5</sub> (100 Ω NAMUR | M12         M12         4 mm²         €           ext. Power + D01         D02 + D03         (AWG 12) ÷ | II 2 G Ex ia [ia] IIB T4 Gb,<br>II 2 G Ex ia [ia] IIC T4 Gb<br>II 3 G Ex on ia IIC T4 Gb |           | Ex ia [ia] IIB T4 Gb Comply with European directive | Ex ia [ia] IIC T4 Gb 2014/34/EU (ATEX) and<br>Ex op is IIC T4 Gb EN 60079-01 EN 60079-01 | IEC 60079-0, IEC60079-11, IEC60079-28 | -25°C < Tamb <60°C, for extended range see Marking plate. | WARNING: EXPLOSION HAZARD           | Kead operation instructions before install.<br>Install in accordance with IEC60079-14. |

#### Figura 91 Diagrama de controle 9215966 (página 3)

Г

|                                                                                                    |                                     | Safety                                                       | parameters*)           | Ui = 20 V<br>li = 667 mA<br>bi - 753 mW      | $U_0 = 8.2 V$                                   | lo = 0.83 mA<br>Po = 1.7 mW<br>Co = 7.6 µF<br>Lo = 100 mH                                   |                           | Ui = 20 V                                         | Pi = 753mW                                        |                      |                                                                                | -Typ/DIN  | 00 isolated I/O                                                    | Page                                 | 4 of 7                                | Verteildatum:   |                                              |
|----------------------------------------------------------------------------------------------------|-------------------------------------|--------------------------------------------------------------|------------------------|----------------------------------------------|-------------------------------------------------|---------------------------------------------------------------------------------------------|---------------------------|---------------------------------------------------|---------------------------------------------------|----------------------|--------------------------------------------------------------------------------|-----------|--------------------------------------------------------------------|--------------------------------------|---------------------------------------|-----------------|----------------------------------------------|
|                                                                                                    |                                     | Operating                                                    | parameters             | nominal<br>input voltage                     | passive,                                        | non-isolated,<br>Low side switch<br>max.16 V<br>max.100 mA<br>Ron < 110 0hm<br>Roff >1 MOhm | NAMUR<br>coticol icolotod | nominal 8.2 V                                     | lon = $3.4 \text{ mA}$<br>loff = $0.7 \text{ mA}$ |                      | ach connector                                                                  | Nom       | ons FLOWSIC5                                                       | 000                                  | 900                                   |                 |                                              |
|                                                                                                    | ors M12, male                       | + LF"<br>ernal connection                                    |                        | AT1" terminal<br>AT1 +" terminal             | 01 – "terminal                                  | 01 +" terminal                                                                              |                           | 00 +" terminal                                    | 00 –" terminal<br>0x +" terminal                  | Dx –" terminal       | ircuits within ea                                                              | Werkstoff | Instructi                                                          | stab:                                | G126                                  | Ursprung:       | Ersetzt durch:                               |
|                                                                                                    | ircular connect                     | HF (Encoder)                                                 |                        | (GND) "B/                                    | -, (GND) "D(                                    |                                                                                             |                           | -" -                                              |                                                   | DO3 "-" "DO          | inection of all c                                                              | Tag Name  | 2015-01-29 kochami                                                 | Maßs                                 | H                                     | +Hauser SICK    | r Ring 27<br>ttendorf-Okrilla                |
|                                                                                                    | infiguration for c                  | 2 Digital outputs<br><sup>unction / signal</sup>             |                        | tt. power supply "-'<br>tt. power supply "+' | gital output DO1 "-                             | gital output DO1 "-                                                                         | onfiguration              | gital output DO0 "-                               | gital output DO0 "-<br>dital output DO2 o         | gital output DO2 o   | for the intercor                                                               | dez       | gepr.                                                              | 10-09 scheisv                        |                                       | Endress         | g Gepr Bergene<br>01458 C                    |
|                                                                                                    | re-selected Co                      | Connector.                                                   | M12 , male,<br>B-coded | Pin 1 ex                                     | Pin 3 Di                                        | Pin 4                                                                                       | M12, male, Co             | Pin 1 Di                                          | Pin 2 Di                                          | Pin 4 Di             | *) values apply                                                                |           | 4.11.28 naulst 2024.1                                              | 9-10-08 schmire 2019-1               | 8-09-11 kochami                       | 5-03-20 kochami | Tag Name Ta                                  |
|                                                                                                    |                                     |                                                              |                        |                                              |                                                 | SENSORS                                                                                     | P1 11                     |                                                   |                                                   |                      |                                                                                |           | 05 1BHZ 202                                                        | 04 13GE 201                          | 03 ZY57 201                           | 01 draft 201    | Ind. Änderung                                |
| ion of this<br>promitted on<br>its promitted of<br>the promitted of<br>the promitted of the<br>promitted of the<br>promitted o | Optionally Extra Temperature Sensor | Temperature range<br>and pressure range<br>see Marking plate |                        |                                              | size for all terminals: 0,140,5 mm2 (AWG 24 20) |                                                                                             |                           | 2.16V 2.16V 5.12V                                 | M12 M12                                           | 000 + DOx (AWG 12) ↓ | 4 Gb,<br>4 Gb<br>. Gb                                                          |           | Comply with European directive<br>2014/34/EU (ATEX) and            | EC 60079-0, EC 60079-11, EC 60079-28 | for extended range see Marking plate. | ION HAZARD      | ictions perore install.<br>with IEC60079-14. |
| The reproduction, adaptation, distribution and utilizati<br>observations and adaptation, distribution and utilizati<br>to contents to other a whose the content<br>of a contents to other a whose and more adaptations<br>and adaptations and adaptations and applied on a<br>served to a pairment of animages. All applies reserved<br>on the event of the grant of a patient, utility model or of<br>the event of the grant of a patient.                                                                                                    | Optionally Exia<br>pressure sensor  |                                                              |                        |                                              | Wire s                                          |                                                                                             |                           | 1.5 mm <sup>2</sup> D.C. 2.16V<br>(AWG 16) R100 C | M12                                               | ext. Power + DO1 D   | II 2 G Ex ia [ia] IIB T4<br>II 2 G Ex ia [ia] IIC T4<br>II 2 G Ex op is IIC T4 |           | Ex ia [ia] IIB T4 Gb<br>Ex ia [ia] IIC T4 Gb<br>Ev on is IIC T4 Gh |                                      | -25°C < Tamb <60°C,                   |                 | Install in accordance                        |

#### Figura 92 Diagrama de controle 9215966 (página 4)

FLOWSIC500

|                                                                                                    |                                                                                                    | Safety<br>parameters*)<br>Ui = 20 V           | li = 667 mA<br>Pi = 753 mW                                      | U0 = 8.2 V<br>lo = 0.83 mA<br>Po = 1.7 mW<br>Co = 7.6 mF<br>Lo = 100 mH                     |                                      | UI = 20 V<br>Pi = 1.1 W                                               |                                                         | Typ/DIN<br>00 isolated I/O                                                                                       | Page<br>5 of 7                                                                                                    | Verteildatum:                                                                           |
|----------------------------------------------------------------------------------------------------|----------------------------------------------------------------------------------------------------|-----------------------------------------------|-----------------------------------------------------------------|---------------------------------------------------------------------------------------------|--------------------------------------|-----------------------------------------------------------------------|---------------------------------------------------------|----------------------------------------------------------------------------------------------------|----------------------------------------------------------------------------------------------------|-----------------------------------------------------------------------------------------|
|                                                                                                    |                                                                                                    | Operating<br>parameters<br>nominal            | input voltage<br>4.5…16 V                                       | passive,<br>non-isolated,<br>Low side switch<br>max.100 mA<br>Ron < 110 0hm<br>Roff >1 MOhm | NAMUR<br>optical isolated            | lon = 3.4 mA<br>loff = 0.7 mA                                         | ach connector                                           | ons FLOWSIC5                                                                                                    | 966                                                                                                    |                                                                                         |
|                                                                                                    | ctors M12, male                                                                                           | iternal connection<br>3AT1 –" terminal        | 3AT1 +" terminal                                                | 001 <del>- "</del> terminal<br>001 +" terminal                                              |                                      | 000 +* terminal<br>000 -* terminal                                    | circuits within ea                                      | ne Werkstoff<br>Instructi                                                                                        | ßstab: 9215                                                                                                    | Ursprung:<br>Ersatz für:<br>Ersetzt durch:                                              |
|                                                                                                    | r for circular conne<br>ut HF" (Encoder)                                                                  | ial Ir<br>Doly "-" (GND) "E                   |                                                                 | D01 <u>***</u> (GND) <u>**</u>                                                              | HF"                                  |                                                                       | erconnection of all                                     | Tag         Nan           gez.         2014-07-16         MKO           gepr.         2015-01-29         kochami | Ma<br>Ma                                                                                                    | Endress+Hauser SICK<br>GmbH+Co. KG<br>Bergener Ring 27<br>01458 Ottendorf-Okrilla       |
|                                                                                                    | d Configuration<br>on "Digital outp                                                                       | Function / sign<br>ext. power sup             | ext. power sup                                                  | Digital output I<br>Digital output I                                                        | Configuration<br>"Digital output     | Digital output I<br>Digital output I<br>n.c.<br>n.c.                  | Ipply for the int                                       |                                                                                                    | 2024-11-26 kudear<br>2019-10-09 scheisv                                                                                                | Tag Gepr.                                                                               |
|                                                                                                    | Pre-selecte<br>Configurati                                                                                | Connector.<br>M12 , male,<br>B-coded<br>Pin 1 | Pin 2                                                           | Pin 3<br>Pin 4                                                                              | M12, male,<br>A-coded                | Pin 2<br>Pin 3<br>Pin 4                                               | *) values a                                             |                                                                                                    | 2024-11-26 paulst<br>2019-10-08 schmire<br>2018-09-11 kochami                                                                          | 2015-03-20 kochami<br>2015-03-20 kochami<br>Tag Name                                    |
|                                                                                                    |                                                                                                    |                                               | _                                                               | Sensors<br>e e e e e e e e e e e e e e e e e e e                                            | P1 T1                                |                                                                       |                                                         |                                                                                                    | 05 1PHZ<br>04 13GE<br>03 ZY57                                                                                                    | 02 00<br>01 draft<br>Ind Änderung                                                       |
| ution and unditation of file<br>as weals at the administration of problem<br>and antimization prohibition.<br>Sectoric Offendings will be indel<br>all rights reserved segrenally<br>utility model or design                                                                                                    | Particular and pressure range and pressure range and pressure range and pressure range and pressure range |                                               | Wire size for all terminals: 0.140.5 mm <sup>2</sup> (AWG 24 20 |                                                                                             | DO1 DO2 DO3 DO3<br>2.16V 2.16V 5.12V | R <sub>2</sub> 100Ω NAWUR<br>M12 Am <sup>4</sup><br>Do1 D00 (AWG12) ↓ | r [ia] IIB T4 Gb,<br>i [ia] IIC T4 Gb<br>p is IIC T4 Gb | E T4 Gb Comply with European directive<br>C T4 Gb 2014/34/EU (ATEX) and                                          | C 14 GB EN 60079-0, EN 60079-11, EN 60079-28<br>EC 60079-0, EC 60079-0, EC 60079-28<br>mb <60°C, for extended range see Marking plate. | : EXPLOSION HAZARD<br>ation instructions before install.<br>ccordance with IEC60079-14. |
| he reproduction, adaptation, distril<br>coment, in part of in its entirery, a<br>fils contents to others without expl<br>reproductions there of will and to pr<br>reproductions there of will and to<br>the relation cases and desist from us<br>able for the payment of damages. <i>I</i><br>the event of the grant of a patent, | <ul> <li>Optionally E</li> <li>Optionally E</li> <li>pressure as</li> </ul>                               |                                               |                                                                 | BATI BAT                                                                                    | 1.5 mm <sup>2</sup>                  | (AWG 16)<br>M12<br>ext. Power +                                       | II2GExia<br>II2GExia<br>II2GExop                        | Ex ia [ia] II<br>Ex ia [ia] II                                                                                   | EX op is IIC<br>-25°C < Tan                                                                                                    | MARNING<br>Read opera<br>Install in ac                                                  |

#### Figura 93 Diagrama de controle 9215966 (página 5)

|                                                                                                    |                                                                                            | Safety<br>parameters*)              | Ui = 20 V<br>li = 667 mA<br>bi = 752   | VI = 7.35 mw<br>U0 = 8.2 V                                       | lo = 0.83 mA<br>Po = 1.7 mW<br>Co = 7.6 µF<br>Lo = 100 mH                                                                                                    |                            | Ui = 20V<br>Pi = 1.1 W                                                                                                    | IIB: Ci = 1.35 μF<br>IIC: Ci = 0.22 μF<br>Li = 0.03 mH                 |                                                                                          | Iyp/DIN                                             | 00 isolated I/O                                                                                                    | Page<br>6 of 7                                    | Verteildatum:                           |                                                                                       |
|----------------------------------------------------------------------------------------------------|--------------------------------------------------------------------------------------------|-------------------------------------|----------------------------------------|------------------------------------------------------------------|----------------------------------------------------------------------------------------------------|----------------------------|----------------------------------------------------------------------------------------------------|------------------------------------------------------------------------|------------------------------------------------------------------------------------------|-----------------------------------------------------|----------------------------------------------------------------------------------------------------|---------------------------------------------------|-----------------------------------------|---------------------------------------------------------------------------------------|
|                                                                                                    |                                                                                            | Operating<br>parameters             | nominal<br>input voltage               | 4.010 V<br>passive,                                              | non-isolated,<br>Low side switch<br>max.16 V<br>max.100 mA<br>Ron < 110 0hm<br>Roff >1 M0hm                                                                                                    | isolated                   | nominal<br>input voltage                                                                                                    | 2.7 5 V (LV)<br>416V                                                   | ach connector                                                                            | Norm                                                | ions FLOWSIC5                                                                                                    | 5966                                              |                                         |                                                                                       |
|                                                                                                    | ectors M12, male                                                                           | Internal connection                 | 'BAT1 –" terminal<br>'BAT1 +" terminal | 'DO1 –" terminal                                                 | 'DO1 +" terminal                                                                                                    |                            | 'RS485 +" terminal<br>'RS485 A" terminal                                                                                                    | 'RS485 B" terminal<br>'RS485 –" terminal                               | circuits within e                                                                        | me Werkstoff                                        | Instruct                                                                                                    | aßstab: 9215                                      | Ursprung:                               | Ersetzt durch:                                                                        |
|                                                                                                    | ration for circular conne<br>5 external powered"                                           | / signal                            | er supply "–" (GND) '                  | utput DO1 "–" (GND)                                              | utput DO1 "+"                                                                                                    | ation<br>external nowered" | / power supply input "+" '                                                                                                    | <ul> <li>power supply input "-"</li> <li>Data Interface "B"</li> </ul> | he interconnection of all                                                                | Tag         Na           gez         2014-07-16 MKO | gepr. 2015-01-29 kochami<br>udear                                                                                                    | cheisv M                                          |                                         | Gepr. Bergener Ring 27<br>01458 Ottendorf-Okrilla                                     |
|                                                                                                    | selected Configu<br>iguration "RS48                                                        | nector. Function<br>, male,<br>oded | 1 ext. pow<br>2 ext. pow               | 3 Digital or                                                     | 4 Digital o                                                                                                    | t, male, Configur          | 1 Auxiliary<br>2 "RS485                                                                                                    | 3 Auxiliary<br>4 RS485_                                                | alues apply for th                                                                       |                                                     | paulst 2024-11-26 kt                                                                                                    | schmire 2019-10-09 sr<br>kochami                  | kochami<br>kochami                      | Name Tag                                                                              |
|                                                                                                    | Pre-                                                                                       | Con<br>M12<br>B-cc                  | Pin                                    |                                                                  | Sensors<br>Sensors<br>P2<br>T2                                                                                                    | P1 T1 A-CC                 | Pin                                                                                                    | Lin Lin                                                                | <u>^(</u> *                                                                              |                                                     | 05 1PHZ 2024-11-26                                                                                                    | 04 13GE 2019-10-08<br>03 ZY57 2018-09-11          | 02 00 2015-05-08<br>01 draft 2015-03-20 | Ind. Änderung Tag                                                                     |
| The reproduction, adeptation, distribution and utilization of this<br>documents in part or in its entirely, as well as the communication<br>of its contents to other without equipation. Other prohibited,<br>Any violance streer's with elevations on the products with the hold<br>itable for the part of a paramet. And you do not describe an sub-value hold<br>in the event of the grant of a paramet. | Optionally Existing Control Existing Control Provided Annual Control Interpretation Sensor | see Marking plate                   |                                        | Wire size for all terminals: 0,140,5 mm <sup>2</sup> (AWG 24 20) | EXT POWER<br>4516V<br>T.S16V<br>A.S16V<br>A.S17V<br>A.S17V<br>A.S1 |                            | 15 mm <sup>2</sup> <u>D.0</u> <u>D.01</u> <u>D.02</u> <u>D.03</u> <u>D.00</u> <u>15 mm</u><br>15 mm <sup>2</sup> <u>D.0</u> <u>2.16</u> V <u>2.16</u> V <u>2.16</u> V <u>3.17</u> V<br>(AWG 16) <u>R.100</u> <u>R.100</u> <u>R.100</u> <u>NAMIR</u> <u>R.8485</u> | M12 M12 4 mm <sup>2</sup><br>ext. Power + D01 RS485 (AWG 12) ↓         | II 2 G Ex ia [ia] IIB T4 Gb,<br>II 2 G Ex ia [ia] IIC T4 Gb<br>II 2 G Ex ob is IIC T4 Gb |                                                     | EX IA [Ia] IIb 14 40 Comply with European directive<br>EX Ia] IIC 14 GD 2014/34EU (ATE); And<br>EX op is IIC 14 GD EN 60079-, EN 60079-28 | EC 60079-01 (EC60079-01) (EC60079-01) (EC60079-28 |                                         | read operation insucutions before install.<br>Install in accordance with IEC60079-14. |

#### Figura 94 Diagrama de controle 9215966 (página 6)

|                                                                                                    | <u>ö</u> r                                                   | Safety<br>parameters*)  |                                                                 | Uo = 8.2 V      | lo = 396 mA    | P0 = 6/3 mvv<br>C0 = 6.4 IIF | Lo = 0.2  mH |              | Uo = 8.2 V                                 | 0 = 390 mA                            | $Co = 6.4 \ \mu F$<br>$Lo = 0.2 \ mH$ |                                                                         | NID/DIN     |                                  | 500 isolated I/O                                               | Page                                  | 7 of 7                                                      | Verteildatum:    |                                                      |
|----------------------------------------------------------------------------------------------------|--------------------------------------------------------------|-------------------------|-----------------------------------------------------------------|-----------------|----------------|------------------------------|--------------|--------------|--------------------------------------------|---------------------------------------|---------------------------------------|-------------------------------------------------------------------------|-------------|----------------------------------|----------------------------------------------------------------|---------------------------------------|-------------------------------------------------------------|------------------|------------------------------------------------------|
|                                                                                                    | ternal p & T sens                                            | Operating<br>parameters |                                                                 | nomina          | output voltage | 3.3 <                        |              |              | nominal                                    | output voltage                        | >                                     | ch connector                                                            | Norm        |                                  | ctions FLOWSIC5                                                | 2000                                  | 0060                                                        |                  |                                                      |
|                                                                                                    | sction with ext                                              | al Connection           |                                                                 | F sensor"       | e connector,   |                              |              |              | F sensor"                                  | e connector,                          | -                                     | cuits within ead                                                        | e Werkstoff |                                  | Instruc                                                        | stab:                                 | 321                                                         | Ursprung:        | Ersetzt durch                                        |
|                                                                                                    | terconne                                                     | intern                  |                                                                 | L & d, (        | 4-pole         |                              |              |              |                                            | 10d-1-                                |                                       | of all circ                                                             | Nam         | -16 MKO                          |                                                                | Maß                                   |                                                             | sick             | krilla                                               |
|                                                                                                    | female for in                                                | ignal                   | or                                                              | r supply out "+ | -              | r supply out "-              |              | or           | rr supply +)                               | · · · · · · · · · · · · · · · · · · · | rsuppiy –)                            | erconnection                                                            | Tag         | gez. 2014-07                     | Achi 7010-010                                                  |                                       |                                                             | Endress+Hauser S | GmbH+Co. KG<br>Bergener Ring 27<br>01458 Ottendorf-O |
|                                                                                                    | ctors M8,                                                    | Function / s            | p or T sens                                                     | PWR (powe       | DATA + (A)     |                              |              | T or p sense | PWR (powe                                  |                                       | DATA - (B)                            | / for the int                                                           |             |                                  | 4-11-26 kudear                                                 | 9-10-09 scheisv                       |                                                             |                  | ag Gepr                                              |
|                                                                                                    | lar conne                                                    | nector.                 | M12)<br>le                                                      |                 |                |                              |              | M12)<br>lle  |                                            |                                       |                                       | lues apply                                                              |             |                                  | paulst 202                                                     | schmire 201                           | kochami                                                     | kochami          | Name                                                 |
|                                                                                                    | Circl                                                        | Con                     | M8 (<br>fema                                                    | Pin             | Lin I          |                              |              | Email Femail | , Line (                                   |                                       | u<br>u<br>u<br>u<br>u                 | <br>                                                                    |             |                                  | 2024-11-26                                                     | 2019-10-08                            | 2018-09-11                                                  | 2015-03-20       | ng Tag                                               |
|                                                                                                    |                                                              |                         |                                                                 |                 | SENSORS        |                              |              | P1 T1        |                                            |                                       | M8<br>p & T                           |                                                                         |             |                                  | 05 1PHZ                                                        | 04 13GE                               | 03 ZY57                                                     | 01 draft         | nd. Änderu                                           |
| intraction of this<br>communication<br>communication<br>for each provided<br>for the second second<br>communication of the second<br>communication of the second | Temperature range<br>and pressure range<br>see Marking plate |                         | ire size for all terminals: 0,140,5 mm <sup>2</sup> (AWG 24 20) | <u>DISPLAY</u>  |                |                              |              |              | <u>21 D02 D03 D00</u><br>6V 216V 216V 512V | 00 O                                  | M12 4 mm <sup>2</sup> A M8            | 114 Gb,<br>114 Gb,<br>114 Gb                                            | 8           | b Comply with European directive | D 2014/34/EU (ATEX) and<br>EN 60079-0, EN 60079-11, EN60079-28 | IEC 60079-0, IEC60079-11, IEC60079-28 | $^{\circ}\mathrm{C},$ for extended range see Marking plate. | OSION HAZARD     | structions before install.<br>ce with IEC60079-14.   |
| The reproduction, adaptation, distribution and util<br>document, in part or or in sit serifley, se well as the<br>off scorents to others who used at antroitad<br>arry volations liked on presendance. To accurate the<br>order serifle to ease and defate the pusch volations<br>likelie for the payment of damages. All rights rese-<br>in the event of the grant of a patent, utility model.                                                                                                    | Ultrasonic Transducers                                       |                         |                                                                 | EVT DOWED       | 4.5.16V OFF    |                              |              | -<br>-       | 1.5 mm <sup>2</sup> <u>D.C.</u> 216        | (AWG 16) R <sub>s</sub> :10           | M12<br>ext Power + D01                | II 2 G EX ia [ia] IIB<br>II 2 G EX ia [ia] IIC<br>II 2 G EX ob is IIC 7 |             | Ex ia [ia] IIB T4 Gb             | Ex ia [ia] IIC T4 Gb<br>Ex op is IIC T4 Gb                     |                                       | -25°C < Tamb <60°                                           |                  | Line read operation install in accordance            |

#### Figura 95 Diagrama de controle 9215966 (página 7)

8030099/AE00/V4-4/2024-12

www.addresses.endress.com

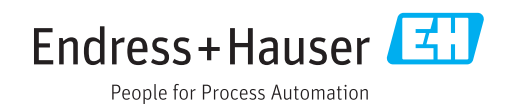